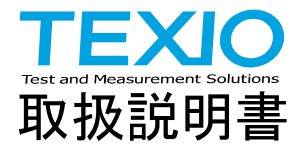

# AC/DC 大容量電子負荷装置

# AEL シリーズ

| AEL182-351 | AEL282-351 | AEL372-351 | AEL182-421 |
|------------|------------|------------|------------|
| AEL282-421 | AEL372-421 | AEL282-481 | AEL372-481 |
| AEL562-351 | AEL752-351 | AEL562-421 | AEL752-421 |
| AEL113-351 | AEL113-421 | AEL153-351 | AEL153-421 |
| AEL183-351 | AEL183-421 | AEL223-351 | AEL223-421 |

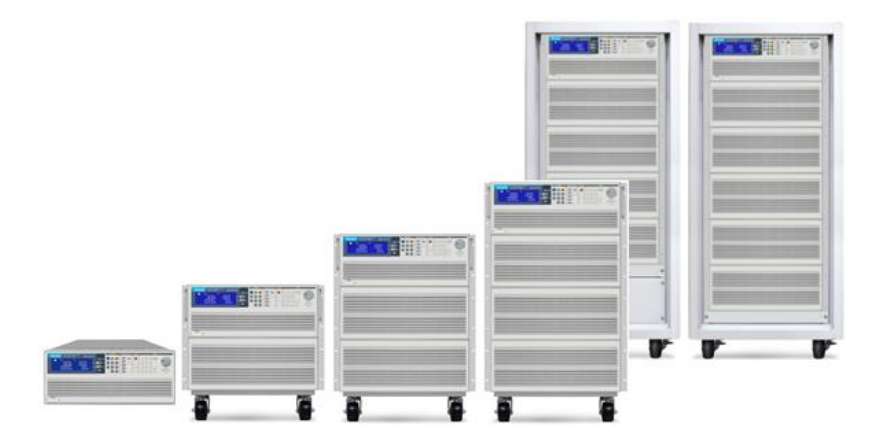

# 保 証 について

このたびは、当社計測器をお買い上げいただきまして誠にありがとうございます。

ご使用に際し、本器の性能を十分に発揮していただくために、本取扱説明書(以下本説明書と記 します)を最後までよくお読みいただき、正しい使い方により、末永くご愛用くださいますようお願い 申し上げます。本説明書は、大切に保管してください。

お買い上げの明細書(納品書、領収書等)は保証書の代わりとなりますので、大切に保管してく ださい。

アフターサービスに関しまして、また、商品についてご不明な点がございましたら、当社・サービス センターまでお問い合わせください。

| ─────────────────────────────────────                                                                |
|----------------------------------------------------------------------------------------------------|
| 当社計測器は、正常な使用状態で発生した故障について、<br>お買い上げの日より1年間無償修理を致します。<br>保証期間内でも次の場合は有償修理になります。                       |
| 1. 火災、天災、異常電圧等による故障、損傷。<br>2. 不当な修理、調整、改造がなされた場合。<br>3. 取扱いが不適当なために生じた故障、損傷。<br>4. 故障が本製品以外の原因による場合。 |
| 5. お買上げ明細書類のご提示がない場合。                                                                                |
| この保証は日本国内に限り有効です。                                                                                    |

日本国内で販売された製品が海外に持出されて故障が生じた場合、基本的には日本国内での 修理対応となります。

保証期間内であっても、当社までの輸送費はご負担いただきます。

本説明書中に企マークが記載された項目があります。この企マークは本器を使用されるお客様 の安全と本器を破壊と損傷から保護するために大切な注意項目です。よくお読みになり正しくご 使用ください。

#### ■ 商標・登録商標について

TEXIO は当社の産業用電子機器における製品ブランドです。また、本説明書に記載されている会社名および商品名は、それぞれの国と地域における各社および各団体の商標または登録商標です。

### ■ 取扱説明書について

本説明書の内容の一部または全部を転載する場合は、著作権者の許諾を必要とします。また、製品の仕様および本説明書の内容は改善のため予告無く変更することがありますので あらかじめご了承ください。

取扱説明書類の最新版は当社 HP に掲載されています。

(https://www.texio.co.jp/download/)

当社では環境への配慮と廃棄物の削減を目的として、製品に添付している紙または CD の取 説類の廃止を順次進めております。取扱説明書に付属の記述があっても添付されていない 場合があります。

#### ■ 輸出について

本器は、日本国内専用モデルです。本製品を国外に持ち出す場合または輸出する場合には、 事前に当社・各営業所または当社代理店(取扱店)にご相談ください。

### ■ ファームウェアバージョンについて

本書に記載の内容は AEL シリーズ本体のファームウエアのバージョンが 1.10 以上に対応します。

目 次

| 保証について                                              |         |
|-----------------------------------------------------|---------|
| 製品を安全にご使用いただくために                                    | I - III |
| 第1章. はじめに                                           | 1       |
| 1-1. 測定機能                                           | 2       |
| 1-2. シリーズの紹介                                        | 3       |
| 1-2-1. ラインナップ                                       |         |
| 1-2-2. 主な特長                                         | 4       |
| 1-2-3. 保護機能                                         | 5       |
| 1-3. 付属品                                            | 6       |
| 1-3-1. AEL182-xxx/AEL282-xxx/AEL372-xxx             | 6       |
| 1-3-2. AEL562-xxx/AEL752-xxx/AEL113-xxx/AEL153-xxx/ |         |
| AEL183-xxx/AEL223-xxx                               | 6       |
| 1-4. オプションアクセサリー                                    | 6       |
| 1-5. 動作モードの説明                                       | 7       |
| 1-5-1. AC 負荷モード                                     | 7       |
| 1-5-2. DC 負荷モード                                     | 8       |
| 1-6. 動作範囲                                           | 9       |
| 1-7. 外観                                             | 16      |
| 1-7-1. 前面パネル                                        | 16      |
| 1-7-2. LCD ディスプレイ                                   | 17      |
| 第2章. 機能説明                                           | 25      |
| 2-1. FUNCTION キーの説明                                 | 25      |
| 2-1-1. Mode +—                                      | 25      |
| 2-1-2. Load +                                       | 25      |
| 2-1-3. Level +—                                     | 26      |
| 2-1-4. Sense +—                                     | 26      |
| 2-1-5. Preset +                                     | 26      |
| 2-1-6. Limit +—                                     | 27      |
| 2-1-7. Config +—                                    | 31      |
| 2-1-8. System キー                                    | 35      |
| 2-2. 保存または呼び出し機能                                    | 37      |
| 2-3. シーケンス機能                                        |         |
| 2-4. 波形機能の説明                                        | 41      |
|                                                     |         |

|   | 2-4-1. 波高率(CF)設定                                          | 41  |
|---|-----------------------------------------------------------|-----|
|   | 2-4-2. 周波数(FREQ.)設定                                       | 44  |
|   | 2-4-3. 力率(PF)設定                                           | 46  |
|   | 2-5. テスト機能の説明                                             | .50 |
|   | 2-5-1. SHORT テスト機能                                        | .50 |
|   | 2-5-2. OPP テスト機能                                          | 51  |
|   | 2-5-3. OCP テスト機能                                          | .53 |
|   | 2-5-4. Non-L テスト機能                                        | 54  |
|   | 2-5-5. NL+CR テスト機能                                        | .55 |
|   | 2-5-6. FUSE テスト機能                                         | .56 |
|   | 2-5-7. BATT テスト機能                                         | 59  |
|   | 2-5-8. TRANS テスト機能                                        | .63 |
|   | 2-5-9. INRUS テスト機能                                        | 64  |
|   | 2-5-10. SURGE テスト機能                                       | 67  |
|   | 2-5-11. ITHD テスト機能                                        | .69 |
|   | 2-6. Entry キーの説明                                          | .71 |
| 第 | 3章. 接続                                                    | .72 |
|   | 3-1. 背面パネル                                                | .72 |
|   | 3-2. I-monitor の接続                                        | .75 |
|   | 3-3. マスター・スレーブ動作                                          | .76 |
|   | 3-3-1. 機器の設定方法                                            | .76 |
|   | 3-3-2. コントロール線の接続方法                                       | .77 |
|   | 3-3-3. 電源スイッチのオンとオフ                                       | .77 |
|   | 3-3-4. 3PH モード説明                                          | .78 |
|   | 3-3-5. ブーストモード説明                                          | .79 |
|   | 3-4. REMOTE 操作                                            | .81 |
| 第 | 4章. 設置                                                    | .83 |
|   | 4-1. 電源ラインのチェック                                           | .83 |
|   | 4-2. 接地要件                                                 | .83 |
|   | 4-3. 電源の投入                                                | .83 |
|   | 4-4. 自荷入力端子への接続                                           | .83 |
|   | 4-5 $7/27 - 7 - 7 - 1$                                    | 84  |
|   | 4-5-1 RS-232C $\frac{1}{2}\sqrt{2} - \frac{1}{2}\sqrt{2}$ | 84  |
|   | 4-5-2 GP-IB $7 \sqrt{2} \sqrt{2} \sqrt{2} \sqrt{2}$       | 84  |
|   | 4-5-3 USB インタフェースオプション                                    | 84  |
|   | 4-5-4. LAN インタフェースオプション                                   |     |
|   | 4-6 1/0 接続                                                | 85  |
|   | - ・・・・ ( )文小元                                             | .00 |

|   | 4-7. 負荷線のインダクタンス                 | 86  |
|---|----------------------------------|-----|
|   | 4-8. 三相と並列制御                     |     |
|   | 4-8-1. 三相 Y 接続                   |     |
|   | 4-8-2. 三相 Δ 接続                   |     |
|   | 4-8-3. 並列接続                      |     |
| 第 | 5章. リモートコントロール                   | 90  |
|   | 5-1. インタフェースの構成                  | 90  |
|   | 5-1-1. RS-232C の構成               | 90  |
|   | 5-1-2. GP-IB の構成                 | 91  |
|   | 5-1-3. USB の構成                   | 91  |
|   | 5-1-4. LAN の構成                   | 91  |
|   | 5-2. 通信インタフェースプログラミングのコマンドリスト    | 92  |
|   | 5-2-1. コマンドー覧                    | 92  |
|   | 5-3. コマンドの構文                     | 97  |
|   | 5-3-1. 略語の説明                     | 97  |
|   | 5-3-2. 通信インタフェースプログラミングコマンド構文の説明 | 97  |
|   | 5-4. コマンドリスト                     | 98  |
|   | 5-4-1. プリセットコマンド                 |     |
|   | 5-4-2. リミットコマンド                  | 111 |
|   | 5-4-3. ステータスコマンド                 | 112 |
|   | 5-4-4. システムコマンド                  | 116 |
|   | 5-4-5. 計測コマンド                    | 117 |
|   | 5-4-6. オートシーケンスコマンド              | 118 |
|   | 5-4-7. GLOB コマンド                 | 120 |
| 第 | 6章.アブリケーション                      | 123 |
|   | 6-1. ローカルセンス接続                   | 123 |
|   | 6-2. リモートセンス接続                   | 124 |
|   | 6-3. 定電流モードおよび LIN モードアプリケーション   | 125 |
|   | 6-4. 定抵抗モードアプリケーション              | 126 |
|   | 6-5. 定電圧モードアプリケーション              | 127 |
|   | 6-6. 定電力モードアプリケーション              | 128 |
|   | 6-7. バッテリー放電テストアプリケーション          | 129 |
|   | 6-8. 電流保護部品のテスト                  | 132 |
|   | 6-9. AC 整流負荷シミュレーション             |     |
|   | 6-10 単純並列動作                      | 135 |
|   | 6-11 空入雷流 サージ雷流                  | 136 |
|   |                                  |     |

|   | 6-12. 電源の OCP テスト                         | .139 |
|---|-------------------------------------------|------|
|   | 6-13. 電源の OPP テスト                         | .141 |
|   | 6-14. ショート(SHORT)テスト                      | .143 |
|   | 6-15. BW の設定                              | .144 |
|   | 6-16. 特殊な波形のアプリケーション                      | .145 |
| 第 | 7章. 付録                                    | 146  |
|   | 7-1. ヒューズの交換                              | .146 |
|   | 7-2 デフォルト設定                               | 147  |
|   | 7-3 寸法                                    | 150  |
|   | 7-3-1 AFI 182-YYY AFI 282-YYY AFI 372-YYY | 150  |
|   | 7-3-2 AEI 562-xxx AEI 752-xxx             | 150  |
|   | 7-3-3 AEI 113-xxx                         | 150  |
|   | 7-3-4. AEL153-xxx                         |      |
|   | 7-3-5. AEL183-xxx                         | 152  |
|   | 7-3-6. AEL223-xxx                         | 153  |
|   | 7-4. 仕様                                   | .154 |
|   | 7-4-1. AEL182-351/AEL282-351/AEL372-351   | 154  |
|   | 7-4-2. AEL182-421/AEL282-421/AEL372-421   | 157  |
|   | 7-4-3. AEL562-351/AEL752-351/AEL113-351   | 160  |
|   | 7-4-4. AEL153-351/AEL183-351/AEL223-351   | 163  |
|   | 7-4-5. AEL562-421/AEL752-421/AEL113-421   | 166  |
|   | 7-4-6. AEL153-421/AEL183-421/AEL223-421   | 169  |
|   | 7-4-7. AEL282-481/AEL372-481              | 172  |
|   | 7-4-8. 共通仕様                               | 175  |
|   | 7-5. USB の設定                              | .175 |
|   | 7-6. LAN の設定                              | .176 |
|   | 7-7. オートシーケンス機能                           | .179 |
|   | 7-7-1. オートシーケンス機能                         | 180  |
|   |                                           |      |

■ はじめに

製品を安全にご使用いただくため、ご使用前に本説明書を最後までお読みください。製品の 正しい使い方をご理解のうえ、ご使用ください。

本説明書をご覧になっても、使い方がよくわからない場合は、取扱説明書の末ページに記載された、当社・サービスセンターまでお問合せください。

本説明書をお読みになった後は、いつでも必要なときご覧になれるように、保管しておいてください。

#### ■ 絵表示について

本説明書および製品には、製品を安全に使用するうえで必要な警告、および注意 事項を示す、下記の絵表示が表示されています。

| く絵表示> |                                                                                                    |
|-------|----------------------------------------------------------------------------------------------------|
|       | 製品および本説明書にこの絵表示が表示されている箇所が<br>ある場合は、その部分で誤った使い方をすると使用者の身体、<br>および製品に重大な危険を生ずる可能性があることをあらわし<br>ます。この絵表示部分を使用する際は、必ず、本説明書を<br>参照する必要があります。 |
| ▲ 警告  | この表示を無視して、誤った使い方をすると、使用者が死亡<br>または重傷を負う可能性があり、その危険を避けるための警告<br>事項が記載されていることをあらわします。                                                      |
| 注意    | この表示を無視して、誤った使い方をすると、使用者が軽度の<br>傷害を負うか、または製品に損害を生ずる恐れがあり、その<br>危険を避けるための注意事項が記載されていることをあらわし<br>ます。                                       |

お客様または第三者が、この製品の誤使用、使用中に生じた故障、その他の不具合、または、この製品の使用によって受けられた損害については、法令上の賠償責任が認められる場合を除き、 当社は一切その責任を負いませんので、あらかじめご了承ください。

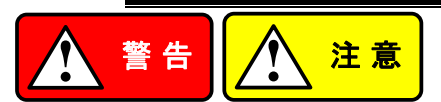

#### ■ 製品のケースおよびパネルは外さないでください

製品のケースおよびパネルは、いかなる目的があっても、使用者は絶対に外さないでください。 使用者の感電事故、および火災を発生する危険があります。

#### ■ 製品を使用する際のご注意

下記に示す使用上の注意事項は、使用者の身体・生命に対する危険、および製品の損傷・ 劣化などを避けるためのものです。必ず下記の警告・注意事項を守ってご使用ください。

### ■ 電源に関する警告事項

### ● 電源電圧について

製品の定格電源電圧は、AC100Vから AC230V または AC240Vです。 製品個々の定格電圧は製品背面と本説明書"定格"欄の表示をご確認ください。 日本国内向けおよび AC125V までの商用電源電圧地域向けモデルに付属された電源コー ドは定格 AC125V仕様のため、AC125Vを超えた電源電圧で使用される場合は電源コード の変更が必要になります。電源コードを AC250V 仕様のものに変更しないで使用された 場合、感電・火災の危険が生じます。

製品が電源電圧切換え方式の場合、電源電圧の切換え方法は、製品個々に付属して いる取扱説明書の電圧切換えの章をご覧ください。

● 電源コードについて

#### (重要) 同梱、もしくは製品に取り付けられている電源コードは本製品以外に使用 できません。

付属の電源コードが損傷した場合は、使用を中止し、当社・サービスセンターまでご連絡く ださい。電源コードが損傷したままご使用になると、感電・火災の原因となることがありま す。

● 保護用ヒューズについて

入力保護用ヒューズが溶断した場合、製品は動作しません。 外部にヒューズホルダが配置されている製品は、ヒューズを交換することができます。交換方法は、本説明書のヒューズ交換の章をご覧ください。

交換手段のない場合は、使用者は、ヒューズを交換することができません。

ヒューズが切れた場合は、ケースを開けず、当社・サービスセンターまでご連絡ください、 当社でヒューズ交換をいたします。

使用者が間違えてヒューズを交換された場合、火災を生じる危険があります。

● 電源の投入・遮断について 製品の損傷を避けるために、負荷入力端子に電圧を印可した状態で、電源スイッチのオンおよびオフ操作はしないでください。

#### ■ 接地に関する警告事項

製品の前面パネルまたは、背面パネルに GND 端子がある場合は、安全に使用するため、 必ず接地してからご使用ください。

#### ■ 設置環境に関する警告事項

### ● 動作温度・湿度について 製品は、"定格"欄に示されている動作温度の範囲内でご使用ください。製品の通風孔を ふさいだ状態や、周辺の温度が高い状態で使用すると、火災の危険があります。 製品は、"定格"欄に示されている動作湿度の範囲内でご使用ください。湿度差のある部 屋への移動時など、急激な湿度変化による結露にご注意ください。また、濡れた手で製品 を操作しないでください。感電および火災の危険があります。

### ● ガス中での使用について 可燃性ガス、爆発性ガスまたは蒸気が発生あるいは貯蔵されている場所、およびその周辺 での使用は、爆発および火災の危険があります。このような環境下では、製品を動作させ ないでください。

また、腐食性ガスが発生または充満している場所、およびその周辺で使用すると製品に重 大な損傷を与えますので、このような環境でのご使用はお止めください。

### ● 設置場所について 傾いた場所や振動がある場所に置かないでください。落ちたり、倒れたりして破損や怪 我の原因になります。

### ■ 異物を入れないこと

通風孔から製品内部に金属類や燃えやすい物などを差し込んだり、水をこぼしたりしないでく ださい。

#### ■ 使用中の異常に関する警告事項

製品を使用中に、製品より"発煙"、"発火"、"異臭"、"異音"などの異常を生じた場合は、ただち に使用を中止してください。電源スイッチを切り、電源コードのプラグをコンセントから抜くな どして、電源供給を遮断した後、当社・サービスセンターまで、ご連絡ください。

#### ■ 入出力端子について

入力端子には、製品を破損しないために最大入力の仕様が決められています。 本説明書の"定格"欄に記載された仕様を超えた入力は供給しないでください。 また、出力端子へは外部より電力を供給しないでください。製品故障の原因になります。

#### ■ 校正について

製品は工場出荷時、厳正な品質管理のもと性能・仕様の確認を実施していますが、部品など の経年変化などにより、その性能・仕様に多少の変化が生じることがあります。製品の性 能・仕様を安定した状態でお使いいただくため、定期的な校正をお勧めいたします。 製品校正についてのご相談は、当社・サービスセンターへご連絡ください。

#### ■ 日常のお手入れについて

製品のケース、パネル、つまみなどの汚れを清掃する際は、シンナーやベンジンなどの溶 剤は避けてください。

塗装がはがれ、樹脂面が侵されることがあります。

ケース、パネル、つまみなどを拭くときは、中性洗剤を含ませた柔らかい布で軽く拭き取ってく ださい。

また、清掃のときは製品の中に水、洗剤、その他の異物などが入らないようご注意ください。 製品の中に液体、金属などが入ると、感電および火災の原因となります。

清掃のときは電源コードのプラグをコンセントから抜くなどして、電源供給を遮断してからおこなってください。

以上の警告事項および注意事項を守り、正しく安全にご使用ください。

また、本説明書には個々の項目でも、注意事項が記載されていますので、使用時にはそれらの注意事項を守り正しくご使用ください。

本説明書の内容でご不明な点、またはお気付きの点がありましたら、当社・サービスセンターまでご連絡いただきますよう、併せてお願いいたします。

# 第1章. はじめに

AEL シリーズは、AC 電源デバイステストのステップ波、方形波、および正弦波に適しています。特に無停電電源装置(UPS)、インバータ、ヒューズ、サーキットブレーカ、パワーレギュレータ(AVR)、バッテリー、AC/DC 電源装置/コンポーネントなどの場合、絶対に市場で最高のテストソリューションです。

AEL 負荷の動作モード

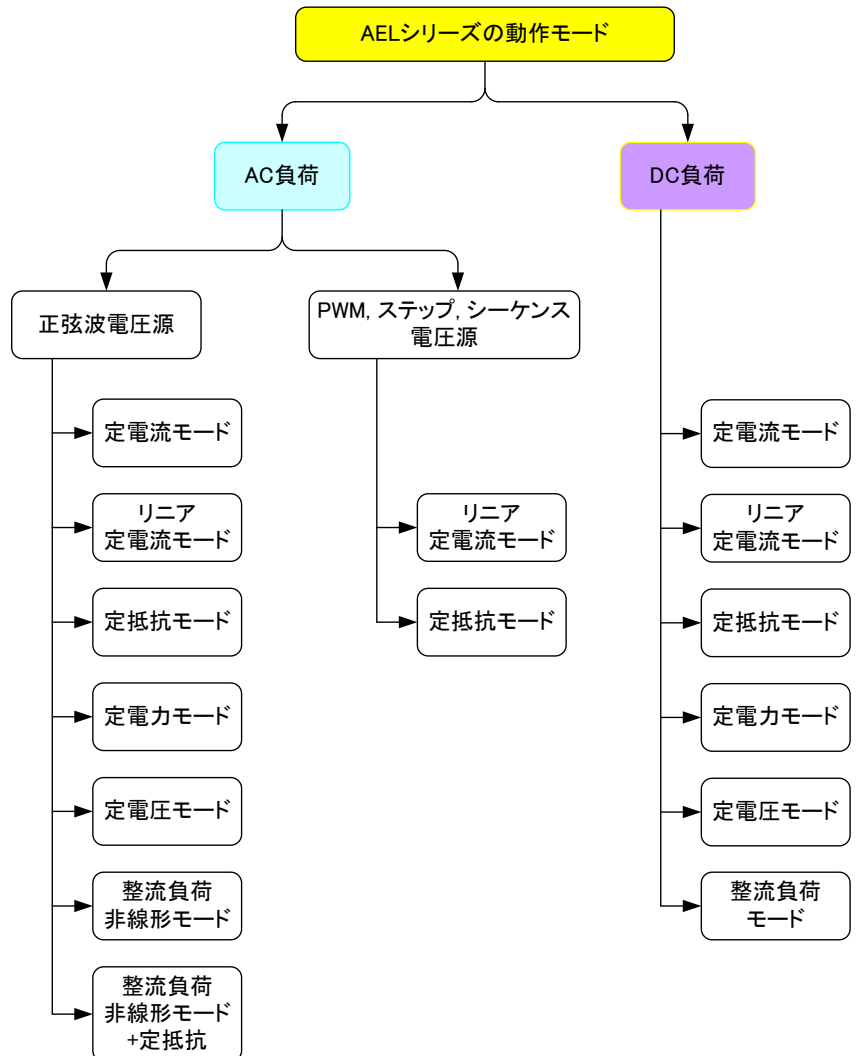

### 1-1. 測定機能

本器には16ビットの精密測定回路が組み込まれており、正確な測定値を提供します。 測定項目には、電圧rms(Vrms)、電流rms(Arms)、有効電力(Watt)、無効電力(Var)、 皮相電力(VA)、クレストファクタ(CF)、パワーファクタ(PF)、電圧全高調波歪み (VTHD)、電圧高調波(VH)、電流全高調波歪み(ITHD)、電流高調波(IH)、ピーク電 流(Ipeak)、最大電流(Amax)、最小電流(Amin)、最大電圧(Vmax)、および最小電圧 (Vmin)が含まれます。

これらの測定機能に加えて、UPSのバックアップ時間、ヒューズ、回路ブレーカのトリッ プまたはブロー時間、オフライン UPS切り替わり時間などの時間測定も提供します。

AEL 負荷のテストモード

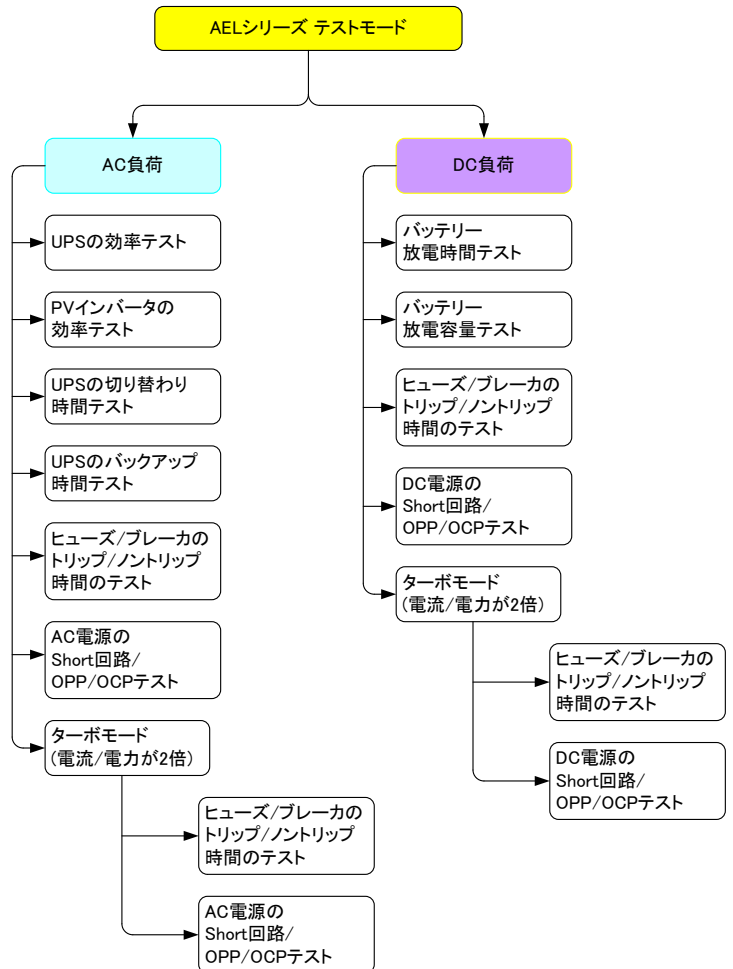

# 1-2. シリーズの紹介

# 1-2-1. ラインナップ

# ターボがオフ時の定格

| モデル名       | 電圧                | 電流                   | 電力     |
|------------|-------------------|----------------------|--------|
| AEL182-351 | 50~350Vrms/500Vdc | 18.75Arms/56.25Apeak | 1875W  |
| AEL282-351 | 50~350Vrms/500Vdc | 28Arms/84Apeak       | 2800W  |
| AEL372-351 | 50~350Vrms/500Vdc | 37.5Arms/112.5Apeak  | 3750W  |
| AEL562-351 | 50~350Vrms/500Vdc | 56.0Arms/168Aprak    | 5600W  |
| AEL752-351 | 50~350Vrms/500Vdc | 75.0Arms/225Aprak    | 7500W  |
| AEL113-351 | 50~350Vrms/500Vdc | 112.5Arms/337.5Aprak | 11250W |
| AEL153-351 | 50~350Vrms/500Vdc | 112.5Arms/337.5Aprak | 15000W |
| AEL183-351 | 50~350Vrms/500Vdc | 112.5Arms/337.5Aprak | 18750W |
| AEL223-351 | 50~350Vrms/500Vdc | 112.5Arms/337.5Aprak | 22500W |
| AEL182-421 | 50~425Vrms/600Vdc | 18.75Arms/56.25Apeak | 1875W  |
| AEL282-421 | 50~425Vrms/600Vdc | 28Arms/84Apeak       | 2800W  |
| AEL372-421 | 50~425Vrms/600Vdc | 37.5Arms/112.5Apeak  | 3750W  |
| AEL562-421 | 50~425Vrms/600Vdc | 56.0Arms/168Aprak    | 5600W  |
| AEL752-421 | 50~425Vrms/600Vdc | 75.0Arms/225Aprak    | 7500W  |
| AEL113-421 | 50~425Vrms/600Vdc | 112.5Arms/337.5Aprak | 11250W |
| AEL153-421 | 50~425Vrms/600Vdc | 112.5Arms/337.5Aprak | 15000W |
| AEL183-421 | 50~425Vrms/600Vdc | 112.5Arms/337.5Aprak | 18750W |
| AEL223-421 | 50~425Vrms/600Vdc | 112.5Arms/337.5Aprak | 22500W |
| AEL282-481 | 50~480Vrms/700Vdc | 18.75Arms/56.25Apeak | 2800W  |
| AEL372-481 | 50~480Vrms/700Vdc | 28Arms/84Apeak       | 3750W  |

# ターボがオン時の定格

| モデル名       | 電圧                | 電流                   | 電力     |
|------------|-------------------|----------------------|--------|
| AEL182-351 | 50~350Vrms/500Vdc | 37.5Arms/56.25Apeak  | 3750W  |
| AEL282-351 | 50~350Vrms/500Vdc | 56Arms/84Apeak       | 5600W  |
| AEL372-351 | 50~350Vrms/500Vdc | 75.0Arms/112.5Apeak  | 7500W  |
| AEL562-351 | 50~350Vrms/500Vdc | 112.0Arms/ 168Aprak  | 11200W |
| AEL752-351 | 50~350Vrms/500Vdc | 150.0Arms/225Aprak   | 15000W |
| AEL113-351 | 50~350Vrms/500Vdc | 225.0Arms/337.5Aprak | 22500W |
| AEL153-351 | 50~350Vrms/500Vdc | 225.0Arms/337.5Aprak | 30000W |
| AEL183-351 | 50~350Vrms/500Vdc | 225.0Arms/337.5Aprak | 37500W |
| AEL223-351 | 50~350Vrms/500Vdc | 225.0Arms/337.5Aprak | 45000W |
| AEL182-421 | 50~425Vrms/600Vdc | 37.5Arms/56.25Apeak  | 3750W  |
| AEL282-421 | 50~425Vrms/600Vdc | 56Arms/84Apeak       | 5600W  |
| AEL372-421 | 50~425Vrms/600Vdc | 75.0Arms/112.5Apeak  | 7500W  |
| AEL562-421 | 50~425Vrms/600Vdc | 112.0Arms/168Aprak   | 11200W |
| AEL752-421 | 50~425Vrms/600Vdc | 150.0Arms/225Aprak   | 15000W |
| AEL113-421 | 50~425Vrms/600Vdc | 225.0Arms/337.5Aprak | 22500W |
| AEL153-421 | 50~425Vrms/600Vdc | 225.0Arms/337.5Aprak | 30000W |
| AEL183-421 | 50~425Vrms/600Vdc | 225.0Arms/337.5Aprak | 37500W |
| AEL223-421 | 50~425Vrms/600Vdc | 225.0Arms/337.5Aprak | 45000W |
| AEL282-481 | 50~480Vrms/700Vdc | 37.5Arms/56.25Apeak  | 5600W  |
| AEL372-481 | 50~480Vrms/700Vdc | 56Arms/84Apeak       | 7500W  |

### 1-2-2. 主な特長

- パフォーマンス
   4 つのメーターを表示できます。V/A/W メーター、電圧(Vrms、 Vpeak、Vmax.、Vmin)、電流(Irms、I ピーク、Imax.、Imin.)、ワ ット、皮相電力(VA)、周波数、クレストファクタ、力率、電圧の 全高調波歪み(VTHD)、電圧高調波(VH)、電流の全高調波歪 み(ITHD)、電流高調波(IH)等。
  - インタフェースカード(オプション)によるリモートコントロール。
  - オンロードブートをサポートします。最初に、オンロードブートを サポートするためにロードオンを設定し、インバータまたは無停 電電源装置が設定された負荷電流で直接オンになり、インバー タが接続されているときにスターターが安定しているかどうかを 確認するために使用されます。
  - ・ロードオン・オフ時の位相角が設定できます。ロードオン・オフ時の位相角は、0~359°の全範囲で設定でき、実際の電気的なプラグの抜き差し時にインバータの出力電圧過渡応答が安定しているかどうか、およびオーバーシュート/アンダーシュートが許容範囲内にあるかどうかを確認できます。
  - 正の半サイクルまたは負の半サイクル負荷をサポートします。
     実際の機器に正の半サイクルまたは負の半サイクル負荷電流しかない場合に、インバータの出力電圧が安定しているかどうかを確認するために使用されます。
  - SCR/TRIAC 電流位相変調波形、90°のトレーリングエッジおよびリーディングエッジをサポートします。
  - ・ 起動時の電源の突入電流と、負荷が突然差し込まれたときのサージ電流テストをサポートします(ホットプラグイン)。
  - CC、LIN CC、CR、CV、CP および整流器負荷モードの AC/DC 負荷。
  - ・ 周波数範囲:DC、40~440Hz。
  - ・ クレストファクタ調整可能範囲:1.4~5.0。
  - カ率(PF)調整可能範囲:0~1 進みまたは(-1~0)遅れ。
  - 組み込みのテストモードには、UPSの効率、PV インバータの効率、UPS バックアップ時間、バッテリー放電時間、UPS 切り替わり時間、ヒューズ/ブレーカのトリップ/ノントリップ、ショート回路シミュレーション、OCP、OPP などがあります。
  - 短時間で最大2倍の電流と電力に耐えることができるターボモードは、ヒューズ/ブレーカおよびAC電源のショート時間、 OCP、OPPテストに最適です。
  - ・最大3台の三相△またはY負荷で、各相最大22.5kW (AEL223-xxxの場合)の同期(マスター・スレーブ)制御ができ ます。
  - 単相最大電力 180kW (=22.5kW×8 台、AEL223-xxx の場合)、
     単純接続で、三相総電力最大 540kW (=22.5kW×8 台×三相、
     AEL223-xxx の場合)。三相 Δ または Y 並列接続は、CC、LIN
     CC、CR、CP、CV モードの外部電圧で制御できます。

特長

- ヒューズと回路ブレーカのトリップまたはブロー時間を測定します。
- ・ UPS オフライン切り替わり時間(Transfer time)を測定します。
- ショート回路シミュレーション(ショート時間を設定可能)、OCP、
   OPP テストを実行します。
- ・ 過電圧アラーム、過電流、過電力、過熱保護。
- ・ 150 セットのストア/リコールメモリ。
- インタフェース オプションのインタフェース:GP-IB、RS-232C、USB、LAN。

### 1-2-3. 保護機能

AEL シリーズ電子負荷の保護機能は次のとおりです。

| 過電圧保護<br>(OVP) | 過電圧回路が動作すると、電子負荷入力がオフになります。メッ<br>セージ OVP が LCD に表示されます。OVP 障害が取り除かれ<br>ると、負荷は再び電力をシンクするように設定できます。ユニット<br>は OVP 状態が与えられると自身を保護しようとしますが、外部<br>保護と正しく定格された電子負荷を使用して、潜在的な OVP 障<br>害状態から保護することを強くお勧めします。<br>過電圧保護回路は所定の電圧に設定されており、調整すること<br>はできません。OVP レベルは、AEL シリーズの公称電圧定格の<br>105%です。         |
|----------------|----------------------------------------------------------------------------------------------------|
| 注意             | AELシリーズの定格負荷を超えるDC電圧を印加しないでください。このアドバイスを無視すると、電子負荷モジュールが損傷する可能性があります。この損傷は保証の対象になりません。                                                                                                    |
| 過電流保護<br>(OCP) | 負荷が流れる電流が負荷モジュールの最大電流の 105%に達<br>すると、OCP 保護が作動します。メッセージ OCP が前面パネル<br>に表示され、ユニットは LOAD OFF 状態に切り替わります。過<br>電流の原因が取り除かれると、負荷を再びオンにすることがで<br>きます。                                                                                                    |
| 過電力保護<br>(OPP) | AEL シリーズ電子負荷は、消費電力レベルを監視します。消費<br>電力が定格電力入力の 105%を超えると、負荷への入力は自<br>動的に LOAD OFF に切り替わります。過電力状態が発生する<br>と、ディスプレイに OPP が表示されます。                                                                                                    |
| 過熱保護           | 負荷内部のヒートシンク温度が監視されます。温度が約100℃<br>に達すると、OTPメッセージが表示され、ユニットは自動的に<br>LOAD OFF状態に切り替わります。OTPエラーが発生した場合<br>は、周囲温度が0~40℃であることを確認してください。また、本<br>体の前面と背面の通気口がふさがれていないことを確認してく<br>ださい。空気の流れは本体の前面から取られ、背面から排出さ<br>れます。したがって、本体の背面に適切なすきまを残す必要が<br>あります。15cm 以上をお勧めします。適切な冷却期間の後、負<br>荷を切り替えることができます。 |

# 1-3. 付属品

本取扱説明書は当社ホームページからダウンロードしてください。

## 1-3-1. AEL182-xxx/AEL282-xxx/AEL372-xxx

| 標準アクセサリー | 説明                       | 個数 |
|----------|--------------------------|----|
| 電源コード    | 地域により異なります。              | 1  |
| 付属キット    | 外部コントロール用ピン              | 6  |
|          | 丸端子(センシング用)              | 2  |
|          | 丸端子(負荷入力用)               | 2  |
|          | HD-Dsub ケーブル(15 ピン 1.5m) | 1  |

#### 1-3-2. AEL562-xxx/AEL752-xxx/AEL113-xxx/AEL153-xxx/ AEL183-xxx/AEL223-xxx

|          | 7000                     |    |
|----------|--------------------------|----|
| 標準アクセサリー | 説明                       | 個数 |
| 電源コード    | 地域により異なります。              | 1  |
| 付属キット    | 外部コントロール用ピン              | 6  |
|          | バナナプラグ 赤(センシング用)         | 1  |
|          | バナナプラグ 黒(センシング用)         | 1  |
|          | 丸端子(負荷入力用)               | 2  |
|          | HD-Dsub ケーブル(15 ピン 1.5m) | 1  |

# 1-4. オプションアクセサリー

| オプションアクセサリー                           | 品名                     |
|---------------------------------------|------------------------|
| GP-IB インタフェース                         | PEL-022                |
| RS-232C インタフェース                       | PEL-023                |
| LAN インタフェース                           | PEL-024                |
| USB インタフェース                           | PEL-025                |
| GP-IB ケーブル                            | CB-2420P GP-IB ケーブル、2m |
| USB ケーブル                              | GTL-246 USB ケーブル、1.2m  |
| AEL-562,AEL-752,AEL-113,AEL-153 用取手   | PEL-028                |
| AEL-182,AEL-282,AEL-372 用取手           | PEL-029                |
| USB および LAN のドライバ及びツールは HP からダウンロード可能 |                        |
|                                       |                        |

# 1-5. 動作モードの説明

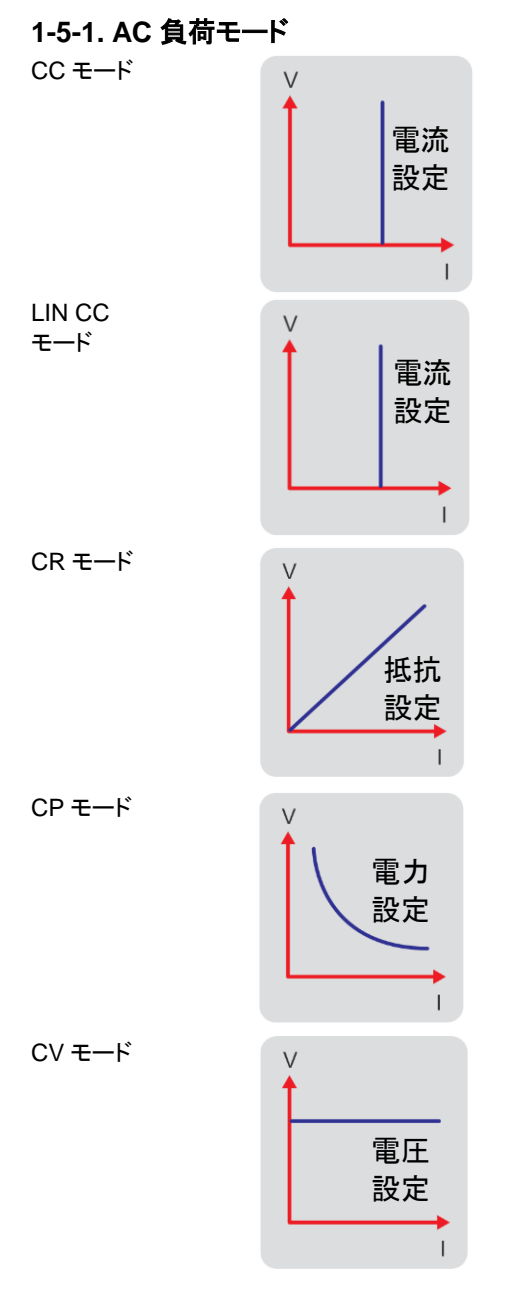

定電流(CC)動作モードでは、本 器は、入力電圧に関係なく、プログ ラムされた値に従って電流をシンク します。

LIN CC モードでは、AEL シリーズ への負荷電流入力は、入力電圧 に関係なく電流設定に依存しま す。負荷入力電流信号は入力電 圧信号に従います。これはステッ プ波形や方形波デバイスに便利で す。

定抵抗モードでは、AEL シリーズ は、プログラムされた抵抗設定に 従って、負荷入力電圧に直線的に 比例する電流をシンクします。

定電カモードでは、AEL シリーズ は、プログラムされた電力に従って 負荷電力(負荷電圧×負荷電流)を シンクしようとします。

定電圧モードでは、AEL シリーズ は、負荷の入力電圧がプログラム された値に達するまで、十分な電 流をシンクしようとします。

# 1-5-2. DC 負荷モード

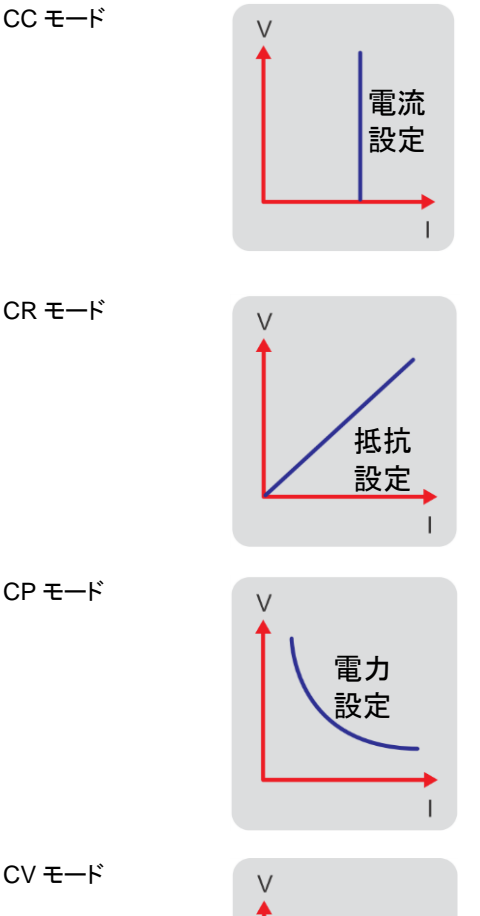

定電流の動作モードでは、AEL シ リーズ電子負荷は、入力電圧に関 係なくプログラムされた値に従って 電流をシンクします。

定抵抗モードでは、AEL シリーズ は、プログラムされた抵抗設定に 従って、負荷入力電圧に直線的に 比例する電流をシンクします。

定電力モードでは、AEL シリーズ は、プログラムされた電力に従って 負荷電力(負荷電圧×負荷電流)を シンクしようとします。

定電圧モードでは、AEL シリーズ は、負荷の入力電圧がプログラム された値に達するまで、十分な電 流をシンクしようとします。

L

雷圧 設定

# 1-6. 動作範囲

本器は、GP-IB、RS-232C、USB、または LAN インタフェースで操作でき、そしてパネル でのマニュアル操作もできます。

電子負荷の動作環境温度は0℃~40℃です。一定期間のフルパワー動作では OTP が 出る場合があります。

AEL182-351

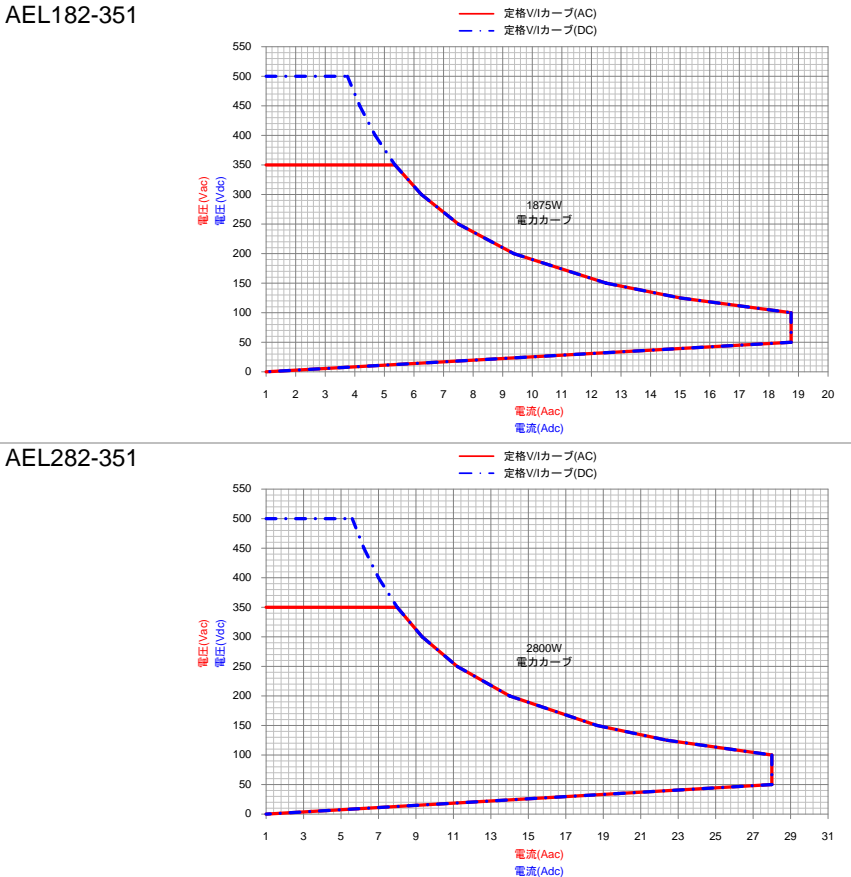

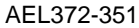

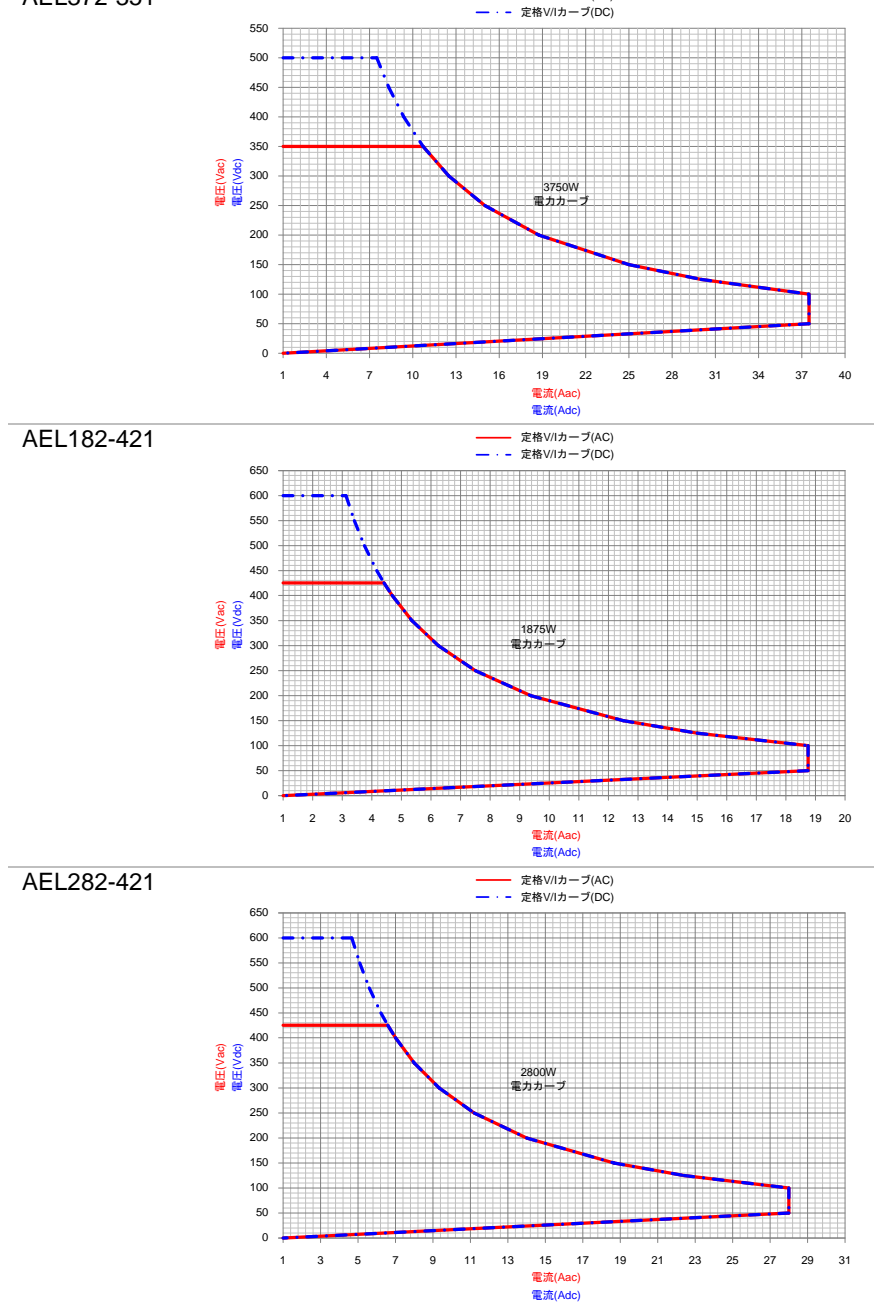

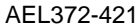

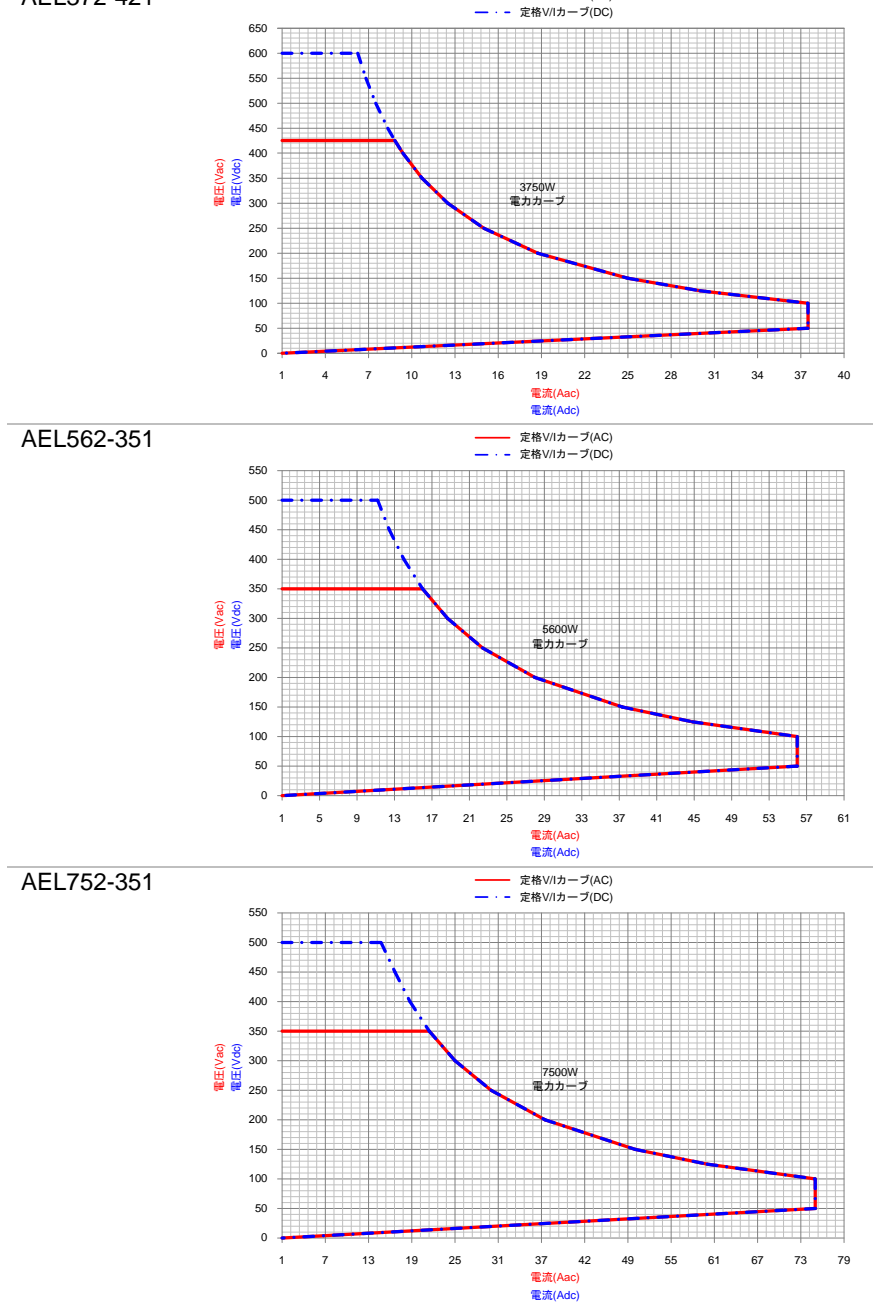

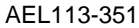

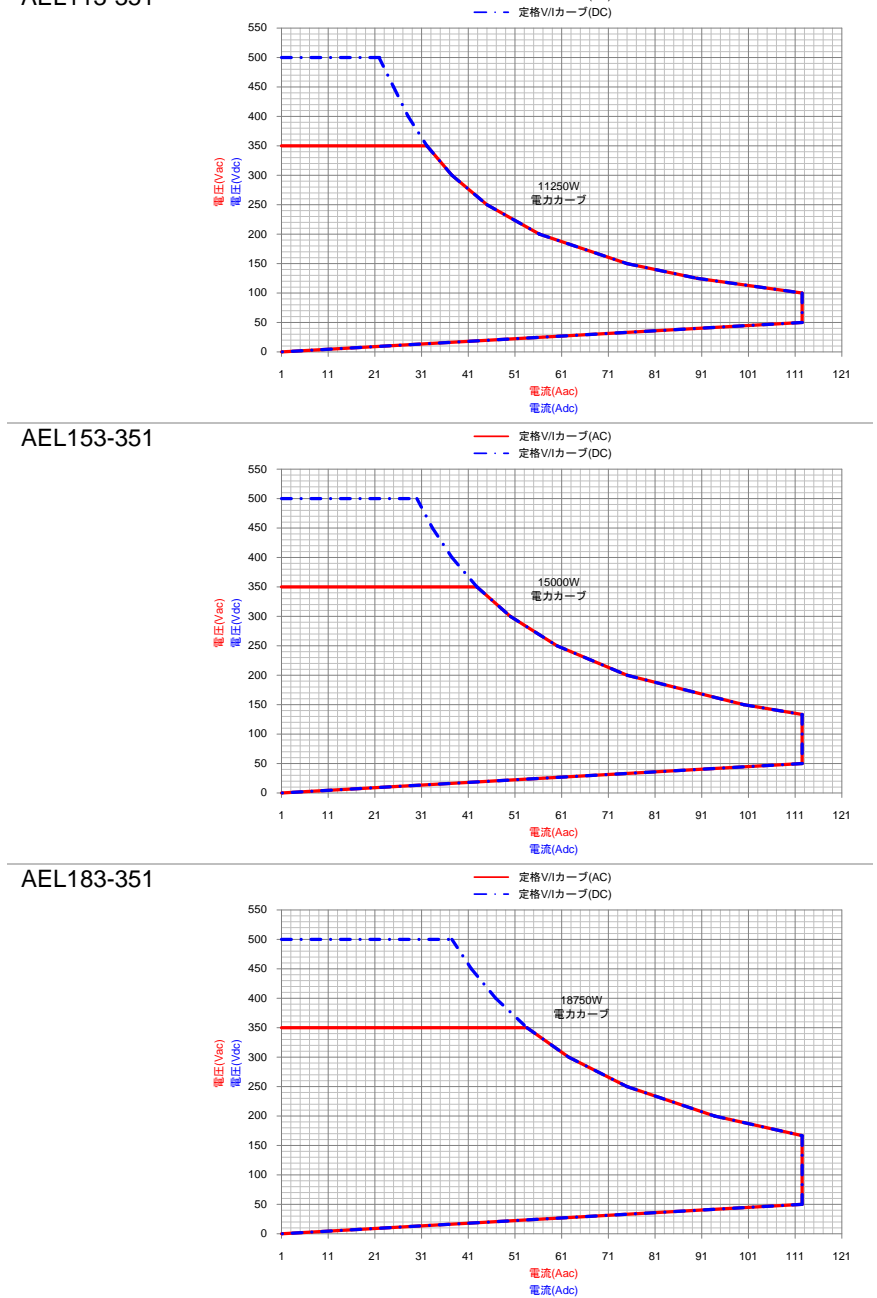

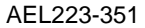

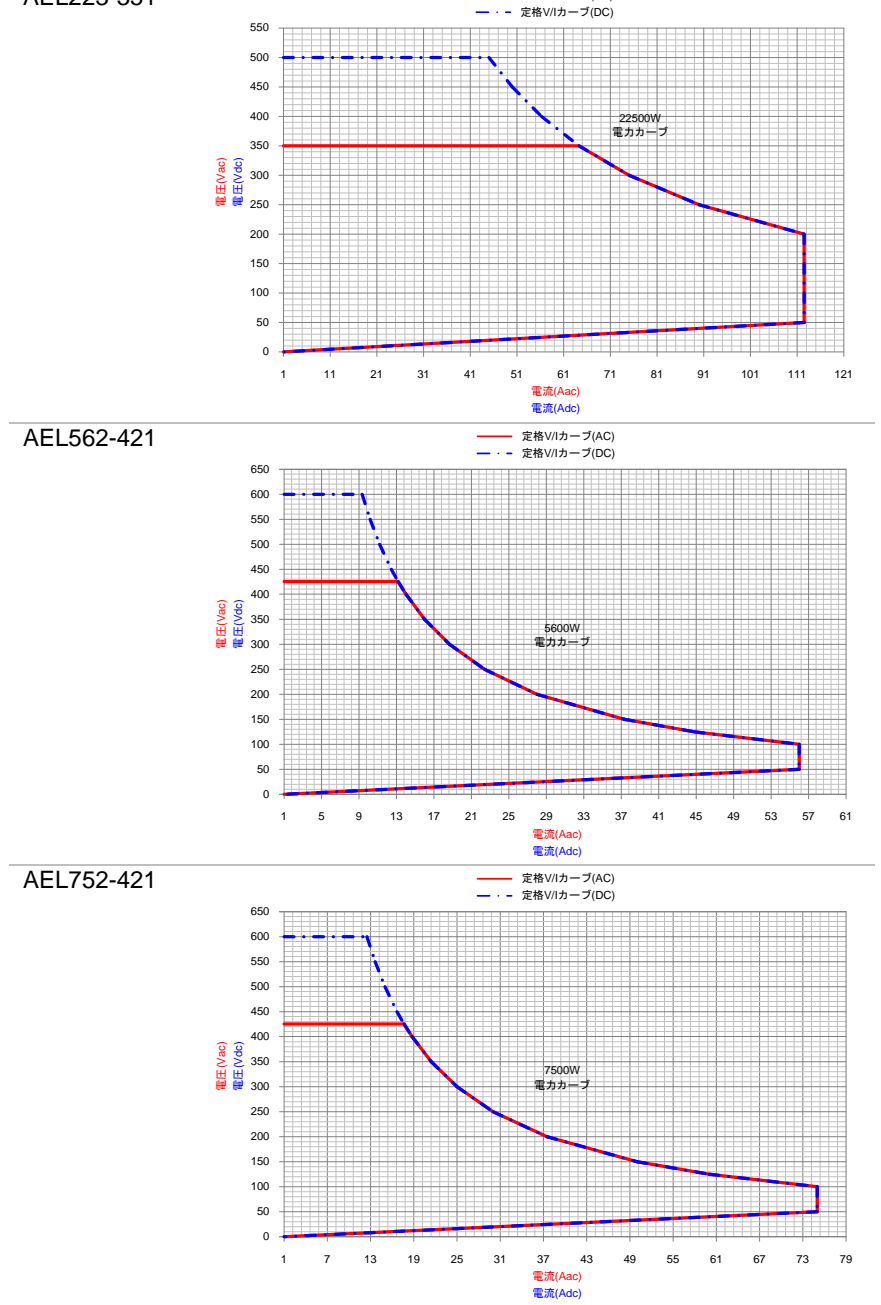

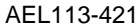

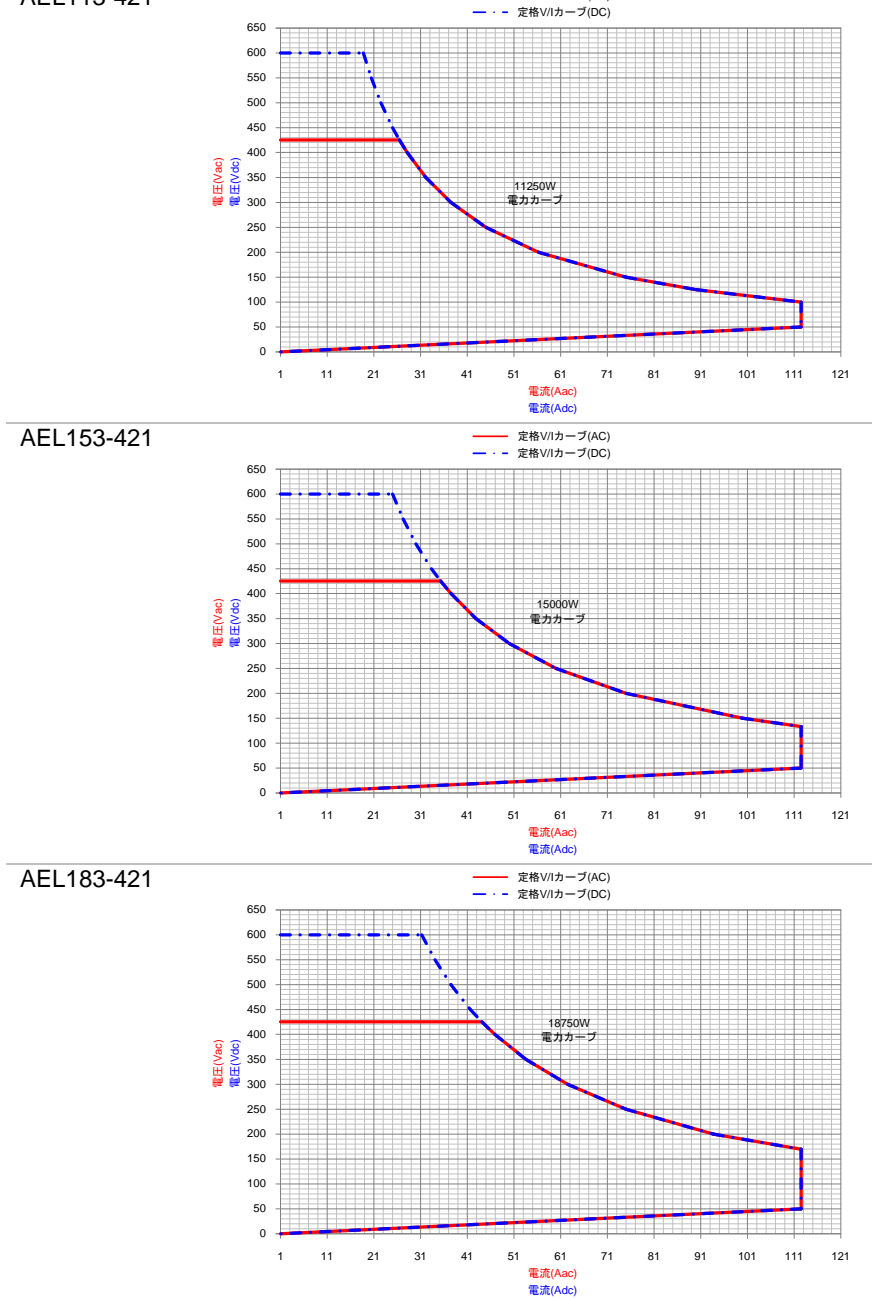

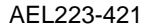

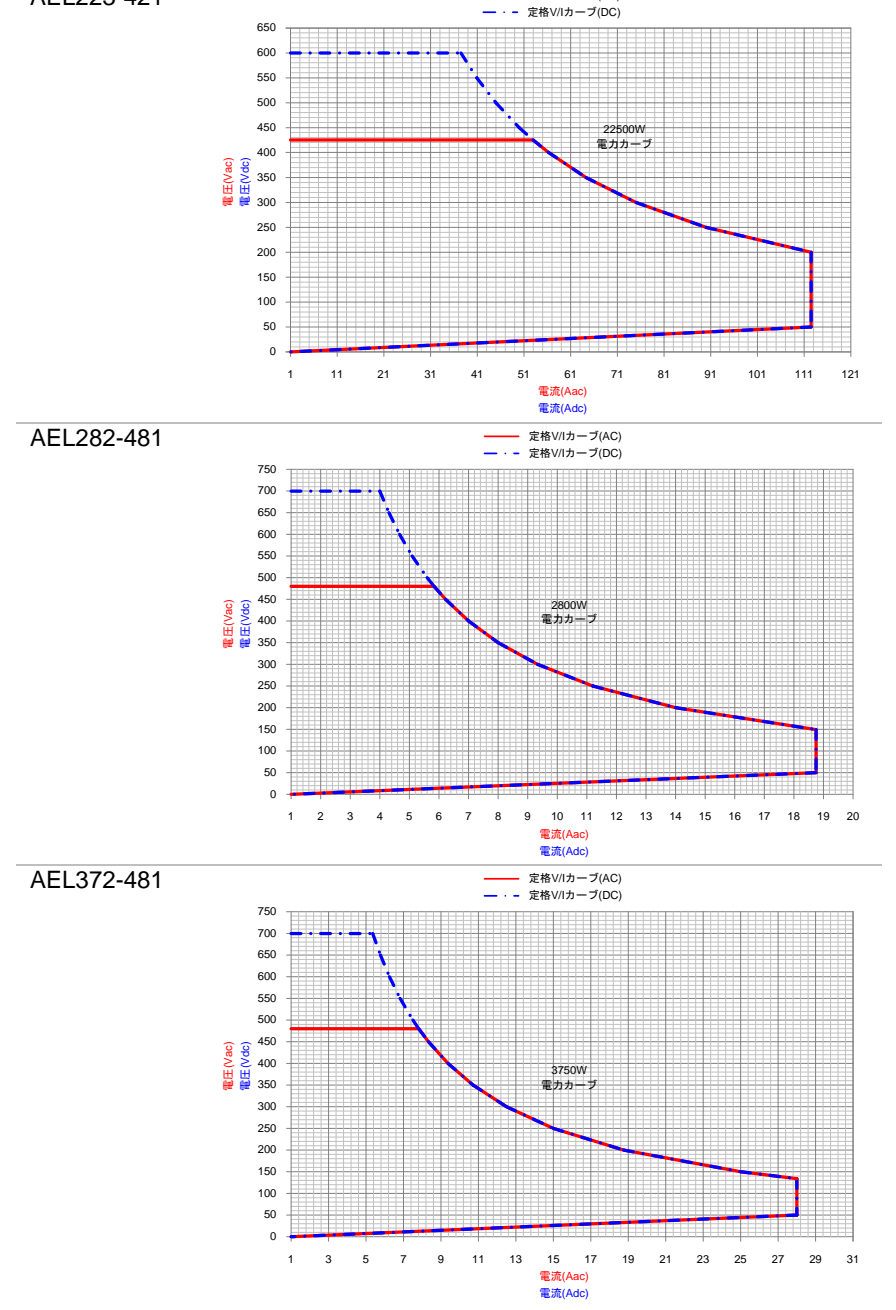

# 1-7. 外観

1-7-1. 前面パネル

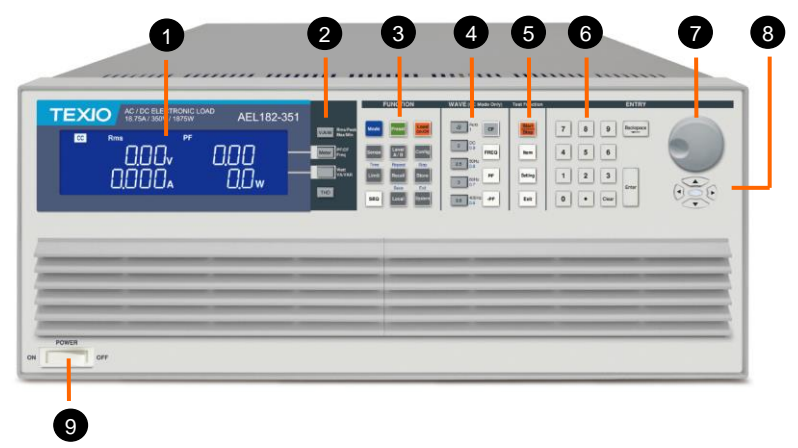

- LCD 多機能 メーターは同時に4つの値を表示できます。 ディスプレイ 電圧(Vrms、Vpeak、Vmax、Vmin)、電流(Irms、Ipeak、Imax、 Imin)、ワット、皮相電力(VA)、周波数、クレストファクタ、カ率、 電圧の全高調波歪み(VTHD)、電圧高調波(VH)、電流の全高 調波歪み(ITHD)、電流高調波(IH)です。
- メーター切り V/AW キーは Rms/Peak/Max/Min 表示の設定ができ、Meter キ 替えキー ーは PF/CF/FREQ を選択でき、WATT/VA/VAR キーはその表 示を切り替え可能で、THD キーは THD の表示を選択できます。
- ファンクション Mode、Preset ON/OFF、Load ON/OFF、Sense ON/OFF、 キーの操作 Level A/B、Config、Limit、Recall、Store、SET、Local、System 操作キーがあります。
- 2. 波形ライブラ これらのキーは素早く設定できます。CF/2/2.5/3/3.5、 リキー PF/0.6/0.7/0.8/0.9/1.0、FREQ Auto/50Hz/ 60Hz/400Hz。
- テスト機能キ これらのキーは、Short/OPP/OCP/Non-L/NL-CR/FUSE/Batt ー (バッテリー放電)/Trans(UPS 切り替え時間)テスト機能を選択 できます。
- 6. 数字キー
- 7. 設定ツマミ
- 8. 矢印キー
- 9. 電源スイッチ

# 1-7-2. LCD ディスプレイ

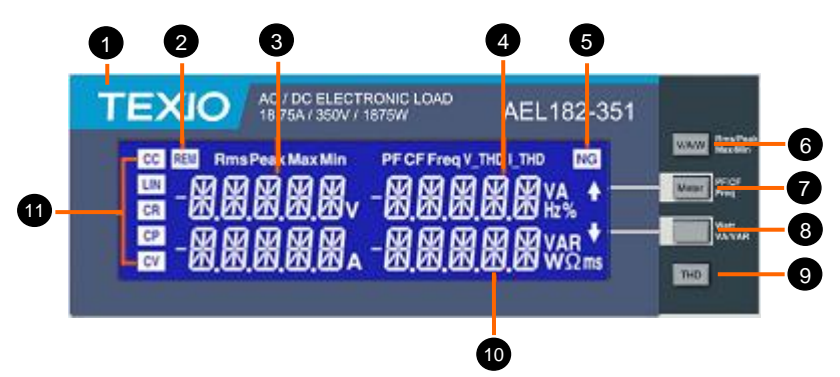

- 1. モデル番号と 本器のモデル番号、電圧、電流、および電力仕様です。 定格範囲
- REM LCD イ 本器を制御および操作用のコンピュータプログラムに接続する ンジケータ と、REM LED インジケータが点灯します。この場合、パネルの 手動操作は無効になります。REM LED インジケータが消灯す ると、パネルの手動操作が再開されます。
- 3. 左側 5 桁の 5 桁の LCD モニターは多機能ディスプレイです。モニターの機能 LCD ディスプ は、ユーザーがノーマルモードであるか、SHORT、OPP、
  - レイ Non-L、NL + CR、FUSE、BATT、TRANS、INRUSH、SURGE テストモードであるかによって異なります。
  - ノーマルモー 左側の5桁のモニターには、負荷の入力端子に存在する電圧 が表示されます。検出端子がDUT(被試験デバイス)にも接続されている場合、表示される値には自動電圧補償が含まれます。 V-sense が「ON」に設定され、センス端子がDUTに接続されている場合、負荷はすべての電圧降下をチェックして補正します。
  - テストモード Item キーを押すと、左側のモニターに、選択したテスト機能に関 連するテキストメッセージが表示されます。
    - SHORT テストを選択: 左側のモニターに「Short」と表示され ます。
    - OPP テストを選択: 左側のモニターに「OPP」と表示されます。
    - OCP テストを選択: 左側のモニターに「OCP」と表示されます。
    - Non-Lテストを選択: 左側のモニターに「Non-L」と表示されます。
    - NL+CR テストを選択: 左側のモニターに「NL+CR」と表示されます。
    - FUSE テストを選択: 左側のモニターに「FUSE」と表示されます。

- BATT テストを選択: 左側のモニターに「BATT」と表示されま す。
- TRANS テストを選択: 左側のモニターに「TRANS」と表示さ れます。
- INRUSH テストを選択: 左側のモニターに「INRUSH」と表示 されます。
- SURGE テストを選択: 左側のモニターに「SURGE」と表示さ れます。
- テスト中、左側のモニターに負荷入力電圧が表示されます。
- 4. 右上側の5 右上側の5桁の表示も、ユーザーがノーマルモードであるか、 桁の LCD デ 設定メニューに入ったかによって機能が変わります。

ィスプレイ

- ノーマルモー ノーマル | モードでは、中央の LCD モニターは5桁の電流計と ド して機能します。5桁の DAM は、負荷がオンのときに DC 負荷 に流れる負荷電流を示します。
- CONFIG、LIMIT、キーを押すと、中央の LCD に、設定機能に 設定モード 応じたテキストメッセージが表示されます。キーを押すたびに、 ディスプレイは次に使用可能な機能に移動します。各設定メニュ 一の順序は以下のとおりです。
  - CONFIG: 順序は、"EXTIN OFF"  $\rightarrow$  "SYNC OFF"  $\rightarrow$  "LD ON"  $\rightarrow$ "LDOFF" → "BW" → "AVG" → "CPRSP" → "CYCLE" → "SNUB"です。
  - LIMIT: 順序は、"V Hi" → "V Lo" → "I Hi" → "I Lo" → "W Hi" → "W Lo"  $\rightarrow$  "VA Hi"  $\rightarrow$  "VA Lo"  $\rightarrow$  "OPL"  $\rightarrow$  "OCL"  $\rightarrow$ "NG"です。
- 5. NG LED イン ユーザーは、CONFIG メニュー内で電圧、電流、および電力の ジケータ 上限と下限を調整し、NG インジケータをオンにすることができま す。電圧計、電流計、または電力計の測定値がこれらの設定さ
- 6. V/A/W +--
- れた制限を超えている場合、NG インジケータが点灯します。 4 つの動作モードがあります。これらは、本器の「V/A/W」キ ーを押すことで順番に選択できます。順序は次のとおりです。
- 1. Rms
- 2. Peak
- 3. Max
- 4. Min

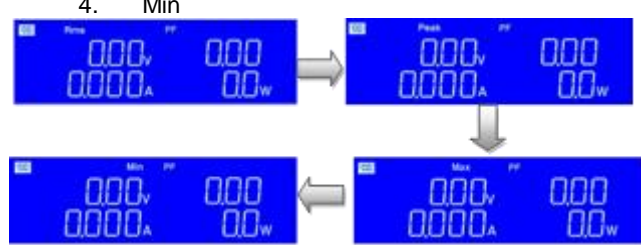

 Master キー 3 つの動作モードがあります。これらは、AEL シリーズ AC / DC 電子負荷の「Meter」キーを押すことで順番に選択できます。順 序は次のとおりです。

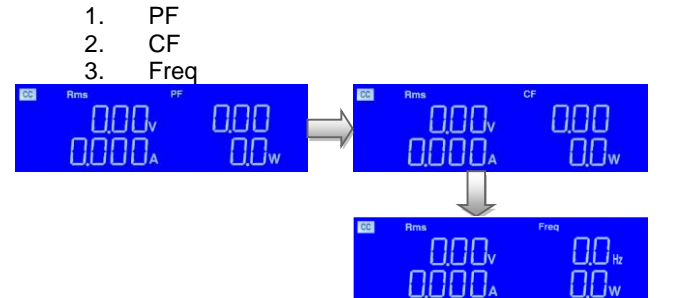

 WATT/VA/ 3 つの動作モードがあります。これらは、本器の「WATT / VA / VAR キー VAR」キーを押すことで順番に選択できます。順序は次のとおり です。

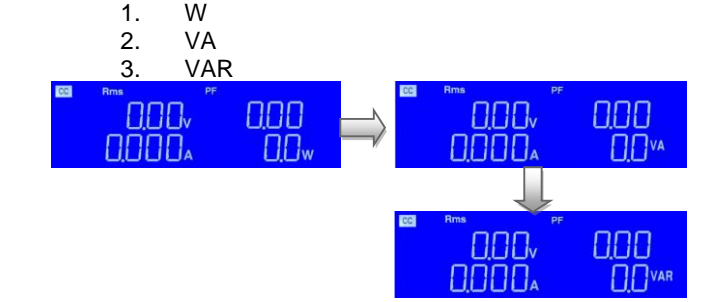

- 9. THD キー 4 つの動作モードがあります。これらは、本器の「THD」キーを押 すことで順番に選択できます。順序は次のとおりです。
  - 1. V\_THD
  - 2. I\_THD
  - 3. V\_H
  - 4. I\_H
  - 5. PF

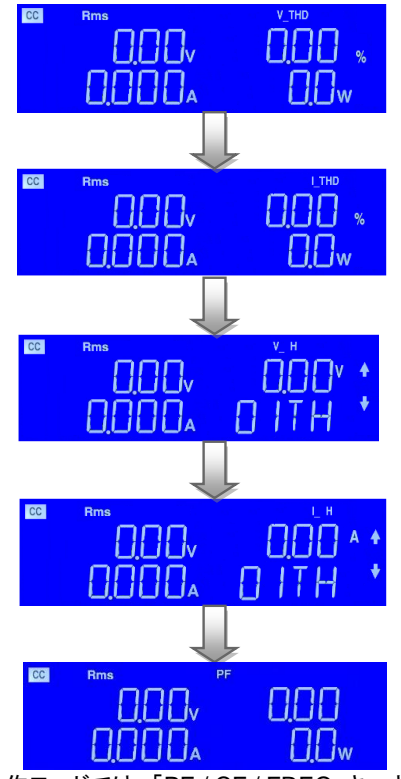

V\_H 動作モードでは、「PF / CF / FREQ」キーとWATT / VA / VAR キーを押して順番に選択でき、設定範囲は 01TH ~50TH です。

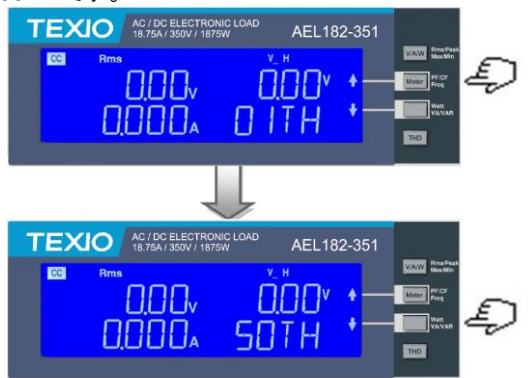

I\_H 動作モードでは、「PF / CF / FREQ」キーとWATT / VA / VAR キーを押して順番に選択でき、設定範囲は 01TH~ 50TH です。

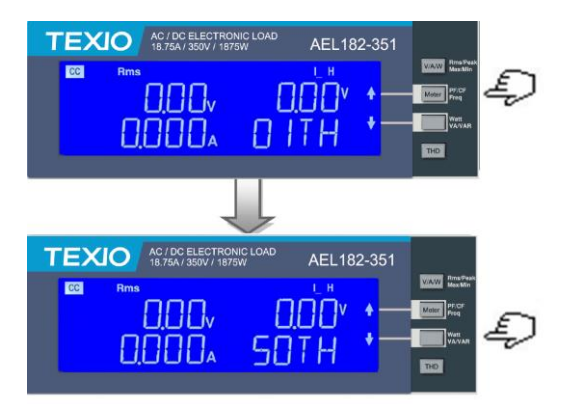

 右下の5桁 右側の5桁のモニターも、ユニットが通常モードであるか、設定のLCDディスメニューの1つがアクティブになっているかに応じて機能が変わ プレイ ります。

ノーマルモー ノーマルモードでは、右側の5桁のディスプレイに消費電力がワ ド ット(W)で表示されます。

設定モード 右側のモニターと設定ツマミを使用して値を設定します。 有効な設定機能により値が変化します。中央の LCD は、設定メ ニューのどの部分がアクティブであるかをユーザーに知らせるテ キストメッセージを提供します。

#### PRESET モード

右画面に入力した設定値は、選択した動作 MODE によって異なります。

- CC モードが選択されている場合、右側のモニターにアンペア「A」の設定が表示されます。
- LIN CC モードが選択されている場合、右側のモニターにアンペア「A」の設定が表示されます。
- CR モードが選択されている場合、右側のモニターにオーム 「Ω」の設定が表示されます。
- CP モードが選択されている場合、右側のモニターにワット 「W」の設定が表示されます。
- CVモードが選択されている場合、右側のモニターにボルト 「V」の設定が表示されます。

#### LIMIT

LIMIT キーを押すたびに、中央の LCD テキストが変更されま す。下部モニターに表示されるシーケンスと対応する設定値は 次のとおりです。

- V\_Hi(左のリミット電圧)は、設定値をボルト「V」で表示します。
- V\_Lo(右のリミット電圧)は、設定値をボルト「V」で表示します。
- ・ I\_Hi(左のリミット電流)は、設定値をアンペア「A」で表示しま

す。

- I\_Lo(右のリミット電流)は、設定値をアンペア「A」で表示します。
- W\_Hi(左のリミット電力)は、設定値をワット「W」で表示します。
- W\_Lo(右のリミット電力)は、設定値をワット「W」で表示します。
- ・ VA\_Hi(左のリミット電力)は、設定値を皮相電力「VA」で表示します。
- VA\_Lo(右のリミット電力)は、設定値を皮相電力「VA」で表示します。
- OPL(右のリミット電力)は、設定値をワット「W」で表示します。
- OCL(右のリミット電流)は、設定値をアンペア「A」で表示します。
- NGは、NGフラグが「ON」または「OFF」のどちらに設定されているかを表示します。

### CONFIG

CONFIG キーを押すたびに、右上の LCD テキストが変わります。

下部のディスプレイに表示されるシーケンスと対応する設定値 は次のとおりです。

- EXTIN は「OFF」または「ON」に設定できます。
- SYNC は「OFF」または「ON」に設定できます。
- ・ LD ON。設定範囲: 0~359
- ・ LD OFF。設定範囲: 0~359
- ・ BW は AUTO, 1~15 に設定できます。
- ・ AVG は 1、2、4、8、16 に設定できます。
- CPRSPは0~7に設定できます。
- CYCLE は 1~16 に設定できます。
- SNUB は「AUTO」または「ON」または「OFF」に設定できます。

### SHORT テスト

これにより、Short テストのパラメータを設定できます。 Item キーと設定キーを押すたびに、設定機能が移動します。 short テストの順序と設定値は以下のとおりです。

- SHORT PRESS START(Start / Stop キーを押すとテストが 開始されます)。TURBO は ON または OFF を示します。
- TIME は、SHORT テストの期間を示します。下部ディスプレイの「CONTI」は、連続を示します。時間は「ms」で調整できます。
- V-Hi(電圧高しきい値)は、設定値をボルト「V」で表示します。

V-Lo(電圧低しきい値)は、設定値をボルト「V」で表示します。

テストが開始されると、右側のモニターに RUN と表示されます。 テストが終了すると、右側のモニターに END が表示されます。

#### OPP テスト

これにより、過電力保護テストのパラメータを設定できます。項 目キーと設定キーを押すごとに、設定機能を移動します。設定 値と共に OPP テストの順序は以下の通りです。

- OPP PRESS START(Start/Stop キーを押すとテストが開始 されます)。TURBO は ON または OFF を示します。
- PSTAR(電力のスタートポイント)の右側のモニターは、ワット「W」で設定します。
- PSTEP(電力のステップ)の右側のモニターは、ワット「W」で 設定します。
- PSTOP(電力のストップポイント)の右側のモニターは、ワット「W」で設定します。
- VTH(電圧しきい値)の右側のモニターは、ボルト「V」で設定します。

テストが開始されると、右側のモニターに負荷が取っている電力 値が表示されます。DUT が設定された値に従って負荷を供給で きる場合、中央のモニターには PASS が表示され、右側のモニ ターには OPP テスト中に消費された最大電力が表示されます。 テスト中に OTP が表示された場合は、過熱保護が有効になって います。同様に、OPP がモニターに表示されている場合は、過 電力保護が有効になっています。

#### OCP テスト

これにより、過電流保護テストのパラメータを設定できます。アイ テムキーと設定キーを押すたびに、設定機能が移動します。 OCP テストの順序と設定値は次のとおりです。

- OCP PRESS START(Start/Stop キーを押すとテストが開始 されます)。TURBO は ON または OFF を示します。
- ISTAR(電流のスタートポイント)の右側のモニターは、アンペア「A」で設定します。
- ISTEP(電流のステップ)の右モニターで、アンペア「A」の設定をします。
- ISTOP(電流のストップポイント)の右側のモニターで、アンペ ア「A」の設定をします。
- VTH(電圧しきい値)の右側のモニターで、ボルト「V」の設定をします。

テストが開始されると、右側のモニターに負荷によって取得され ている電流値が表示されます。テスト対象のデバイスが設定さ れた値に従って負荷を供給できる場合、中央のモニターには PASS が表示され、右側のモニターには OCP テスト中に消費さ れた最大電流が表示されます。テスト中に OTP が表示された場合は、過熱保護が有効になっています。同様に、 OPP がモニターに表示されている場合は、過電力保護が有効になっています。

 モードとイン 本器には、定電流、リニア定電流、定抵抗、定電力、定電圧の ジケータ シーケンスで、MODE キーで選択できる5つの動作モードがあ ります。それから、そのような順序で切り替えを行うことができま す。ただし、CC、LIN CC、CR、CP、CV の LED インジケータ は、選択された動作モードを表示します。

# 第2章. 機能説明

2-1. FUNCTION キーの説明

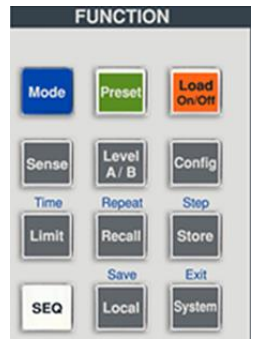

# 2-1-1. Mode +-

5つの動作モードがあります。これらは、本器の「Mode」 モードとCC、 Mode キーを押すことで順番に選択できます。順序は次のとお LIN CC, CR, CP、CV インジ りです。 ケータ 1. (CC)定電流 2. (LIN CC) 定電流 3. (CR)定抵抗 (CP)定電力 4. 5. (CV) 定電圧 選択した動作モードに応じて、適切な LCD が点灯しま す。

## 2-1-2. Load +-

| Load キーと Loa<br>LED インジケ On/C<br>ータ On/C | <ul> <li>本器への入力は、「Load」キーを使用してオン/オフを切り替えることができます。オン/オフ状態の表示は、キーの点灯によって提供されます。</li> <li>Load キーが点灯=LOAD ON(プリセット値に従って電流をシンク)</li> <li>Load キーが消灯=LOAD OFF(負荷は電流をシンクしません)</li> <li>LOAD OFF にしてもプリセット値には影響しません。</li> <li>LOAD ON にすると、本器はプリセット値に従ってシンクに戻ります。</li> <li>LD ON とLD OFF は、0~359°の全範囲でオン/オフ負荷の角度制御を設定します。</li> </ul> |
|------------------------------------------|----------------------------------------------------------------------------------------------------|
|------------------------------------------|----------------------------------------------------------------------------------------------------|
# 2-1-3. Level キー

Level A/B キー とLEDインジケ ータ

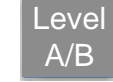

Level キーを押すとBになり、もう一度押すとAになり、 さらに押すとBになります。Bは、レベルB(LEDオン) を意味します。たとえば、レベルAから移動してから、レ ベルBに移動します。Aは、レベルA(LEDオフ)を意味 します。たとえば、レベルBから移動してから、レベルA に移動します。 メモリAまたはBを設定した状態で、このキーは主にグ ループA/Bの値を設定して負荷電流または抵抗等を 切り替えるためのものです。

2-1-4. Sense +-

| Sense キーと |       | 大電流負荷状態での電線の電圧降下の問題を解決す      |
|-----------|-------|------------------------------|
| LED インジケ  | Sense | るために、Vsense 端子を使用して測定対象の特定の  |
| ータ        |       | ポイントに接続し、特定のポイントの電圧値を測定する    |
|           |       | ことができます。                     |
|           |       | Sense キー消灯状態でキーを押すとキーが点灯し、5  |
|           |       | 桁の電圧計は Vsense 端子から読み取った電圧を表示 |
|           |       | します。(センシング機能 ON)             |
|           |       | Sense キー点灯状態でキーを押すとキーが消灯し、5  |
|           |       | 桁の電圧計は入力端子から読み取った電圧を表示しま     |
|           |       | す。 (センシング機能 OFF)             |

2-1-5. Preset +-

| Preset キーと<br>LED インジケ<br>ータ | Preset | <ul> <li>Presetキーを押すとキーが点灯し、プリセットモードにアクセスしたことを示します。右下側の5桁の表示は、消費電力を表示している状態から、プリセットする値を表示する状態へと変わります。設定可能な値は、選択した動作モードによって異なります。</li> <li>定電流(CC)モード:<br/>負荷電流のAおよびBレベルは、右下側の5桁の<br/>LCDであらかじめ設定できます。「AJLEDが点灯し、設定値がアンペアであることを示します。</li> <li>リニア定電流(LIN CC)モード:<br/>負荷電流のAおよびBレベルは、右下側の5桁の<br/>LCDであらかじめ設定できます。「AJLEDが点灯し、設定値がアンペアであることを示します。</li> <li>リニア定電流(CR)モード:<br/>負荷抵抗のAおよびBレベルは、右下側の5桁の<br/>LCDであらかじめ設定できます。「AJLEDが点灯し、設定値がアンペアであることを示します。</li> </ul> |
|------------------------------|--------|----------------------------------------------------------------------------------------------------|
|                              |        | G 125.00 A Saco B D A D A C A F M O S M O<br>LCD であらかじめ設定できます。「Ω」LED が点灯<br>し、設定値がオームであることを示します。                                                                                                    |
|                              |        | <ul> <li>定電圧(CV)モード:</li> <li></li></ul>                                                                                                    |
|                              |        | 貝仰电圧のAおよびDレヘルは、石下側の5桁の                                                                                                    |

LCD であらかじめ設定できます。「V」LED が点灯 し、設定値がボルトであることを示します。

定電力(CP)モード:

負荷電力のAおよびBレベルは、右下側の5桁の LCDであらかじめ設定できます。「WJLEDが点灯 し、設定値がワットであることを示します。

# 2-1-6. Limit +-

Limit キー

Limit

Limit キーを使用すると、ユーザーは電圧、電流、また は電力のしきい値を設定できます。これらのしきい値設 定は、NG 機能と組み合わせて使用され、負荷が目的 の制限を超えて動作しているときにフラグを立てます。 Limit キーを押すたびに、異なる値を入力できます。 Limit キーを最初に押すと、キーが点灯し、右上側 LCD に V-Hi が表示されます。設定は設定ツマミで行い、設 定時に右上側 LCD から読み取ることができます。順序 は次のとおりです。

- 1. V Hi (電圧計の上限)
- 2. V Lo (電圧計の下限)
- 3. I Hi (電流計の上限)
- 4. ILo (電流計の下限)
- 5. W Hi (電力計の上限)
- 6. W Lo (電力計の下限)
- 7. VA Hi (VA 計の上限)
- 8. VA Lo (VA 計の下限)
- 9. OPL (過電カリミット)
- 10. OCL (過電流リミット)
- 11. NG OFF/ON (No Good フラグ)
- 12. LIMIT 設定機能 OFF

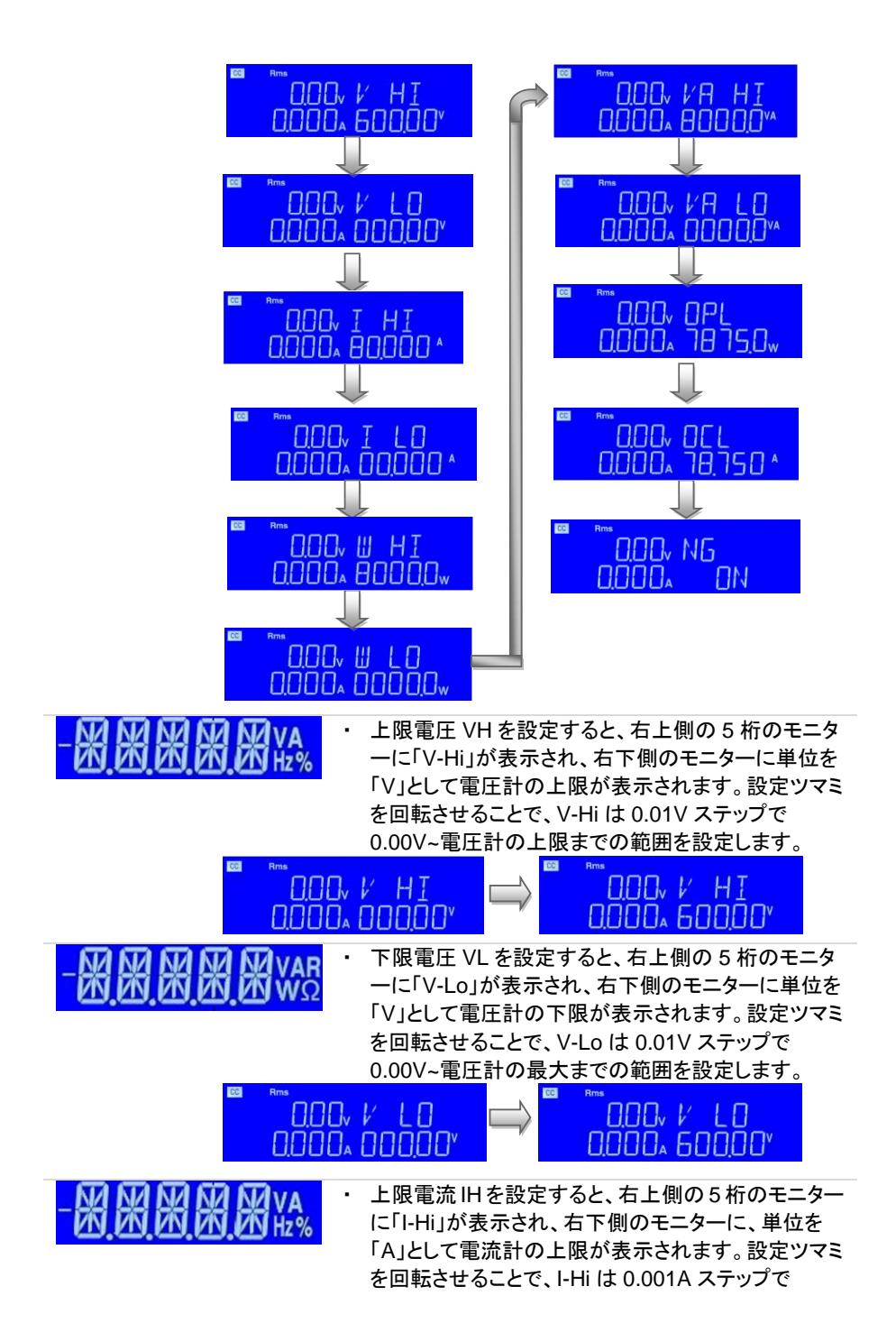

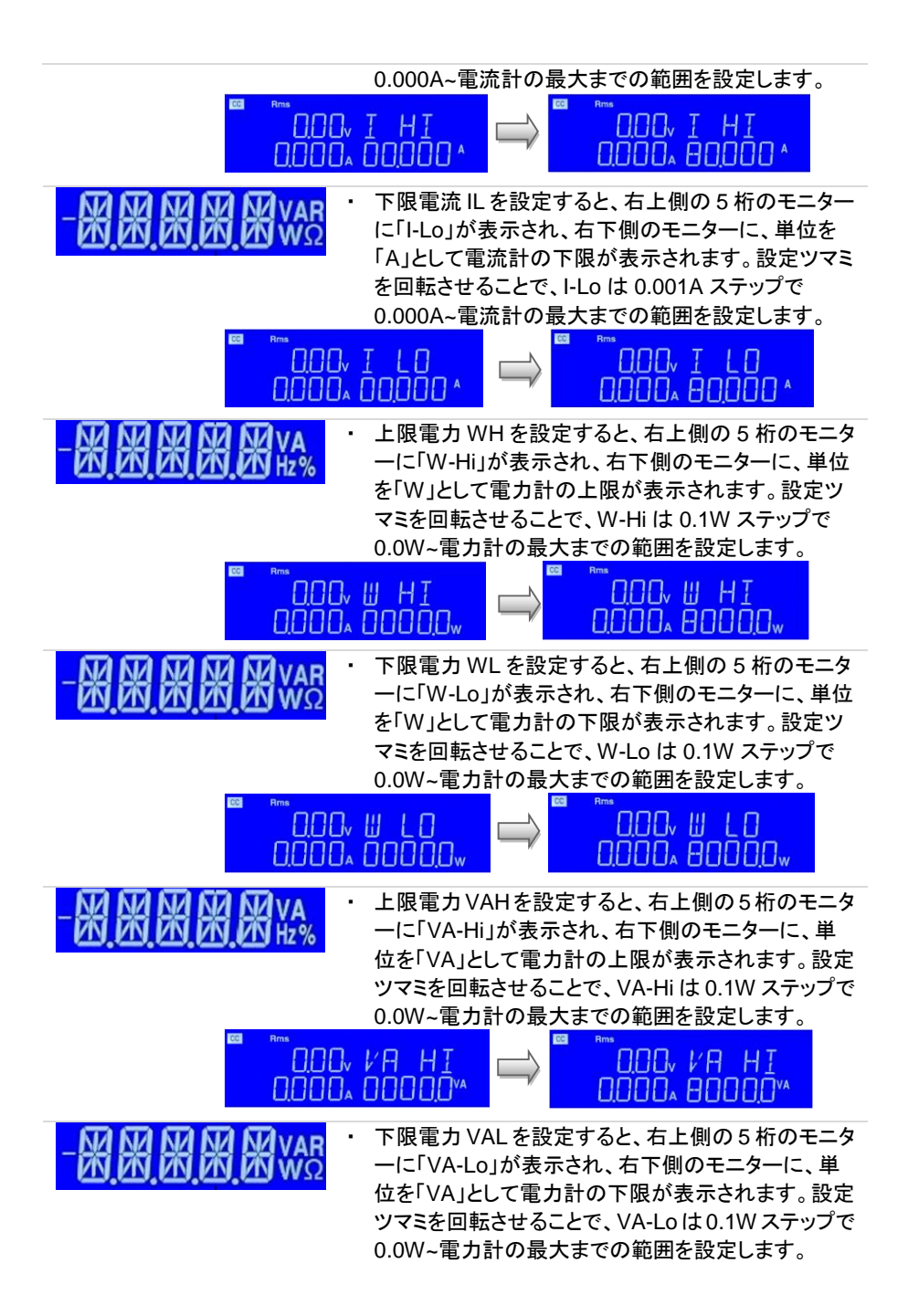

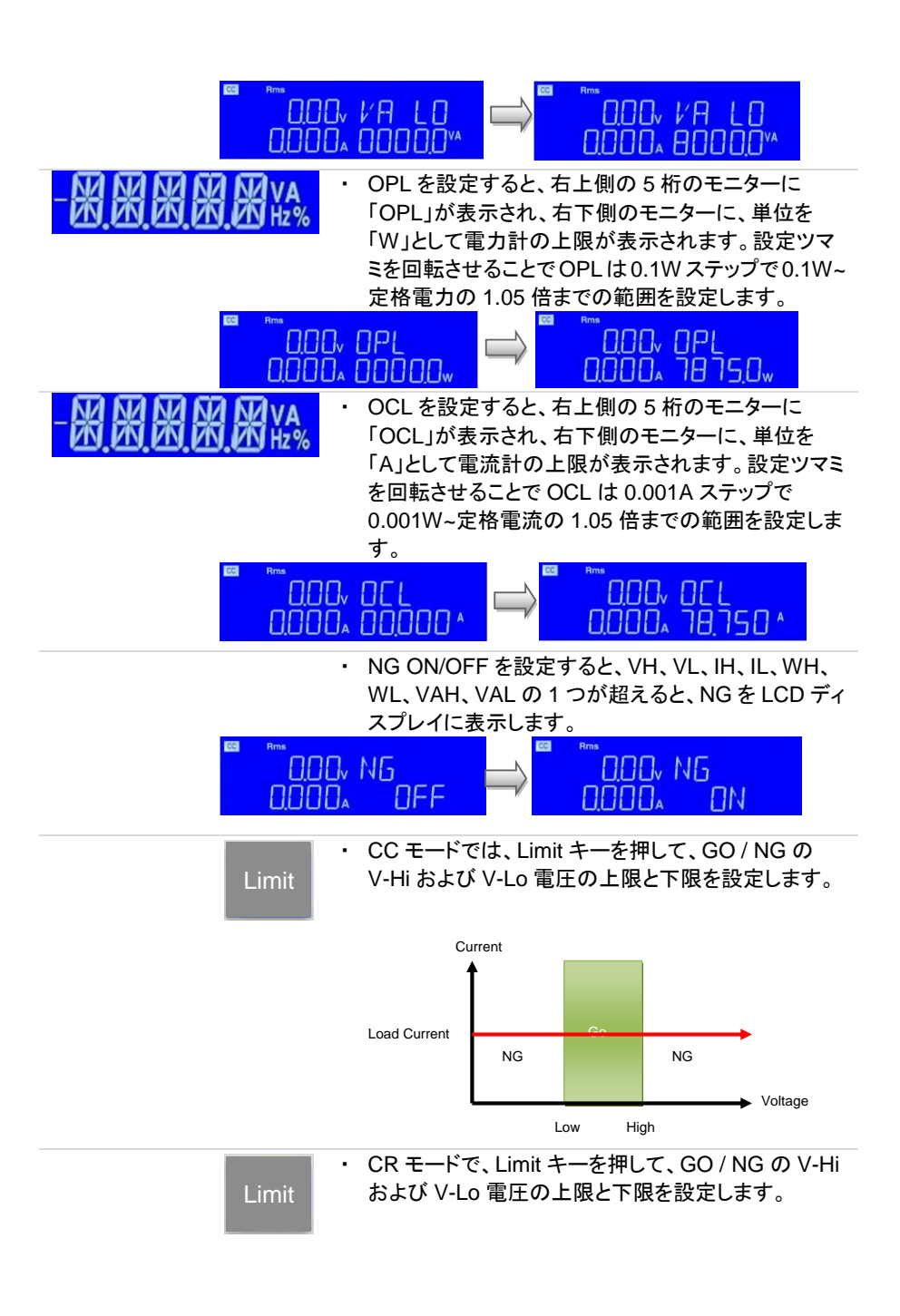

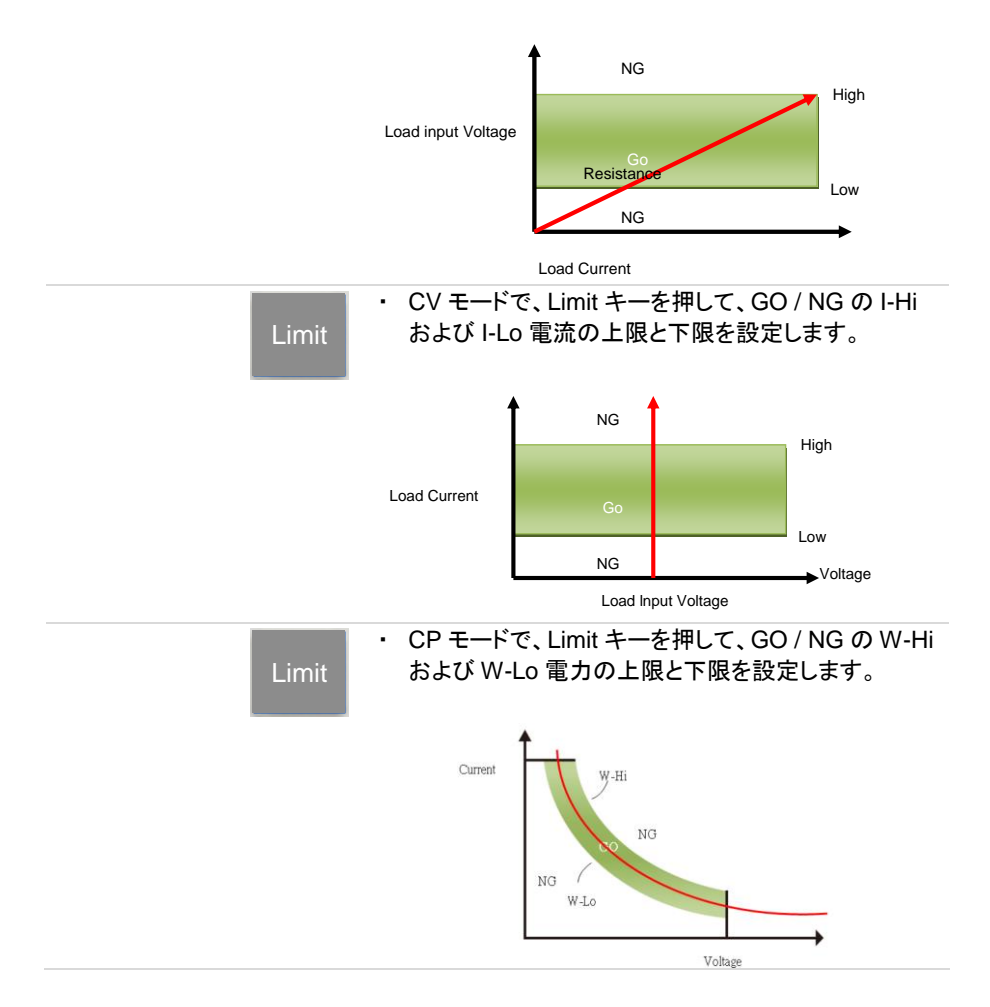

## 2-1-7. Config +-

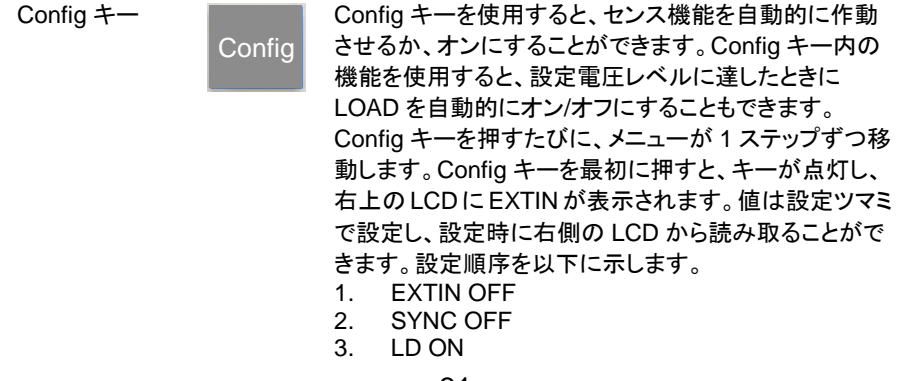

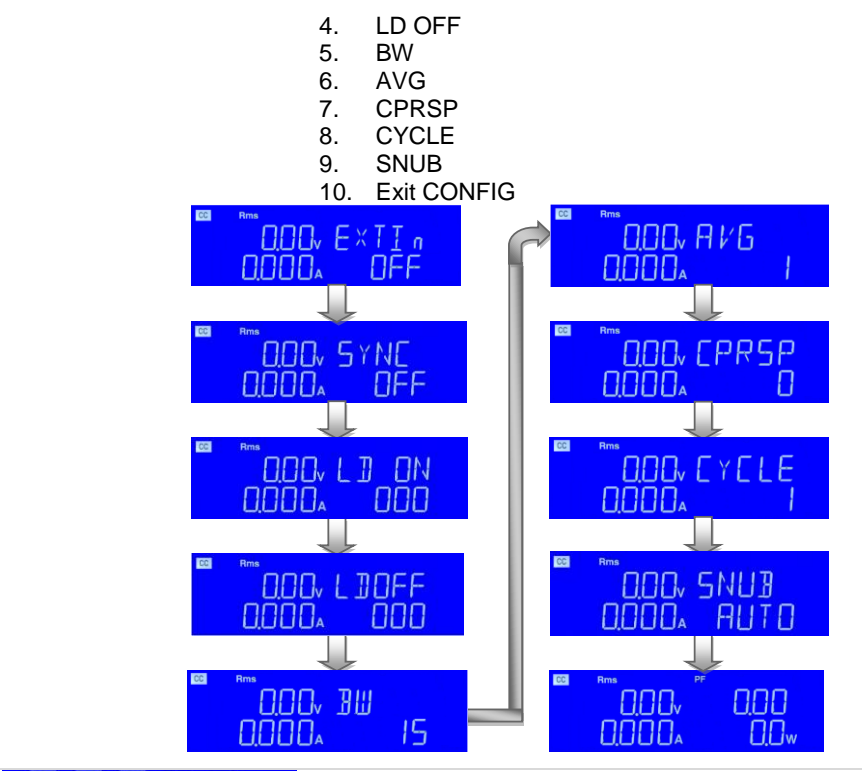

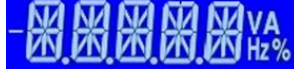

右上の5桁のモニターにはEXTINと表示し、右下の モニターには外部入力の無効化(OFF)または有効 化(ON)が表示されます。デフォルトはOFFです。 定電流モードでは、0V~10VのEXTIN入力信号で、 負荷電流を0Aからフルスケールに設定できます。 例えば、AEL372-351では、10V入力で37.5Aに設 定できます。

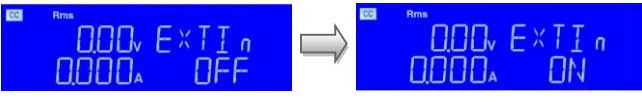

 SYNC は AEL シリーズ電子負荷の同期信号です。
 右上の 5 桁のモニターに SYNC と表示され、右下の モニターは外部ソースからの同期の OFF または ON を表示し、背面パネルの I/O 入力端子を無効または 有効にします。デフォルトは OFF です。
 同期動作範囲:
 TTL 5V 信号、TTL Hi レベル > 2.0V、
 TTL 低レベル < 0.8V</li>

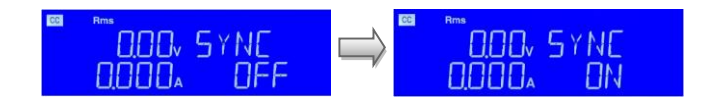

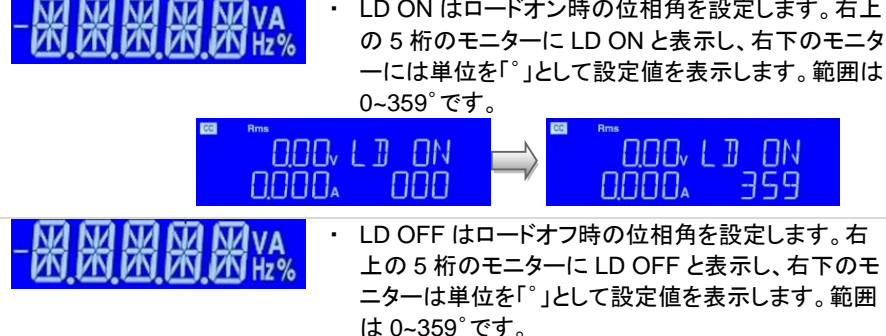

LD OFF はロードオフ時の位相角を設定します。右 上の5桁のモニターにLD OFF と表示し、右下のモ ニターは単位を「゜」として設定値を表示します。範囲 は 0~359°です。

nnnn.

 $\Pi N$ 

799

LD ON はロードオン時の位相角を設定します。右上

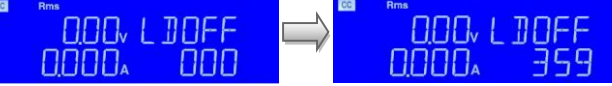

BW は帯域幅を設定します。

右上の 5 桁のモニターは BW を表示し、右下のモ ニターは異なる帯域幅の設定値を表示します。範 囲は 00 ~ 15, AUTO です。デフォルトは AUTO です。

UUT の反応が遅い場合、発振が発生します。 UUT の反応時間に合わせて BW を適切に調整し てください。 BW AUTO では、負荷電流が仕様の 1/3 未満の場合は負荷電流を 14 に設定し、仕様 の 1/3 を超えると自動的に 13 に設定します。

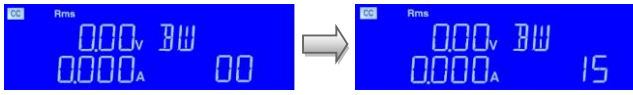

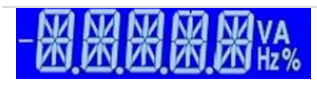

AVG(平均値)を設定すると、右上の5桁のモニター にはAVGと表示し、右下のモニターには設定値を表 示します。範囲は 1、2、4、8、16 です。 デフォルトは 1です。

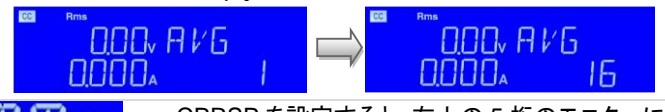

CPRSP を設定すると、右上の5桁のモニターに 「CPRSP」が表示され、右下の5桁のモニターに設 定値が表示されます。設定ツマミとキーを使用して 値を設定します。設定範囲は 0~7 です。 CPRSPは、定電力の応答速度を設定します。0~3 はリニア電流定電力負荷で、0 は調整負荷電力応答

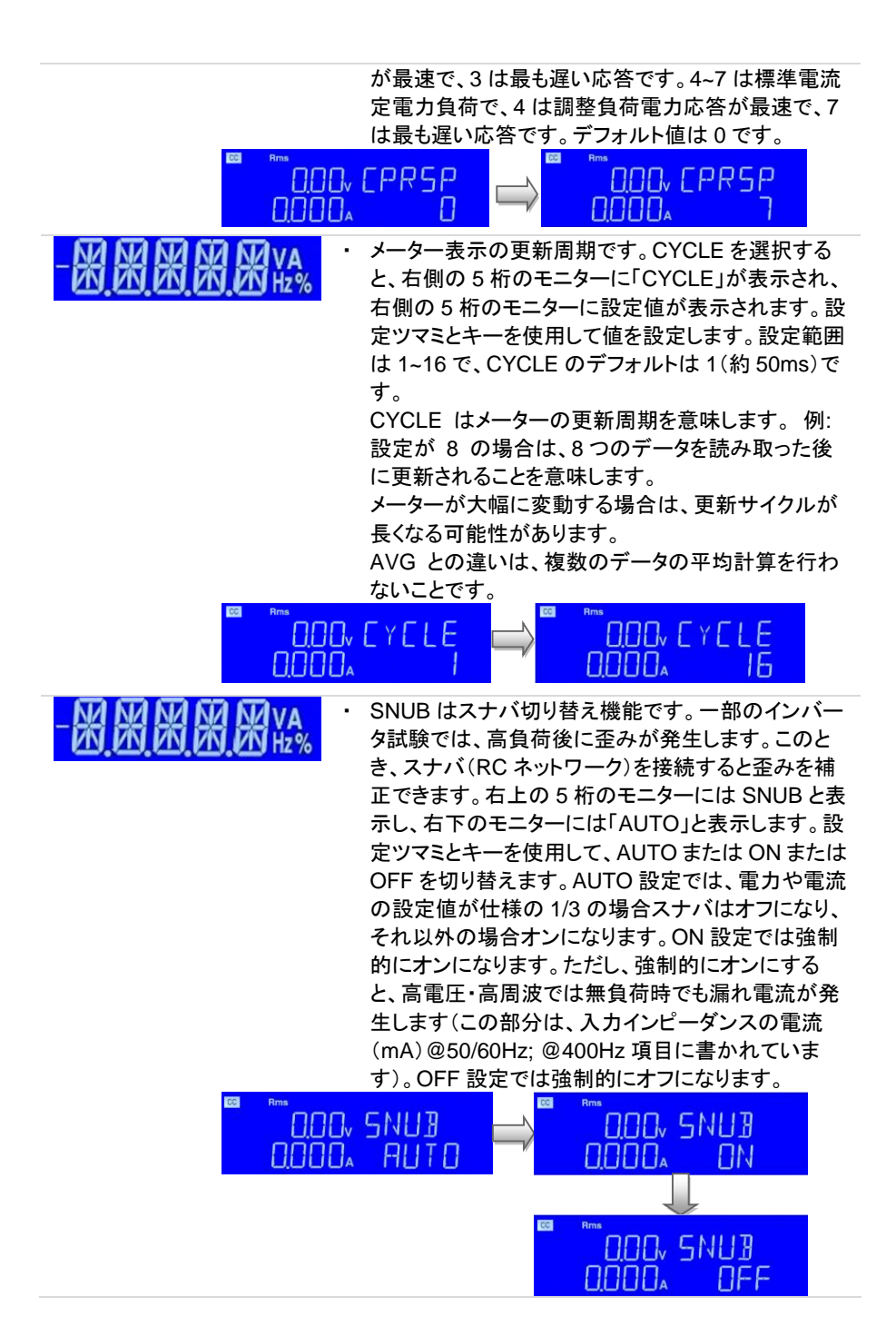

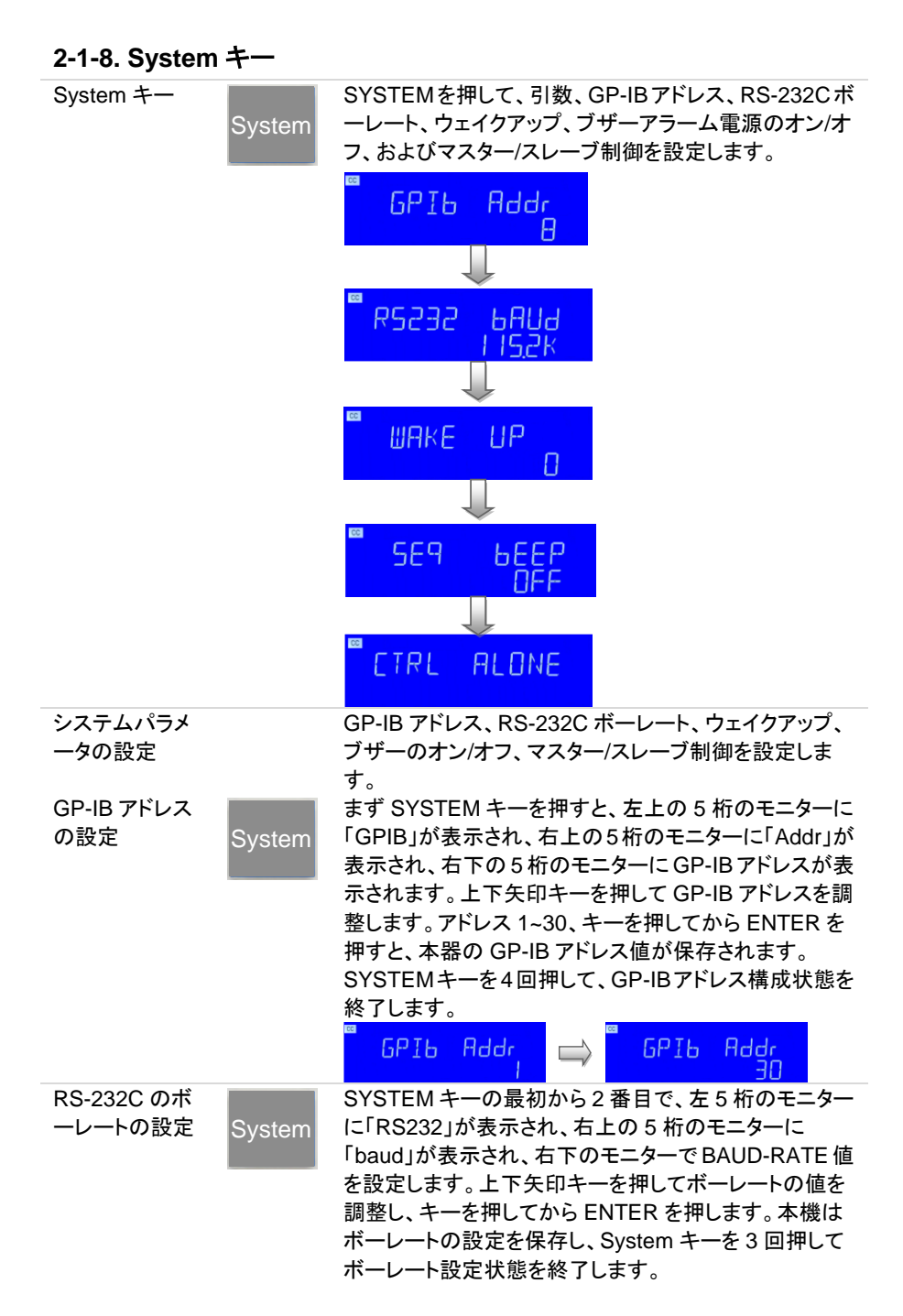

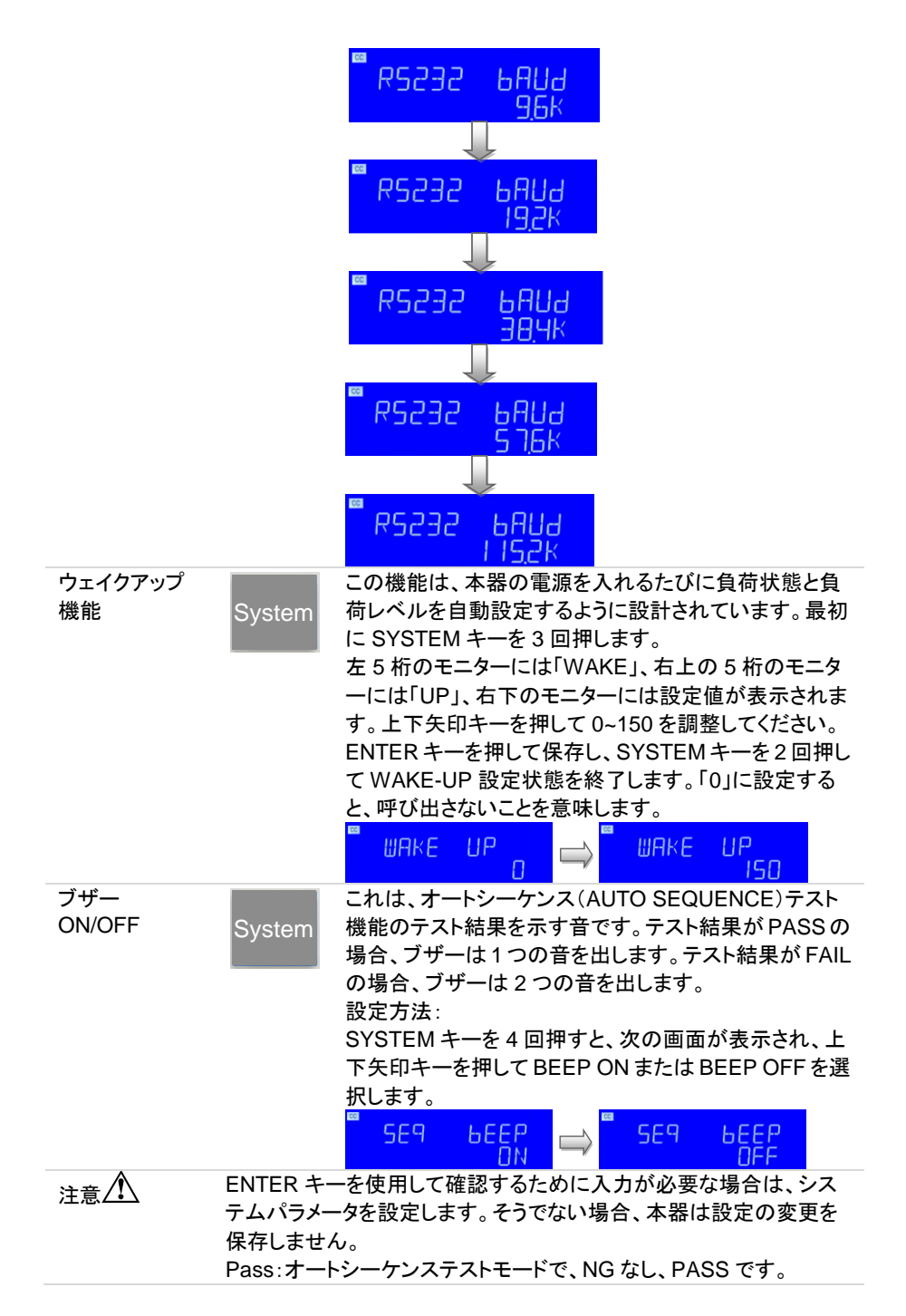

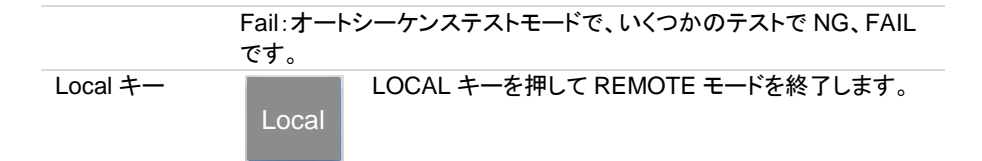

#### 2-2. 保存または呼び出し機能

本器の前面パネルのファンクションキーは、高いテストスループットを目的として設計されています。

150種類の動作状態またはテストステップを、本器 EEPROMにメモリ番号(1-150)として 保存ができます。また、保存されたメモリ番号を呼び出すことができます。

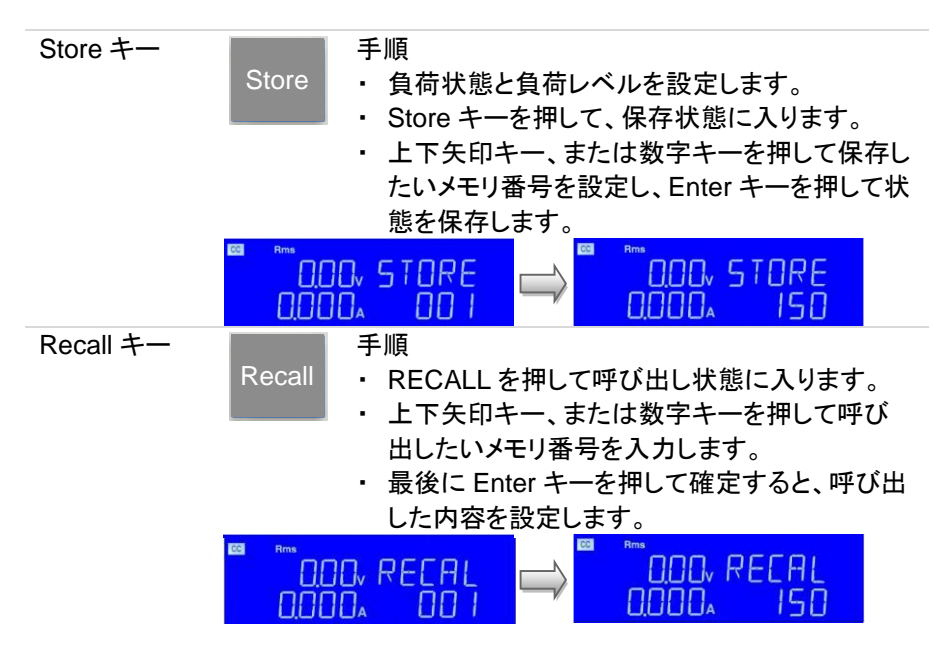

# 2-3. シーケンス機能

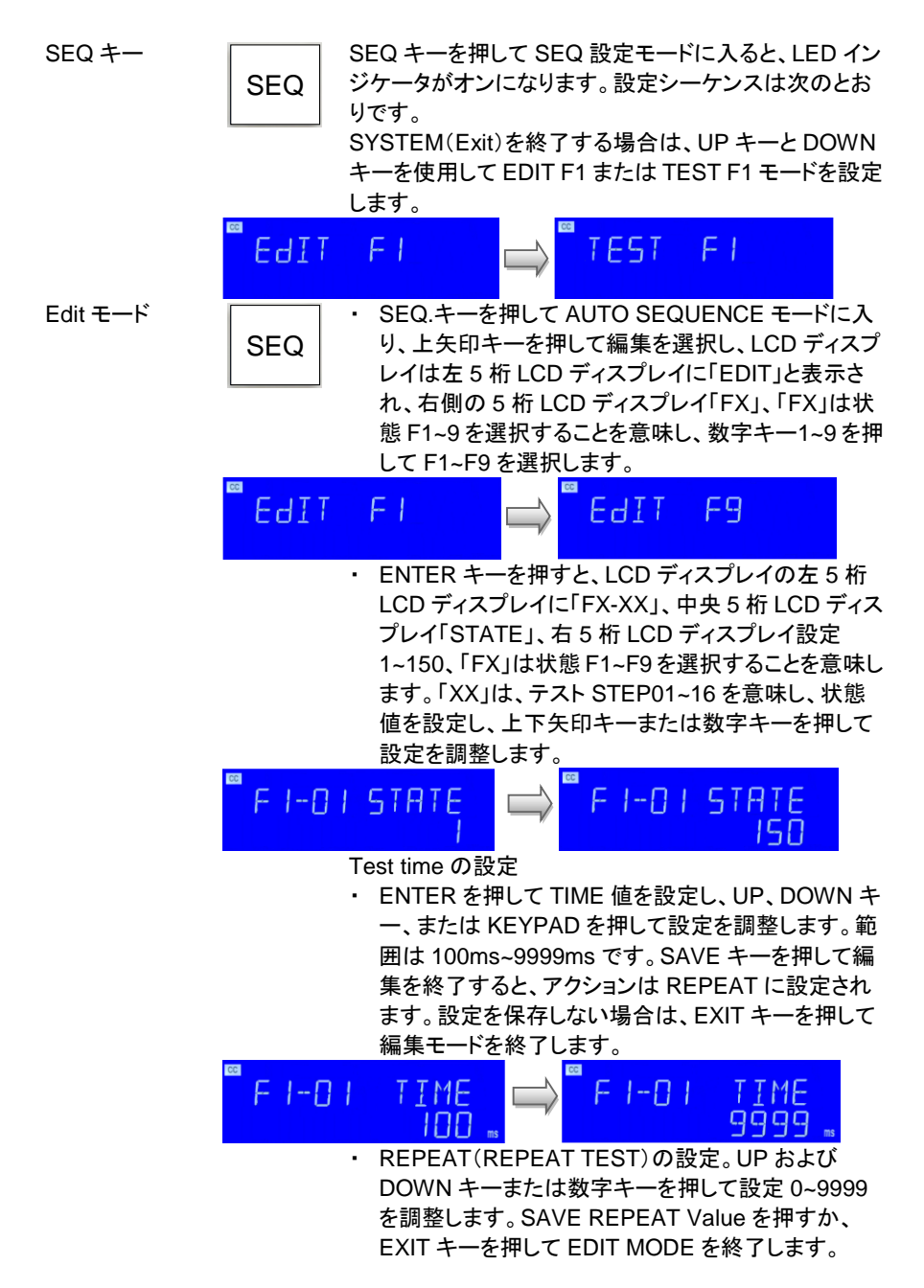

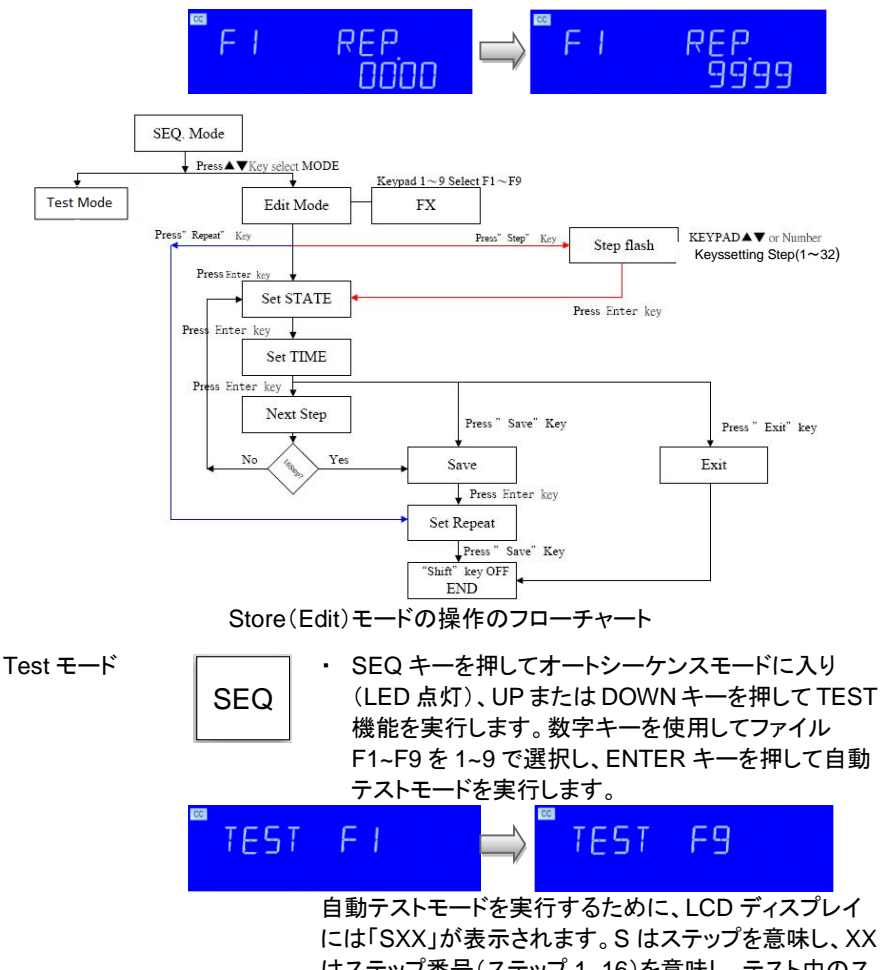

には「SXX」が表示されます。S はステップを意味し、XX はステップ番号(ステップ 1~16)を意味し、テスト中のス テップ番号を示します。テスト結果が NG の場合、LCD ディスプレイに「NG」(点滅)とテストの一時停止が表示 され、ユーザーが ENTER キーを押してテストを続行す るか、EXIT キーを押してテストモードを終了します。ス テップの最後までテストするか、を押すと、自動的にテス トモードが終了します。 EXIT キーを押して、テストモー ドを終了します。

すべてのテストステップに問題がない場合、テスト結果 は PASS であり、LCD ディスプレイに「PASS」と表示さ れます。いずれかのステップが NG の場合、テスト結果 は FAIL になります。LCD ディスプレイに「FAIL」と表示 されます。ブザーの ON / OFF が ON に設定されている 場合、テスト結果が PASS の場合、ビープ音は1回鳴 り、テスト結果が FAIL の場合、ビープ音は 2回鳴ります。

テストが終了したら、ユーザーはもう一度 ENTER キー を押してテストするか、EXIT キーを押してテストモードを 終了できます。

 テストステップを16ステップに設定し、TESTキーを 押すと、実行結果はPASSになり、LCDディスプレイ

に PASS が表示されます。 00 00 500, 50 1 500, 516 0.0w  $\Pi\Pi\Pi_{\bullet}$ CC PASS 5.00, 68 000. Press" Shift" + " SEQ." key SEQ. Mode Press▲▼key select MODE Press" Shift" + " EXIT" key F Ŧ Edit Mode Keypad 1~9 Select F1~F9 Test Mode FX Press Enter Key Start Test Recall 1~150 Testing(TIME) Press" Shift" + " EXIT" key SHOW Yes EXIT NG XX INO Press Enter Key Step +1 Yes Press" Shift" + " EXIT" key SHOW PASS/FALL Press Enter Key Test モード操作のフローチャート

例 1

### 2-4. 波形機能の説明

| WAVE (CC M    | ode Only) |
|---------------|-----------|
| √2 Auto       | CF        |
| 2 DC<br>0.9   | FREQ      |
| 2.5 50Hz      |           |
| 3 60Hz<br>0.7 | PF        |
| 3.5 400Hz     | -PF       |

#### 2-4-1. 波高率(CF)設定

CF  $\pm - \ge$  $\sqrt{2}, 2, 2.5,$  $3, 3.5 \pm -$ 

| 1 | √2  | Auto<br>1  |
|---|-----|------------|
| ( | 2   | DC<br>0.9  |
| ĺ | 2.5 | 50H<br>0.8 |
| 1 | 3   | 60H        |
| ĺ | 3.5 | 400        |
|   |     |            |

CF

CF キーは、CC モードでのみ機能し、LIN CC、CR、CP および CV モードではすべての LED がオフになります。 √2、2、2、5、3、3.5 キーは、CC モードの電流の CF(ク レストファクタ)をすばやく変更するために使用されま す。ただし、CF 値を設定するには、数字キーまたは上 下矢印キー、または設定ツマミで CF を調整します。 CF キーは 1.0、1.1、1.2、1.3、1.4~5.0 の範囲に設定で き、CF1.0~1.3 は SCR / TRIAC 電流位相変調波形と 半波負荷シミュレーションです。設定順序を以下に示し ます。

- 1. 1.4~5.0
- 2. (1.3) TRAIL: トレーリングエッジ
- 3. (1.2) LEAD: リーディングエッジ
- 4. (1.1) LDNEG: 負の半サイクル負荷
- 5. (1.0) LDPOS: 正の半サイクル負荷

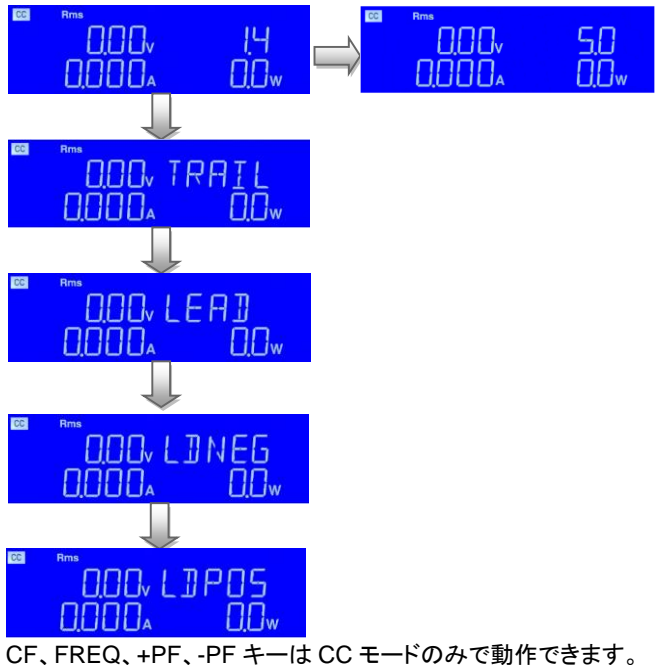

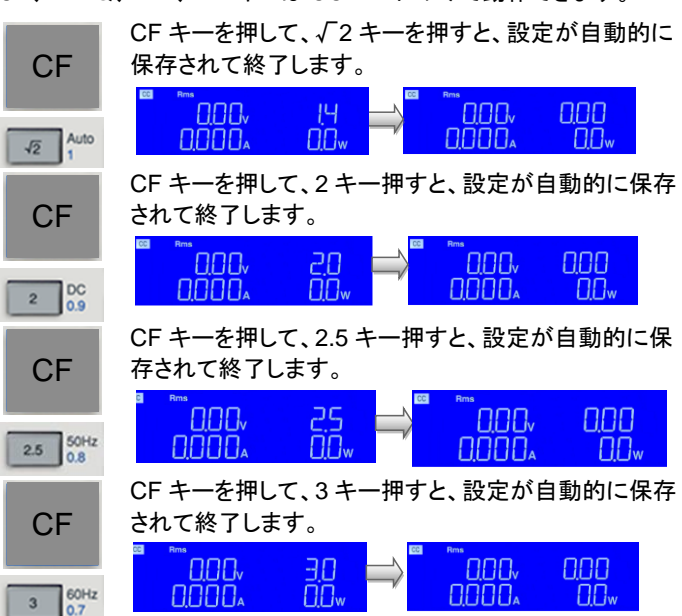

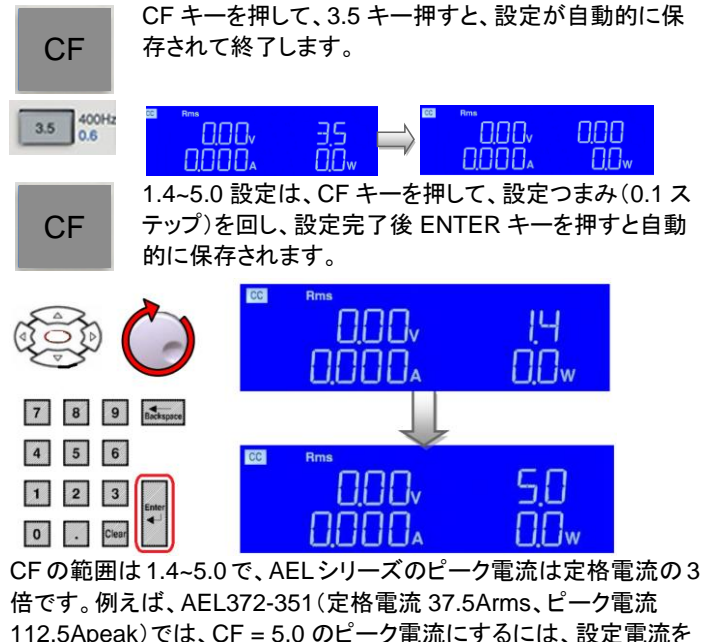

注意

倍です。例えば、AEL372-351(定格電流 37.5Arms、ヒーク電流 112.5Apeak)では、CF = 5.0 のピーク電流にするには、設定電流を 22.5A(= 112.5A / 5.0)以下にする必要があります。 ・ 電流位相変調波形負荷

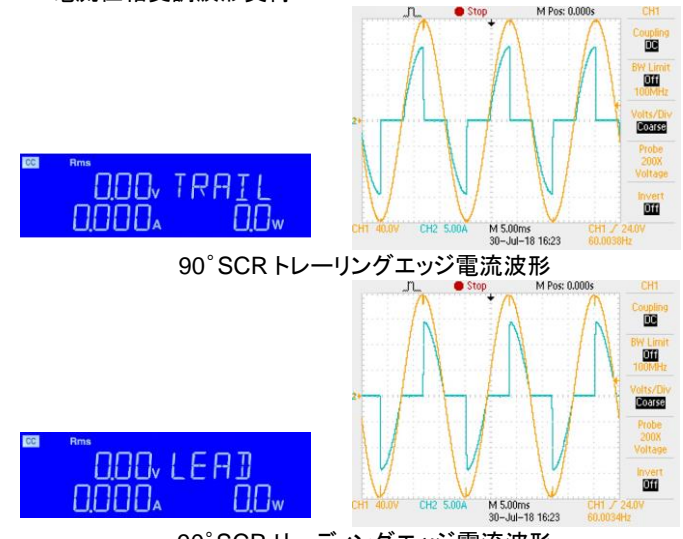

90°SCR リーディングエッジ電流波形

・ 正の半サイクルまたは負の半サイクル負荷設定は、設定ツマミや 上下矢印キー、または数字キーを使用して選択できます。例え ば、CF キーを押して、設定ツマミで"LDNEG"と表示するまで回す と、これが負の半サイクル負荷です。正の半サイクル負荷は "LDPOS"です。

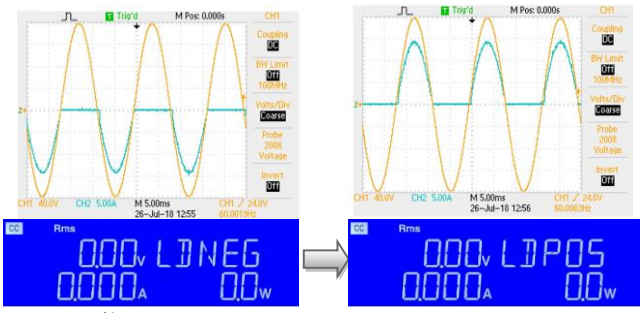

CF の調整

CF の調整範囲は PF(力率)により異なります。したがって、CF 設 定値を調整可能な範囲内にするには、適切な PF を選択する必要 があります。CF 設定値がこの PF 設定値の下で調整可能な範囲 内にない場合、システムは自動的に PF 設定値を調整し、CF 設定 値がユーザーの要求に応じるようにします。たとえば、CF が 1.8 に設定されている場合、PF 設定値の調整可能範囲は 0.8~0.9 で あるため、システムは PF 設定値を 0.75~0.8 に自動的に調整しま す。

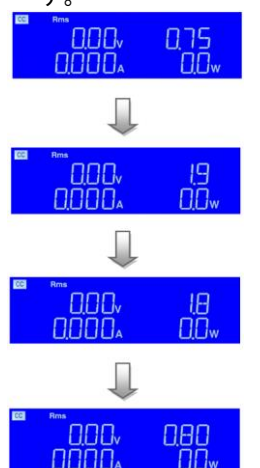

(PFは0.75)

(CFは1.9)

(CFを1.8 に設定すると、PFの調整範囲は0.8~0.9 になります)

(PF が 0.80 に変更されました)

#### 2-4-2. 周波数(FREQ.)設定

FREQ キーと、 Auto、DC、 50Hz、60Hz、 400Hz キー

FREQ キーは、CC モードでのみ機能し、LIN CC、CR、 CP および CV モードではすべての LED がオフになりま す。Auto、DC、50Hz、60Hz、400Hz のキーを使用し て、CC モードの周波数をすばやく変更します。ただし、 周波数の値を設定するには、数字キーまたは上下矢印

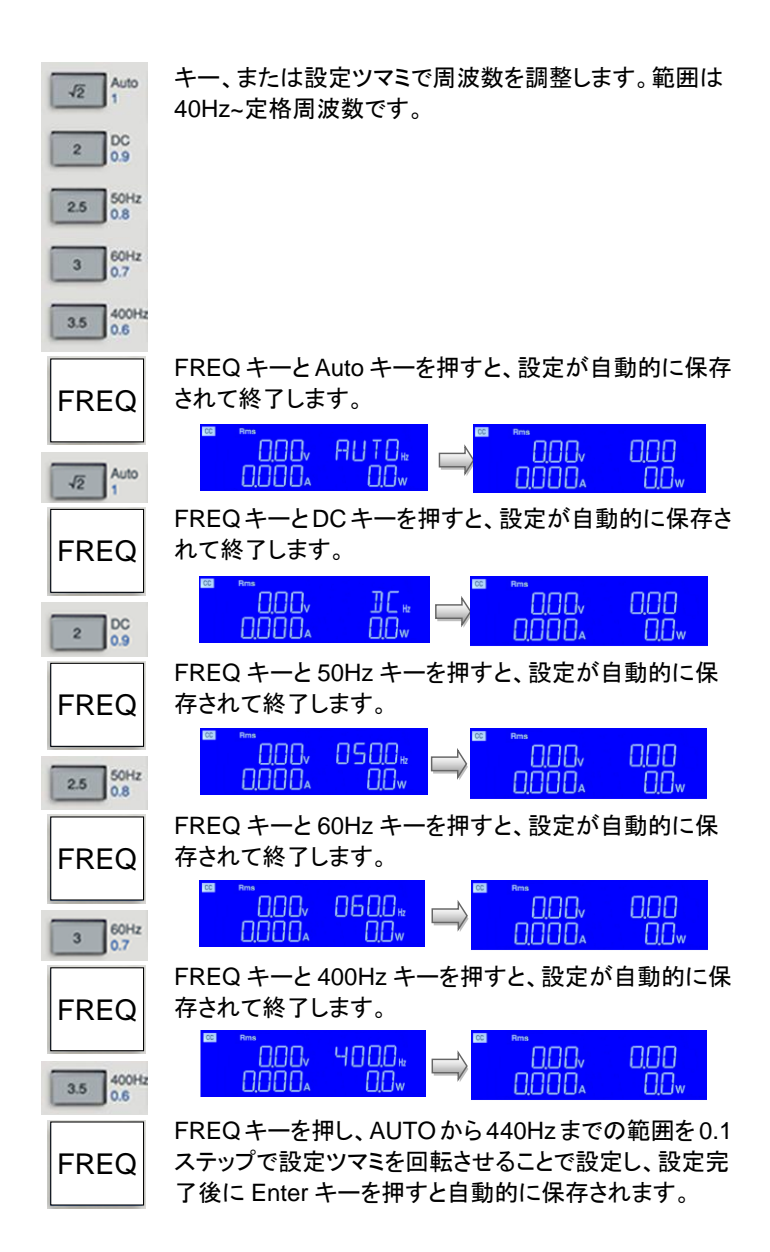

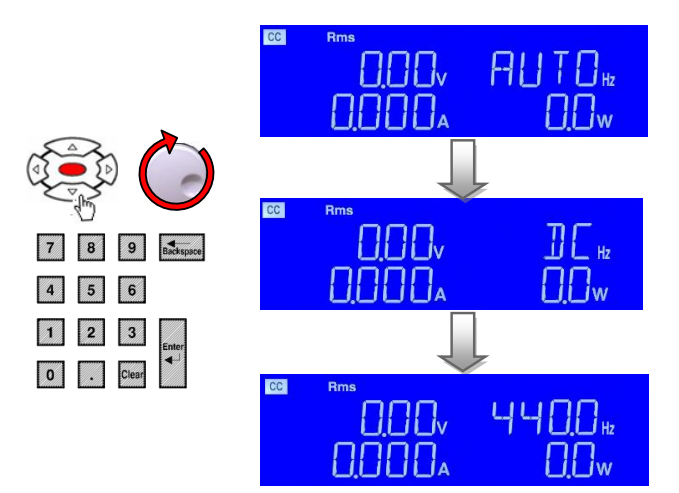

# 2-4-3. 力率(PF)設定

PF キーと、1、 0.9、0.8、0.7、 0.6 キー

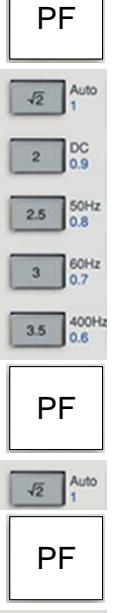

2 DC 0.9

PF(lead、進み)キーは CC モードでのみ機能し、LIN CC、CR、CP および CV モードではすべての LED がオ フになります。 1、0.9、0.8、0.7、0.6 キーを使用して、CC モードの PF (力率)をすばやく変更します。 ただし、PF 値を設定するには、数字キーまたは上下矢 印キー、または設定ツマミで PF を調整します。範囲は 0~1 です。 PF キーと1 キーを押すと、設定が自動的に保存されて

PF キーと 0.9 キーを押すと、設定が自動的に保存されて終了します。

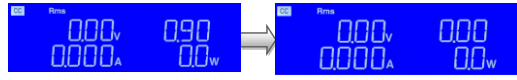

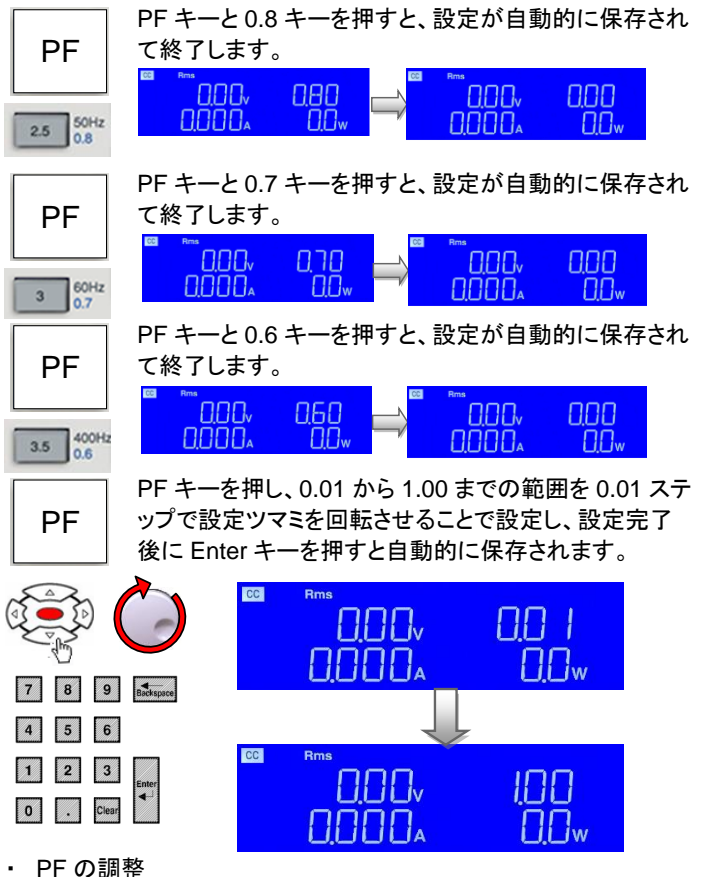

PFの調整範囲はCF(クレストファクタ)により異なります。したがっ て、PF 設定値を調整範囲内にするには適切な CF を選択する必 要があります。PF 設定値がこの CF 設定値の調整範囲内にない 場合、システムは自動的に CF 設定値を調整して PF を調整しま す。設定値はユーザーの要求に応じて設定します。

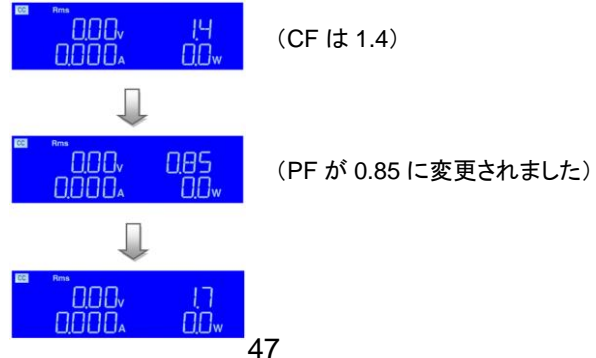

PFが調整可能範囲外です。CFを1.7にリ セットし、PFの調整可能範囲は 0.84~0.93です。

-PF(lag、遅れ)キーは CC モードのみで機能し、LIN

-PF キーと、1、 0.9、0.8、0.7、 0.6 キー

-PF CC、CR、CP および CV モードではすべての LED がオ フになります。 1、0.9、0.8、0.7、0.6 キーを使用して、CC モードの PF Auto 12 (力率)をすばやく変更します。 ただし、PF 値を設定するには、数字キーまたは上下矢 DC 0.9 2 印キー、または設定ツマミで PF を調整します。範囲は 0~-1 です。 50Hz 2.5 60Hz 0.7 3 400Hz 3.5 -PF キーと1 キーを押すと、設定が自動的に保存されて -PF 終了します。 000, -188 000, 0.00 Auto UUw  $\Pi \Pi_{w}$ 12 -PF キーと0.9 キーを押すと、設定が自動的に保存され て終了します。 -PF <u> - "ЛПП</u> 090 nnn  $\square$ DC 0.9 2 -PF キーと0.8 キーを押すと、設定が自動的に保存され -PF て終了します。 080 000 50Hz 0.0w  $\Pi\Pi_{w}$ 2.5 -PF キーと0.7 キーを押すと、設定が自動的に保存され て終了します。 -PF 00 000, -070 000, 000  $\Box \Box_{w}$ 60Hz 3 -PF キーと0.6 キーを押すと、設定が自動的に保存され て終了します。 -PF 868 000, 000 400Hz 0.0w  $\Pi \Pi_{w}$ 3.5 -PF キーを押し、-0.01 から-1.00 までの範囲を 0.01 ステップで設定ツマミを回転させることで設定し、設 -PF 定完了後に Enter キーを押すと自動的に保存されま

48

す。

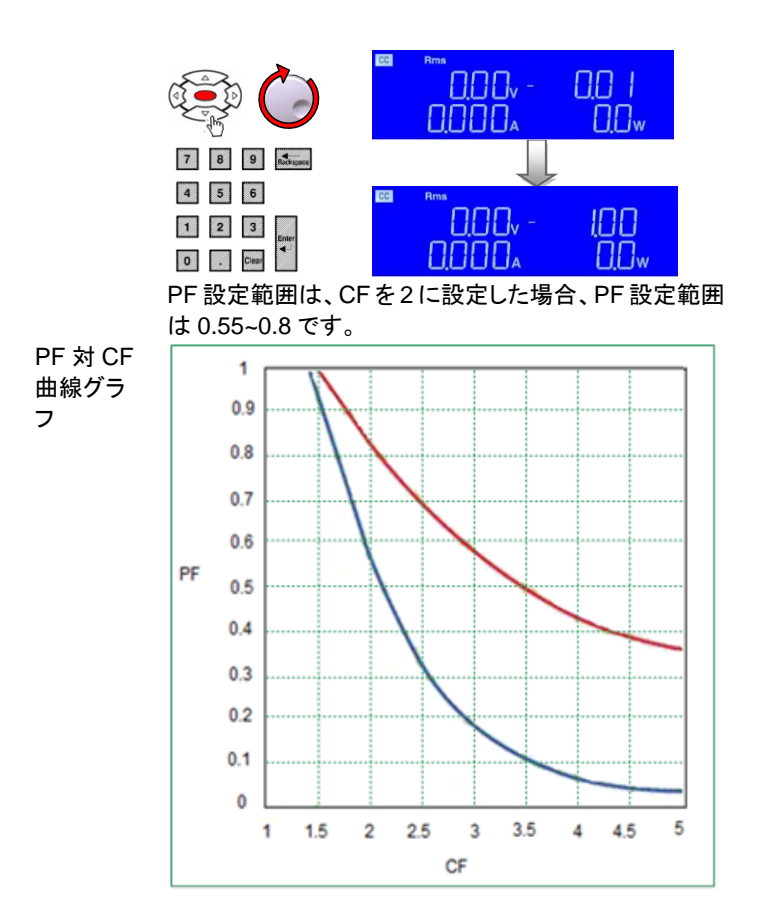

# 2-5. テスト機能の説明

| Te | st Function   |
|----|---------------|
|    | Start<br>Stop |
|    | Item          |
|    | Setting       |
|    | Exit          |

| Start/Stop<br>キー | Start<br>Stop | 「PRESS START」というメッセージがディスプレイに表示されている時、Start/Stop キーを押すと選択テスト機能が実行されます。<br>テスト機能実行中に Start/Stop キーを押すと、そのテスト機能は中止されます。                                         |
|------------------|---------------|----------------------------------------------------------------------------------------------------|
| Item +—          | Item          | Item キーを押すことで、以下のテスト機能が順番に選<br>択できます。順序は次のようになります。<br>SHORT → OPP → OCP → Non-L → NL+CR<br>→ FUSE → BATT → TRANS → INRUSH →<br>SURGE → ITHD → SHORT → OPP → … |
| Setting +        | Setting       | Item キーでテスト機能を選択後、Setting キー操作によ<br>り各テスト機能のパラメータが設定可能になります。<br>各テスト機能が終了した場合、本キーを押すと各テスト<br>のテスト開始待機状態になります。                                                 |
| Exit +—          | Exit          | Exit キーを押すと、テスト機能操作を終了します。                                                                                                    |

# 2-5-1. SHORT テスト機能

SHORT テストでは、電源の保護と動作を確認するために、本器の最大電流まで大電流 をシンクしようとします。テスト時間を調整し、上限電圧制限と下限電圧制限のしきい値 を設定できます。

SHORT テスト 機能選択

Item

ltem キーを押すと、キーが点灯します。 ディスプレイに 「SHORT PRESS START」というメッセージが表示され るまで、ltem キーを押します。

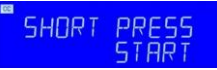

| SHORTテスト             | Setting キーを押すたびに、メニューが 1 ステップ移動し              |
|----------------------|-----------------------------------------------|
| パラメータの設 Setting      | ます。ディスプレイには、現在選択されているテストパラ                    |
| 定                    | メータがテキストとして表示されます。値は設定ツマミで                    |
|                      | 設定し、設定時に右のディスプレイから読み取ることが                     |
|                      | できます(赤点線部)。                                   |
| 1 🗧 συροτ τυρπο      | SHORT テストでターボモードを使用するかを設定しま                   |
|                      | す。                                            |
|                      | ON: ターボモードを使用に設定                              |
|                      | OFF・ターボモードを未使用に設定                             |
|                      | 通信コマンドは、"TURBO"コマンドを使用。                       |
| 2                    | SHORTティトの時間を設定します                             |
| - SHORT TIME         | TURBO OFF: CONTL 100mg~10000mg                |
| LUNII                | TURBO ON: 100ms~1000ms                        |
|                      | CONTI は連続設定です。                                |
|                      | 通信コマンドは、"STIME"コマンドを使用。                       |
|                      | 上限電圧制限のしきい値を設定します。                            |
|                      | 節用:0.011/~500.00/                             |
|                      | 通信コマンドは、"SVH"コマンドを使用。                         |
|                      | 下限電圧制限のしきい値を設定します。                            |
| SHURT V LU           | 節用·0.01V~500.00V                              |
| .00000.              | 」 記述: 00010 0000000<br>通信コマンドは、"SVI "コマンドを使用。 |
|                      | ティト開始法機状能になります                                |
| SHURI PRESS          |                                               |
|                      | テストパラメータが入力されると「SHORT PRESS                   |
| の実行 Start            | START テキストが表示されている間に Start/Stop キー            |
| Stop                 | を押すことによってテストが開始されます。テスト中に                     |
|                      | Start / Stop キーを使用すると すぐに操作を停止でき              |
|                      | すす                                            |
| 20                   |                                               |
| 2000,                | た雷圧と雷流が表示されます。ディスプレイ右側には                      |
| IUUUUA RUN           | 電力が表示されます                                     |
|                      | BHORTテスト時間がCONTL設定の場合 ディスプレイ                  |
|                      | ち側には、測定状能(雷力、力率等)が表示されます                      |
| 20                   | 2日ORTティト時間を設定し 測定電圧が上下しまい値                    |
| <u>10000, PASS</u>   | のでテストを終了すると ディスプレイケ側に「DASS                    |
| 00,000 • END         | FND Iが表示されます                                  |
|                      | SHOPTティレ時間を設定し 測定電圧が上下しまい店                    |
| 100 <u>0</u> 0, FAIL | ち招ライテストを約了すると ディスプレイナー しこい 恒                  |
| 00.000 • END         | こにって、ハロを言う。のこ、ノイベノレイ有限に「AIL<br>FND」が表示されます    |
|                      | $LIND_J / J X 小C 1 し み り o$                   |

# 2-5-2. OPP テスト機能

OPP テストを使用すると、DUT の過電力保護テストができます。OPP テストは、DUT の保護と動作を検証するために、段階的に負荷電力を増加させます。OPP テストは電圧し

きい値(VTH)と終了電力値(P STOP)を設定できます。OPP テストで測定された電力が PSTOP 値に達する前に、テスト中に測定された電圧が設定された VTHよりも低くなった 場合、テストは終了しディスプレイは PASS が表示されます。また、測定された電力が PSTOP 値に達しても、テスト中に測定された電圧が設定された VTH よりも高い場合、 テスト終了し ERROR が表示されます。

| OPP テスト機                     |                | ltem キーを押すと、キーが点灯します。 ディスプレイに                             |
|------------------------------|----------------|-----------------------------------------------------------|
| 能選択                          | Item           | 「OPP PRESS START」というメッセージが表示される                           |
|                              |                | まで、Item キーを押します。                                          |
|                              |                |                                                           |
|                              |                | START                                                     |
| OPPテストパラ                     |                | Setting キーを押すたびに、メニューが 1 ステップ移動し                          |
| メータの設定                       | Setting        | ます。ディスプレイには、現在選択されているテストパラ                                |
|                              | Je e un ig     | メータがテキストとして表示されます。値は設定ツマミで                                |
|                              |                | 設定し、設定時に右のディスプレイから読み取ることが                                 |
|                              |                | できます(赤白線部)。                                               |
| 1                            |                | OPP テストでターボモードを使用するかを設定します                                |
| 066                          | IURBU          |                                                           |
|                              | UFF            |                                                           |
|                              |                |                                                           |
| _                            |                | 通信コマンドは、「IURBO"コマンドを使用。                                   |
| 2 <mark>"</mark> <u>П</u> РР | PSTAR          | OPP テスト開始電力を設定します。                                        |
|                              | 0000, Iw       | 設定範囲は0.1WからCPモード仕様のフルスケールま                                |
|                              |                | でです。                                                      |
|                              |                | 通信コマンドは、"OPP:START"コマンドを使用。                               |
| 3 🗖 חחח                      | ρςτέρ          | OPP テスト増分ステップ電力を設定します。                                    |
| 0,1                          | :hninh'1       | 設定範囲は0.1WからCPモード仕様のフルスケールま                                |
|                              |                | でです。                                                      |
|                              |                | 通信コマンドは、"OPP:STEP"コマンドを使用。                                |
| 4 🗖 🗖 🗖 🗖                    | οστοο          | OPP テスト停止電力を設定します。                                        |
| UPP                          |                | 設定範囲は0.1WからCPモード仕様のフルスケールま                                |
|                              | IJUUUw         | でです。                                                      |
|                              |                | TURBO ON 状態で設定可能な最大停止電力は、                                 |
|                              |                | 「PSTAR + 10×PSTFP」電力です。                                   |
|                              |                | 通信コマンドは、"OPP:STOP"コマンドを使用。                                |
| 5                            |                | しきい値雷圧を設定します。                                             |
| о<br>Срр                     |                | 設定範囲は 0.01/ から 500/ 雷圧までです                                |
|                              | 50000          | 武と範囲は 0.017 がり 3007 電圧な C C F 。     通信コマンドは "\/TH"コマンドを使用 |
| 6                            |                | 一一一、シーム、 VIII コミントを使用。<br>ニュー 問題法操作能になります                 |
| OPP                          | PRESS<br>START | テスト開始付低仏恐になりまり。                                           |
| OPP テストの                     | Chart          | テストパラメータが入力されると、「OPP PRESS                                |
| 実行                           | Start          | START」テキストが表示されている間に Start/Stop キー                        |
| •                            | Stop           | を押すことによってテストが開始されます。                                      |
|                              |                | テスト中にStart/Stopキーを使用すると、すぐに操作を                            |
|                              |                | 停止できます。                                                   |

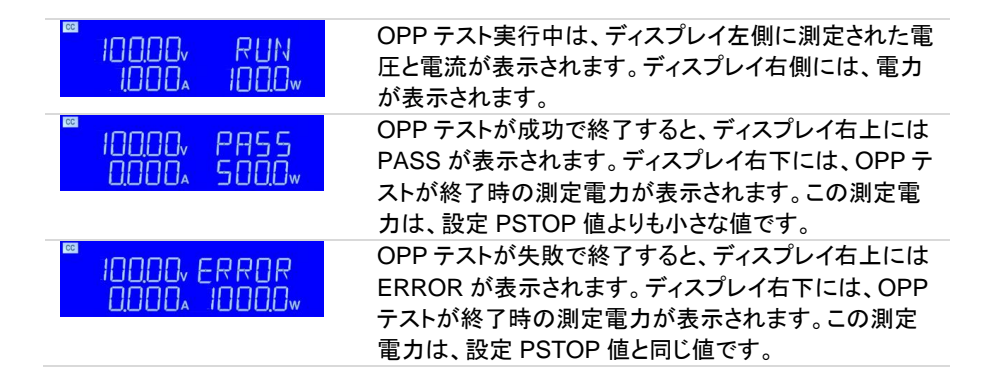

#### 2-5-3. OCP テスト機能

OCP テストを使用すると、DUT の過電流保護テストができます。OCP テストは、DUT の 保護と動作を検証するために、段階的に負荷電流を増加させます。OCP テストは電圧し きい値(VTH)と終了電流値(I STOP)を設定できます。OCP テストで測定された電流が ISTOP 値に達する前に、テスト中に測定された電圧が設定された VTH よりも低くなった 場合、テストは終了しディスプレイは PASS が表示されます。また、測定された電流が ISTOP 値に達しても、テスト中に測定された電圧が設定された VTH よりも高い場合、テ スト終了し ERROR が表示されます。

| OPP · | テスト機             |         | ltem キーを押すと、キーが点灯します。 ディスプレイに    |
|-------|------------------|---------|----------------------------------|
| 能選掛   | R                | Item    | 「OCP PRESS START」というメッセージが表示される  |
|       |                  |         | まで、Item キーを押します。                 |
|       |                  |         | OCP PRESS<br>START               |
| OCP   | パラメー             |         | Setting キーを押すたびに、メニューが 1 ステップ移動し |
| タの訝   | 定                | Setting | ます。ディスプレイには、現在選択されているテストパラ       |
|       |                  |         | メータがテキストとして表示されます。値は設定ツマミで       |
|       |                  |         | 設定し、設定時に右のディスプレイから読み取ることが        |
|       |                  |         | できます(赤点線部)。                      |
| 1     | <sup>∞</sup> ∩го | חרסווד  | OCP テストでターボモードを使用するかを設定します。      |
|       | ULF              | 0 DEE   | ON: ターボモードを使用に設定                 |
|       |                  |         | OFF: ターボモードを未使用に設定               |
|       |                  |         | 通信コマンドは、"TURBO"コマンドを使用。          |
| 2     | ПГО              | τετοο   | OCP テスト開始電流を設定します。               |
|       | ULF              |         | 設定範囲は0.001AからCCモード仕様のフルスケール      |
|       |                  |         | までです。                            |
|       |                  |         | 通信コマンドは、"OCP:START"コマンドを使用。      |
| 3     | oco.             | TETEO   | OCP テスト増分ステップ電流を設定します。           |
|       | ULP              |         | 設定範囲は0.001AからCCモード仕様のフルスケール      |
|       |                  |         | までです。                            |
|       |                  |         | 通信コマンドは、"OCP:STEP"コマンドを使用。       |
|       |                  |         |                                  |

| 4 OCP <u>ISTOP</u><br>135000.1    | OCP テスト停止電流を設定します。<br>設定範囲は 0.001A から CC モード仕様のフルスケール<br>までです。<br>TURBO ON 状態の場合、設定できる最大停止電流は<br>「ISTAR + 10×ISTEP 電流値」です。<br>通信コマンドは、"OCP:STOP"コマンドを使用。 |
|-----------------------------------|----------------------------------------------------------------------------------------------------|
| 5 OCP (VIH)<br>1000009            | しきい値電圧を設定します。<br>設定範囲は 0.01V から 500V までです。<br>通信コマンドは、"VTH"コマンドを使用。                                                                                      |
| 6 OCP PRESS                       | テスト開始待機状態になります。                                                                                                    |
| OPP テストの<br>実行<br>Stop            | テストパラメータが入力されると、「OCP PRESS<br>START」テキストが表示されている間に Start/Stop キー<br>を押すことによってテストが開始されます。<br>テスト中に Start / Stop キーを使用すると、すぐに操作を<br>停止できます。                |
| ■<br>10000v RUN<br>1000x 100x     | OCP テスト実行中は、ディスプレイ左側に測定された電<br>圧と電流が表示されます。ディスプレイ右側には、電流<br>が表示されます。                                                                                     |
| ■<br>10000, PASS<br>0000, S00,    | OCP テストが成功で終了すると、ディスプレイ右上には<br>PASS が表示されます。ディスプレイ右下には、OCP テ<br>ストが終了時の測定電流が表示されます。この測定電<br>流は、設定 ISTOP 値よりも小さな値です。                                      |
| ■<br>10000, ERROR<br>0,000, 1000, | OCP テストが失敗で終了すると、ディスプレイ右上には<br>ERROR が表示されます。ディスプレイ右下には、OCP<br>テストが終了時の測定電流が表示されます。この測定<br>電流は、設定 ISTOP 値と同じ値です。                                         |

### 2-5-4. Non-L テスト機能

Non-Lテストは、負荷電流を一定に保ち、力率(PF)を1から任意の力率に段階的に変化させます。

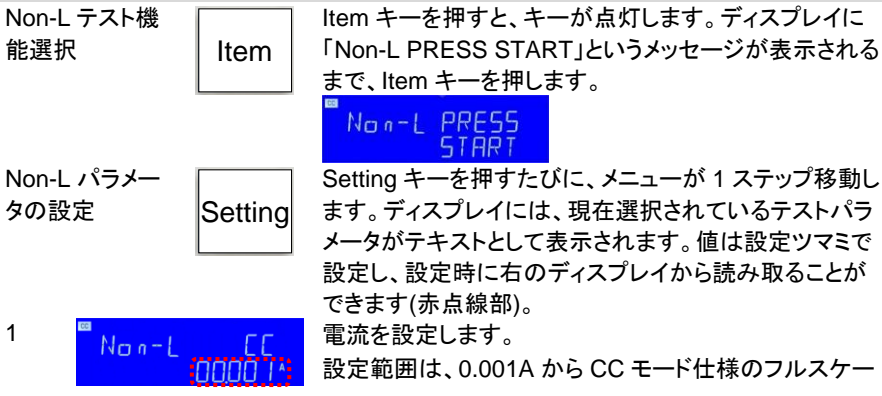

| 2 Non-L PF<br>3 Non-L PRESS<br>START | 通信コマンドは、"CC:A"コマンドを使用。<br>PF を設定します。<br>設定範囲は 0.01~1.00 です。<br>通信コマンドは、"PF"コマンドを使用。<br>テスト開始待機状態になります。                                      |
|--------------------------------------|----------------------------------------------------------------------------------------------------|
| Non-L テストの<br>実行<br>Stop             | テストパラメータが入力されると、「Non-L PRESS<br>START」テキストが表示されている間に Start/Stop キー<br>を押すことによってテストが開始されます。<br>テスト中に Start / Stop キーを使用すると、すぐに操作を<br>停止できます。 |
| ■<br>10000v 0.50<br>1000x 100.0w     | Non-Lテスト実行中は、ディスプレイ左側に測定された<br>電圧と電流、ディスプレイ右下には電流が表示されま<br>す。ディスプレイ右上には、測定 PF 値が表示されます。                                                     |

ルまでです。

# 2-5-5. NL+CR テスト機能

NL+CR テストは、負荷電流および負荷抵抗値を一定に保ち、電流の全歪み率(ITHD)を80%に維持する放電が可能です。

| NL+CR テスト<br>機能選択 Item            | ltem キーを押すと、キーが点灯します。 ディスプレイに<br>「Non+CR PRESS START」というメッセージが表示さ<br>れるまで、ltem キーを押します。                                                     |
|-----------------------------------|----------------------------------------------------------------------------------------------------|
| NL+CR パラメ<br>一タの設定 Setting        | NL+ER PRE55<br>START<br>Setting キーを押すたびに、メニューが 1 ステップ移動し<br>ます。ディスプレイには、現在選択されているテストパラ                                                      |
|                                   | メータがテキストとして表示されます。値は設定ツマミで<br>設定し、設定時に右のディスプレイから読み取ることが<br>できます(赤点線部)。                                                                      |
| 1 NL+CR CC<br>10000.1%            | 電流を設定します。<br>設定範囲は、0.001A から CC モード仕様のフルスケー<br>ルまでです。<br>通信コマンドは、2000/2017マンドを使用                                                            |
| 2 <sup>■</sup> NL+CR CR<br>160003 | 抵抗値を設定します。<br>設定範囲は、CRモードの設定仕様と同じです。<br>通信コマンドは、"CR:A"コマンドを使用。                                                                              |
| 3 ■ NL+CR PRESS<br>START          | テスト開始待機状態になります。                                                                                                    |
| NL+CR テスト<br>の実行 Stop             | テストパラメータが入力されると、「NL+CR PRESS<br>START」テキストが表示されている間に Start/Stop キー<br>を押すことによってテストが開始されます。<br>テスト中に Start / Stop キーを使用すると、すぐに操作を<br>停止できます。 |

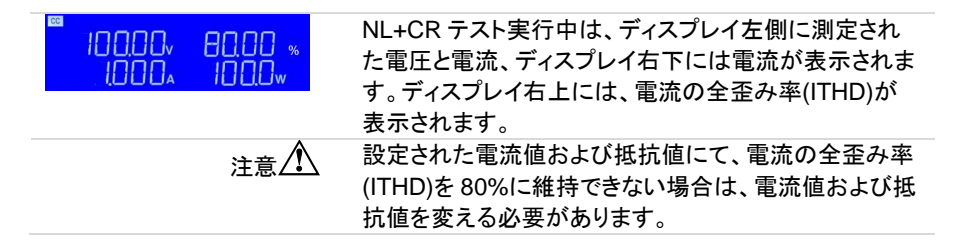

#### 2-5-6. FUSE テスト機能

FUSE テストは、連続した最大3種類の電流値を一定時間流し、ヒューズ等の電流保護 部品(または装置)の評価ができます。また、その電流を、任意の間隔で繰り返して流す 事もできます。

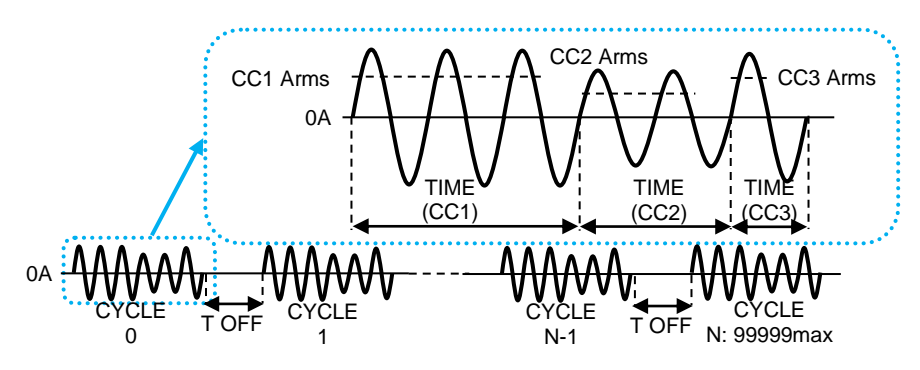

テスト開始前 Config キー操作にて、"SNUB OFF"に設定します。

注意 A SNUB が AUTO または ON に設定されている場合、このテスト中に 電流が流れるたびにスナバ回路が本器入力端子に接続または切断 されます。スナバ回路の接続または切断は、機械式リレーを使用して います。

本器入力端子にスナバ回路が必要ない場合は、スナバ回路のリレーの劣化を抑制するために、"SNUB OFF"に設定してください。

000, SNU) 0000, 0FF

Item

詳細は、取り扱い説明書の Config キー(31 ページ)をご覧ください。 通信コマンドは、"SNUB"コマンドを使用。

FUSE テスト機 能選択 Item キーを押すと、キーが点灯します。ディスプレイに
 「FUSE PRESS START」というメッセージが表示される
 まで、Item キーを押します。

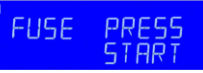

| FUSE テストパ<br>ラメータの設定 Setting      | Setting キーを押すたびに、メニューが1ステップ移動します。ディスプレイには、現在選択されているテストパラメータがテキストとして表示されます。値は設定ツマミで設定し、設定時に右のディスプレイから読み取ることが                                                                                                    |
|-----------------------------------|----------------------------------------------------------------------------------------------------|
| <sup>1</sup> FUSE TURIO           | できまり(赤点緑命)。<br>FUSEテストでターボモードを使用するかを設定します。<br>ON: ターボモードを使用に設定<br>OFF・ターボモードを未使用に設定                                                                                                    |
| 2 ■ FUSE STEP                     | <ul> <li>通信コマンドは、"TURBO"コマンドを使用。</li> <li>FUSE テストで連続する電流値数を選択します。</li> <li>1: 設定電流値は、一種類(CC1)です。</li> <li>2: 設定電流値は、二種類(CC1+CC2)です。</li> </ul>                                                                   |
| <sup>3</sup> FUSE CC I<br>COODOD* | <ol> <li>設定電流値は、三種類(CC1+CC2+CC3)です。</li> <li>通信コマンドは、"FUSE:STEP"コマンドを使用。</li> <li>CC1 の電流値を設定します。(FUSE STEP 1/2/3)</li> <li>設定範囲は以下になります。</li> <li>ターボモード OFF:</li> <li>0.000A から CC モード仕様のフルスケールまでです。</li> </ol> |
|                                   | ターボモード ON:<br>0.000A から CC モード仕様のフルスケール x 2 までで<br>す。<br>通信コマンドは "FUSE:CC1"コマンドを使用                                                                                                    |
| <sup>4</sup> FUSE TIME            | CC1 の時間を設定します。(FUSE STEP 1/2/3)<br>設定範囲と分解能は以下になります。<br>ターボモード OFF: 0.01 から 333.33 秒<br>ターボモード ON: 0.01 から 0.50 秒<br>通信コマンドは、"FUSE:TIME1"コマンドを使用。                                                                 |
| <sup>5</sup> FUSE CC2<br>(00000)  | CC2 の電流を設定します。(FUSE STEP 2/3)<br>設定範囲は以下になります。<br>ターボモード OFF:<br>0.000A から CC モード仕様のフルスケールまでです。                                                                                                    |
|                                   | ターボモード ON:<br>0.000A から CC モード仕様のフルスケール x 2 までで<br>す。<br>通信コマンドは、"FUSE:CC2"コマンドを使用。                                                                                                    |
| 6 FUSE TIME                       | CC2 の時間を設定します。(FUSE STEP 2/3)<br>設定範囲と分解能は以下になります。<br>ターボモード OFF: 0.01 から 333.33 秒                                                                                                    |
| 7 FUSE CC3                        | 通信コマンドは、"FUSE:TIME2"コマンドを使用。<br>CC3 の電流を設定します。(FUSE STEP 3)<br>設定範囲は、0.000A から CC モード仕様のフルスケー<br>ルまでです。                                                                                                    |

| 8 FUSE    | TIME              | 通信コマンドは、<br>CC3の時間を設     | "FUSE:CC3"コマンドを使用。<br>定します。(FUSE STEP 3) |
|-----------|-------------------|--------------------------|------------------------------------------|
|           |                   | 設定範囲は以下                  | になります。                                   |
|           |                   | ターボモード OFF               | =: 0.01 から 333.33 秒                      |
|           |                   | ターホモード ON                |                                          |
|           |                   | 通信コマンドは、                 | "FUSE:TIME3"コマンドを使用。                     |
| 9 FUSE    | T OFF<br>(00001.) | CC1(→CC2→C<br>での電流 OFF 時 | C3)が流れた後、次にCC1が流れるま<br>f間を設定します。         |
|           |                   | 設定範囲は、0.1                | から 9999.9 秒です。                           |
|           |                   | 通信コマンドは、                 | "FUSE:OFFTIME"コマンドを使用。                   |
|           | EYELE             | テスト繰り返し回                 | 数を設定します。                                 |
|           | 00000             | 設定範囲は、0-9<br>1 回です。      | 9999 です。0 設定で、テストの実行は                    |
|           |                   | 通信コマンドは、                 | "FUSE:CYCLE"コマンドを使用。                     |
|           | TYPE              | テストタイプを設定                | 定します。                                    |
|           | TRTP              | TRIP: ヒューズ等              | 等が溶断や開放状態になる事を、テス                        |
|           |                   | トします。                    |                                          |
|           |                   | NTRIP: ヒューズ              | 等が溶断や開放状態にならない事                          |
|           |                   | を、テストします。                |                                          |
|           |                   | 通信コマンドは、                 | "FUSE:TYPE"コマンドを使用。                      |
| 13 FUSE   | PRESS<br>START    | テスト開始待機り                 | 、態になります。                                 |
| FUSE テストの | Start             | テストパラメータた                | が入力されると、「FUSE PRESS                      |
| 実行        | Stop              | START」テキスト               | が表示されている間に Start/Stop キー                 |
|           | Stop              | を押すことによっ                 | てテストが開始されます。                             |
|           |                   | テスト中に Start /<br>停止できます。 | Stopキーを使用すると、すぐに操作を                      |
| <u> </u>  |                   | テスト中は、ディス                | スプレイ左側に測定電圧と電流が表示                        |
| 00000.    | RUN               | され、右下には"F                | RUN"が表示されます。                             |
| FUSE テスト  | FUSE テス           | - が終了するには、               | 以下の2種類の条件があります。                          |
| 終了        | 終了条件 1            | テスト中に、ヒュ-                | -ズ等が溶断や開放状態になり、電流                        |
|           | が流れなくな            | える。                      |                                          |
|           | 終了条件 2            | :テストの繰り返し                | 回数を全て実行し、テストが自動的に                        |
|           | 終了する。             |                          |                                          |
|           | テスト終了             | 新にディスプレイは.               | 、テスト終了結果が表示されます。ディ                       |
|           | スフレイ左(            | 明には、現在の測定                | E電圧とテスト終了結果が PASS(合                      |
|           | 16)またばト           | AIL(大敗)で表示さ<br>CC2 の合計時間 | れより。ナイヘノレイ右側には、<br>レニットた数フレた時の鍋に同し回数が    |
|           | 交互に表示             | されます。                    | こうへいておうした时の味うどし回数が                       |
|           | CC1+2+3           | 合計時間表示                   | 繰り返し回数表示                                 |

| PASS の場合 | ©<br>10000√<br>₽ASS      | 0.50<br>SEC              | ■<br>10000, ISO<br>PASS CYCLE            |
|----------|--------------------------|--------------------------|------------------------------------------|
| FAIL の場合 | ™<br> 0000v<br> - AIL    | 050<br>SEC               | ■<br>10000v 150<br>FAIL CYCLE            |
|          | "0.50 SEC"は、<br>合計時間が 50 | CC1+CC2+CC3<br>ms を意味してい | "150 CYCLE"は、繰り返し回数<br>が 150 回でテストが終了した事 |

ます。 を意味しています。 テスト終了結果(PASS/FAIL)は、TRIP/NTRIP 設定とテスト終了条件(1,2)により変わり

| ます。以下を参照して下さい。 |         |          |
|----------------|---------|----------|
|                | TRIP 設定 | NTRIP 設定 |
| 終了条件 1         | PASS    | FAIL     |
| 終了条件 2         | FAIL    | PASS     |

#### 2-5-7. BATT テスト機能

BATT テストを使用すると、UPS の動作持続時間テストができます。BATT テストは、4 種類の放電(CC, LIN CC, CR, CP)モードを選択できます。BATT テストは、各放電モー ドで電流が流れ、電圧しきい値(VTH)または動作時間でテストを終了します。

2-5-7-1. MODE 設定

| BATT テスト機<br>能選択 Item       | Item キーを押すと、キーが点灯します。 ディスプレイに<br>「BATT PRESS START」というメッセージが表示される<br>まで、Item キーを押します。<br>■ BATT PRESS<br>START |
|-----------------------------|----------------------------------------------------------------------------------------------------|
| BATT テストの<br>交流/直流切り<br>替え  | Setting キーを押すと、ディスプレイに「BATT FREq」と<br>いうメッセージが表示されます。                                                          |
| BATT FRE9                   | 設定ツマミとキーを使って FREq DC/AC(直流/交流)を<br>切り替えます(赤点線部)。<br>通信コマンドは、"BATT:FREQ"コマンドを使用。                                |
| BATT テスト機<br>能の MODE 設<br>定 | Setting キーを押すと、ディスプレイ左には「BATT」、右<br>上には「MODE」が表示されます。                                                          |
| BATT MODE.<br>(CC)          | 設定ツマミとキーを使って MODE CC/LIN CC/CR/CP<br>を切り替えます(赤点線部)。<br>通信コマンドは、"BATT:MODE"コマンドを使用。                             |

2-5-7-2. CC モード BATT テスト機能

UPSの出力が正弦波の場合、CCモードが使用できます。CCモードは、負荷値の他に CF、PFの設定も可能です。

| CC <del>T</del><br>BATT | ード<br>テストパ   | Setting        | BATT MODE<br>CC                                                                                                    |
|-------------------------|--------------|----------------|----------------------------------------------------------------------------------------------------|
| ラメー                     | タの設定         |                | ディスプレイが「BATT MODE CC」の時、Setting キー<br>を押すたびに、メニューが 1 ステップ移動します。ディス<br>プレイには、現在選択されているテストパラメータがテキ<br>ストとして表示されます。値は設定ツマミで設定し、設定<br>時に右のディスプレイから読み取ることができます(赤点<br>線部)。 |
| 1                       | ]ATT         | CC (1)         | 負荷電流値を設定します。<br>設定範囲は、0.001A から CC モード仕様のフルスケー<br>ルまでです。<br>通信コマンドは、"CC:A"コマンドを使用。                                                                                   |
| 2                       | ₩<br>BULL    | 65             | CF を設定します。<br>設定範囲は、LDPOS (正の半サイクル負荷 1.0),<br>LDNEG (負の半サイクル負荷: 1.1), LEAD (リーディン<br>グエッジ: 1.2), TRAIL(トレーリングエッジ: 1.3),<br>1.4 ~ 5.0 です。<br>通信コマンドは、"CF"コマンドを使用。     |
| 3                       | BATT         | ELERID:        | PF タイプを設定します。<br>LEAD: 進み力率<br>LAG: 遅れ力率<br>通信コマンドは、"PF"コマンドを使用。                                                                                                    |
| 4                       | <b>3</b> ATT | (100)          | PF 値を設定します。<br>設定範囲は 0.01~1.00 です。<br>通信コマンドは、"PF"コマンドを使用。                                                                                                    |
| 5                       | <b>]</b> ATT | TIME<br>00001. | テスト時間を設定します。<br>設定範囲は 1 ~ 99999 秒です。<br>通信コマンドは、"BATT:TIME"コマンドを使用。                                                                                                  |
| 6                       | <b>3</b> ATT | ктн<br>50000°) | しきい値電圧を設定します。<br>設定範囲は 0.01V から 500V までです。<br>通信コマンドは、"VTH"コマンドを使用。                                                                                                  |
| 7                       | <b>3</b> ATT | PRESS<br>START | テスト開始待機状態になります。                                                                                                    |

### 2-5-7-3. LIN CC モード BATT テスト機能

LIN CC モードは、UPS の出力が正弦波および矩形波(非正弦波)でも使用できます。

LIN CC モード BATT テストパ ラメータの設定

Setting

#### BATT MODE LIN

ディスプレイが「BATT MODE LIN」の時、Setting キー を押すたびに、メニューが 1 ステップ移動します。 ディス プレイには、現在選択されているテストパラメータがテキ ストとして表示されます。 値は設定ツマミで設定し、設定

時に右のディスプレイから読み取ることができます(赤点 線部)。 1 負荷電流値を設定します。 RATT LIN 0000 設定範囲は、0.001A からCC モード仕様のフルスケー ルまでです。 通信コマンドは、"LIN:A"コマンドを使用。 2 テスト時間を設定します。 RATT TIME 設定範囲は1~99999秒です。 • 0000 通信コマンドは、"BATT:TIME"コマンドを使用。 3 しきい値電圧を設定します。 BATT 設定範囲は 0.01V から 500V までです。 通信コマンドは、"VTH"コマンドを使用。 4 テスト開始待機状態になります。 BATT PRESS

#### 2-5-7-4. CR モード BATT テスト機能

CRモードは、UPSの出力が正弦波および矩形波(非正弦波)でも使用できます。

MODE

RATT

CR モード BATT テストパ ラメータの設定

BATT

RATT

RATT

RATT

1

2

3

4

Setting

ディスプレイが「BATT MODE CR Iの時、Setting キー を押すたびに、メニューが1ステップ移動します。ディス プレイには、現在選択されているテストパラメータがテキ ストとして表示されます。値は設定ツマミで設定し、設定 時に右のディスプレイから読み取ることができます(赤点 線部)。 抵抗値を設定します。 設定範囲は、CR モードの設定仕様と同じです。 16000 通信コマンドは、"CR:A"コマンドを使用。 テスト時間を設定します。 T ME 設定範囲は1~99999秒です。 通信コマンドは、"BATT:TIME"コマンドを使用。 しきい値電圧を設定します。 設定範囲は 0.01 から 500 までです。 通信コマンドは、"VTH"コマンドを使用。 テスト開始待機状態になります。 PRFSS

2-5-7-5. CP モード BATT テスト機能

STARI

UPS の出力が正弦波の場合、CP モードが使用できます。CP モードは、負荷値の他に CF、PF の設定も可能です。
| CP モード<br>BATT テストパ<br>ラメータの設定              | PATT MDJE<br>EP ディスプレイが「BATT MODE CP」の時、Setting キーを<br>押すたびに、メニューが 1 ステップ移動します。ディスプ<br>レイには、現在選択されているテストパラメータがテキス<br>トとして表示されます。値は設定ツマミで設定し、設定時<br>に右のディスプレイから読み取ることができます(赤点線 |
|---------------------------------------------|----------------------------------------------------------------------------------------------------|
| 1 <b>69</b><br>38777 <b>69</b><br>60000 (m) | 部)。<br>電力値を設定します。<br>設定範囲は 0.1W から CP モード仕様のフルスケールま<br>でです。                                                                                                    |
|                                             | 通信コマンドは、"CP:A"コマンドを使用。<br>CF を設定します。<br>設定範囲は、LDPOS (正の半サイクル負荷 1.0),<br>LDNEG (負の半サイクル負荷: 1.1), LEAD (リーディン<br>グェッジ: 1.2), TRAIL(トレーリングエッジ: 1.3),<br>1.4 ~ 5.0 です。<br>ここのです。  |
| 3 PF                                        | 通信コマントは、CF コマントを使用。<br>PF タイプを設定します。<br>LEAD: 進み力率<br>LAG: 遅れ力率<br>通信コマンドは、"PF"コマンドを使用。                                                                                       |
| 4 Внтт РЕ<br>(100)                          | PF 値を設定します。<br>設定範囲は 0.01~1.00 です。<br>通信コマンドは、"PF"コマンドを使用。                                                                                                    |
| 5 <b>BRTT TIME</b>                          | テスト時間を設定します。<br>設定範囲は 1 ~ 99999 秒です。<br>通信コマンドは "BATT・TIME"コマンドを使用                                                                                                    |
| 6 <mark>● 3877   //14</mark><br>(SOODO')    | しきい値電圧を設定します。<br>設定範囲は 0.01V から 500V までです。<br>通信コマンドは "VTH"コマンドを使用。                                                                                                    |
| 7 <sup>■</sup> BATT PRESS<br>START          | テスト開始待機状態になります。                                                                                                    |
| 2-5-7-6. BATT テストの実行                        | ί <del>ς</del>                                                                                                    |
| BATT テストの<br>実行<br>Stop                     |                                                                                                    |

テストパラメータが入力されると、「BATT PRESS START」テキストが表示されている間に Start/Stop キー を押すことによってテストが開始されます。 テスト中に Start / Stop キーを使用すると、すぐに操作を 停止できます。

| ∝<br>v 00001<br>× 00050 | テスト中は、<br>テスト中は、<br>され、右下I                                                                                                    | 、ディスプレイ左側に測定電圧と電流が表示<br>こは"RUN"が表示されます。                                                                                                    |
|-------------------------|----------------------------------------------------------------------------------------------------|----------------------------------------------------------------------------------------------------|
| BATT テストの<br>終了         | BATT テストが終了する<br>終了条件 1:測定された<br>テスト時間(TIME)が経過<br>終了条件 2:テスト時間<br>圧(VTH)より低い状態に<br>テスト終了時にディスプレ<br>スプレイ左側には、現在<br>スプレイ右側には、テスト<br>交互に表示されます。 | には、以下の2種類の条件があります。<br>電圧がしきい値電圧(VTH)より高い状態で、<br>した。<br>(TIME)内に、測定された電圧がしきい値電<br>なる。<br>レイは、テスト終了結果が表示されます。ディ<br>の測定電圧と測定電流が表示されます。ディ<br>、実行中の放電量(AH)とテスト終了条件が |
|                         | テスト実行中の放電量                                                                                                    | テスト終了条件                                                                                                    |
| 終了条件 1<br>TIME          | ≅<br>8000v 1000<br>0000a mAH                                                                                                    | ■<br>日日日0 v 日日日日<br>00000 v / TH<br>テスト時間(TIME)経過時の測定電圧<br>値を表示しています。この表示は<br>80.00V です。                                                                       |
| 終了条件 2<br>VTH           | テスト実行中の放電量を<br>示しています。この表示<br>100.0mAH です。                                                                                                    | 表 ■<br>ま <u>80000x 20</u><br><u>00000x 5EC</u><br>測定電圧がしきい値(VTH)より低くなっ<br>た時間を表示しています。この表示は                                                                    |

#### 2-5-8. TRANS テスト機能

TRANSテストを使用すると、UPS 遷移時間の測定ができます。UPS 遷移時間は、UPS への電力供給が遮断されてから、UPS から電力出力を開始するまでの時間です。

20 秒です。

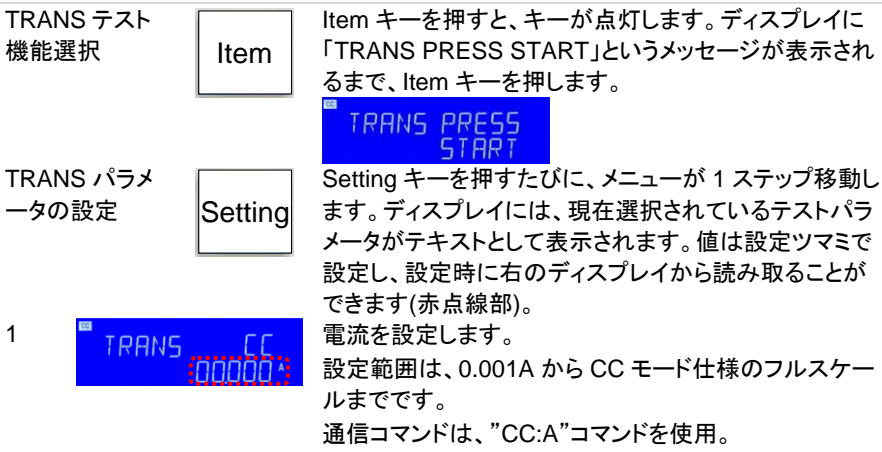

| 2 <sup>■</sup> TRANS PRESS<br>START         | テスト開始待機状態になります。                                                                                                    |
|---------------------------------------------|----------------------------------------------------------------------------------------------------|
| TRANS テスト<br>の実行 Start<br>Stop              | テストパラメータが入力されると、「TRANS PRESS<br>START」テキストが表示されている間に Start/Stop キー<br>を押すことによってテストが開始されます。<br>テスト中に Start / Stop キーを使用すると、すぐに操作を<br>停止できます。 |
| <sup>■</sup> 10000v<br>02000x RUN           | テスト中は、ディスプレイ左側に測定電圧と電流が表示<br>され、右下には"RUN"が表示されます。<br>UPS への電力供給を遮断し UPS から電力出力が開始<br>された後に、Start / Stop キーでテストを停止します。                       |
| <sup>™</sup><br>10000v EN]<br>00000x 100 ms | テストが終了するとディスプレイ左には、測定されている<br>電圧と電流が表示されます。ディスプレイ右下には、<br>UPS 遷移時間が表示されます。                                                                  |

### 2-5-9. INRUS テスト機能

INRUS テストを使用すると、DUT 出力に接続された機器の電源がオンになった時の突入電流を再現できます。INRUS テストは、CC モードと CR モードの 2 種類のモードで使用できます。

2-5-9-1. MODE 設定

| INRUS テスト<br>機能選択 Item      | Item キーを押すと、キーが点灯します。 ディスプレイに<br>「INRUS PRESS START」というメッセージが表示され<br>るまで、Item キーを押します。<br>INRUS PRESS<br>START |
|-----------------------------|----------------------------------------------------------------------------------------------------|
| INRUS テスト<br>機能の MODE<br>設定 | Setting キーを押すと、ディスプレイ左には「BATT」、右<br>上には「MODE」が表示されます。                                                          |
| INRUS MODE                  | 設定ツマミとキーを使って MODE CC/CR を切り替えま<br>す(赤点線部)。<br>通信コマンドは、"IMODE"コマンドを使用。                                          |

2-5-9-2. CC モード INRUS テスト機能

CC モードの INRUS テストは、最大5 サイクルの突入電流を流した後に、段階的に電流 を減少し、最終(収束)電流値で電流を流し続ける動作をします。

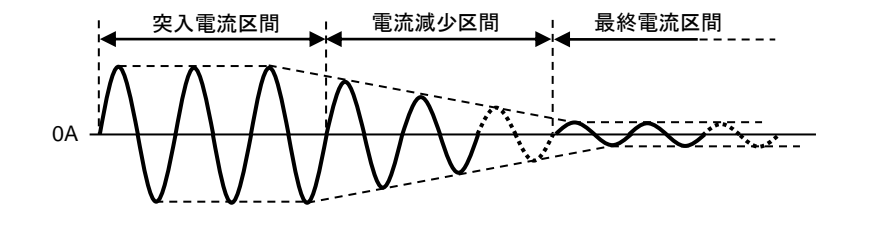

CC モード INRUS テスト パラメータの設 定

1

2

## INRUS MODE

ディスプレイが「INRUS MODE CC」の時、Setting キー を押すたびに、メニューが 1 ステップ移動します。 ディス プレイには、現在選択されているテストパラメータがテキ ストとして表示されます。 値は設定ツマミで設定し、設定 時に右のディスプレイから読み取ることができます(赤点 線部)。

周波数を設定します。

設定範囲は、DC, 40.0Hz から 440.0Hz までです。 通信コマンドは、"FREQ"コマンドを使用。 電流が流れ始める位相角度を設定します。 設定範囲は、0°から 359°までです。

通信コマンドは、"ON:ANG"コマンドを使用。

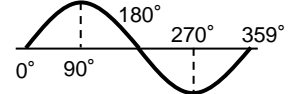

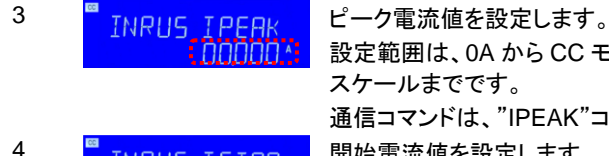

INRUS ISTAR

INRUS FRE9

INRUS DEGRE

設定範囲は、0A から CC モードピーク電流仕様のフル スケールまでです。 通信コマンドは、"IPEAK"コマンドを使用。 開始電流値を設定します。 設定範囲は、0A から CC モード仕様のフルスケール x2 までです。

通信コマンドは、"ISTART"コマンドを使用。

ピーク電流値(IPEAK)と開始電流値(ISTAR)の設定により、本テストの電流 CF が変わります。本テストの電流は、ここでの電流 CF で動作します。

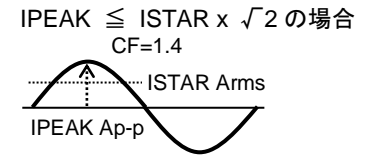

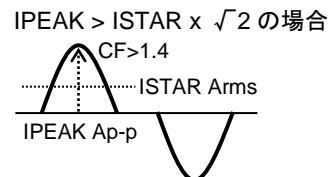

減分ステップ電流を設定します。

設定範囲は、CC モード仕様のフルスケール x2 までです。

設定開始電流(ISTAR)により、最小設定が変わります。 通信コマンドは、"ISTEP"コマンドを使用。

ピーク電流値(IPEAK)と開始電流値(ISTAR)で設定さ れた電流を流す回数を設定します。

"0" に設定すると、最終電流値 (ISTOP)で設定された 電流のみが流れます。

設定範囲は、0.0 から 5.0 です。分解能: 0.5 通信コマンドは、"ICYCLE"コマンドを使用。

CYCLE=1.5 の場合

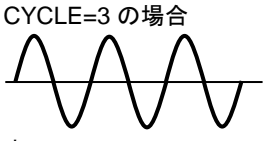

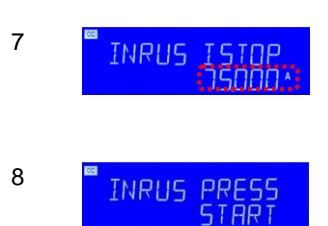

TNRUS ISTEP

INRUS EYELE

5

6

最終(収束)電流値を設定します。

設定範囲は、0A から CC モード仕様のフルスケールま でです。

通信コマンドは、"ISTOP"コマンドを使用。

テスト開始待機状態になります。

2-5-9-3. CR モード INRUS テスト機能

CRモードのINRUSテストは、本器に印可される電圧と設定された抵抗値で電流が流れ ます。本テストは開始抵抗値を最大 100ms 設定した後に、段階的に抵抗値を増大し、 最終(収束)抵抗値で電流を流し続ける動作をします。

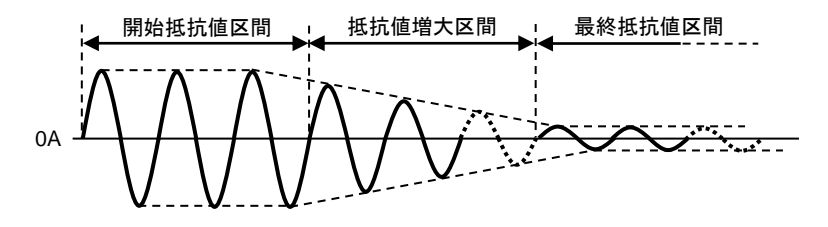

CR モード INRUS テスト パラメータの設 定

Setting

INRUS MODE

ディスプレイが「INRUS MODE CR」の時、Setting キー を押すたびに、メニューが 1 ステップ移動します。ディス プレイには、現在選択されているテストパラメータがテキ ストとして表示されます。値は設定ツマミで設定し、設定 時に右のディスプレイから読み取ることができます(赤点

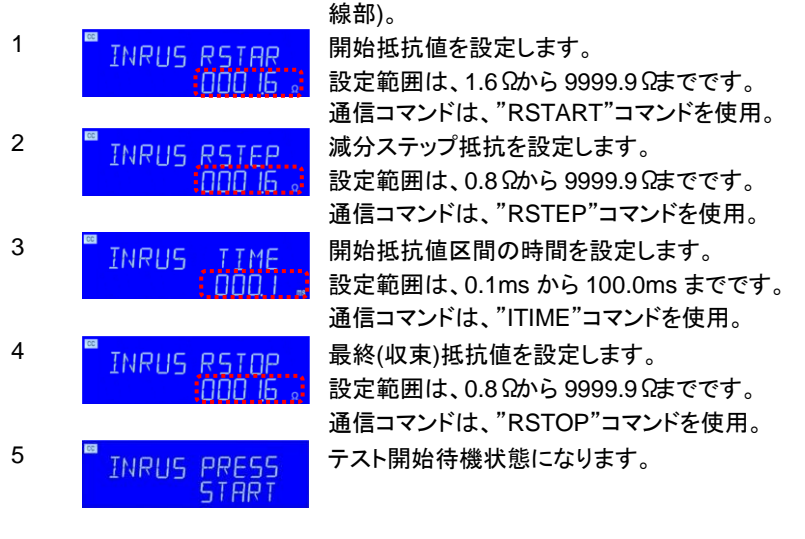

#### 2-5-9-4. INRUS テストの実行

| INRUSテスト<br>の実行<br>Stop               | INRUS PRE55<br>START<br>テストパラメータが入力されると、「INRUS PRESS<br>START」テキストが表示されている間に Start/Stop キー<br>を押すことによってテストが開始されます。<br>テスト中に Start / Stop キーを使用すると、すぐに操作を<br>停止できます。 |
|---------------------------------------|----------------------------------------------------------------------------------------------------|
| ™<br>10000 v RUN<br>0 1000 × 0 1000 × | テスト中は、ディスプレイ左側に測定電圧と電流が表示<br>され、右側には"RUN"と設定電流値が表示されます。                                                                                                    |
| ■<br> 0000v EN] <br>00000a 0 1000a    | テストが終了すると、ディスプレイ左側に測定電圧と電<br>流が表示され、右側には"END"と設定電流値が表示さ<br>れます。                                                                                                    |

#### 2-5-10. SURGE テスト機能

SURGE テストを使用すると、DUT 出力に機器が接続された時に流れるサージ電流を 再現できます。SURGE テストは、連続した3種類の電流値(S1, S2, S3)を一定時間流 し、3種類目(S3)は連続設定ができます。

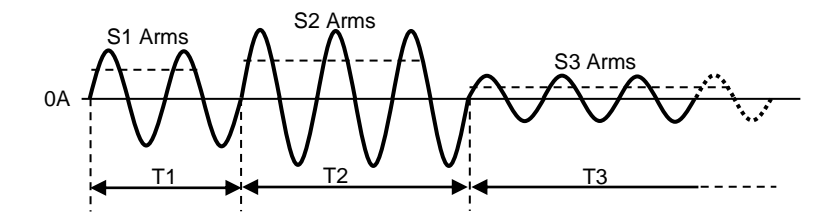

| SURG | Eテスト  |               | ltem キーを押すと、キーが点灯します。 ディスプレイに                                        |
|------|-------|---------------|----------------------------------------------------------------------|
| 機能選  | 択     | Item          | 「SURGE PRESS START」というメッセージが表示され                                     |
|      |       |               | るまで、ltem キーを押します。                                                    |
|      |       |               | SURGE PRESS                                                          |
| SURG | E パラメ |               | Setting キーを押すたびに、メニューが 1 ステップ移動し                                     |
| 一タの  | 設定    | Setting       | ます。ディスプレイには、現在選択されているテストパラ                                           |
|      |       |               | メータがテキストとして表示されます。値は設定ツマミで                                           |
|      |       |               | 設定し、設定時に右のディスプレイから読み取ることが                                            |
|      |       |               | できます(赤点線部)。                                                          |
| 1    | SURGE | FRE9 "        | 周波数を設定します。                                                           |
|      |       | 0600          | 設定範囲は DC、40~440Hz です。                                                |
|      |       |               | 通信コマンドは、"FREQ"コマンドを使用。                                               |
| 2    | SURSE | 51            | S1 電流値を設定します。                                                        |
|      | JUNUL | isono*        | 設定範囲は、OA からCC モード仕様のフルスケール                                           |
|      |       |               | x2 までです。                                                             |
|      |       |               | 通信コマンドは、"SURGE:S1"コマンドを使用。                                           |
| 3    | SURGE | TI            | S1 を流す時間(T1)を設定します。                                                  |
|      | 50.00 | 001.          | 設定範囲は 0.01 秒~0.50 秒です。                                               |
|      |       |               | 通信コマンドは、"SURGE:T1"コマンドを使用。                                           |
| 4    | SURGE | 52            | S2 電流値を設定します。                                                        |
|      | 20.00 | 15000 ^       | 設定範囲は、OA からCC モード仕様のフルスケール                                           |
|      |       |               | x2 までです。                                                             |
| _    | 20    |               | 通信コマンドは、"SURGE:S2"コマンドを使用。                                           |
| 5    | SURGE | 57            | S2を流す時間(T2)を設定します。                                                   |
|      |       | <u>nn i .</u> | 設定範囲は 0.01 秒~0.50 秒です。                                               |
|      | 10    |               | 通信コマンドは、"SURGE:T2"コマンドを使用。                                           |
| 6    | SURGE | 53            |                                                                      |
|      |       | 15000*        | 設定範囲は、OA からCCモード仕様のフルスケールまでです                                        |
|      |       |               | ここう。<br>通信コマンドは "SURGE:S3"コマンドを使田                                    |
| 7    | eupee | 7.7           | S3 を流す時間(T3)を設定します。                                                  |
|      | SURPE |               | 20 2 m / m n n n o / e l c c c s / 。<br>設定範囲は CONTL 0 01 秒~9 99 秒です。 |
|      |       |               | CONTI設定で、S3は連続動作になります。                                               |
|      |       |               | 通信コマンドは、"SURGE T3"コマンドを使用。                                           |
|      |       |               |                                                                      |

| 8 SURGE PRESS                      | テスト開始待機状態になります。                                                                                                    |
|------------------------------------|----------------------------------------------------------------------------------------------------|
| SURGE テスト<br>の実行 Stop              | テストパラメータが入力されると、「SURGE PRESS<br>START」テキストが表示されている間に Start/Stop キー<br>を押すことによってテストが開始されます。<br>テスト中に Start / Stop キーを使用すると、すぐに操作を<br>停止できます。 |
| ■<br>10000, RUN<br>0.1000, 0.1000, | テスト中は、ディスプレイ左側に測定電圧と電流が表示<br>され、右側には"RUN"と設定電流値が表示されます。                                                                                     |
| ■<br>10000↓ EN]<br>00000▲ 0 1000▲  | テストが終了すると、ディスプレイ左側に測定電圧と電<br>流が表示され、右側には"END"と設定電流値が表示さ<br>れます。                                                                             |

### 2-5-11. ITHD テスト機能

ITHD テストを使用すると、負荷電流を一定に保ち、電流の全歪み率(ITHD)を 0-25%に 維持する放電が可能です。

| ITHD テスト機<br>能選択 Item         | Item キーを押すと、キーが点灯します。 ディスプレイに<br>「ITHD PRESS START」というメッセージが表示される<br>まで、Item キーを押します。                                                      |
|-------------------------------|----------------------------------------------------------------------------------------------------|
| ITHD パラメー<br>タの設定 Setting     | HTD PRE55<br>START<br>Setting キーを押すたびに、メニューが 1 ステップ移動し<br>ます。ディスプレイには、現在選択されているテストパラ<br>メータがテキストとして表示されます。値は設定ツマミで                         |
| 1 <b>"</b> (HT] (00.)         | 設定し、設定時に右のディスプレイから読み取ることが<br>できます(赤点線部)。<br>電流の全歪み率を設定します。<br>設定範囲は 0%~25%です。                                                              |
| 2                             | 設定 5%以下の場合、設定された電流の全歪み率で動<br>作しない場合があります。<br>通信コマンドは、"ITHD:PCT"コマンドを使用。<br>電流値を設定します。                                                      |
| 3 IHTD PRESS                  | 設定範囲は、OA から CC モード仕様のフルスケールま<br>でです。<br>通信コマンドは、"ITHD:CC"コマンドを使用。<br>テスト開始待機状態になります。                                                       |
| ITHD テストの<br>実行 Start<br>Stop | テストパラメータが入力されると、「ITHD PRESS<br>START」テキストが表示されている間に Start/Stop キー<br>を押すことによってテストが開始されます。<br>テスト中に Start / Stop キーを使用すると、すぐに操作を<br>停止できます。 |

| ∞                            | テスト中は、ディスプレイ左側に測定電圧と電流が表示                                         |
|------------------------------|-------------------------------------------------------------------|
| 1000x 2000 %                 | され、右側には電流の全歪み率と測定電力値が表示さ                                          |
| 1000x 1000w                  | れます。                                                              |
| ■ 10000v 2000 %<br>0000 ^00w | テストが終了すると、ディスプレイに測定電圧、電流と電<br>力が表示され、右上にはテスト中の電流の全歪み率が<br>表示されます。 |

## 2-6. Entry キーの説明

| ENTRY           |         |
|-----------------|---------|
| 7 8 9 Backspace |         |
| 4 5 6           | $e_{j}$ |
| 1 2 3 Enter     |         |
| 0 • Clear       |         |

設定ツマミと矢 設定ツマミと矢印キーは、設定値を増減するために使用されます。 印キー

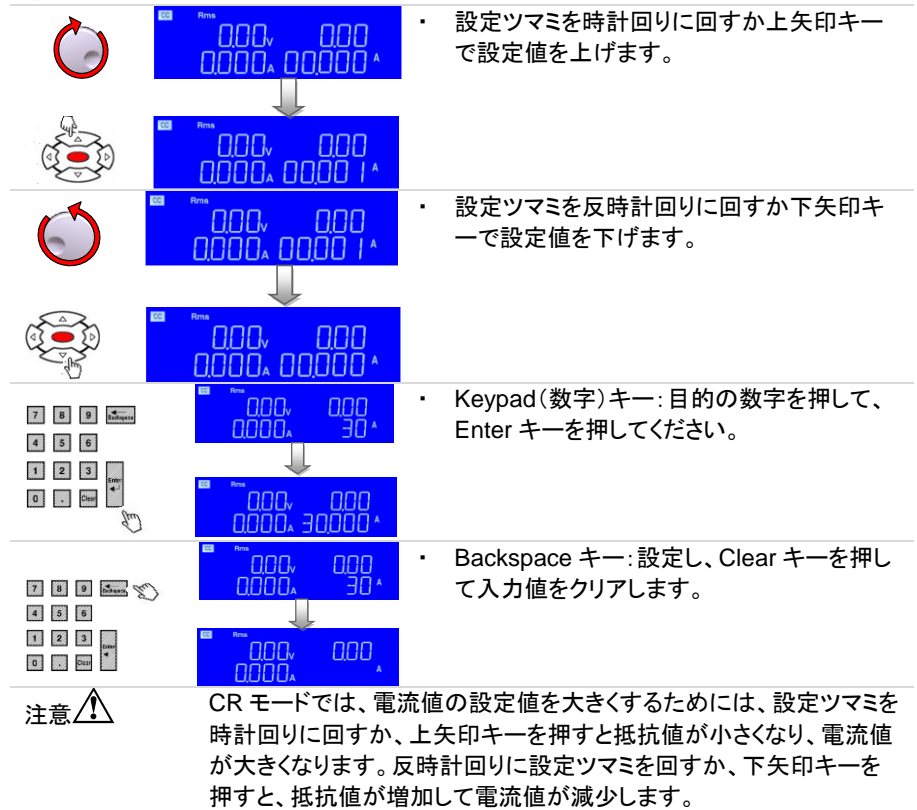

# 第3章. 接続

3-1. 背面パネル

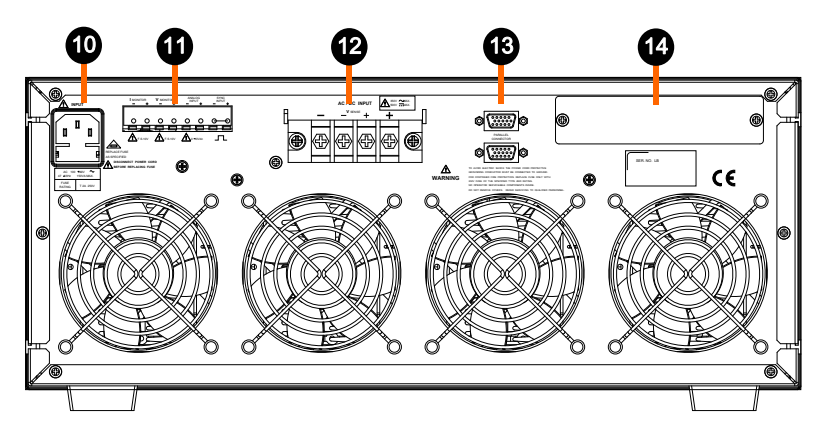

- 10. AC 電源入力コネクタ、ヒューズソケット
- 11. VMONITOR、IMONITOR、アナログ入力(ANALOG INPUT)、SYNC 入力(SYNC INPUT)端子
- AC/DC入力端子、電圧センシング(VSENSE)入力端子 機種によってコネクタの位置は変わります。
   DUT(被試験デバイス)に接続します。
- マスター・スレ マスター:上側または下側を次のユニットに接続します。
   ーブ制御コネ スレーブ:上側は前のユニットに接続し、下側は次のユニットに クタ(2 段)
   接続します。
- 14. 通信インタフェース用スロット(GP-IB、RS-232C、USB、LAN)

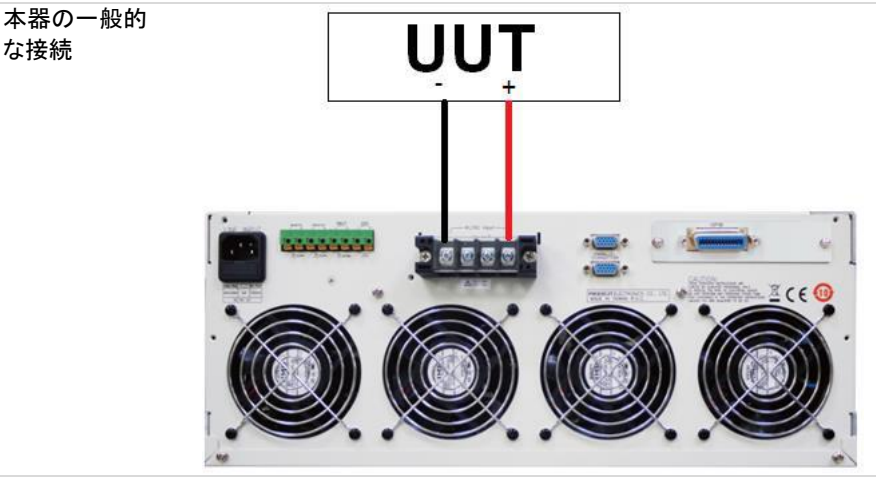

AC/DC 入力端 負荷入力コネクタを使用する場合は、AEL シリーズそれぞれの電圧 子 と電流の定格仕様を超えないようにしてください。

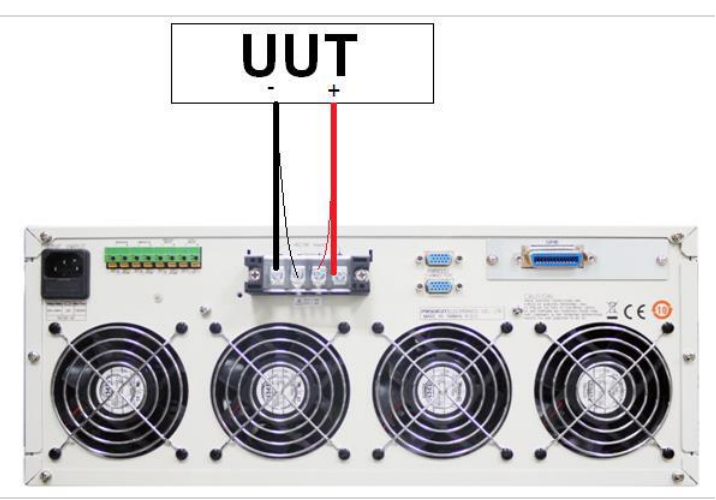

| 電圧センシング<br>入力端子                        | 大きな負荷電流の条件下での導体の電圧降下を解決するために、<br>Vsense-CLIP ケーブルを使用して測定対象の特定のポイントに接続<br>し、特定の電圧値を取得できます。                                                                                                    |
|----------------------------------------|----------------------------------------------------------------------------------------------------|
| Imonitor                               | <ul> <li>IMONITOR はソケットとして提供されます。これは、ユーザーが電子負荷の入力電流または短絡電流を監視できるように設計されています。</li> <li>IMONITOR の信号は 0V~10V です。この信号は、特定の電子負荷が可能なフルスケール電流に比例します。</li> <li>例: AEL752-351 の場合: Imax=75A、したがって I モニターは 75A で10V、7.5A で1V となります。</li> <li>各 AEL シリーズが可能な最大電流については、仕様のグラフを参照してください。</li> </ul> |
| Vmonitor                               | VMONITORの出力信号は、主にオシロスコープへの接続として設計されており、入力端子の電圧波形を観察します。VMONITORの信号は<br>0V~10Vです。                                                                                                    |
| アナログプログ<br>ラミング入力<br>(ANALOG<br>INPUT) | 電子負荷には、メインフレームの背面パネルにアナログプログラミン<br>グ入力があります。アナログプログラミング入力により、ロードモジュ<br>ールは外部0~10V(acまたはac+dc)信号に従って追跡およびロー<br>ドできます。<br>アナログプログラミング入力は、メインフレームの背面パネルの端子<br>として構成されています。<br>AEL シリーズの負荷は、信号と負荷モジュールの最大電流または電<br>力範囲に応じて比例して負荷をかけようとします。                                                  |
|                                        | 例:AEL752-351 の場合:Imax=75A および Pmax=7500W の場合<br>アナログプログラミング入力が CC モードの場合で 5V で 37.5A の負<br>荷設定、アナログプログラミング入力が CP モードの場合で 1V で<br>750W の負荷設定になります。                                                                                                    |

定電流モードでは、0V~10Vのアナログ入力信号で 0A~電子負荷の

負荷電流のフルスケールに設定することができ、AEL752-351、 350V/75A/7500W の場合、10V のアナログ入力信号は 75A の負荷 電流を生成できます。

定電カモードでは、0V~10Vのアナログ入力信号で0W~電子負荷の 負荷電力のフルスケールに設定することができ、AEL752-351、 350V/75A/7500Wの場合、10Vアナログ入力信号は7500Wの負荷 電力を生成できます。

上記の操作は LOAD ON する必要があります。

注意

74

## 3-2. I-monitor の接続

本器のモニター出力をオシロスコープに接続するときは、下の図に示すように、接続プロ ーブの極性が正しいことを確認してください。

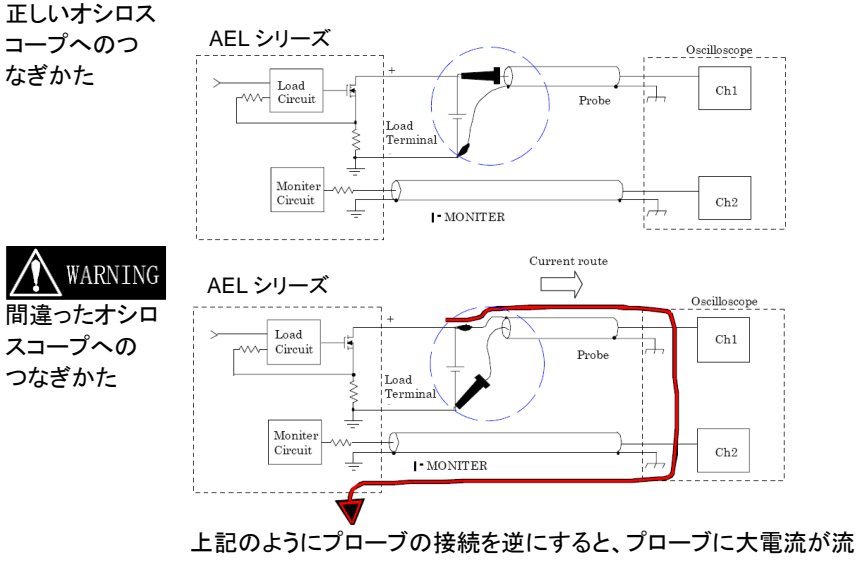

れ、オシロスコープの内部回路が損傷する可能性があります。

## 3-3. マスター・スレーブ動作

| 概要 | AEL シリーズのマスター・スレーブ動作には 3PH(三相制御)モードと<br>ブースト(並列)モードの 2 種類があります。 |
|----|-----------------------------------------------------------------|
|    | 3PHモードは三相アプリケーション用で、マスター1台にスレーブ2台                               |
|    | の計 3 台 A を三相の Δまたは Y 接続に接続できます。                                 |
|    | ブーストモードは並列アプリケーション用で、マスター1 台にスレーブ                               |
|    | を最大7台まで並列に接続できます。                                               |
| 注音 | <ul> <li>マスター・スレーブ動作は、同一モデルのみの動作になります。</li> </ul>               |
|    | ・ ブーストモード動作時は、左右のキーは無効になります。                                    |
|    | ・ ブーストモード動作時、Limitが OPL または OCL 機能に設定され                         |
|    | ている場合、スレーブは設定値を表示しません。                                          |

### 3-3-1. 機器の設定方法

| 設定方法 | 設定方法は、System キーを押して、CONTROL MODE を設定して<br>MASTER 3PH / BOOST または SLAVE1~7 を選択し、Enter キーを<br>押して設定します。電源オフでもデータは失われず、このパラメータ<br>は保存されます。 |
|------|----------------------------------------------------------------------------------------------------|
|      | ・ CTRL ALONE: マスター・スレーブ動作しない単独動作                                                                                                    |
|      | ・ CTRL MASTE 3PH: 3PH モードのマスター                                                                                                    |
|      | ・ CTRL MASTE BOOST: ブーストモードのマスター                                                                                                    |
|      | ・ CTRL SLAVE 1: 3PH およびブーストモードのスレーブ                                                                                                    |
|      | ・ CTRL SLAVE 2: 3PH およびブーストモードのスレーブ                                                                                                    |
|      | ・ CTRL SLAVE 3: ブーストモードのスレーブ                                                                                                    |
|      | ・ CTRL SLAVE 4: ブーストモードのスレーブ                                                                                                    |
|      | ・ CTRL SLAVE 5: ブーストモードのスレーブ                                                                                                    |
|      | ・ CTRL SLAVE 6: ブーストモードのスレーブ                                                                                                    |
|      | ・ CTRL SLAVE 7: ブーストモードのスレーブ                                                                                                    |

マスター・スレーブ設定時の表示内容と順番

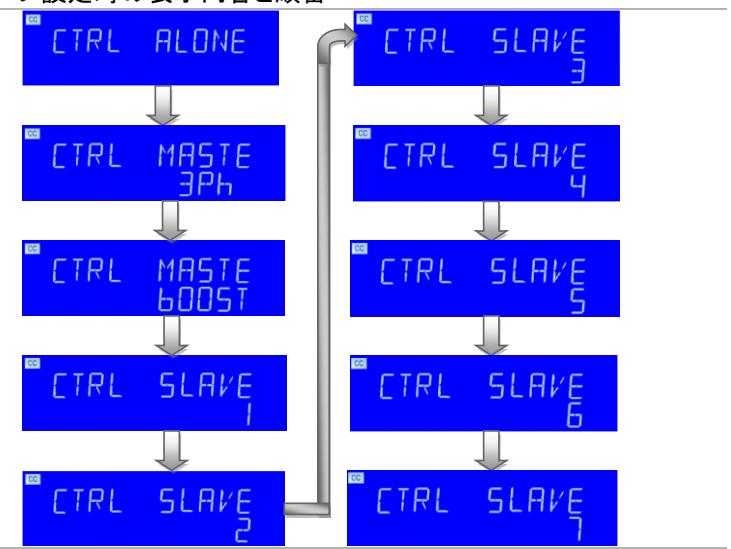

### 3-3-2. コントロール線の接続方法

コントロール線 付属の専用ケーブル(HD-Dsub 15pin 1:1)を使用して、マスターおよの接続 びスレーブの背面パネルに HD-Dsub 15pin コネクタを接続します (上部コネクタと下部コネクタを接続します)。

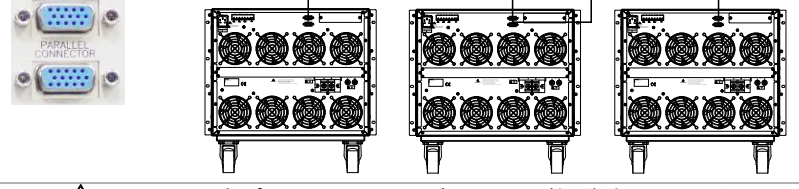

注意 / 内部ピン 4~8、11 およびシャーシが短絡するため、市販 VGA ケーブ ルは使用しないでください。 コントロール線を本器に接続する際は、全ての機器の電源スイッチを オフで行ってください。

### 3-3-3. 電源スイッチのオンとオフ

| 電源スイッチを | • | ステップ 1:スレーブ電源スイッチをオン(O)にします。 |
|---------|---|------------------------------|
| オン      |   | ステップ 2:マスター電源スイッチをオン(O)にします。 |
| 電源スイッチを | • | ステップ 1:マスター電源スイッチをオフ(1)にします。 |
| オフ      |   | ステップ 2:スレーブ電源スイッチをオフ(1)にします。 |

|            | 3PH モードは三                  | Ξ相アプリク    | 「ーション用で、3 台の AEL シリーズを                   | 三相   |
|------------|----------------------------|-----------|------------------------------------------|------|
|            | の なたは Y 接                  | 続に接続す     | できます。設定電流値(単相電流値)が                       | 各ス   |
|            | レーブユニットに                   | に自動的に     | 送信されるので、ユーザーは各ユニット                       | 、ケ   |
|            | 設定する必要は                    | はありません    |                                          |      |
| 3PH モード    | (以下は AEL75                 | 52-351 MA | ASTER 3ph / SLAVE モデル例です)                |      |
| 操作         | プリセット設定:                   | 図のような     | CC/LIN CC/CR/CV/CP モードです。                |      |
|            | CC 設定: (                   | 60A = Mas | ster 60A + Slave1 60A + Slave2 60A       |      |
|            | LIN 設定: 6                  | 60A = Mas | ster 60A + Slave1 60A + Slave2 60A       |      |
|            | CR 設定:                     | 1.8333Ω = | Master = Slave1 = $1.8333\Omega$ = Slave | e2 = |
|            |                            |           | 1.8333Ω                                  |      |
|            | CP 設定: 6                   | 6600W = I | Master 6600W = Slave1 6600W =            |      |
|            | CV 設定:                     | 110V = Ma | aster $110V = Slave1 = 110V = Slave$     | 2 =  |
|            |                            | 110       | V                                        |      |
| CCを60Aに設   | Masterの三相                  | 表示        | CC Bms                                   |      |
| 定          |                            |           |                                          |      |
|            |                            |           | 0000. 60000 ^                            |      |
|            | Slave1 の表示                 |           | CC REM Rms                               |      |
|            |                            |           |                                          |      |
|            |                            |           | 0000.60000                               |      |
|            | Slave2 の表示                 |           |                                          |      |
|            |                            |           |                                          |      |
|            |                            |           | 0000^ 60000 ^                            |      |
| LINを60Aに   | Masterの三相                  | 表示        | Rms                                      |      |
| 設定         |                            |           | ■    000v 000                            |      |
|            |                            |           | 0.000. 60.000 ^                          |      |
|            | Slave1 の表示                 |           |                                          |      |
|            |                            |           |                                          |      |
|            |                            |           |                                          |      |
|            | Slave2 の表示                 |           | Rms OCC                                  |      |
|            |                            |           |                                          |      |
|            |                            |           | 0000. 60000 ^                            |      |
| CRを1.8333Ω | Masterの三相                  | 表示        |                                          |      |
| に設定        |                            |           |                                          |      |
|            |                            |           |                                          |      |
|            |                            |           |                                          |      |
|            | Slave I 切衣不                |           |                                          |      |
|            |                            |           |                                          |      |
|            | <b>e e e e e e e e e e</b> |           |                                          |      |
|            | Slave2 の表示                 |           |                                          |      |
|            |                            |           |                                          |      |
|            |                            |           |                                          |      |

| CP を 6600W<br>に設定 | Master の三相表示                                                      |                                         |
|-------------------|-------------------------------------------------------------------|-----------------------------------------|
|                   | Slave1 の表示                                                        |                                         |
|                   | Slave2 の表示                                                        |                                         |
| CVを110Vに<br>設定    | Master の三相表示                                                      |                                         |
|                   | Slave1 の表示                                                        |                                         |
|                   | Slave2 の表示                                                        |                                         |
|                   |                                                                   |                                         |
| 注意                | <ul> <li>Recall/Store 機能は、</li> <li>ドでは、Recall/Store 様</li> </ul> | マスターのみの機能になります。3PH モー<br>幾能を使用しないでください。 |

- シーケンス機能は無効です。
- EXTIN は無効です。

## 3-3-5. ブーストモード説明

|                   | ブーストモードはマスター・スレーブ並列アプリケーション用で、設定<br>電流は各負荷にアクティブに共有され、マスター電流計はすべての<br>電流計の合計である合計電流を表示します。<br>ここでは、AEL が3台(マスター1台、スレーブ2台)で説明していま<br>す。スレーブ電圧計は SL1~SL2を表示し、その他は変更されませ<br>ん。 |
|-------------------|----------------------------------------------------------------------------------------------------|
| ブーストモード           | (以下は AEL752-351 マスターブースト・スレーブモデル例です)                                                                                                    |
| 操作                | プリセット設定:図のような CC / LIN CC / CR / CP モードです。                                                                                                    |
|                   | CC 設定: 180A = Master 60A + Slave1 60A + Slave2 60A                                                                                                    |
|                   | LIN 設定: 180A = Master 60A + Slave1 60A + Slave2 60A                                                                                                    |
|                   | CR 設定: 800Ω = Master//Slave1// Slave2                                                                                                    |
|                   | = 800Ω//2400Ω//2400Ω                                                                                                    |
|                   | CP 設定: 22500W = Master 22500W + Slave1 7500W +                                                                                                    |
|                   | Slave2 7500W                                                                                                    |
| CC を 180A に<br>設定 | Master booster の表示                                                                                                    |

|                    | Slave1 の表示                            |                                         |
|--------------------|---------------------------------------|-----------------------------------------|
|                    | Slave2 の表示                            | © © © Ams<br>5 L 2 000<br>000 A 6000 A  |
| LIN を 180A に<br>設定 | Master booster の表示                    |                                         |
|                    | Slave1 の表示                            |                                         |
|                    | Slave2 の表示                            | <sup>™</sup> SL2 000<br>0000₄ 60000 ^   |
| CR を 800Ω に<br>設定  | Master booster の表示                    | ■ 1 1000× 000<br>0000▲ 80000 Ω          |
|                    | Slave1 の表示                            | ■ <sup>®</sup> SLI 000<br>0000x 24000 。 |
|                    | Slave2 の表示                            | ■ SL2 000<br>0000x 24000 °              |
| CP を 22500W<br>に設定 | Master booster の表示                    | 0.00, 0.00 □.000, 22500,                |
|                    | Slave1 の表示                            | SLI 000<br>0000x 75000w                 |
|                    | Slave2 の表示                            | SLZ 000<br>0000∧ 15000w                 |
| 注意                 | ブーストモードではCC/LI                        | N CC/CR/CV/CPモード以外の以下の機能                |
|                    | は無効になります。                             |                                         |
|                    | <ul> <li>Recall/Store は無効で</li> </ul> |                                         |
|                    | ・すべてのナスト項目機                           | 能か無効になります(マスターを3PHモート<br>います)           |
|                    | <ul> <li>・ シーケンス機能は無効</li> </ul>      | シエタノ。<br>hです。                           |

EXTIN は無効です。

## 3-4. REMOTE 操作

| マスターモードでは、次のコマンドを使用できます。     |                    |
|------------------------------|--------------------|
| プリセット数値コマンドの設定               | 備考                 |
| MODE {CC LIN CR CV CP}       |                    |
| OCL <nr2></nr2>              |                    |
| OPL <nr2></nr2>              |                    |
| SENS {ON OFF 1 0}            | 0:OFF, 1:ON        |
| ON:ANG <nr2></nr2>           | 0~359              |
| OFF:ANG <nr2></nr2>          | 0~359              |
| CC CURR:{A B} <nr2></nr2>    |                    |
| LIN:{A B} <nr2></nr2>        |                    |
| CR RES:{A B} <nr2></nr2>     |                    |
| CV VOLT:{A B} <nr2></nr2>    |                    |
| CVI:{A B} <nr2></nr2>        |                    |
| CP:{A B} <nr2></nr2>         |                    |
| MODE {CC LIN CR CP}          |                    |
| LEV {A B 0 1}                |                    |
| FREQ {AUTO  <nr2>}</nr2>     | 0, 40~440Hz        |
| PF <nr2></nr2>               |                    |
| CF <nr2></nr2>               | 1.4~5.0            |
| LOAD {ON OFF 1 0}            |                    |
| MEAS:CURR?                   |                    |
| MEAS:VOLT?                   |                    |
| MEAS:POW?                    |                    |
| MEAS:VA?                     |                    |
| MEAS:VAR?                    |                    |
| MEAS:PF?                     |                    |
| MEAS:CF?                     |                    |
| MEAS:FREQ?                   |                    |
| MEAS:V_THD?                  |                    |
| MEAS:I_THD?                  |                    |
| MEAS:V_HARM?                 |                    |
| MEAS:I_HARM?                 |                    |
| HARM <nr2></nr2>             | 1~50;高調波の次数<br>を選択 |
| SYNC {ON OFF}                |                    |
| MEAS:TYPE {RMS PEAK MAX MIN} |                    |
| REMOTE                       | RS-232C コマンド       |
| LOCAL                        | RS-232C コマンド       |

| オートシーケンスコマンド(マスター/スレーブモードでは使用できません) |                       |                                                |  |
|-------------------------------------|-----------------------|------------------------------------------------|--|
| オートシーケンス設定コマンド                      | 注                     | 応答                                             |  |
| FILE {n}                            | n=1~9                 | 1~9                                            |  |
| STEP {n}                            | n=1~32                | 1~32                                           |  |
| TOTSTEP {n}                         | 全ステップ n=1~32          | 1~32                                           |  |
| SB {n}                              | LOAD State<br>n=1~150 | 1~150                                          |  |
| TIME <nr2></nr2>                    | 100~9999 (ms)         | 100~9999 (msec)                                |  |
| SAVE                                | 「File n」データをセー<br>ブ   |                                                |  |
| REPEAT {n}                          | n=0~9999              | 0~9999                                         |  |
| RUN {F}{n}                          | n=1~9                 | 自動応答<br>"PASS"または<br>"FAIL:XX"<br>(XX=NG ステップ) |  |

マスター/スレーブの 3PH モードでは次のコマンドを使用します。3PH モードは以下の表の「GLOB: 」コマンドを使用できます。

| コマンド              | 応答                        |
|-------------------|---------------------------|
|                   | Master, Slave1, Slave2    |
| GLOB:MEAS:CURR?   | ###.###,###.###,###.###,  |
| GLOB:MEAS:VOLT?   | ###.##,###.##,###.##,     |
| GLOB:MEAS:POW?    | #####.#,#####.#,######.#, |
| GLOB:MEAS:VAR?    | #####.#,#####.#,######.#, |
| GLOB:MEAS:VA?     | #####.#,#####.#,######.#, |
| GLOB:MEAS:V_THD?  | ###.##,###.##,###.##,     |
| GLOB:MEAS:I_THD?  | ###.##,###.##,###.##,     |
| GLOB:MEAS:V_HARM? | ###.##,###.##,###.##,     |
| GLOB:MEAS:I_HARM? | ###.###,###.###,###.###,  |
| GLOB:MEAS:PF?     | ###.##,###.##,###.##,     |
| GLOB:MEAS:CF?     | ####.#,####.#,####.#,     |
| GLOB:MEAS:FREQ?   | ####.#,####.#,####.#,     |

### 第4章. 設置

概要

#### 4-1. 電源ラインのチェック

AEL シリーズは、100Vac~240Vac 入力で動作できます。

- インストール 1. AELシリーズの電源をOFF にして、電源コードを装着してください。
  - ヒューズは次の AEL シリーズの背面パネルの図を参照してください。

| モデル                   | ヒューズの仕様           |
|-----------------------|-------------------|
| AEL223-351,AEL223-421 | T10A/250V(5*20mm) |
| AEL183-351,AEL183-421 | T8A/250V(5*20mm)  |
| AEL153-351,AEL153-421 | T6A/250V(5*20mm)  |
| AEL113-351,AEL113-421 | T4A/250V(5*20mm)  |
| AEL752-351,AEL752-421 | T3A/250V(5*20mm)  |
| AEL562-351,AEL562-421 |                   |
| AEL182-351,AEL182-421 | T2A/250V(5*20mm)  |
| AEL282-481,AEL282-351 |                   |
| AEL282-421,AEL372-481 |                   |
| AEL372-351,AEL372-421 |                   |

#### 4-2. 接地要件

インストール 1. 漏電時の危険を回避するため、AELシリーズ本体専用の3ピン プラグコネクタを使用してください。そして、完全で適切な接地 が必要です。

> AEL シリーズには、筐体を接地するための適切なコンセントに 差し込む3本の導体ケーブルが装備されています。

#### 4-3. 電源の投入

主電源を供給する前に、次の手順に従う必要があります。

- 1. 電源スイッチをオフ(O)にします。
  - 2. 電源コードが正しいことを確認してください。
  - 背面パネルの DC 入力に何も接続されていないことを確認して ください。
  - 4. POWER スイッチをオンにします。

### 注意

手順

製品の損傷を避けるために、負荷入力端子に電圧を印可した状態 で、電源スイッチのオンおよびオフ操作はしないでください。

### 4-4. 負荷入力端子への接続

背面パネルの負荷入力端子の接続手順です。

- 手順
- 1. 電源スイッチをオフにします。
  - 2. テスト対象の出力がオフになっていることを確認してください。
  - 3. 負荷線を背面パネルの負荷入力端子に接続します。
  - 接続の極性を確認し、負荷線を DUT または UUT の出力に接続します。

注意 / 機器の損傷を避けるために、DC 負荷入力端子に電圧標準器をつな げないでください。電圧計を校正する場合は、Vsense 入力に接続し てください。

## 4-5. インタフェースカード

### 4-5-1. RS-232C インタフェースオプション

PEL-023 次の図は、背面パネルの RS-232C コネクタ(メス)を示しています。 AEL シリーズ AEL シリーズ本体をコンピュータの RS-232C ポートに 1 対 1 で接続 RS-232C します。RS-232C ボーレートはフロントパネルで設定でき、System インタフェース キーを押すと GP-IB アドレスが表示されます。もう一度押すと、ボー レートが点灯しますので速度を指定して ENTER で確定してください。

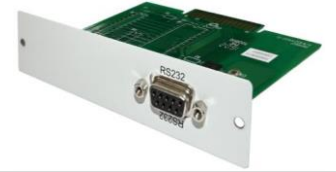

### 4-5-2. GP-IB インタフェースオプション

| PEL-022  | コントローラを含むデバイスの最大数は 15 以下です。               |
|----------|-------------------------------------------|
| AEL シリーズ | すべてのケーブルの最大長は、相互に接続されているデバイスの数            |
| GP-IB    | の 2m 倍以下で、最大 20m です。                      |
| インタフェース  | System キーを押すとGP-IB アドレスが表示されますので GP-IB アド |
|          | レスを指定して ENTER で確定してください。                  |

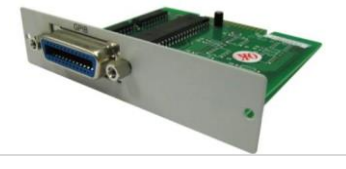

### 4-5-3. USB インタフェースオプション

| PEL-025        | 次の図は、AEL シリーズ本体の背面パネルにある USB コネクタを示 |
|----------------|-------------------------------------|
| AEL シリーズ       | しています。                              |
| USB<br>インタフェース |                                     |

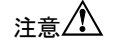

USB 設定の詳細については、「7-5. USB の設定」を参照してくださ い。

## 4-5-4. LAN インタフェースオプション

PEL-024 AEL シリーズ LAN インタフェース 次の図は、AEL シリーズ本体の背面パネルにある LAN コネクタを示 しています。

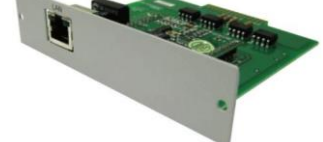

注意

LAN設定の詳細については、「7-6.LANの設定」を参照してください。

### 4-6. I/O 接続

背面パネルの I/O 端子の接続手順です。

AEL シリーズ I/O インタフェースには、I モニター、V モニター、アナロ グプログラミング入力、SYNC 入力があります。

| AEL シリーズ<br>I/O 接続 | IMO | NITOR<br>+ | Vmo<br>_ | NITOR<br>+ | AN/<br>INI<br>— | ALOG<br>PUT<br>+ | - IN | PUT + |
|--------------------|-----|------------|----------|------------|-----------------|------------------|------|-------|
|                    | 10  | 10         | 10       | 10         | 10              | 10               | 10   | 10    |
|                    |     | E.S. 10V   |          | F.S.10V    |                 | 0~10Vdc          |      |       |

### 4-7. 負荷線のインダクタンス

背面パネルの負荷入力端子の接続手順です。

負荷線にはインダクタンス(L)があります。電流(I)が短時間で変化 すると、配線ケーブルの両端に大きな電圧が発生します。この電圧 は、DUTのインピーダンスが比較的小さい場合、AELシリーズのす べての負荷入力端子に印加されます。負荷線のインダクタンス(L)と 電流の変化(I)によって発生する電圧は、次の式で表されます。

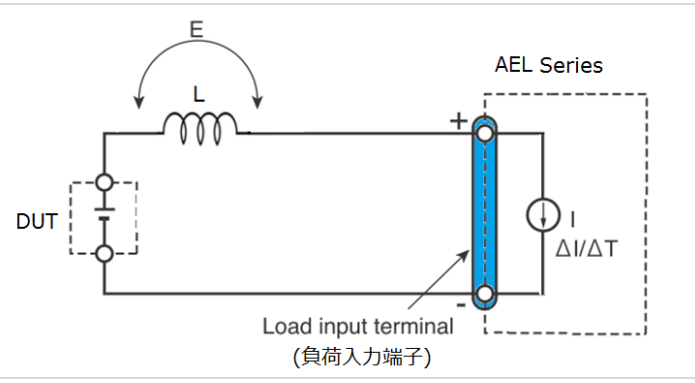

 $E = L \times (\Delta I / \Delta T)$ 

E:負荷線のインダクタンスによって生成される電圧

L:負荷線のインダクタンス

△:電流変動量

△T:電流の変動周期

ー般に、配線のインダクタンスは 1m あたり約 1µH です。DUT と電子 負荷(AEL シリーズ)の間に 10m の負荷線を 2A/µs の電流変動で接 続すると、配線のインダクタンスによって生成される電圧は 20V にな ります。

負荷入力端子の負極は外部制御信号の基準電位であるため、外部 制御端子に接続されている機器が誤動作する可能性があります。 定電圧(CV)モードまたは定抵抗(CR)モードまたは定電力(CP)で 動作する場合、負荷電流は負荷入力端子の電圧によって変化する ため、発生電圧の影響を受けやすくなります。

DUT への配線は、できるだけ短くする必要があります。

負荷線が長い場合やループが大きい場合は、線のインダクタンスが 大きくなります。その結果、スイッチングが発生したときに生じる電流 変動により、大きな電圧降下が発生します。

最小動作電圧以下の瞬時電圧降下の値が負荷入力端子で発生する 電圧に依存する場合、回復の応答が大幅に遅れます。

このような場合、電子負荷(AEL シリーズ)が不安定な発振を発生す る可能性があります。この状態では、入力電圧が最大入力電圧を超 え、AEL シリーズに損傷を与える可能性があります。

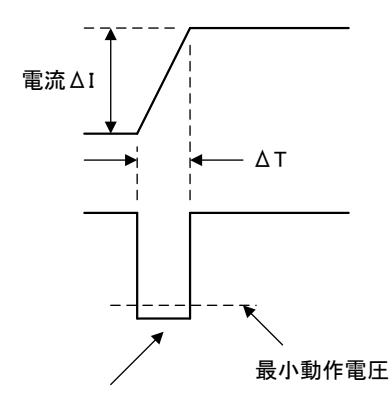

電圧が最小動作電圧を下回ると、電子負荷が不安定な発振を引き 起こす可能性があります。

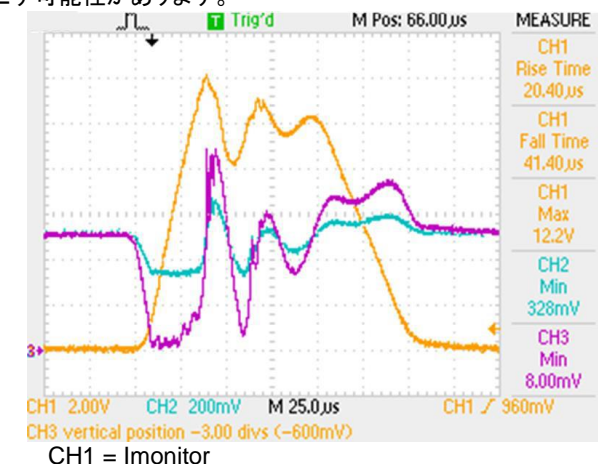

CH2 = 電源の出力電圧(x10)

CH3 = 負荷の入力電圧(x10)

特に帯域設定が高く、大電流でスイッチングを行う場合は注意が必要です。

問題を防ぐために、AELシリーズとDUTを可能な限り短いツイストワ イヤを使用して接続し、インダクタンスによって発生する電圧を最小 動作電圧と最大入力電圧範囲の間に保つか、低い帯域幅(BW)を設 定してください。

高速動作が必要ない場合は、帯域幅の設定を小さくしてください。 帯域幅を小さく設定する事で、負荷配線のインダクタンスを低減でき なくても、DI/DT の値が小さくなり、発生電圧が低下します。

波形例: 不安定な発振

DC 動作の場合も、電流の位相遅延により AEL シリーズの制御が不 安定になり発振を引き起こす可能性があります。この場合も、AEL シ リーズと DUT(被試験デバイス)を可能な限り最短の撚り線で接続し てください。

DC 動作のみが必要な場合は、下図に示すように負荷入力端子にコ ンデンサを接続して発振を緩和することができます。この場合、許容 リップル電流の範囲内でコンデンサを使用してください。

配線の長さ

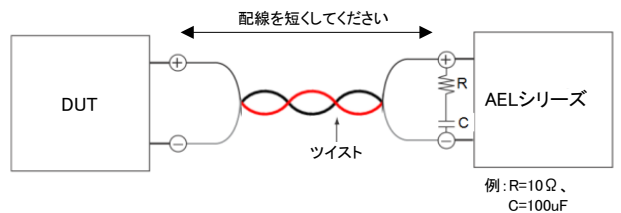

## 4-8. 三相と並列制御

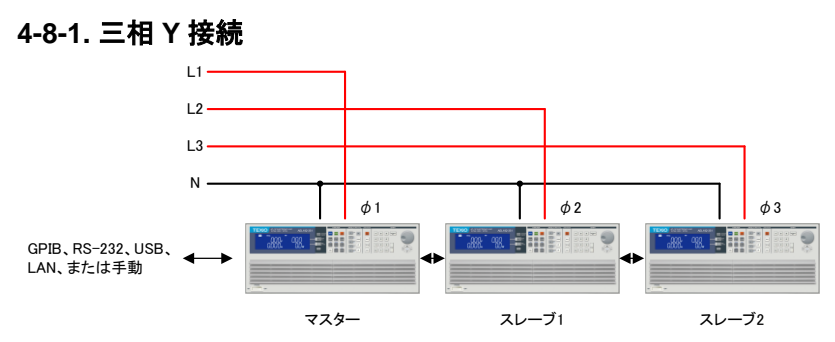

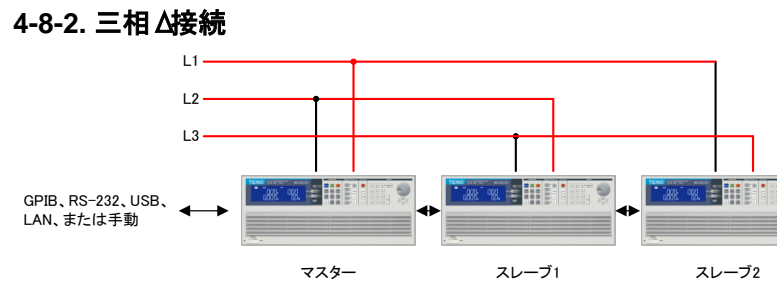

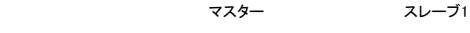

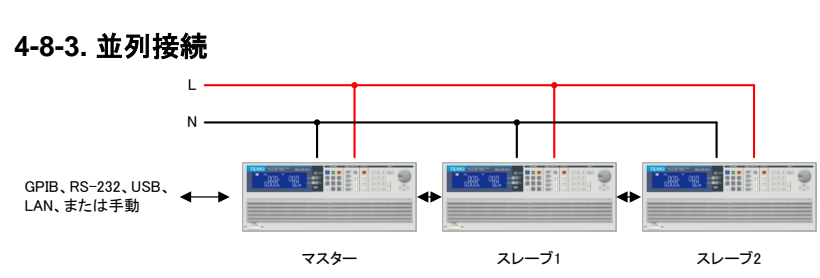

## 第5章. リモートコントロール

AEL シリーズ本体の背面パネルのリモートコントロールインタフェー スは、PCまたはPLCと接続して操作ができます。 この機能は、スイッチング電源の自動負荷/相互負荷調整およびセン タリング電圧テスト、または充電式バッテリーの充電/放電特性テスト として使用できます。リアパネルのリモコンインタフェースの機能によ り、負荷レベルや負荷状態を設定できるだけでなく、負荷電圧や負荷 電流を読むこともできます。

注意人 USB/LAN インタフェースを使用して AEL シリーズを制御する場合、 AEL シリーズは USB/LAN インタフェースを内部で RS-232C インタフ ェースに変換します。

### 5-1. インタフェースの構成

#### 5-1-1. RS-232C の構成

RS-232C コマンドは GP-IB コマンドと同じです。 AEL シリーズの RS-232C 仕様は以下 のとおりです。

| RS-232C の構<br>成                                   | ボーレート<br>ストップビット<br>データビット<br>パリティ<br>ハンドシェイク<br>コネクタ                       | 9600/<br>1 bit<br>8 bit<br>なし<br>ハード<br>D-sut | ~115200bps<br><sup>、</sup> ウェア(RTS/C<br>59ピン メス D | TS)<br>DCE タ₁                                     | <b>イ</b> プ                                                                                     |
|---------------------------------------------------|-----------------------------------------------------------------------------|-----------------------------------------------|---------------------------------------------------|---------------------------------------------------|------------------------------------------------------------------------------------------------|
| AEL シリーズ<br>背面パネルの<br>RS-232C イン<br>タフェースコネ<br>クタ | PCのRS232ポー<br>TxD<br>RxD<br>RTS<br>CTS                                      |                                               | AEL負荷のR<br>ポート<br>RxD<br>TxD<br>CTS<br>RTS        | S232                                              |                                                                                                |
| AEL シリーズ<br>本体の内部<br>(DCE 機器)                     | 2<br>3<br>RXD<br>8<br>RTS<br>7<br>CTS<br>4<br>DSR<br>5<br>GND<br>DCD<br>DTR |                                               | Al<br>場<br>ス<br>-C<br>ブ<br>こ<br>ケ<br>す            | EL シリ<br>合のケ<br>トレート<br>ン-sub9<br>ルを使<br>のケー<br>。 | ーズと PC を接続する<br>ーブルは RS-232C<br>結線、D-sub9 オス<br>メスとなっているケー<br>用します。<br>ブルは一般的に延長<br>として販売されていま |

#### ピンアサイン

|     | ピン番号 | 信号名 | 説明        |
|-----|------|-----|-----------|
| ) 0 | 1    | CD  | キャリア検出    |
| F   | 2    | RxD | 受信データ     |
| 7 6 | 3    | TxD | 送信データ     |
|     | 4    | DTR | データ端末レディ  |
|     | 5    | GND | グランド      |
|     | 6    | DSR | データセットレディ |
|     | 7    | RTS | 送信要求      |
|     | 8    | CTS | 送信可       |
|     | 9    | RI  | 被呼表示      |
|     |      |     |           |

#### RS-232C の通信設定

SYSTEM キーを数回押すと左上に「RS232」が表示されます、右上 に「baud」が表示され、右下にボーレートが表示されます。上下矢印 キーを押してボーレートの値を選択し、ENTER を押し確定します

#### 5-1-2. GP-IB の構成

GP-IB のコマンドは SCPI 準拠となります。AEL シリーズの GP-IB 仕様は以下のとおりです。

GP-IB の構成 規格 IEEE488-1978 準拠

アドレス範囲 1~30

GP-IB の通信設定

SYSTEM キーを数回押すと左上に「GPIB」が表示されます、右上に 「baud」が表示され、右下に GP-IB アドレスが表示されます。上下矢 印キーを押して値を選択し、ENTER を押し確定します。

#### 5-1-3. USB の構成

USB のコマンドは SCPI 準拠となります。 AEL シリーズの USB 仕様は以下のとおりです。

USB の構成 規格 USB 2.0 FullSpeed Prolific PL2303 による RS-232C 変換

USB の通信設定

AEL 本体には設定項目がありません。

PC と説即する場合は USB ドライバのインストールが必要です。 「7-5. USB の設定」を参照してください。

#### 5-1-4. LAN の構成

LAN のコマンドは SCPI 準拠となります。AEL シリーズの LAN 仕様は以下のとおりです。

LAN の構成 規格 100Base-TX ,IPv4 Soket 通信 ,HTTP 通信(通信設定のみ) LAN の通信設定

LAN の設定は専用アプリケーションによる機器検索とブラウザによる 設定更新で行います。詳細は「7-6.LAN の設定」を参照してください。

## 5-2. 通信インタフェースプログラミングのコマンドリスト

### 5-2-1. コマンド一覧

5-2-1-1. プリセットコマンド

表:プリセットコマンドの概要

| コマンド            | 概要                         | ページ |
|-----------------|----------------------------|-----|
| HARM            | 高調波の設定と読み取り                | 98  |
| LIN:{A B}       | LIN CC モードの LEVEL A/B の電流値 | 98  |
|                 | 設定と読み取り                    |     |
| ON:ANG          | ロードオン投入角度の設定と読み取り          | 98  |
| OFF:ANG         | ロードオフ投入角度の設定と読み取り          | 98  |
| {CC CURR}:{A B} | CC モードの LEVEL A/B の電流値設定   | 99  |
|                 | と読み取り                      |     |
| CP:{A B}        | CP モードの LEVEL A/B の電力値設定   | 99  |
|                 | と読み取り                      |     |
| {CR RES}:{A B}  | CR モードの LEVEL A/B の抵抗値設定   | 99  |
|                 | と読み取り                      |     |
| {CV VOLT}:{A B} | CV モードの LEVEL A/B の抵抗値設定   | 99  |
|                 | と読み取り                      |     |
| CVI:{A B}       | CV モードの LEVEL A/B の電流値設定   | 99  |
|                 | と読み取り                      |     |
| TCONFIG         | テスト機能の項目の設定と読み取り           | 100 |
| {NORMAL … ITHD} |                            |     |
| ITIME           | INRUS テストの時間の設定と読み取り       | 100 |
| ISTART          | INRUS テストのスタート電流値の設定と      | 100 |
|                 | 読み取り                       |     |
| ISTEP           | INRUS テストの電流の減分の値の設定       | 101 |
|                 | と読み取り                      |     |
| ISTOP           | INRUS テストの最終(収束)電流値の設      | 101 |
|                 | 定と読み取り                     |     |
| SURGE:Tn        | SURGEテストの時間設定の設定と読み        | 101 |
|                 | 取り                         |     |
| SURGE:Sn        | SURGEテストの負荷電流値の設定と読        | 101 |
|                 | み取り                        |     |
| SNUB            | スナバ回路接続の設定                 | 101 |
| OCP:START       | OCP テスト開始電流値の設定と読み取        | 102 |
|                 | 9                          |     |

| OCP:STEP   | OCPテスト増分ステップ電流値の設定と<br>読み取り              | 102 |
|------------|------------------------------------------|-----|
| OCP:STOP   | OCP テスト停止電流値の設定と読み取り                     | 102 |
| VTH        | OCP, OPP, BATT テスト時、しきい値電<br>圧の値の設定と読み取り | 102 |
| OPP:START  | OPP テスト開始電力値の設定と読み取<br>り                 | 102 |
| OPP:STEP   | OPP テスト増分ステップ電力値の設定と<br>読み取り             | 103 |
| OPP:STOP   | OPP テスト停止電力値の設定と読み取<br>り                 | 103 |
| STIME      | Short テストの時間の設定と読み取り                     | 103 |
| PF         | 力率の設定と読み取り                               | 103 |
| CF         | クレストファクタの設定と読み取り                         | 104 |
| BATT:MODE  | BATT テスト放電モードの設定と読み取<br>り                | 104 |
| BATT:TIME  | BATT テスト時間の設定と読み取り                       | 104 |
| DISC:TIME? | BATT テスト時間の放電時間を読み取り                     | 104 |
| DISC:AH?   | BATT テストのバッテリー放電容量を読<br>み取り              | 104 |
| EXTIN      | 外部入力信号の ON/OFF 設定                        | 105 |
| TURBO      | TURBO モードの ON/OFF 設定と読み<br>取り            | 105 |
| TRANS:TIME | TRANS テストの切り替え時間を読み取<br>り                | 105 |
| AVG        | モニター表示平均化回数設定と読み取り                       | 105 |
| CPRSP      | CP レスポンス設定と読み取り                          | 106 |
| CYCLE      | メーター表示更新周期設定と読み取り                        | 106 |
| BW         | 帯域幅設定と読み取り                               | 106 |
| FREQ       | 周波数設定と読み取り                               | 106 |
| REP:COUNT  | 繰り返しテスト終了後、繰り返し数を読<br>み取り                | 107 |
| ITHD:PCT   | ITHD テスト歪み率の設定と読み取り                      | 107 |
| ITHD:CC    | ITHD テスト電流の設定と読み取り                       | 107 |
| IMODE      | INRUS テストのモードを設定して読み取<br>り               | 107 |
| RSTART     | INRUS テスト CR モード開始抵抗値の<br>設定と読み取り        | 107 |
| RSTEP      | INRUS テスト CR モード減分ステップ抵<br>抗値設定と読み取り     | 108 |

| RSTOP        | INRUS テスト CR モード最終(収束)抵抗<br>値設定と読み取り  | 108 |
|--------------|---------------------------------------|-----|
| IPEAK        | INRUS テスト CC モードピーク電流設定<br>と読み取り      | 108 |
| ICYCLE       | INRUS テスト CC モードの開始周期設<br>定と読み取り      | 108 |
| FUSE:TIMEn   | FUSE テスト CC1, CC2, CC3 時間設定<br>と読み取り  | 109 |
| FUSE:CYCLE   | FUSE テスト時間のテスト繰り返し回数<br>設定と読み取り       | 109 |
| FUSE:CCn     | FUSE テスト CC1, CC2, CC3 電流値設<br>定と読み取り | 109 |
| FUSE:STEP    | FUSE テストで連続する電流値数を選択                  | 109 |
| FUSE:OFFTIME | FUSE テスト電流 OFF 時間設定と読み<br>取り          | 110 |
| FUSE:TYPE    | FUSE テストヒューズタイプの設定と読<br>み取り           | 110 |
| BATT:FREQ    | BATT テスト DC/AC 設定と読み取り                | 110 |

5-2-1-2. リミットコマンド

表:リミットコマンドの概要

| コマンド          | 概要                    | ページ |
|---------------|-----------------------|-----|
| LIMit:CURRent | しきい値電流の上限/下限値設定と読み    | 111 |
| :{HIGH LOW}   | 取り                    |     |
| または{IH IL}    |                       |     |
| LIMit:POWer   | しきい値電力の上限/下限値設定と読み    | 111 |
| :{HIGH LOW}   | 取り                    |     |
| または{WH WL}    |                       |     |
| LIMit:VOLTage | しきい値電圧の上限/下限値設定と読み    | 111 |
| :{HIGH LOW }  | 取り                    |     |
| または{VH VL}    |                       |     |
| SVH SVL       | Short テスト時の電圧の上限/下限値設 | 112 |
|               | 定と読み取り                |     |

#### 5-2-1-3. ステータスコマンド ま.マニータファブンドの振声

| 表:ステータスコマントの概 | t安                      |     |
|---------------|-------------------------|-----|
| コマンド          | 概要                      | ページ |
| LOAD          | ロードオン・オフの状態の設定と読み取<br>り | 112 |
| MODE          | 負荷の放電モードの設定と読み取り        | 112 |
| PRESet        | Preset ON/OFF の設定と読み取り  | 113 |

| SENSe      | 電圧リモートセンシング ON/OFF の設定<br>と読み取り    | 113 |
|------------|------------------------------------|-----|
| LEVel      | 各放電モードの負荷設定値 LEVEL A/B<br>の選択と読み取り | 113 |
| CLRerr     | 動作中に発生したエラーフラグをクリア                 | 113 |
| CLR:Meter  | メーター記録値をクリア                        | 113 |
| ERRor?     | ERR の Bit5 の問い合わせ                  | 114 |
| NG?        | NG ステータス表示の問い合わせ                   | 114 |
| PROTect?   | 保護機能発生の問い合わせ                       | 114 |
| NGENABLE   | NG 判定機能有効/無効を設定                    | 115 |
| START      | テスト機能を開始                           | 115 |
| STOP       | テスト機能を停止                           | 115 |
| TESTING?   | テスト機能の実行中かの問い合わせ                   | 115 |
| SYNCronize | 同期信号の OFF/ON 設定と読み取り               | 115 |

## 5-2-1-4. システムコマンド

| 表: | シス | テム | コマン | ドの | 概要 |
|----|----|----|-----|----|----|
|----|----|----|-----|----|----|

| コマンド   | 概要                    | ページ |
|--------|-----------------------|-----|
| RECall | 内部メモリに保存されている負荷設定状    | 116 |
|        | 態(150 種類)の呼び出し        |     |
| STORe  | 負荷設定状態を内部メモリ(150 種類)に | 116 |
|        | 保存                    |     |
| NAME?  | 負荷型番の問い合わせ            | 116 |
| REMOTE | リモート状態に移行             | 116 |
| LOCAL  | リモート状態の解除             | 116 |
| *RST   | 負荷のリセット               | 117 |
| SN?    | 負荷のシリアルナンバーの問い合わせ     | 117 |

## 5-2-1-5. 計測コマンド

表:計測コマンドの概要

| コマンド             | 概要                | ページ |
|------------------|-------------------|-----|
| MEASure:CURRent? | 負荷の電流を読み取り        | 117 |
| MEASure:VOLTage? | 負荷の電圧を読み取り        | 117 |
| MEASure:POWer?   | 負荷の電力を読み取り        | 117 |
| MEASure:VAR?     | 負荷の無効電力を読み取り      | 117 |
| MEASure:VA?      | 負荷の皮相電力を読み取り      | 117 |
| MEASure:V_THD?   | 負荷の電圧の全高調波歪みを読み取り | 118 |
| MEASure:I_THD?   | 負荷の電流の全高調波歪みを読み取り | 118 |
| MEASure:V_HARM?  | 負荷の電圧高調波歪みを読み取り   | 118 |
| MEASure:I_HARM?  | 負荷の電流高調波歪みを読み取り   | 118 |
| MEASure:VC?      | 電圧と電流を読み取り        | 118 |

5-2-1-6. オートシーケンスコマンド

| コマンド    | 概要                 | ページ |
|---------|--------------------|-----|
| FILE    | シーケンスプログラム番号設定と読み取 | 118 |
|         | IJ                 |     |
| STEP    | シーケンスプログラムのステップ番号設 | 119 |
|         | 定と読み取り             |     |
| TOTSTEP | 全シーケンスプログラムステップ番号の | 119 |
|         | 設定と読み取り            |     |
| SB      | メモリバンクの設定と読み取り     | 119 |
| TIME    | シーケンスプログラムステップ実行時間 | 119 |
|         | 設定                 |     |
| SAVE    | シーケンスプログラムの保存      | 119 |
| REPEAT  | シーケンスプログラム繰り返し数設定と | 120 |
|         | 読み取り               |     |
| RUN     | シーケンスプログラムを実行      | 120 |

5-2-1-7. GLOB コマンド

表:GLOB コマンドの概要

| コマンド              | 概要                 | ページ |
|-------------------|--------------------|-----|
| GLOB:MEASure      | 三相負荷の電流を読み取り       | 120 |
| :CURRent?         |                    |     |
| GLOB:MEASure      | 三相負荷の電圧を読み取り       | 120 |
| :VOLTage?         |                    |     |
| GLOB:MEASure      | 三相負荷の電力を読み取り       | 120 |
| :POWer?           |                    |     |
| GLOB:MEASure:VAR? | 三相負荷の無効電力を読み取り     | 120 |
| GLOB:MEASure:VA?  | 三相負荷の皮相電力を読み取り     | 121 |
| GLOB:MEASure      | 三相負荷の電圧の全高調波歪みを読み  | 121 |
| :V_THD?           | 取り                 |     |
| GLOB:MEASure      | 三相負荷の電流全高調波歪みを読み取  | 121 |
| :I_THD?           | Ŋ                  |     |
| GLOB:MEASure      | 三相負荷の電圧高調波歪みを読み取り  | 121 |
| :V_HARM?          |                    |     |
| GLOB:MEASure      | 三相負荷の電流高調波歪みを読み取り  | 121 |
| :I_HARM?          |                    |     |
| GLOB:MEASure:CF?  | 三相負荷電流のクレストファクタを読み | 121 |
|                   | 取り                 |     |
| GLOB:MEASure:PF?  | 三相負荷の力率を読み取り       | 121 |
| GLOB:MEASure      | 三相負荷の周波数を読み取り      | 122 |
| :FREQ?            |                    |     |

#### 5-3. コマンドの構文

#### 5-3-1. 略語の説明

コマンドツリー <NR1>: 整数。 <NR2>: 小数点付きの桁。###.####の範囲と形式で受けつける ことができます。 例:30.12345.5.0

#### 5-3-2. 通信インタフェースプログラミングコマンド構文の説明

- {} {}記号の内容は、コマンドの一部またはデータとして使用する必要が あります。省略できません。
- [] []記号の内容は、コマンドを使用できるかどうかを示します。テストア プリケーションによって異なります。
- この記号はオプションを意味します。たとえば、「LOW|HIGH」は、コ マンドとしてLOW または HIGH のみを使用でき、設定コマンドとして1 つしか選択できないことを意味します。
- ターミネータ GP-IB コマンドを送信した後、プログラムラインのターミネータ文字を 送信する必要があります。AEL シリーズの本体で使用できるコマンド ターミネータ文字を以下の表に示します。

デリミタ

;

| 「以下の衣に示します。 |
|-------------|
| LF          |
| LF & EOI    |
| CR, LF      |
| CR, LFとEOI  |

セミコロンを使用すると、コマンド文を1行に組み合わせてコマンドメッ セージを作成できます。
5-4. コマンドリスト

5-4-1. プリセットコマンド

負荷のデフォルトの設定と読み取りをします。

|                                                                      |                                                                                                    |                                                                                                    | $(Set) \rightarrow$                                                                                                    |
|----------------------------------------------------------------------|----------------------------------------------------------------------------------------------------|----------------------------------------------------------------------------------------------------|----------------------------------------------------------------------------------------------------|
| HARM                                                                 |                                                                                                    |                                                                                                    |                                                                                                    |
| 説明                                                                   | 高調波の設定と                                                                                                    | と読み取りをします。                                                                                                    |                                                                                                    |
| 構文                                                                   | [PRESet:]HAF                                                                                                    | RM{SP}{NR1}{; NL}                                                                                                    |                                                                                                    |
| クエリ構文                                                                | [PRESet:]HAF                                                                                                    | RM{?}{; NL}                                                                                                    |                                                                                                    |
| パラメータ                                                                | <nr1></nr1>                                                                                                    | 1~50: 高調波 1~50 次                                                                                                    |                                                                                                    |
|                                                                      |                                                                                                    |                                                                                                    |                                                                                                    |
|                                                                      |                                                                                                    |                                                                                                    | Set                                                                                                    |
| LIN:{A B}                                                            |                                                                                                    |                                                                                                    |                                                                                                    |
| =22 日日                                                               |                                                                                                    |                                                                                                    | キュ 取りたし キナー ^                                                                                                    |
| 市元中日                                                                 |                                                                                                    | はの、A または B の 电流の 設定 C 間<br>・設立できます 単位け[Λιです                                                                                           | 元の取りをしまり。A                                                                                                    |
| 雄立                                                                   |                                                                                                    | .設定できまり。単位は「A」でり。<br>·ΔIR/SP\/NR2\/·INI \                                                                                             |                                                                                                    |
| 伸入<br>カエリ基立                                                          |                                                                                                    |                                                                                                    |                                                                                                    |
| リエリ 伸入                                                               |                                                                                                    |                                                                                                    |                                                                                                    |
| ~ )>>                                                                |                                                                                                    | UA~ 足俗电加                                                                                                    |                                                                                                    |
|                                                                      |                                                                                                    |                                                                                                    |                                                                                                    |
|                                                                      |                                                                                                    |                                                                                                    | (Set)                                                                                                    |
| ON:ANG                                                               |                                                                                                    |                                                                                                    | Set →<br>→Query)                                                                                                    |
|                                                                      |                                                                                                    |                                                                                                    | Set<br>Query                                                                                                    |
| ON:ANG<br>説明                                                         | ロードオン時の                                                                                                    | 投入角度の設定と読み取りをしま <sup>-</sup>                                                                                                    | $\underbrace{\text{Set}}_{\rightarrow}$                                                                                                    |
| ON:ANG<br>説明                                                         | ロードオン時の<br>0~359°全範囲                                                                                                    | 投入角度の設定と読み取りをしまっ<br>です。                                                                                                    | $\underbrace{\text{Set}}_{\rightarrow}$                                                                                                    |
| ON:ANG<br>説明<br>構文                                                   | ロードオン時の<br>0~359 <sup>°</sup> 全範囲<br>[PRESet:]ON:                                                                               | 投入角度の設定と読み取りをしま <sup>、</sup><br>です。<br>ANG{SP}{NR1}{; NL}                                                                             | $\underbrace{\text{Set}}_{\rightarrow}$                                                                                                    |
| ON:ANG<br>説明<br>構文<br>クエリ構文                                          | ロードオン時の<br>0~359°全範囲<br>[PRESet:]ON:<br>[PRESet:]ON:                                                                            | 投入角度の設定と読み取りをしま <sup></sup><br>です。<br>ANG{SP}{NR1}{; NL}<br>ANG{?}{; NL}                                                              | Set →<br>→Query                                                                                                    |
| ON:ANG<br>説明<br>構文<br>クエリ構文<br>パラメータ                                 | ロードオン時の<br>0~359 <sup>°</sup> 全範囲<br>[PRESet:]ON:<br>[PRESet:]ON:<br><nr1></nr1>                                                | 投入角度の設定と読み取りをしま <sup>-</sup><br>です。<br>ANG{SP}{NR1}{; NL}<br>ANG{?}{; NL}<br>0~359                                                    | Set →<br>→Query                                                                                                    |
| ON:ANG<br>説明<br>構文<br>クエリ構文<br>パラメータ                                 | ロードオン時の<br>0~359°全範囲<br>[PRESet:]ON:<br>[PRESet:]ON:<br><nr1></nr1>                                                             | 投入角度の設定と読み取りをしま <sup></sup><br>です。<br>ANG{SP}{NR1}{; NL}<br>ANG{?}{; NL}<br>0~359                                                     | Set →<br>Query                                                                                                    |
| ON:ANG<br>説明<br>構文<br>クエリ構文<br>パラメータ<br>OFF:ANG                      | ロードオン時の<br>0~359 <sup>°</sup> 全範囲<br>[PRESet:]ON:<br>[PRESet:]ON:<br><nr1></nr1>                                                | 投入角度の設定と読み取りをしま <sup></sup><br>です。<br>ANG{SP}{NR1}{; NL}<br>ANG{?}{; NL}<br>0~359                                                     | $\underbrace{Set} \rightarrow \\ \rightarrow \\ Query \\ f_{\circ}$                                                                                                    |
| ON:ANG<br>説明<br>構文<br>クエリ構文<br>パラメータ<br>OFF:ANG<br>説明                | ロードオン時の<br>0~359°全範囲<br>[PRESet:]ON:<br>[PRESet:]ON:<br><nr1></nr1>                                                             | 投入角度の設定と読み取りをしまっ<br>です。<br>ANG{SP}{NR1}{; NL}<br>ANG{?}{; NL}<br>0~359<br>投入角度の設定と読み取りをします                                            | $Set \rightarrow$ $\rightarrow Query$ $f_{\circ}$ $Set \rightarrow$ $\rightarrow Query$ $f_{\circ}$                                                                                           |
| ON:ANG<br>説明<br>構文<br>クエリ構文<br>パラメータ<br>OFF:ANG<br>説明                | ロードオン時の<br>0~359°全範囲<br>[PRESet:]ON:<br>[PRESet:]ON:<br><nr1><br/>ロードオフ時の<br/>0~359°全範囲</nr1>                                   | 投入角度の設定と読み取りをしまっ<br>です。<br>ANG{SP}{NR1}{; NL}<br>ANG{?}{; NL}<br>0~359<br>投入角度の設定と読み取りをしまっ<br>です。                                     | $Set \rightarrow$ $\rightarrow$ Query $f_{\circ}$ $Set \rightarrow$ $\rightarrow$ Query $f_{\circ}$                                                                                           |
| ON:ANG<br>説明<br>構文<br>クエリ構文<br>パラメータ<br>OFF:ANG<br>説明<br>構文          | ロードオン時の<br>0~359°全範囲<br>[PRESet:]ON:<br>[PRESet:]ON:<br><nr1><br/>ロードオフ時の:<br/>0~359°全範囲<br/>[PRESet:]OFF</nr1>                 | 投入角度の設定と読み取りをしまで<br>です。<br>ANG{SP}{NR1}{; NL}<br>ANG{?}{; NL}<br>0~359<br>投入角度の設定と読み取りをしまで<br>です。<br>F:ANG{SP}{NR1}{; NL}             | $\underbrace{Set} \longrightarrow \\ \longrightarrow \\ Query$ $f_{\circ}$ $\underbrace{Set} \longrightarrow \\ \longrightarrow \\ Query$ $f_{\circ}$                                         |
| ON:ANG<br>説明<br>構文<br>クエリ構文<br>パラメータ<br>OFF:ANG<br>説明<br>構文<br>クエリ構文 | ロードオン時の<br>0~359°全範囲<br>[PRESet:]ON:<br>[PRESet:]ON:<br><nr1><br/>ロードオフ時の<br/>0~359°全範囲<br/>[PRESet:]OFF<br/>[PRESet:]OFF</nr1> | 投入角度の設定と読み取りをしまで<br>です。<br>ANG{SP}{NR1}{; NL}<br>ANG{?}{; NL}<br>0~359<br>投入角度の設定と読み取りをしまで<br>です。<br><sup>5</sup> :ANG{SP}{NR1}{; NL} | $\underbrace{\operatorname{Set}}_{\rightarrow} \xrightarrow{\operatorname{Query}}$ $f_{\circ}$ $\underbrace{\operatorname{Set}}_{\rightarrow} \xrightarrow{\operatorname{Query}}$ $f_{\circ}$ |

|                      |                      |                                                   | (Set)              |
|----------------------|----------------------|---------------------------------------------------|--------------------|
| {CC CURR}            | :{A B}               |                                                   |                    |
| 説明                   | CC モード時の<br>は独立して設   | )、AまたはBの電流の設定と記<br>定できます。単位は「A」です。                | 売み取りをします。AとB       |
| 構文                   | [PRESet:]{C          | C CURR}:{A B} <nr2></nr2>                         |                    |
| クエリ構文                | [PRESet:]{C          | C CURR}:{A B}?                                    |                    |
| パラメータ                | <nr2></nr2>          | 0A~定格電流                                           |                    |
|                      |                      |                                                   | Set                |
| CP:{A B}             |                      |                                                   |                    |
| 説明                   | CP モード時の<br>B は独立して  | 、AまたはBの電力値の設定と<br>設定できます。単位は「W」です。                | :読み取りをします。Aと       |
| 構文                   | [PRESet:]CP          | :{A B}{SP}{NR2}{; NL}                             |                    |
| クエリ構文                | [PRESet:]CP          | :{A B}{?}{; NL}                                   |                    |
| パラメータ                | <nr2></nr2>          | 0W~定格電力                                           |                    |
|                      |                      |                                                   |                    |
|                      |                      |                                                   | Set                |
| {CR RES}:{           | A B}                 |                                                   |                    |
| 説明                   | CR モード時の<br>A とB は独立 | )、A または B の抵抗の値の設<br>して設定できます。単位は「Ω」 <sup>-</sup> | 定と読み取りをします。<br>です。 |
| 構文                   | [PRESet:]CR          | RES:{A B}{SP}{NR2}{; NL}                          |                    |
| クエリ構文                | [PRESet:]CR          | RES:{A B}{?}{; NL}                                |                    |
| パラメータ                | <nr2></nr2>          | 設定抵抗範囲                                            |                    |
|                      |                      |                                                   | (Set)              |
|                      |                      |                                                   |                    |
| {CV VOLT}:           | {A D}                |                                                   |                    |
| 説明                   | CV モード時の             | 、AまたはBの電圧値の設定                                     | と読み取りをします。         |
| 1 <del>11 _1</del> _ |                      | して設定できます。単位は「V」で                                  | ट्म.<br>           |
| 構又                   | [PRESet:]{C          | V VOL1}:{A B}{SP}{NR2}{; N                        | NL}                |
|                      | [PRESet:]{C          | v vOL1}:{A B}{?}{; NL}                            |                    |
| バラメータ                | <nr2></nr2>          | 0V~定格電止                                           |                    |
|                      |                      |                                                   | (Set)              |
| CVI:{A B}            |                      |                                                   |                    |
| 説明                   | CV モード時の             | )電流値の設定と読み取りをしま                                   | ます。                |
|                      | A とB の電流             | の設定は独立しています。単位                                    | :は「A」です。           |
| 構文                   | [PRESet:]CV          | 'I:{A B}{SP}{NR2}{; NL}                           |                    |
| クエリ構文                | [PRESet:]CV          | 'I:{A B}{?}{; NL}                                 |                    |
| パラメータ                | <nr2></nr2>          | 0A~定格電流                                           |                    |

|         |                                                         |                                                                                         | (Set)→                      |
|---------|---------------------------------------------------------|-----------------------------------------------------------------------------------------|-----------------------------|
| TCONFIG |                                                         |                                                                                         |                             |
| 説明      | テスト機能の <sup>1</sup><br>のオプション<br>SHORT、NLI<br>SURGE、ITH | 項目の設定と読み取りをします。このコマ<br>があります。これらは、NORMAL、OCP、<br>N、NLCR、FUSE、BATT、TRANS、IN<br>ID テストです。 | アンドには 12 個<br>OPP、<br>RUSH、 |
| 構文      | [PRESet:]TC<br>FUSE BATT                                | )NFIG{NORMAL OCP OPP SHORT  <br> TRANS INRUSH SURGE ITHD}{; NI                          | NLIN NLCR <br>L}            |
| クエリ構文   | [PRESet:]TC                                             | DNFIG{?}{; NL}                                                                          |                             |
| パラメータ/  | <nr1></nr1>                                             |                                                                                         |                             |
| クエリ     | 1                                                       | NORMAL: ノーマル(通常)                                                                        |                             |
|         | 2                                                       | SHORT: SHORT テスト                                                                        |                             |
|         | 3                                                       | OPP: OPP テスト                                                                            |                             |
|         | 4                                                       | OCP: OCP テスト                                                                            |                             |
|         | 5                                                       | NLIN: Non-Linear テスト                                                                    |                             |
|         | 6                                                       | NLCR: Non-Linear+CR テスト                                                                 |                             |
|         | 7                                                       | FUSE: ヒューズテスト                                                                           |                             |
|         | 8                                                       | BATT: バッテリーテスト                                                                          |                             |
|         | 9                                                       | TRANS: UPS 切り替え時間のテスト                                                                   |                             |
|         | 10                                                      | INRUSH: 突入電流テスト                                                                         |                             |
|         | 11                                                      | SURGE: サージテスト                                                                           |                             |
|         | 12                                                      | ITHD: 電流の全歪み率テスト                                                                        |                             |

| ITIME |                                        | -                                                        | Query          |
|-------|----------------------------------------|----------------------------------------------------------|----------------|
| 説明    | INRUS テスト CR <sup>-</sup><br>します。設定範囲は | モードの開始抵抗値区間時間の設定<br>は0.1~100.0 で、単位はミリ秒「ms」 <sup>-</sup> | Eと読み取りを<br>です。 |
| 構文    | [PRESet:]TIME{S                        | iP}{NR2}{; NL}                                           |                |
| クエリ構文 | [PRESet:]ITIME{                        | ?}{; NL}                                                 |                |
| パラメータ | <nr2></nr2>                            | 0.1~100.0                                                |                |
|       |                                        |                                                          |                |

Set

╞

|        |                              |                                  | Set )->   |
|--------|------------------------------|----------------------------------|-----------|
| ISTART |                              |                                  |           |
| 説明     | INRUS テスト CC モ-<br>タート電流は電流仕 | ードの開始電流値の設定と読み<br>漾の 2 倍が設定できます。 | り取りをします。ス |
| 構文     | [PRESet:]ISTART{             | SP}{NR2}{; NL}                   |           |
| クエリ構文  | [PRESet:]ISTART{             | ?}{; NL}                         |           |
| パラメータ  | <nr2></nr2>                  | 0A~定格電流 x2                       |           |

| ISTEP     | (Set)<br>→(Query                                                                                       | ►<br>D  |
|-----------|----------------------------------------------------------------------------------------------------|---------|
| 説明        | INRUS テスト CC モードの減分ステップ電流の設定と読み取りを<br>す。ステップ電流は電流仕様の 2 倍が設定できます。                                       | しま      |
| 構文        | [PRESet:]ISTEP{SP}{NR2}{: NL}                                                                          |         |
| クエリ構文     | [PRESet:]ISTEP{?}{; NL}                                                                                |         |
| パラメータ     |                                                                                                    |         |
|           |                                                                                                    |         |
|           | (Set)                                                                                                  | •       |
| ISTOP     |                                                                                                    | ה       |
|           | ,(((1)))                                                                                               |         |
| 説明        | INRUSテストCCモードの最終(収束)電流値の設定と読み取りを                                                                       | しま      |
|           | す。設定範囲は電流仕様になります。                                                                                      |         |
| 構文        | [PRESet:]ISTOP{SP}{NR2}{; NL}                                                                          |         |
| クエリ構文     | [PRESet:]ISTOP{?}{; NL}                                                                                |         |
| パラメータ     | <nr2> 0A~定格電流</nr2>                                                                                    |         |
| SURGE:Tn  | (Set)<br>→Query                                                                                        | ►<br>D  |
| 説明        | SURGE テストの時間設定(Tn: n:1~3)の設定と読み取りをします<br>n=1、2 の場合、時間設定範囲は 0.01~0.50 秒です。                              | す。      |
| +# +      | 「I=3 の場合、 時间設定範囲は 0.01~9.99                                                                            | 0       |
|           |                                                                                                    |         |
| クエリ伸又     |                                                                                                    |         |
| ハラメーダ     | 111 < 100 = 11/2.0.01 - 0.30, 13.0, 0.01 - 9.99                                                        |         |
| SURGE:Sn  | Set →<br>Query                                                                                         | ►<br>D  |
| 説明        | SURGE テストの電流値(Sn: n:1~3)の設定と読み取りをします。<br>n=1、2 の場合、電流設定範囲は電流仕様の 2 倍が設定できま<br>n=3 の場合、電流設定範囲は電流仕様になります。 | ,<br>す。 |
| 構文        | [PRESet:]SURGE:Sn{SP}{NR2}{; NL}                                                                       |         |
| クエリ構文     | [PRESet:]SURGE:Sn{?}{; NL}                                                                             |         |
| パラメータ     | Sn <nr2> S1/2: 0A~定格電流 x2, S3: 0A~定格電流</nr2>                                                           |         |
|           |                                                                                                    |         |
| SNUB AUTC | D ON OFF (Set)→                                                                                        | •       |
|           |                                                                                                    |         |

| 説明 | スナバ回路接続設定します。               |  |
|----|-----------------------------|--|
| 構文 | SNUB{SP}{AUTO ON OFF}{; NL} |  |

| OCDISTART |                     | Set →                                                 |
|-----------|---------------------|-------------------------------------------------------|
| UCP.START |                     |                                                       |
| 説明        | OCP テスト             | 始電流値の設定と読み取りをします。単位は「A」です。                            |
| 構文        | [PRESet:]O          | CP:START{SP}{NR2}{; NL}                               |
| クエリ構文     | [PRESet:]O          | CP:START{?}{; NL}                                     |
| パラメータ     | <nr2></nr2>         | 0.001~定格電流                                            |
|           |                     |                                                       |
|           |                     |                                                       |
| OCP:STEP  |                     | (Query)                                               |
| 説明        | OCP テスト増<br>「A」です。  | 分ステップ電流値の設定と読み取りをします。単位は                              |
| 構文        | [PRESet:]O          | CP:STEP{SP}{NR2}{; NL}                                |
| クエリ構文     | [PRESet:]O          | CP:STEP{?}{; NL}                                      |
| パラメータ     | <nr2></nr2>         | 0.001~定格電流                                            |
|           |                     |                                                       |
|           |                     | Set →                                                 |
| OCP:STOP  |                     |                                                       |
| =⇔ 88     | ○○P テスト係            | ちょうである しょうしょう ひんしょう しんしょう しんしょう                       |
| 構文        | IPRESet:10          | ·亚電航温の設定と説の取りをもより。中国は「パ」です。<br>CP:STOP{SP}{NR2}{:INL} |
| クエリ構文     | [PRESet:]O          | CP:STOEP{?}{; NL}                                     |
| パラメータ     | <nr2></nr2>         |                                                       |
|           |                     | TURBO ON: 0.001~ISTAR + 10 × ISTEP                    |
|           |                     |                                                       |
|           |                     | (Set)→                                                |
| VTH       |                     |                                                       |
| 説明        | OCP, OPP,<br>します。単位 | BATTテスト時、しきい値電圧の値の設定と読み取りを<br>よ「V」です。                 |
| 構文        | [PRESet:]V          | [H{SP}{NR2}{; NL}                                     |
| クエリ構文     | [PRESet:]V          | ΓΗ{?}{; NL}                                           |
| パラメータ     | <nr2></nr2>         | 0.01~定格電圧                                             |
|           |                     |                                                       |

Set → Query

# OPP:START

| 説明    | OPP テスト開始電:<br>す。 | カ値の設定と読み取りをします。単位は「W」で |
|-------|-------------------|------------------------|
| 構文    | [PRESet:]OPP:ST   | ART{SP}{NR2}{; NL}     |
| クエリ構文 | [PRESet:]OPP:ST   | `ART{?}{; NL}          |
| パラメータ | <nr2></nr2>       | 0.1~定格電力               |

|          | (Set)                                      |
|----------|--------------------------------------------|
| OPP:STEP |                                            |
| 説明       | OPP テスト増分ステップ電力値の設定と読み取りをします。単位は<br>「W」です。 |
| 構文       | [PRESet:]OPP:STEP{SP}{NR2}{; NL}           |
| クエリ構文    | [PRESet:]OPP:STEP{?}{; NL}                 |
| パラメータ    | <nr2> 0.1~定格電力</nr2>                       |

|          |                | (Set)→                                                |
|----------|----------------|-------------------------------------------------------|
| OPP:STOP |                | Query)                                                |
| 説明       | OPP テスト停<br>す。 | 止電力値の設定と読み取りをします。単位は「W」で                              |
| 構文       | [PRESet:]OF    | PP:STOP{SP}{NR2}{; NL}                                |
| クエリ構文    | [PRESet:]OF    | PP:STOEP{?}{; NL}                                     |
| パラメータ    | <nr2></nr2>    | TURBO OFF: 0.1~定格電力<br>TURBO ON: 0.1~PSTAR + 10×PSTEP |
|          |                |                                                       |

|       |                                  | Set                                                               |
|-------|----------------------------------|-------------------------------------------------------------------|
| STIME |                                  |                                                                   |
| 説明    | Short テストの<br>と、時間制限<br>秒「ms」です。 | の時間の設定と読み取りをします。時間を 0 に設定する<br>がなく、Short 状態が続くことを意味します。単位はミリ<br>。 |
| 構文    | [PRESet:]S                       | TIME{SP}{NR2}{; NL} 2>                                            |
| クエリ構文 | [PRESet:]S                       | TIME{?}{; NL}                                                     |
| パラメータ | <nr2></nr2>                      | TURBO OFF: 0, 100~10000<br>TURBO ON: 100~1000                     |
|       |                                  |                                                                   |

|       |                  |                    | Set      |
|-------|------------------|--------------------|----------|
| PF    |                  |                    |          |
|       |                  |                    |          |
| 説明    | 力率の設定と読み         | 取りをします。設定範囲は 0.01~ | 1.00 です。 |
| 構文    | [PRESet:]PF{SP}  | {+ -}{NR2}{; NL}   |          |
| クエリ構文 | [PRESet:]PF{?}{; | ; NL}              |          |
| パラメータ | <nr2></nr2>      | 0.01~1.00          |          |

| CF    | Set →<br>→(Query)                                              |
|-------|----------------------------------------------------------------|
| 説明    | クレストファクタの設定と読み取りをします。このコマンドはクレストフ<br>ァクタを設定し、設定範囲は 1.0~5.0 です。 |
| 構文    | [PRESet:]CF{SP}{NR2}{; NL}                                     |
| クエリ構文 | [PRESet:]CF{?}{; NL}                                           |
| パラメータ | <nr2> 1.0~5.0</nr2>                                            |

BATT:MODE

| 説明<br>構文<br>クエリ構文 | BATT テス<br>[PRESet:]<br>[PRESet:] | BATT テストの放電モードの設定と読み取りをします。<br>[PRESet:]BATT:MODE{SP}{CC CR CV CP LIN}{; NL}<br>[PRESet:]BATT:MODE{?}{; NL} |  |  |
|-------------------|-----------------------------------|----------------------------------------------------------------------------------------------------|--|--|
| パラメータ/            | <nr1></nr1>                       |                                                                                                    |  |  |
| クエリ               | 0                                 | CC: CC モード                                                                                                  |  |  |
|                   | 1                                 | LIN: LIN CC モード                                                                                             |  |  |
|                   | 2                                 | CR: CR モード                                                                                                  |  |  |
|                   | 3                                 | CP: CP モード                                                                                                  |  |  |

Set → →Query

Set )-

Query)

BATT:TIME

| BAIIテスト時間の      | )設定と読み取りをします。設定範囲は1秒~                                                          |
|-----------------|--------------------------------------------------------------------------------|
| 99999 秒です。      |                                                                                |
| [PRESet:]BATT:1 | TIME{SP}{NR1}{; NL}                                                            |
| [PRESet:]BATT:T | TIME{?}{; NL}                                                                  |
| <nr2></nr2>     | 1~99999                                                                        |
|                 | BATT テスト時間の<br>99999 秒です。<br>[PRESet:]BATT:1<br>[PRESet:]BATT:1<br><nr2></nr2> |

 
 DISC:TIME
 Query

 説明
 BATT テスト時間の放電時間を読み取ります。このコマンドは、テスト が終了したときに、バッテリーの放電時間を1秒から99999秒の範囲 で読み取ります。

 クエリ構文
 [PRESet:]DISC:TIME{?}{;|NL}

| DISC:AH |                                                                                   |
|---------|-----------------------------------------------------------------------------------|
| 説明      | BATT テストのバッテリー放電容量を読み取ります。このコマンドは、<br>テストが終了したときに、バッテリー放電容量を読み取ります。単位<br>は「Ah」です。 |
| クエリ構文   | [PRESet:]DISC:AH{?}{; NL}                                                         |

|           |             |                                | Set              |
|-----------|-------------|--------------------------------|------------------|
| EXTIN     |             |                                | Query            |
| 説明        | 外部入力信号      | を設定します。このコマンドは、EX <sup>-</sup> | TIN をオンまたはオ      |
|           | フに設定するた     | <b>_</b> めのものです。               |                  |
| 構文        | [PRESet:]EX | TIN:{SP}ON OFF}{; NL}          |                  |
| クエリ構文     | [PRESet:]EX | TIN{?}{; NL}                   |                  |
| パラメータ     | OFF         | 外部入力信号機能がオフ状                   | 能。               |
|           | ON          | 外部入力信号機能がオン状                   | 態。               |
|           |             |                                | (Set)            |
|           |             |                                |                  |
| TORDO     |             |                                | ( <u>utory</u> ) |
| 説明        | TURBO モード   | の設定と読み取りはONまたはOF               | FFに設定できます。       |
|           | ターボモードで     | は、最大定格電流の2倍を短時間                | 『で出力します。         |
|           | SHORT、OPF   | 、OCP、FUSE テスト時に設定でき            | きます。             |
| 構文        | [PRESet:]TU | RBO{ON OFF}{; NL}              |                  |
| クエリ構文     | [PRESet:]TU | RBO{?}{; NL}                   |                  |
| パラメータ/    | OFF / 0     | ターボ機能がオフ状態。                    |                  |
| クエリ       | ON / 1      | ターボ機能がオン状態。                    |                  |
|           |             |                                |                  |
| TRANS:TIN | /IE         |                                | →(Query)         |
| 説明        | TRANS テスト   | の切り替え時間を読み取ります。こ               | のコマンドは、テス        |
|           | トが終了したと     | きに、UPS の切り替え時間を読み              | 取ります。単位は秒        |
|           | 「s」です。      |                                |                  |
| クエリ構文     | [PRESet:]TR | ANS:TIME{?}{; NL}              |                  |
|           |             |                                | (Set)            |
| AVG       |             |                                |                  |
|           |             |                                |                  |
| 記明        |             | ク半均化回数 1、2、4、8、および 10          | bの設定と読み取り        |
|           | をします。この:    | コマントでは半均化回数 1、2、4、8            | 3、およひ 16 の設定     |
| 1#        | と読み取りをし     | ます。テフォルトは、平均化なしの               | 1です。             |
| 構文        | [PRESet:]AV | G{SF}{NK1}{; NL}               |                  |
| クエリ構文     | [PRESet:]AV | G{?}{; NL}                     |                  |
| パラメータ     | <nr1></nr1> | 1, 2, 4, 8, 16                 |                  |

|       | Set →                                                                    |
|-------|--------------------------------------------------------------------------|
| CPRSP |                                                                          |
| 説明    | CP レスポンス CPRSP 0~7 の設定と読み取りをします。 デフォルトは<br>0 です。                         |
| 構文    | [PRESet:]CPRSP{SP}{NR1}{; NL}                                            |
| クエリ構文 | [PRESet:]CPRSP{?}{; NL}                                                  |
| パラメータ | <nr1> 0~7</nr1>                                                          |
|       | (Set)                                                                    |
| CYCLE | Query                                                                    |
| 説明    | メーター表示の更新周期設定と読み取りをします。1~16 の範囲で設<br>定できます。デフォルトは 1 です。                  |
| 構文    | [PRESet:]CYCLE{SP}{NR1}{; NL}                                            |
| クエリ構文 | [PRESet:]CYCLE{?}{; NL}                                                  |
| パラメータ | <nr1> 1~16</nr1>                                                         |
|       |                                                                          |
| BW    | Query                                                                    |
| 説明    | 帯域幅 0~15 の設定と読み取りをします。15 が最速で、デフォルトは<br>AUTO です。                         |
|       | AUTO では、負荷電流が仕様の 1/3 未満の場合は負荷電流を14<br>に設定し、仕様の 1/3 を超えると自動的に 13 に設定されます。 |
| 構文    | [PRESet:]BW{SP}{AUTO NR1}{; NL}                                          |
| クエリ構文 | [PRESet:]BW{?}{; NL}                                                     |
| パラメータ | <auto nr1> AUTO, 0~15</auto nr1>                                         |
|       |                                                                          |
|       | (Set)                                                                    |
| FREQ  | →(Query)                                                                 |

| 説明    | 周波数を設定して記<br>出用です。0 設定は<br>周波数自動検出;<br>場合、本器は入力電 | 売み取ります。AUTO は自動設定による周波数検<br>、DC を意味します。<br>入力電圧の周波数が 40~440Hz の範囲でない<br>電圧を検出し、DC に設定されます。 |
|-------|--------------------------------------------------|--------------------------------------------------------------------------------------------|
| 構文    | [PRESet:]FREQ{                                   | SP}{AUTO NR1}{; NL}                                                                        |
| クエリ構文 | [PRESet:]FREQ{                                   | ?}{; NL}                                                                                   |
| パラメータ | <nr1></nr1>                                      | 0(DC),40~440Hz                                                                             |

| REP:COUN | Т            |                      |                    |
|----------|--------------|----------------------|--------------------|
| 説明       | FUSE テスト終    | 了後、繰り返し数を読み取り        | ます。                |
| クエリ構文    | [PRESet:]REF | P:COUNT{?}{; NL}     |                    |
| パラメータ    | <nr1></nr1>  | 0-99999              |                    |
|          |              |                      |                    |
|          |              |                      | (Set)              |
|          |              |                      |                    |
| TTTD.FCT |              |                      | ( Query )          |
| 説明       | ITHD テストの音   | 歪み率の設定と読み取りをし        | ます。単位は%です。         |
| 構文       | [PRESet:]ITH | D:PCT{SP}{NR2}{; NL} |                    |
| クエリ構文    | [PRESet:]ITH | D:PCT{?}{; NL}       |                    |
| パラメータ    | <nr2></nr2>  | 0~25                 |                    |
|          |              |                      |                    |
|          |              |                      | Set                |
| ITHD:CC  |              |                      |                    |
| 説明       | ITHD テストの    | 電流の設定と読み取りをします       | す。単位はAです。          |
| 構文       | [PRESet:]ITH | D:CC{SP}{NR2}{; NL}  |                    |
| クエリ構文    | [PRESet:]ITH | D:CC{?}{; NL}        |                    |
| パラメータ    | <nr2></nr2>  | 0~定格雷流               |                    |
|          |              |                      |                    |
|          |              |                      | (Set)              |
|          |              |                      |                    |
| INICOL   |              |                      | , <u>( duoij</u> ) |
| 説明       | INRUS テストの   | )放電モードを設定して読み耳       | 反ります。 INRUS テスト    |
|          | は、CC モードま    | ミたは CR モードを選択します     | •                  |
| 構文       | IMODE{SP}{C  | C CR 0 1}{; NL}      |                    |
| クエリ構文    | IMODE{?}{; N | L}                   |                    |
| パラメータ    | <nr1></nr1>  | 0: CC, 1: CR         |                    |
|          |              |                      |                    |
|          |              |                      | Set →              |
| RSTART   |              |                      |                    |
| 説明       | INRUS テスト (  | <br>CR モードの開始抵抗値を設:  | 定して読み取ります。 単       |
|          | 位はΩです。       |                      |                    |
| 構文       | RSTART{SP}   | [NR2}{; NL}          |                    |
| クエリ構文    | RSTART{?}{;  | NL}                  |                    |
| パラメータ    | <nr2></nr2>  | 0.8~9999.9           |                    |

|        |                         |                                         | Set )->          |
|--------|-------------------------|-----------------------------------------|------------------|
| RSTEP  |                         |                                         |                  |
| 説明     | INRUSテストC<br>す。単位はΩて    | Rモードの減分ステップ抵抗値を<br>です。                  | を設定して読み取りま       |
| 構文     | RSTEP{SP}{N             | R2}{; NL}                               |                  |
| クエリ構文  | RSTEP{?}{; N            | L}                                      |                  |
| パラメータ  | <nr2></nr2>             | 0.8~9999.9                              |                  |
|        |                         |                                         | (Set)            |
| RSTOP  |                         |                                         | (Query)          |
| 説明     | INRUS テスト (<br>す。単位は Ωτ | CR モードの最終(収束)抵抗値を<br>ぎす。                | 設定して読み取りま        |
| 構文     | RSTOP{SP}{N             | IR2}{; NL}                              |                  |
| クエリ構文  | RSTOP{?}{; N            | L}                                      |                  |
| パラメータ  | <nr2></nr2>             | 0.8~9999.9                              |                  |
|        |                         |                                         |                  |
|        |                         |                                         | Set              |
| IPEAK  |                         |                                         |                  |
| 説明     | INRUS テスト (<br>は A です。  | CC モードのピーク電流を設定して                       | て読み取ります。単位       |
| 構文     | IPEAK{SP}{NI            | R2}{; NL}                               |                  |
| クエリ構文  | IPEAK{?}{; NL           | _}                                      |                  |
| パラメータ  | <nr2></nr2>             | 0~ピーク定格電流                               |                  |
|        |                         |                                         | Set →            |
| ICYCLE |                         |                                         |                  |
| 説明     | INRUS テスト (<br>す。設定単位は  | CC モードの突入電流区間周期を<br>サイクルで、範囲は 0.5~5.0 で | :設定して読み取りま<br>す。 |
| 構文     | ICYCLE{SP}{             | NR2}{; NL}                              |                  |
| クエリ構文  | ICYCLE{?}{; N           | IL}                                     |                  |
| パラメータ  | <nr2></nr2>             | 0.5~5.0                                 |                  |

|            |                                                                                      | Set →                 |
|------------|--------------------------------------------------------------------------------------|-----------------------|
| FUSE:TIMEn | 1                                                                                    |                       |
| 説明         | FUSE テストの CC1, CC2, CC3 時間設定と読み取<br>CC1 時間: TIME1, CC2 時間: TIME2, CC3 時間:<br>単位は秒です。 | なりをします。<br>TIME3      |
| 構文         | [PRESet:]FUSE:TIMEn{SP}{NR2}{; NL}                                                   |                       |
| クエリ構文      | [PRESet:]FUSE:TIMEn{?}{; NL}                                                         |                       |
| パラメータ      | <nr2> 0.01~600</nr2>                                                                 |                       |
|            |                                                                                      | Set                   |
| FUSE:CYCL  | E                                                                                    |                       |
| 説明         | FUSE テストの時間のテスト繰り返し回数設定と読み<br>設定範囲は、0-99999 です。0 設定で、テストの実行                          | み取りをします。<br>テは 1 回です。 |
| 構文         | [PRESet:]FUSE:CYCLE{SP}{NR1}{; NL}                                                   |                       |
| クエリ構文      | [PRESet:]FUSE:CYCLE{?}{; NL}                                                         |                       |
| パラメータ      | <nr1> 0~99999</nr1>                                                                  |                       |
| FUSE:CCn   |                                                                                      | Set →<br>→Query       |
| 説明         | FUSE テストの CC1, CC2, CC3 電流値設定と読み<br>単位は A です                                         | ・取りをします。              |
| 構文         | [PRESet:]FUSE:CCn{SP}{NR2}{: NL}                                                     |                       |
| クエリ構文      | [PRESet:]FUSE:CCn{?}{:INL}                                                           |                       |
| パラメータ      | <nr2> 0~定格電流 x2</nr2>                                                                |                       |
|            |                                                                                      | (Set)                 |
| FUSE:STEP  |                                                                                      |                       |
| 説明         | FUSE テストで連続する電流値数を選択します。                                                             |                       |
|            | 1: 設定電流値は、一種類(CC1)です。                                                                |                       |
|            | 2: 設定電流値は、二種類(CC1+CC2)です。                                                            |                       |
|            | 3: 設定電流値は、三種類(CC1+CC2+CC3)です。                                                        |                       |
| 構文         | [PRESet:]FUSE:STEP{SP}{NR1}{; NL}                                                    |                       |
| クエリ構文      | [PRESet:]FUSE:STEP{?}{; NL}                                                          |                       |
| パラメータ/     | <nr1></nr1>                                                                          |                       |
| クエリ        |                                                                                      |                       |
|            |                                                                                      |                       |
|            | 3 661+662+663                                                                        |                       |

|               |                                                   |                                                   | Set                    |
|---------------|---------------------------------------------------|---------------------------------------------------|------------------------|
| FUSE:OFFTI    | ME                                                |                                                   |                        |
| 説明            | FUSE テストで CC<br>までの電流 OFF 時<br>設定範囲は、0.1 <i>t</i> | 1(→CC2→CC3)が流れた後、ダ<br>寺間を設定します。<br>から 9999.9 秒です。 | マに CC1 が流れる            |
| 構文            | [PRESet:]FUSE:0                                   | OFFTIME{SP}{NR2}{; NL}                            |                        |
| クエリ構文         | [PRESet:]FUSE:0                                   | OFFTIME{?}{; NL}                                  |                        |
| パラメータ/<br>クエリ | <nr2> 0.1~99</nr2>                                | 999.9                                             |                        |
|               |                                                   |                                                   | (Set)                  |
| FUSE:TYPE     |                                                   |                                                   |                        |
| 説明            | FUSE テストでヒュ<br>ューズが TRIP また<br>ものです。              | ーズテストのタイプの設定と読み<br>とは NTRIP かの設定または読み             | 、取りをします。ヒ<br>、取りをするための |
| 構文            | [PRESet:]FUSE:7                                   | TYPE{SP}{TRIP NTRIP}{; NL]                        | ł                      |
| クエリ構文         | [PRESet:]FUSE:7                                   | TYPE{?}{; NL}                                     |                        |
| パラメータ/        | <nr1></nr1>                                       |                                                   |                        |
| クエリ           | 0                                                 | TRIP: トリップ                                        |                        |
|               | 1                                                 | NTRIP: ノントリップ                                     |                        |
|               |                                                   |                                                   | Set )->                |
| BATT:FREQ     |                                                   |                                                   |                        |

| 説明    | BATT テストの DC/AC(直流/交流)設定と読み取りをします。  |
|-------|-------------------------------------|
| 構文    | [PRESet:]BATT:FREQ{SP}{AC DC}{; NL} |
| クエリ構文 | [PRESet:]BATT:FREQ{?}{; NL}         |
| クエリ   | AC, DC                              |

5-4-2. リミットコマンド

負荷判定 NG リミットの上限と下限の設定と読み取りをします。

Set → Query

LIMit:CURRent:{HIGH|LOW} or {IH|IL}

LIMit:POWer:{HIGH|LOW} or {WH|WL}

| 説明    | しきい値電流の上限/下限値を設定して読み取ります。負荷入力電流<br>がこの下限値より低いか、上限値より高い場合、NG 表示灯が点灯し<br>て「NO GOOD」を示します。 |
|-------|-----------------------------------------------------------------------------------------|
| 構文    | [LIMit]:CURRent:{HIGH LOW}{SP}{NR2 }{; NL}<br>or [IH IL]{SP}{NR2}{; NL}                 |
| クエリ構文 | [LIMit]:CURRent:{HIGH LOW}{?}{; NL}<br>or [IH IL}{?}{; NL}                              |
| パラメータ | <nr2></nr2>                                                                             |

 $\underbrace{\text{Set}}_{\rightarrow}$ 

Set)

Query)

| 説明    | しきい値電力(WATT)の上限/下限値を設定して読み取ります。電力<br>(WATT)がこの下限値より低いか、上限値より高い場合、NG表示灯<br>が点灯して「NO GOOD」を示します。 |
|-------|------------------------------------------------------------------------------------------------|
| 構文    | [LIMit]:POWer:{HIGH LOW}{SP}{NR2 }{; NL}<br>or [WH WL]{SP}{NR2}{; NL}                          |
| クエリ構文 | [LIMit]:POWer:{HIGH LOW}{?}{; NL}<br>or [WH WL}{?}{; NL}                                       |
| パラメータ | <nr2></nr2>                                                                                    |
|       |                                                                                                |

LIMit:VOLtage:{HIGH|LOW} or {VH|VL}

| 説明    | しきい値電圧の上限/下限値を設定して読み取ります。入力電圧が下<br>限値より低い、または上限値より高い場合、NG 表示灯が点灯して<br>「NO GOOD」を示します。 |
|-------|---------------------------------------------------------------------------------------|
| 構文    | [LIMit]:VOLtage:{HIGH LOW}{SP}{NR2 }{; NL}<br>or [VH VL]{SP}{NR2}{; NL}               |
| クエリ構文 | [LIMit]:VOLtage:{HIGH LOW}{?}{; NL}<br>or [VH VL}{?}{; NL}                            |
| パラメータ | <nr2></nr2>                                                                           |

| {SVH SVL} | $(Set) \rightarrow$<br>$\rightarrow$ Query)                                                     |
|-----------|-------------------------------------------------------------------------------------------------|
| 説明        | Short テスト時の電圧の上限/下限値を設定して読み取ります。Short<br>時の電圧が下限値以下または上限値以上になると、NG 表示灯が点<br>灯して「NO GOOD」を表示します。 |
| 構文        | [LIMit:]{SVH SVL}{SP}{NR2 }{; NL}                                                               |
| クエリ構文     | [LIMit:]{SVH SVL}{?}{; NL}                                                                      |
| パラメータ     | <nr2></nr2>                                                                                     |

(Set)

(Set)-

✦

### 5-4-3. ステータスコマンド

負荷のステータスの設定と読み取りをします。

### [STATe:]LOAD

| [STATe:]LC | AD                                        |                                                                                             |
|------------|-------------------------------------------|---------------------------------------------------------------------------------------------|
| 説明         | ロードオン・オス<br>シンク電流のス<br>すると、負荷は<br>は機能しません | フの状態の設定と読み取りをします。このコマンドは、<br>ステータスを設定するために使用されます。ON に設定<br>、機器から電流をシンクします。オフに設定すると、負荷<br>ん。 |
| 構文         | [STATe:]LOA                               | ND{SP}{ON OFF}{; NL}                                                                        |
| クエリ構文      | [STATe:]LOA                               | \D{?}{; NL}                                                                                 |
| パラメータ/     | <nr1></nr1>                               |                                                                                             |
| クエリ        | 0                                         | OFF: ロードオフ                                                                                  |
|            | 1                                         | ON: ロードオン                                                                                   |

[STATe:]MODE

| 説明     | 負荷の放電モードの設定と読み取りをします。負荷は 5 つの放電モ<br>ードで動作します。 |                 |  |
|--------|-----------------------------------------------|-----------------|--|
| 構文     | [STATe:]MODE{SP}{CC CR CV CP}{; NL}           |                 |  |
| クエリ構文  | [STATe:]MODE{?}{; NL}                         |                 |  |
| パラメータ/ | <nr1></nr1>                                   |                 |  |
| クエリ    | 0                                             | CC: CC モード      |  |
|        | 1                                             | LIN: LIN CC モード |  |
|        | 2                                             | CR: CR モード      |  |
|        | 3                                             | CP: CP モード      |  |
|        | 4                                             | CV: CV モード      |  |

# [STATe:]PRESet

| 説明     | Preset ON/OFF | 設定と読み取りをします。                     |  |  |
|--------|---------------|----------------------------------|--|--|
| 構文     | [STATe:]PRESe | [STATe:]PRESet{SP}{ON OFF}{; NL} |  |  |
| クエリ構文  | [STATe:]PRESe | t{?}{; NL}                       |  |  |
| パラメータ/ | <nr1></nr1>   |                                  |  |  |
| クエリ    | 0             | OFF: Preset OFF                  |  |  |
|        | 1             | ON: Preset ON                    |  |  |
|        |               |                                  |  |  |

[STATe:]SENSe

| 説明     | センシング機能                | 能 ON/OFF 設定と読み取りをします。  |  |
|--------|------------------------|------------------------|--|
| 構文     | [STATe:]SEN            | NSe{SP}{ON OFF }{; NL} |  |
| クエリ構文  | [STATe:]SENSe{?}{; NL} |                        |  |
| パラメータ/ | <nr1></nr1>            |                        |  |
| クエリ    | 0                      | OFF: センシング機能 OFF       |  |
|        | 1                      | ON: センシング機能 ON         |  |
|        |                        |                        |  |

[STATe:]LEVel

Set → →Query

Set

Set -

→

✦

| 説明     | 各放電モードの設定        | E値 LEVEL AとBの選択と読み取りをします。 |
|--------|------------------|---------------------------|
| 構文     | [STATe:]LEVel{S  | P}{A B}{; NL}             |
| クエリ構文  | [STATe:]LEVel{?] | }{; NL}                   |
| パラメータ/ | <nr1></nr1>      |                           |
| クエリ    | 0                | A: LEVEL A                |
|        | 1                | B: LEVEL B                |
|        |                  |                           |

| [STATe:]CL | Rerr                                                                                  | Set →                     |
|------------|---------------------------------------------------------------------------------------|---------------------------|
| 説明         | 動作中に発生したエラーフラグをクリアします。この<br>PROT および ERR のレジスタの内容をクリアする<br>実行後、これら 2 つのレジスタの内容は「0」になり | コマンドは、<br>ためのものです。<br>ます。 |
| 構文         | [STATe:]CLRerr{; NL}                                                                  |                           |

| [STATe:]CLF | R:Meter                                     | Set )->    |
|-------------|---------------------------------------------|------------|
| 説明          | メーター記録値をクリアします。メーターで測定され<br>よび最小記録値をクリアします。 | た RMS の最大お |
| 構文          | [STATe:]CLR:Meter{; NL}                     |            |

| [STATe:]ERF          | Ror                                 |                                                            |                                               |                                             |                                          |                                      |                                    | iery)                        |
|----------------------|-------------------------------------|------------------------------------------------------------|-----------------------------------------------|---------------------------------------------|------------------------------------------|--------------------------------------|------------------------------------|------------------------------|
| 説明                   | エラース<br>表はエ<br>エラース<br>エラース         | ステータスレジス<br>ラーステータス(<br>ステータスレジス<br>ステータスレジス               | くタ(ERR)<br>のビットコー<br>くタをクリア<br>くタを「0」に        | のステ<br>ードです<br>マするに<br>こクリア                 | ータス<br>ト(「20」<br>こは、C<br>します             | .(Bit5)?<br>」:16 道<br>LR コマ<br>。     | を返します<br>進数)。<br>マンドを使             | す。次の<br>証用して                 |
| クエリ構文                | [STATe:]ERRor{?}{; NL}              |                                                            |                                               |                                             |                                          |                                      |                                    |                              |
|                      | Bit 7<br>7                          | Bit 6 Bit 5 Bi<br>6 5                                      | t 4 Bit 3<br>4 3                              | Bit 2<br>2                                  | Bit 1                                    | Bit 0<br>0                           |                                    |                              |
|                      |                                     |                                                            |                                               | - 不正な                                       | ネコマン                                     | ۴                                    |                                    |                              |
| [STATe:]NG           | ?                                   |                                                            |                                               |                                             |                                          |                                      | →Qı                                | iery)                        |
| 説明                   | NG スラ<br>示がオご                       | ーータス表示を「<br>フです。「1」は N                                     | 問い合わt<br>NG 表示か                               | ±ます。<br>「オンて                                | 「0」は<br>ごす。                              | NG(                                  | NO GOO                             | DD)表                         |
|                      | [STATe                              | e:]NG{?}{; NL                                              | }                                             |                                             |                                          |                                      |                                    |                              |
| 応答パラメータ              | 1                                   | G<br>N                                                     | G<br>G                                        |                                             |                                          |                                      |                                    |                              |
| [STATe:]PR           | OTect?                              |                                                            |                                               |                                             |                                          |                                      | →Qı                                | iery)                        |
| 説明                   | 保護機<br>したこと<br>します。<br>コマンド<br>します。 | 能が発生したか<br>を意味します。<br>以下の表は、<br>、<br>CLR を使用し<br>クエリは 16 進 | ンどうかを「<br>「4」は OV<br>対応する係<br>て、PROT<br>数で応答「 | 問い合:<br>(P を意<br>く)<br>そ<br>渡ステー<br>します。    | わせま<br>味しま<br>ータス<br>ータスの                | す。「1<br>す。「8<br>の数を<br>Dレジス          | 」は OPP<br>」は OCF<br>示してい<br>、タを「0」 | ・が発生<br>・を意味<br>います。<br>にクリア |
| クエリ構文                | [STATe                              | e:]PROTect{?                                               | }{; NL}                                       |                                             |                                          |                                      |                                    |                              |
| Bit 7 Bit 6 1<br>7 6 | Bit 5 Bit<br>5 4                    | 4 Bit 3 Bit 2<br>3 2                                       | Bit 1 B<br>1<br>0<br>- Over Vol<br>Current Pr | it 0<br>0<br>Ver Ter<br>tage Pr<br>rotectic | ver Po<br>mperatu<br>rotectic<br>on (OCF | wer Pro<br>ure Prot<br>on (OVF<br>o) | tection ((<br>cection (C<br>)      | OPP)<br>)TP)                 |
| PROT ステータ            | BIT ID                              | BIT 値                                                      | 備考                                            |                                             |                                          |                                      |                                    |                              |
| スレジスタ                | bit 0                               | 0 = Off, 1 =<br>Triggered                                  | Over<br>(OPP                                  | Power<br>、過電                                | <sup>·</sup> Prote<br>力保護                | ction                                |                                    |                              |
|                      | bit 1                               | 0 = Off, 1 =<br>Triggered                                  | Over<br>(OTP                                  | Tempe<br>、過熱·                               | erature<br>保護)                           | Prote                                | ction                              |                              |
|                      | bit 2                               | 0 = Off, 1 =<br>Triggered                                  | Over<br>(OVP                                  | Voltag<br>、過電                               | je Prot<br>圧保護                           | ection                               |                                    |                              |
|                      | bit 3                               | 0 = Off, 1 =<br>Triggered                                  | Over<br>(OCP                                  | Currer<br>、過電                               | nt Prot<br>流保護                           | ection                               |                                    |                              |

| [STATe:]NG  | ENABLE                                                                | (Set)                  |
|-------------|-----------------------------------------------------------------------|------------------------|
| 説明          | NG 判定機能を有効または無効に設定します。ON<br>場合は NG 判定機能を実行し、OFF に設定されて<br>定機能を実行しません。 | Nに設定されている<br>こいる場合はNG判 |
| 構文          | [STATe:]NGEABLE{ON OFF}{; NL}                                         |                        |
| [STATe:]STA | ART                                                                   | (Set)->                |
| 説明          | TCONFIG コマンドで指定されたテスト機能を開始                                            | します。                   |
| 構文          | [STATe:]START{; NL}                                                   |                        |
| [STATe:]STO | )P                                                                    | (Set)                  |
| 説明<br>構文    | START コマンドで実行中のテスト機能を停止しま<br>[STATe:]STOP{; NL}                       | す。                     |
| [STATe:]TES | STING?                                                                |                        |
| 説明          | TCONFIG コマンドで指定されたテスト機能が実行<br>す。                                      | テ中かの確認をしま              |
| クエリ構文       | [STATe:]TESTING{?}{; NL}                                              |                        |
| 応答パラメータ     | 0 テスト機能未実行                                                            |                        |
|             | 1 テスト機能実行中                                                            |                        |
| 例           | START                                                                 |                        |
|             | NG?                                                                   |                        |
|             | STOP                                                                  |                        |
|             |                                                                       |                        |
|             |                                                                       |                        |
|             |                                                                       | Query)                 |
| 説明          | 背面コネクタからの同期信号の OFF/ON 設定と記                                            | 読み取りをします。              |

|        | T:STINC ON, | U:SYNC OFF                 |
|--------|-------------|----------------------------|
| 構文     | [STATe:]SYN | NCronize{SP}{ON OFF}{; NL} |
| クエリ構文  | [STATe:]SYN | NCronize{?}{; NL}          |
| パラメータ/ | <nr1></nr1> |                            |
| クエリ    | 0           | OFF: SYNC OFF              |
|        | 1           | ON: SYNC ON                |

# 5-4-4. システムコマンド

| [SYStem:]RE | ECall                                                   |                 | (Set)→   |
|-------------|---------------------------------------------------------|-----------------|----------|
| 説明          | EEPROM に保存されているメモリ番号の負荷ステータスを呼び出ます。<br>m(STATE)= 1~150。 |                 | ータスを呼び出し |
| 構文          | [SYStem:]RECal                                          | I{SP}m{; NL}    |          |
| パラメータ       | m                                                       | 1~150           |          |
| 例           | RECALL 2                                                |                 |          |
|             | メモリ番号2に保ィ                                               | 存されている負荷ステータスを呼 | び出します。   |

| [SYStem:]ST | ORe                               |                           | (Set)→     |
|-------------|-----------------------------------|---------------------------|------------|
| 説明          | 現在の負荷ステーク<br>す。<br>m(STATE)= 1~15 | タスを EEPROM のメモリ番号(1<br>i0 | -150)に保存しま |
| 構文          | [SYStem:] STORe                   | ε{SP}m{; NL}              |            |
| パラメータ       | m                                 | 1~150                     |            |
| 例           | STORE 2                           |                           |            |
|             | 現在負荷ステータス                         | Rを EEPROM のメモリ番号 2 に      | 保存します。     |

|                                              | F Query                        |
|----------------------------------------------|--------------------------------|
| -<br>説明 本器型番を読み取ります。機器が<br>イに「NULL」が点灯するか、モデ | 動作していない場合は、ディスプレ<br>ル番号が点灯します。 |
| クエリ構文 [SYStem:]NAME{?}{; NL}                 |                                |
| 例    NAME?                                   |                                |

| [SYStem:]RI      | EMOTE                                                  |        |  |
|------------------|--------------------------------------------------------|--------|--|
| 説明               | REMOTE ステータスに入るコマンドです。このコマ:<br>RS-232C により制御するためのものです。 | ンドは本器を |  |
| 構文               | [SYStem:]REMOTE{; NL}                                  |        |  |
|                  |                                                        |        |  |
| [SYStem:]LOCAL — |                                                        |        |  |

| 説明 | REMOTE ステータスから出るコマンドです。このコマンドは本器を<br>RS-232C での制御を終了するためのものです。 |
|----|----------------------------------------------------------------|
| 構文 | [SYStem:]LOCAL{; NL}                                           |

| [SYStem:]   | *RST                                                       | Set                      |
|-------------|------------------------------------------------------------|--------------------------|
| 説明          | このコマンドは、デバイスをリセットするための<br>ドを実行すると、すべての設定とステータスが;<br>に戻ります。 | ものです。このコマン<br>起動後のデフォルト値 |
| 構文          | [SYStem:]*RST{; NL}                                        |                          |
| [SYStem:]   | SN                                                         |                          |
| 説明<br>クエリ構文 | 負荷のシリアルナンバー(1~15 文字)を読み<br>[SYStem:]SN{?}{; NL}            | 取ります。                    |
| 5-4-5. 計測   | コマンド                                                       |                          |
| 負荷の実際の      | 各種入力値を測定します。                                               |                          |
| MEASure:    | CURRent?                                                   |                          |
| 説明          | 負荷の電流を読み取ります。電流計の 5 桁の<br>は「A」です。                          | 数字を読みます。単位               |
| クエリ構文       | MEASure:CURRent{?}{; NL}                                   |                          |
| MEASure:    | VOLTage?                                                   |                          |
| 説明          | 負荷の電圧を読み取ります。電圧計の 5 桁の<br>は「V」です。                          | 数字を読みます。単位               |
| クエリ構文       | MEASure:VOLTage{?}{; NL}                                   |                          |
| MEASure:    | POWer?                                                     |                          |
| 説明          | 負荷の(有効)電力を読み取ります。電力計の<br>す。単位は「W」です。                       | 5 桁の数字を読みま               |
| クエリ構文       | MEASure:POWer{?}{; NL}                                     |                          |
| MEASure:    | VAR?                                                       | - Query                  |
| 説明          | 負荷の無効電力を読み取ります。単位は「Var                                     | ヿです。                     |
| クエリ構文       | MEASure:VAR{?}{; NL}                                       |                          |
| MEASure:    | VA?                                                        |                          |
| 説明          | 負荷の皮相電力を読み取ります。単位は「VA                                      | です。                      |
|             |                                                            |                          |

| MEASure:V_THD?                              |                                                                                 |                |
|---------------------------------------------|---------------------------------------------------------------------------------|----------------|
| 説明<br>クエリ構文                                 | 負荷の電圧の全高調波歪みを読み取ります。単位に<br>MEASure:V_HD{?}{; NL}                                | よ「%」です。        |
| MEASure:I_                                  | FHD?                                                                            |                |
| 説明<br>クエリ構文                                 | 負荷の電流の全高調波歪みを読み取ります。単位に<br>MEASure:I_HD{?}{; NL}                                | は「%」です。        |
| MEASure:V_                                  | HARM?                                                                           |                |
| 説明<br>クエリ構文                                 | 負荷の電圧高調波歪みで、任意の次数のときの値る<br>単位は「V」です。次数は HARM で設定します。<br>MEASure:V_HARM{?}{; NL} | を読み取ります。       |
| MEASure:I_I                                 | HARM?                                                                           |                |
| 説明<br>クエリ構文                                 | 負荷の電流高調波歪みで、任意の次数のときの値な<br>単位は「A」です。次数は HARM で設定します。<br>MEASure:I_HARM{?}{; NL} | を読み取ります。       |
| MEASure:VC                                  | ??                                                                              |                |
| 説明<br>クエリ構文                                 | 電圧と電流を読み取ります。 電圧計と電流計の値<br>単位はボルト (V) とアンペア (A) です<br>MEASure:VC{?}{; NL}       | を読み取ります。       |
| <b>5-4-6. オートジ</b><br>オートシーケンス<br>マスター/スレーン | <b>ィーケンスコマンド</b><br>時に使用するコマンドです。<br>ブモードでは使用できません。                             |                |
| FILE                                        |                                                                                 | Set →<br>Query |
| 説明                                          | オートシーケンス機能で自動テスト番号(n: 1-9)の設<br>します。                                            | 定と読み取りを        |

|       | します。      |          |  |
|-------|-----------|----------|--|
| 構文    | FILE{SP}{ | n}{; NL} |  |
| クエリ構文 | FILE{?}{; | NL}      |  |
| パラメータ | n         | 1~9      |  |
|       |           |          |  |

|         |                                                                                                    | Set                                      |
|---------|----------------------------------------------------------------------------------------------------|------------------------------------------|
| STEP    |                                                                                                    |                                          |
| 説明      | FILEコマンドで指定された自動テストのステップ番-<br>と読み取りをします。                                                                            | 号(n: 1-32)の設定                            |
| 構文      | STEP{SP}{n}{; NL}                                                                                                   |                                          |
| クエリ構文   | STEP{?}{; NL}                                                                                                    |                                          |
| パラメータ   | n 1~32                                                                                                    |                                          |
|         |                                                                                                    |                                          |
|         |                                                                                                    | (Set)→                                   |
| TOTSTEP |                                                                                                    |                                          |
| 説明      | FILE コマンドで指定された自動テストで使用するト<br>(最大 32)の設定と読み取りをします。                                                                  | ータルステップ数                                 |
| 構文      | TOTSTEP{SP}{n}{; NL}                                                                                                |                                          |
| クエリ構文   | TOTSTEP {?}{; NL}                                                                                                   |                                          |
| パラメータ   | n 1~32                                                                                                    |                                          |
|         |                                                                                                    |                                          |
| SB      |                                                                                                    | $\underbrace{\text{Set}}_{\text{Query}}$ |
| 説明      | 自動テストのステップ番号で実行される EEPROM                                                                                           | に保存されたメモ                                 |
|         | リ番号(m: 1-150)の設定と読み取りをします。                                                                                          |                                          |
|         | 自動テスト番号は、FILE コマンドで指定された自動                                                                                          | テスト番号です。                                 |
|         | m: EEPROM のメモリ番号(1-150)、n: ステップ番号                                                                                   | 号(1-32)                                  |
| 構文      | SB{SP}{m,n}{; NL}                                                                                                   |                                          |
| クエリ構文   | SB{?}{; NL}                                                                                                    |                                          |
| パラメータ   | m,n 1-150,1-32                                                                                                    |                                          |
| TIME    |                                                                                                    | Set                                      |
| 説明      | 自動テストのステップ番号の実行時間(m: 100-999<br>み取りをします。単位は ms です。<br>自動テスト番号は、FILE コマンドで指定された自動<br>m: ステップ実行時間(100-9999)、n: ステップ番号 | 9ms)の設定と読<br>テスト番号です。<br>·(1-32)         |
| 構文      | TIME{SP}{m,n}{; NL}                                                                                                 | . ,                                      |
|         |                                                                                                    |                                          |
| SAVE    |                                                                                                    | Set →                                    |
| 説明      | FILE コマンドで設定した自動テストの各種内容を係                                                                                          | くします。                                    |
| 構文      | SAVE{; NL}                                                                                                    |                                          |

|                                 |                                                         | Set                  |  |  |
|---------------------------------|---------------------------------------------------------|----------------------|--|--|
| REPEAT                          |                                                         |                      |  |  |
| 説明                              | FILE コマンドで設定した自動テストの繰り返し数(                              | 0-9999)の設定と読         |  |  |
|                                 | み取りをします。                                                | ,                    |  |  |
| 構文                              | REPEAT{SP}{n}{; NL}                                     |                      |  |  |
| クエリ構文                           | REPEAT{?}{; NL}                                         |                      |  |  |
| パラメータ                           | n 0~9999                                                |                      |  |  |
|                                 |                                                         |                      |  |  |
| RUN                             |                                                         | (Set)→               |  |  |
| 説明                              | 自動テスト番号(n: 1-9)を指定して実行します。                              |                      |  |  |
| 100 / J                         | 実行後、「PASS」または「FAIL:XX」 (XX=NG ス                         | テップ)を自動返信            |  |  |
|                                 | します。                                                    |                      |  |  |
| 構文                              | RUN{SP}{F}{n}{; NL}                                     |                      |  |  |
| パラメータ                           | n 1~9                                                   |                      |  |  |
| <b>5-4-7. GLOB</b><br>マスター/スレー: | <b>5-4-7. GLOB コマンド</b><br>マスター/スレーブ 3PH モードで使用するコマンドです |                      |  |  |
| GLOB:MEAS                       | Sure:CURRent?                                           | -(Query)             |  |  |
| = 2 00                          |                                                         |                      |  |  |
| 記明                              | ニ相貝何の電流を読み取ります。電流計の5桁(マスター、スレーブ1、スレーブ2の順です。単位           | ル剱子を読みます。<br>は「A」です。 |  |  |
| クエリ構文                           | GLOB:MEASure:CURRent{?}{; NL}                           |                      |  |  |
|                                 |                                                         |                      |  |  |
| GLOB:MEAS                       | Sure:VOLTage?                                           |                      |  |  |
| 説明                              | 三相負荷の電圧を読み取ります。電圧計の5桁の                                  | の数字を読みます。            |  |  |
|                                 | マスター、スレーブ 1、スレーブ 2 の順です。単位                              | は「V」です。              |  |  |
| クエリ構文                           | GLOB:MEASure:VOLTage{?}{; NL}                           |                      |  |  |
| GLOBIMEAS                       | Sure:POWer?                                             |                      |  |  |
| OLOD.ML/ (C                     |                                                         |                      |  |  |
| 説明                              | 三相負荷の(有効)電力を読み取ります。電力計の                                 | り5桁の数字を読             |  |  |
|                                 | みます。マスター、スレーフ 1、スレーフ 2 の順で                              | す。単位は「W」で            |  |  |
| カエリ提立                           | 9 o<br>GLOB:MEASure:POWer/2\{:\NI \                     |                      |  |  |
| ノエリ語ス                           |                                                         |                      |  |  |
| GLOB:MEAS                       | Sure:VAR?                                               |                      |  |  |
| 説明                              | 三相負荷の無効電力を読み取ります。マスター、                                  | スレーブ 1. スレー          |  |  |
|                                 | ブ2の順です。単位は「Var」です。                                      | ··· ···              |  |  |
| クエリ構文                           | GLOB:MEASure:VAR{?}{; NL}                               |                      |  |  |

| GLOB:MEAS              | Sure:VA?                                                                 |                       |  |
|------------------------|--------------------------------------------------------------------------|-----------------------|--|
| 説明                     | 三相負荷の皮相電力を読み取ります。マスター、ス<br>ブ2の順です。単位は「VA」です。                             | レーブ 1、スレー             |  |
| クエリ構文                  | GLOB:MEASure:VA{?}{; NL}                                                 |                       |  |
| GLOB:MEAS              | Sure:V_THD?                                                              |                       |  |
| 説明                     | 三相負荷の電圧の全高調波歪みを読み取ります。 <sup>-</sup><br>ブ 1、スレーブ 2 の順です。単位は「%」です。         | マスター、スレー              |  |
| クエリ構文                  | GLOB:MEASure:V_HD{?}{; NL}                                               |                       |  |
| GLOB:MEAS              | Sure:I_THD?                                                              |                       |  |
| 説明                     | 三相負荷の電流の全高調波歪みを読み取ります。<br>ブ 1、スレーブ 2 の順です。単位は「%」です。                      | マスター、スレー              |  |
| クエリ構文                  | GLOB:MEASure:I_HD{?}{; NL}                                               |                       |  |
| GLOB:MEAS              | Sure:V_HARM?                                                             |                       |  |
| 説明                     | 三相負荷の電圧高調波歪みで、任意の次数のとき<br>す。マスター、スレーブ 1、スレーブ 2 の順です。単<br>数は HARM で設定します。 | の値を読み取りま<br>泣は「V」です。次 |  |
| クエリ構文                  | GLOB:MEASure:V_HARM{?}{; NL}                                             |                       |  |
| GLOB:MEAS              | Sure:I_HARM?                                                             |                       |  |
| 説明                     | 三相負荷の電流高調波歪みで、任意の次数のとき<br>す。マスター、スレーブ 1、スレーブ 2 の順です。単<br>数は HARM で設定します。 | の値を読み取りま<br>泣は「A」です。次 |  |
| クエリ構文                  | GLOB:MEASure:I_HARM{?}{; NL}                                             |                       |  |
| GLOB:MEAS              | Sure:CF?                                                                 |                       |  |
| 説明                     | 三相負荷電流のクレストファクタを読み取ります。マ<br>1. スレーブ2の順です。                                | スター、スレーブ              |  |
| クエリ構文                  | GLOB:MEASure:CF{?}{; NL}                                                 |                       |  |
| GLOB:MEASure:PF? Query |                                                                          |                       |  |
| 説明                     | 三相負荷の力率を読み取ります。マスター、スレーフ<br>順です。                                         | ブ1、スレーブ2の             |  |
| クエリ構文                  | GLOB:MEASure:PF{?}{; NL}                                                 |                       |  |

| GLOB:ME/ | ASure:FREQ?                               |               |
|----------|-------------------------------------------|---------------|
| 説明       | 三相負荷の周波数を読み取ります。マスター、ス<br>の順です。単位は「Hz」です。 | スレーブ 1、スレーブ 2 |
| クエリ構文    | GLOB:MEASure:FREQ{?}{; NL}                |               |

# 第6章. アプリケーション

この章では、基本的な動作モードと、AEL シリーズが使用されるいくつかの一般的なア プリケーションについて詳しく説明します。

#### 6-1. ローカルセンス接続

ローカル電圧

センス接続

概要 ローカルセンシングは、リード長が比較的短いアプリケーション、また は負荷レギュレーションが重要ではないアプリケーションで使用され ます。ローカルセンスモードで接続されている場合、AELシリーズの5 桁の電圧計は、DC入力端子の電圧を測定します。DUTと電子負荷 の間の接続リード線は、インダクタンスを最小限に抑えるために束ね るか、タイラップする必要があります。 次の図は、電子負荷をDC電源に接続した場合の一般的なセットアッ

次の図は、電子負荷をDC電源に接続した場合の一般的なセットアップを示しています。

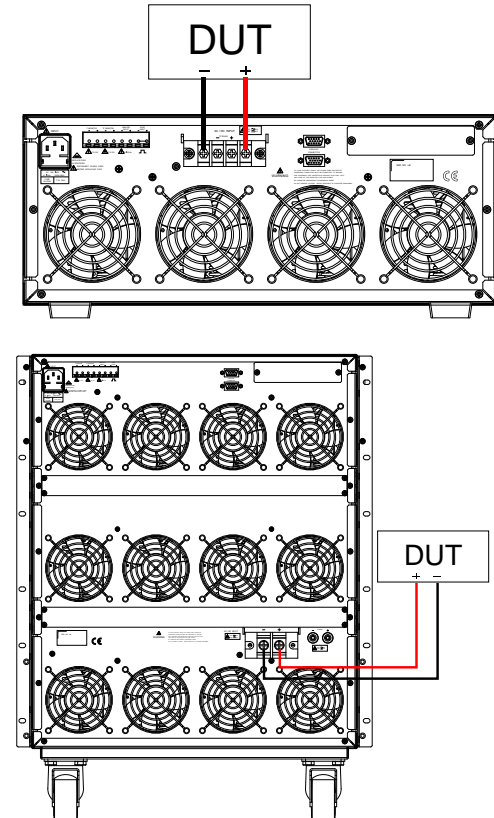

123

#### 6-2. リモートセンス接続

概要

リモートセンシングは、長いリード長を必要とするアプリケーションの 電圧降下を補償します。これは、低電圧、高電流の条件下で役立ち ます。負荷のリモート電圧検出端子(Vs+)と(Vs-)は、AC / DC ソー スの(+)と(-)出力に接続されています。正しい極性に注意してくださ い。そうしないと、損傷が発生する可能性があります。電源ケーブル とセンスケーブルは、インダクタンスを最小限に抑えるために、束ね るか、タイラップする必要があります。

次の図は、リモートセンス操作用に接続された電子負荷を使用した一般的なセットアップを示しています。

V-sense が「ON」に設定され、センス端子が DUT に接続されている 場合、負荷はすべての電圧降下をチェックして補正します。最大電圧 検出補償は、AEL 本体の定格と同じです。

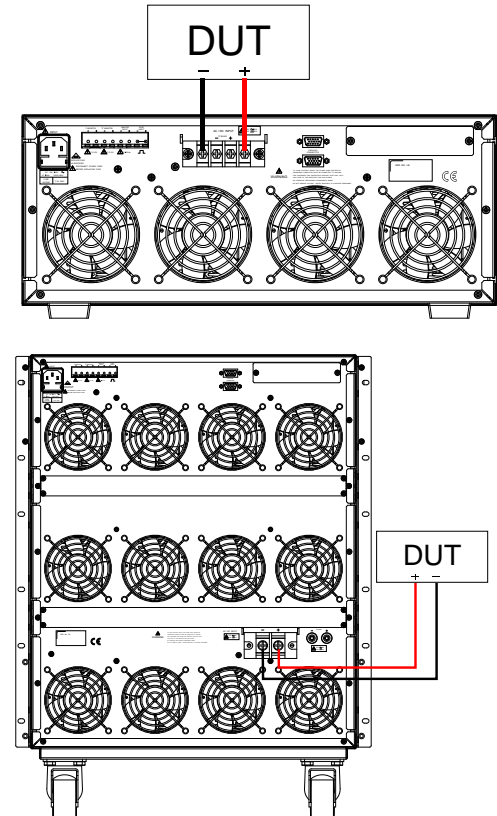

リモート電圧センス接続

### 6-3. 定電流モードおよび LIN モードアプリケーション

概要

定電流(CC)モードは、テスト対象の電源の負荷レギュレーション、ク ロスレギュレーション、出力電圧、および動的レギュレーションをテス トするのに理想的です。CCモードは、セルとバッテリーパックの放電 特性とライフサイクルをテストするためにも使用できます。CC動作で は、AELシリーズは切り替え可能な高電流レベルと低電流レベルを 備えたスタティック負荷として動作できます。負荷をダイナミックに操 作して、ユーザーが時間とともにシンク電流を調整できるようにするこ とも可能です。

LIN CC(LIN)モードでは、AEL シリーズに流れる負荷電流は、設定 された負荷電流値に基づいています。電流波形は、入力電圧の大き さに応じて直線的に変化します。これは、負荷電流が設定値で変化し ないことを意味します。負荷入力電流信号は、ステップ波形および方 形波デバイスに役立つ入力電圧信号に従います。

LIN モードは AGC 回路内にあり、制御信号は入力電圧で応答します。これを LIN(線形)モードと呼びます。

AGC 回路は、入力信号の振幅がピーク検出器に印加された調整可 能な基準電圧を超えている限り、一定振幅の出力信号を生成しま す。基準電圧を変更して入力電圧の範囲を変更すると、一定の振幅

の出力が得られます。

AGC 回路は、入力電圧の急激な上昇を制御するためにほぼ瞬時に 応答します。

AGC 回路は、ステップ波形、方形波、および歪み波形のある入力電 圧に特に適しています。

定電流とモード アプリケーショ ン

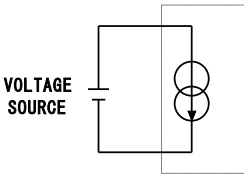

INPUT

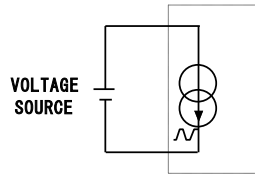

CC MODE

Liov

ELECTRONIC LOAD

ELECTRONIC LOAD CC MODE

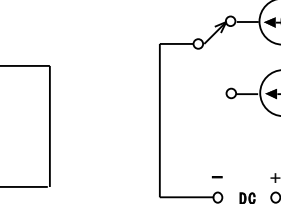

INPUT

## 6-4. 定抵抗モードアプリケーション

定抵抗モードでの動作は、電圧源と電流源の両方をテストするのに役立ちます。CR モードは、電源の「ソフトスタート」に特に適しています。これについては、以下で詳しく説明します。

電源の電源投 定電流モードでは、プリセット電流値の初期「ロードオン」での要求は

入シーケンス ほぼ瞬時に発生します。これにより、最初のスイッチオン時に比較 的高い電流需要を満たす DUT の問題が発生する可能性がありま す。

例

5V/50A 出力電源は、0~5V の起動範囲全体で 50A を供給できない 場合があります。多くの場合、電源の短絡または過電流保護回路に より、電源がシャットダウンします。これは、電源が低すぎる電圧レベ ルで 50A を供給しようとしているためです。

この問題の答えは、CCモードを使用するのではなく、代わりにCRモードを使用することです。これは、CRモードでは、標準のCCモードと比較した場合、電流と電圧が一緒に上昇して「ソフトスタート」を提供するためです。

ただし、AEL シリーズでは、調整可能な電流ランプを設定できること に注意してください。この機能は、RISE スルーレートとして動的設定 内にあります。スタティックモードでも、AEL シリーズは、調整された RISE スルーレートに合わせて「Load ON」で電流の需要を調整しま す。ダイナミック設定でも FALL スルーレートを使用すると、「Load OFF」で電流ランプダウンを制御できます。

定抵抗モードア プリケーション

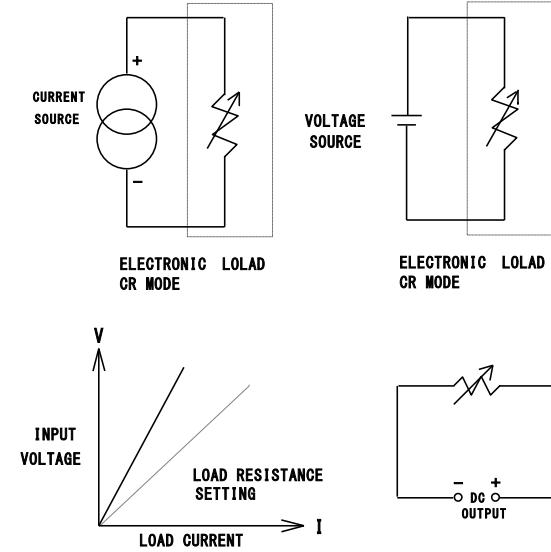

#### 6-5. 定電圧モードアプリケーション

定電圧(CV)動作では、負荷は設定された電圧値に到達するために必要なだけの電流 をシンクしようとします。CV動作は、DC電流源の負荷レギュレーションをチェックするの に役立ちます。CVモードは、DC電源の電流制限を特徴づけるのにも理想的です。これ らのアプリケーション分野については、以下でもう少し説明します。

電流源のテスト ・ DC 電流源の一般的な用途は、バッテリー充電器です。ほとんどのバッテリー充電器は、バッテリー電圧に応じて充電電流を自動的に調整するように設計されています。CV モードでは、電子負荷が目的の電圧に到達するために必要な電流をシンクします。したがって、CV モードは、特定の電圧レベルでの充電電流をチェックするのに理想的です。

CV 電圧値の設定は、MODE キーを押して CV MODE にします。 次にプリセットキーを押し、設定ツマミとキーを使用して CV 電圧値 の設定で、電圧範囲を 0V~定格電圧に設定します。DUT に従っ てさまざまな電圧値を調整できます。

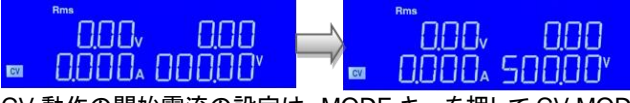

CV 動作の開始電流の設定は、MODE キーを押して CV MODE にします。次にプリセットキーを2回押して INT I にし、設定ツマミ とキーを使用して開始電流の設定で、電流範囲を 0A~定格電流 に設定します。DUT に応じて異なる電流値を調整できます。

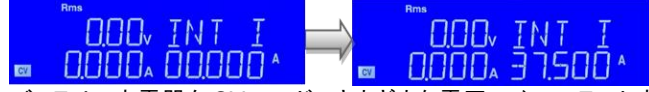

バッテリー充電器を CV モードでさまざまな電圧レベルでテストすると、電流曲線を記録できます。したがって、バッテリー充電器の負荷調整は、開発、製造、およびバッチテスト中に確認できます。
 電流制限は電源に必要な機能です。フォールドバック電流制限曲線は、固定出力スイッチング電源では非常に一般的です。定電流

電源電流制限 の特性評価

> 制限曲線は、調整可能な実験用電源でより一般的です。 CCまたは CRモードで電流制限曲線を見つけることは非常に困難ま たは不可能です。ただし、CVモードを使用すると簡単になります。ユ ーザーは CV電圧を設定し、出力電流を記録します。電圧設定に対し て電流測定値をプロットすると、電源の出力電流制限曲線が得られ ます。

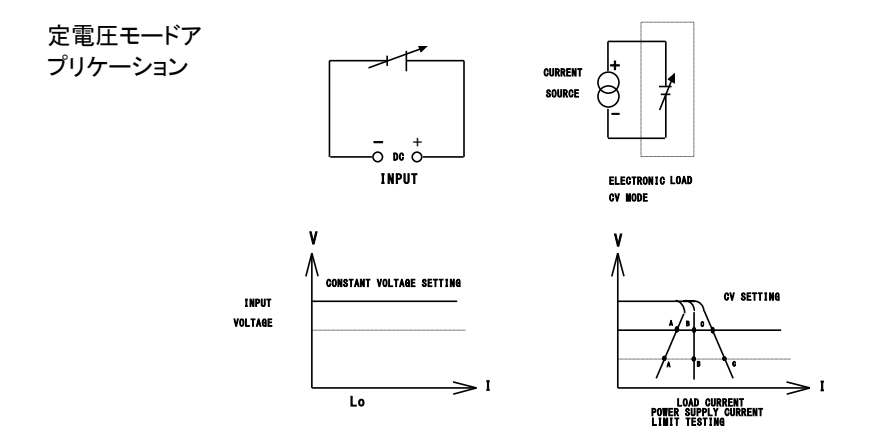

#### 6-6. 定電力モードアプリケーション

バッテリーの評 価 ー次電池または二次電池は、ノートブックコンピュータ、ビデオカメラ、 携帯電話など、さまざまな携帯用電子製品の電源です。長い使用時 間と顧客満足度を確保するために、バッテリーパックは可能な限り長 い時間一定の電力を供給できる必要があります。

バッテリーの出力電圧は時間の経過とともに低下することが測定で きます(図 a)。電圧減衰の速度は、デューティサイクル、化学的性 質、バッテリーの使用年数、周囲温度など、さまざまな要因によって 異なります。したがって、デバイスに可能な限り長い時間電力を供給 し続けるには、バッテリーは出力電圧に関係なく安定した電力出力を 提供できなければなりません(図 c)。一定の電力を維持するために、 出力電流は、減少する電圧を補償するために時間とともに増加する 必要があります(図 b)。

AEL シリーズを CP モードで動作させることは、バッテリーの特性をテ ストするのに理想的です。これは、バッテリー電圧が低下すると、CP 設定を維持するために負荷電流が自動的に増加するためです。時間 に対してシンク値を記録することにより、テストエンジニアはさまざま な放電率でバッテリーのエネルギー容量を測定することもできます。 AEL シリーズは、調整可能なロードオフ設定も備えています。これに より、電圧レベルを設定して、このプリセット電圧に達すると電子負荷 が自動的に電力のシンクを停止するようになります。これは、バッテリ ーが損傷を与える深い放電にさらされないようにするために使用でき ます。

スタティック操作に加えて、負荷は CP モードでダイナミックに操作す ることもできます。ダイナミック機能により、ランプ、フォール、プラトー (平坦)の時間を2レベルの電力間で調整できます。この機能は、「実 世界」の負荷をより正確にシミュレートできることを意味します。たとえ ば、ダイナミックモードを使用して、無線周波数端末からデータを送信 するための電力パルスを提供するために必要なバッテリーの性能を テストできます。

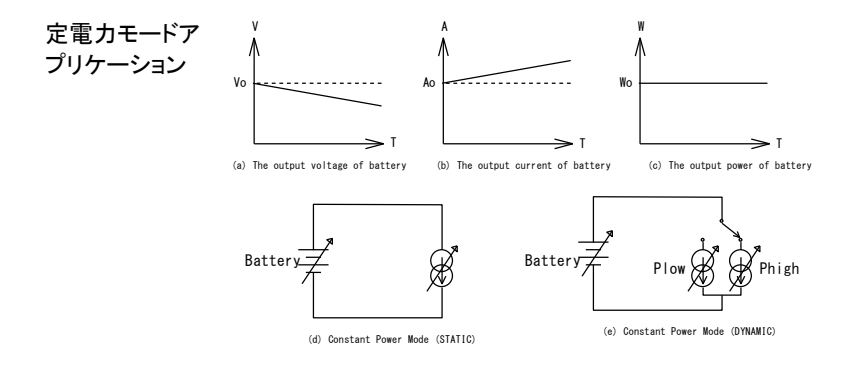

# 6-7. バッテリー放電テストアプリケーション

1.

AEL シリーズは TYPE 1~TYPE 3 のバッテリー放電試験を内蔵しており、希望のバッテ リー試験モードを選択することができます。テスト結果は、バッテリーの AH 容量、放電後 の電圧値および経過放電時間を LCD ディスプレイに直接表示することができます。

定電流放電試 験の手順 モードを定電流(CC)に設定します。

 3月TT
 MDDE

 2.
 放電電流を設定します。

 3月TT
 EC

 3月TT
 EC

 3月TT
 EC

クレストファクタ(CF)を設定します。
 この機能は、UPSの放電テストをする場合にのみ使用されます。バッテリーの放電をテストする場合は使用されません。

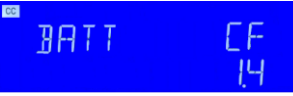

カ率の進みまたは遅れ位相を設定します。
 この機能は、UPSの放電をテストする場合にのみ使用されます。バッテリーの放電をテストする場合は使用されません。

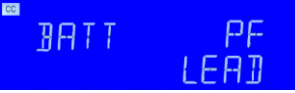

5. 位相角を設定します。 この機能は、UPSの放電をテストする場合にのみ使用されま す。バッテリーの放電をテストする場合は使用されません。

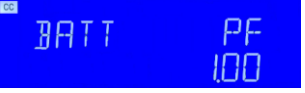

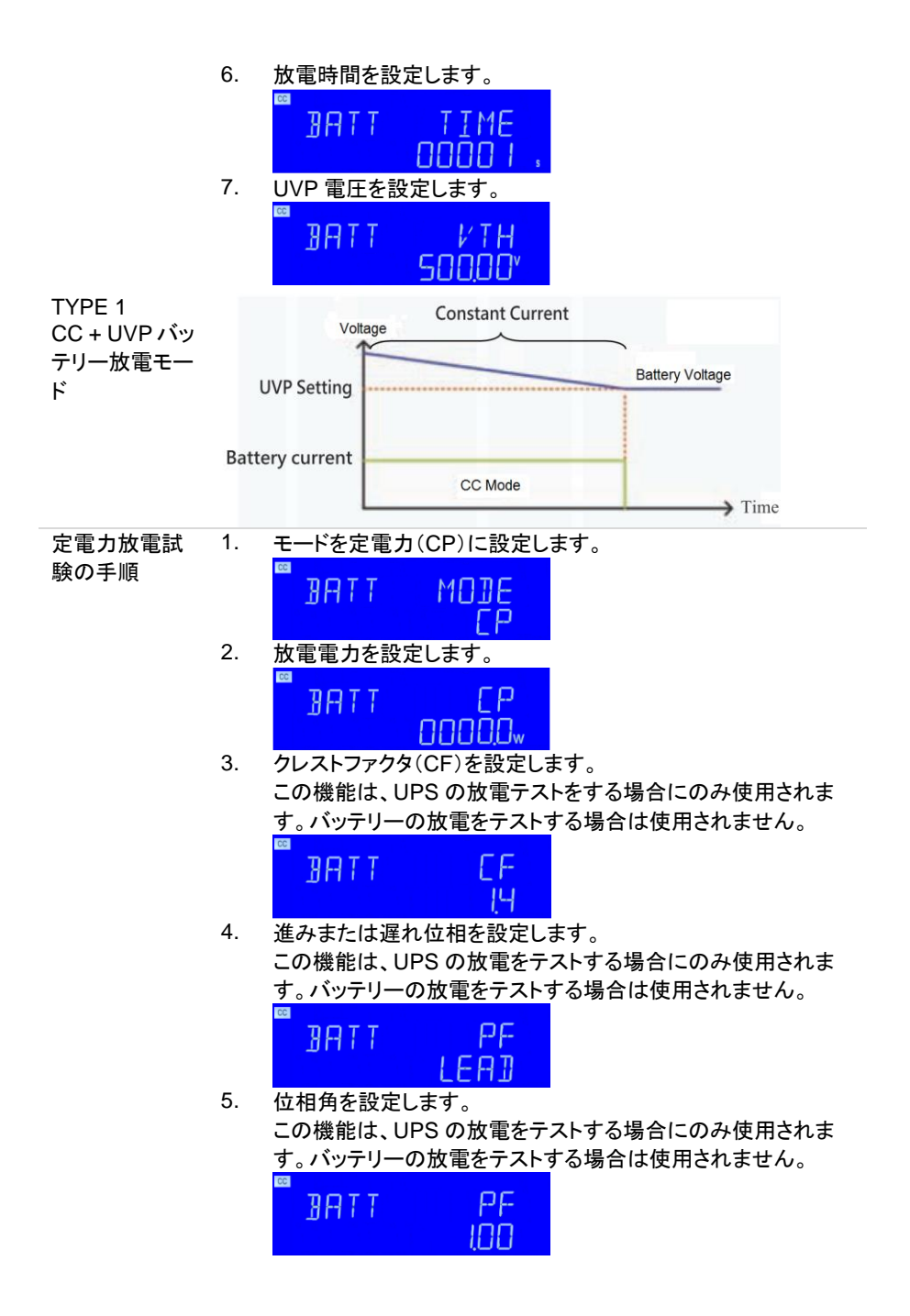

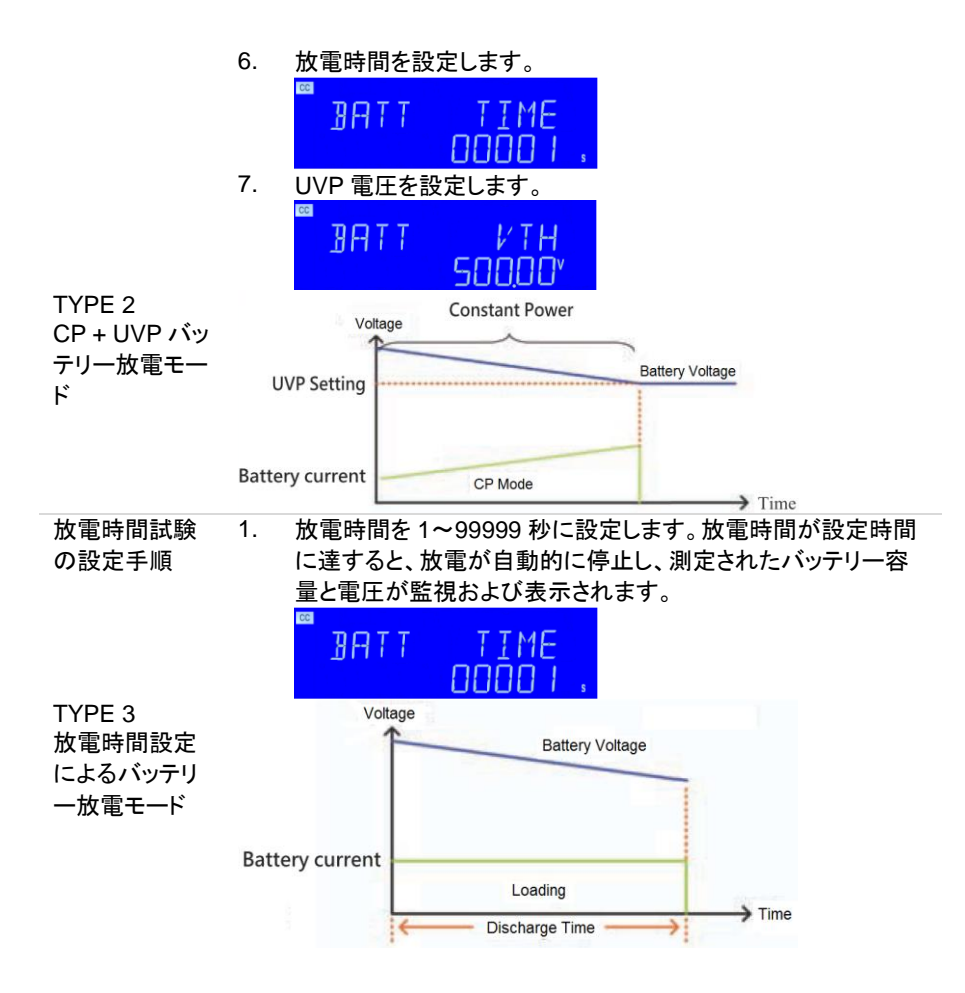

### 6-8. 電流保護部品のテスト

概要

電流保護部品には、ヒューズ、回路ブレーカ、新しい PTC リセット可 能ヒューズなどが含まれます。その機能は、回路電流が定格値の設 計を超えたときです。つまり、負荷が電流容量の設計値を超えた場 合、過熱や火災を防ぐために回路が切断されます。異常な状況が発 生した場合、回路遮断保護機能を提供できなければなりませんが、 通常の電流範囲内では、電流を供給し続ける必要があります。

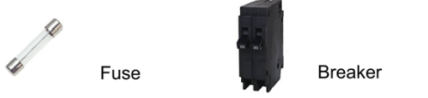

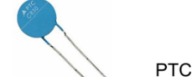

| 櫟    | 種   | 傓    |
|------|-----|------|
| 1.2. | IE. | ניעו |

| モデル                 |                | AEL182-351 | AEL282-351        | AEL372-351    |               |
|---------------------|----------------|------------|-------------------|---------------|---------------|
| 電力(W)               |                | 1875W      | 2800W             | 3750W         |               |
| 電流(A)               |                | 18.75Arms/ | 28Arms/           | 37.5Arms/     |               |
|                     |                |            | 56.25Apeak        | 84Apeak       | 112.5Apek     |
| 電圧(V)               |                |            | 50~350Vrms/500Vdc |               |               |
| ヒューズテストモード          |                |            |                   |               |               |
|                     | ターボオフ(CC1-3)   |            |                   |               |               |
| 最大電流                | ターボ            | CC3        | 18.75Arms         | 28.0Arms      | 37.5Arms      |
|                     | オン             | CC1-2      | 37.5Arms (×2)     | 56.0Arms (×2) | 75.0Arms (×2) |
|                     | ターボオフ(TIME1-3) |            | 0.01~333.33s      |               |               |
| トリップ・ノント<br>リップ時間   | ターボ            | TIME1-2    | 0.01~0.50s        |               |               |
|                     | オン             | TIME3      | 0.01~600.00s      |               |               |
| オフ時間                |                |            | 0.01~9999.9s      |               |               |
| 測定精度                |                |            | 0.003s            |               |               |
| 繰り返し数               |                |            | 0~9999 回          |               |               |
| Short/OPP/OCP テスト機能 |                |            |                   |               |               |
|                     | ターボオフ          |            | 0.1~10s、または連続     |               |               |
| SNOT 时间             | ターボオン          |            | 0.1~1s            |               |               |
| OPP/OCP ターボオフ       |                | 7          | 100ms             |               |               |
| ステップ時間              | ターボオン          |            | 100ms、10 ステップ     |               |               |
|                     | ターボオフ          |            | 18.75Arms         | 28.0Arms      | 37.5Arms      |
| OCP Istop           | ターボオン          |            | 37.5Arms          | 56.0Arms      | 75.0Arms      |
|                     | ターボオフ          | 7          | 1875W             | 2800W         | 3750W         |
| OPP Pstop           | ターボオン          |            | 3750W             | 5600W         | 7500W         |

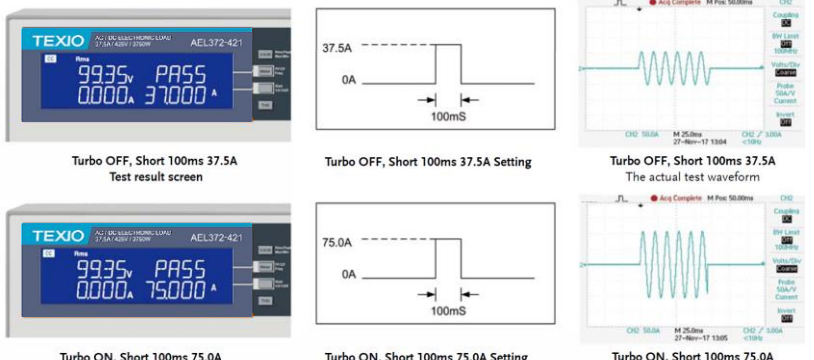

Turbo ON, Short 100ms 75.0A Test result scree

Turbo ON, Short 100ms 75.0A Setting

電流保護部品には通常、電流と時間の積の関係があります。つま り、電流保護部品を流れる電流が大きいほど、回路を保護するため の反応時間が短くなります。

The actual test waveform

この機能により、AEL シリーズは、特に電流保護コンポーネントの検 証用に、定格電流および定格電力の電子負荷でそのような保護素子 をテストおよび検証するためのヒューズテスト機能を開発しました。 基本的に、ヒューズテストには、トリップ(ヒューズ)とノントリップ(ヒュ ーズなし)の2種類があります。ヒューズテストの設定パラメータに は、テスト電流(Istart)、テスト時間(Time)、テスト繰り返し数 REPEAT TIME などがあります。

トリップヒューズテストでは、電流が大きすぎる異常が発生したとき に、電流保護部品がヒューズ動作を必要とすることを意味する回路 破断の保護を提供できなければならない場合にテストするために使 用されるため、テスト電流はヒューズ電流定格より大きくする必要が あります。

AEL シリーズのトリップテストモードの場合、LCD には、テストされた ヒューズが溶断した後の電流保護コンポーネントの繰り返し時間とブ ロー時間が表示されます。ノントリップヒューズテストでは、非ブロー 動作を実現するために電流保護部品が必要であるため、テスト電流 は、通常の電流範囲でヒューズがブローしないことを確認するために 使用されるヒューズ電流定格よりも低くする必要があります。AEL シ リーズのノントリップテストモードの場合、テストされたヒューズが飛ば なかった後、LCD ディスプレイにリピート番号の情報が表示されま す。
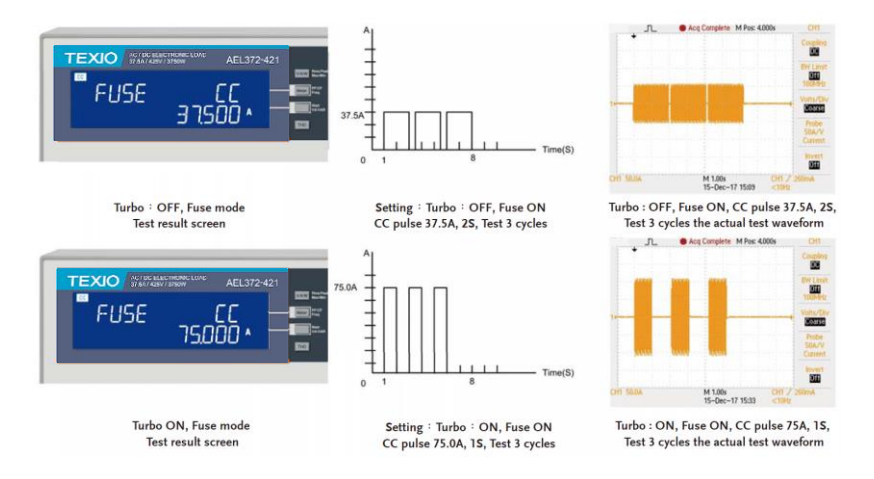

#### 6-9. AC 整流負荷シミュレーション

概要

AC 整流器負荷シミュレーションは、AELシリーズの AC 整流器モード の IEC62040-3 および IEC61683 テスト仕様に準拠しています。これ は、UPS および PV インバータの IEC テスト仕様、つまり IEC62040-3 UPS Efficiency Measurement non-Linear および IEC61683 Resistive Plus Non-Linear に完全に準拠しています。 AEL の AC 整流器負荷モードは、CC + CR 負荷モードを使用し、電 流の THD を 80%に維持して、実際の PV インバータに接続された電 子機器をシミュレートします。

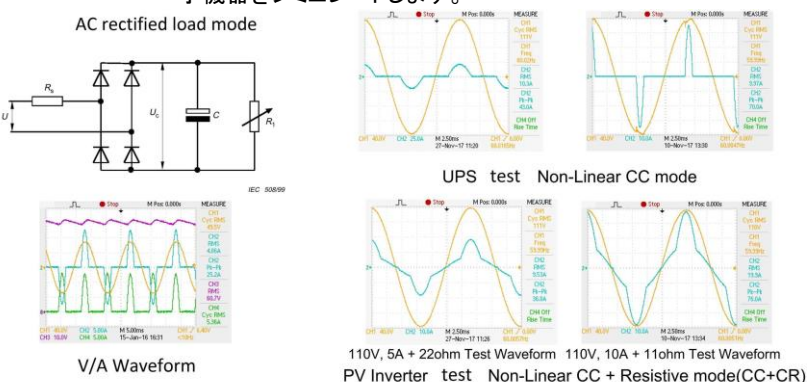

#### 6-10. 単純並列動作

概要

単体の AEL シリーズ負荷の電力および、あるいは電流能力が十分 でない場合、負荷を並列に動作させることが可能です。下図に示すように、電源の正と負の出力は各負荷モジュールに個別に接続しま す。設定は個々のロードモジュールごとに行われます。総負荷電流 は、各負荷が流れる負荷電流の合計です。

AEL シリーズ 負荷並列動作

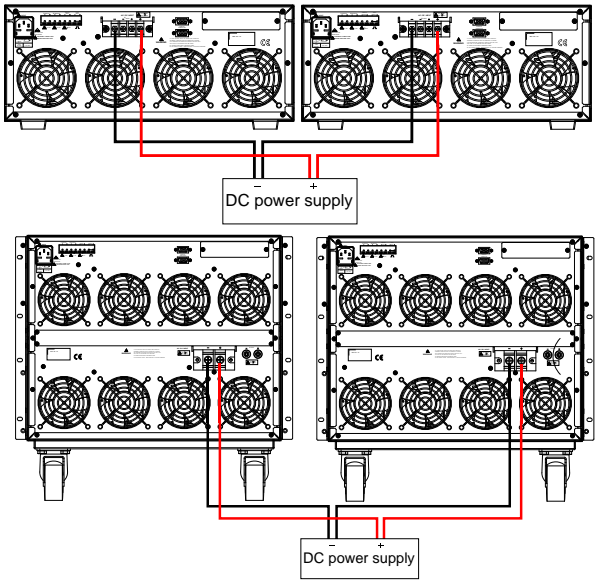

注

・ 電子負荷は、CC モードでのみ並列動作できます。

・ 電子負荷を直列動作で使用しないでください。

#### 6-11. 突入電流、サージ電流

起動時の電源の容量性負荷と動作中の突然の負荷接続テストをサポートして、機器の 電源がオンになったときと機器が突然接続されたときの電流を確認します。図aおよびb に示すように、インバータの出力電圧過渡応答は安定しています。

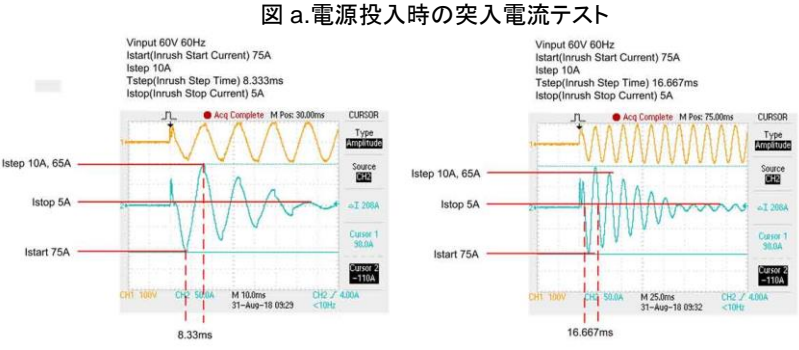

#### 図 b.機器が接続されたときのサージ電流テスト

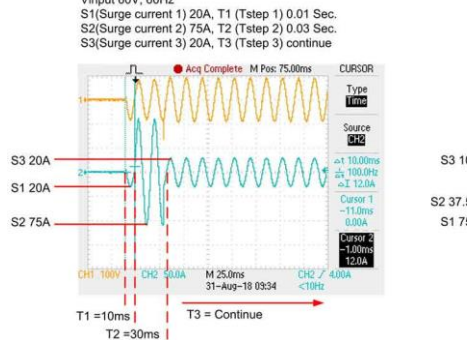

Vinput 60V, 60Hz

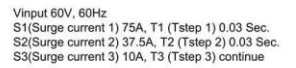

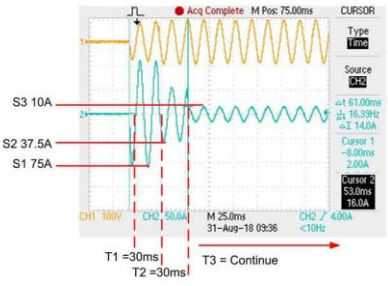

| モデル                                            | AEL182-351                                | AEL282-351 | AEL372-351 |  |
|------------------------------------------------|-------------------------------------------|------------|------------|--|
| プログラム可能な突入電流シミュレ                               | プログラム可能な突入電流シミュレーション: Istart-Istop / Tsep |            |            |  |
| lstart、インラッシュスタート電流                            | 0~37.5A                                   | 0~56A      | 0~75A      |  |
| インラッシュステップ時間                                   | 0.1ms~100ms                               |            |            |  |
| lstop、インラッシュストップ電流                             | 0~18.75A                                  | 0~28A      | 0~37.5A    |  |
| プログラム可能なサージ電流シミュレーション: S1 / T1-S2 / T2-S3 / T3 |                                           |            |            |  |
| S1、S2 電流                                       | 0~37.5A                                   | 0~56A      | 0~75A      |  |
| T1、T2 時間                                       | 0.01s~0.5s                                |            |            |  |
| S3 電流                                          | 0~18.75A                                  | 0~28A      | 0~37.5A    |  |
| T3 時間                                          | 0.01s~9.99s、または連続                         |            |            |  |

| モデル                                            | AEL182-421               | AEL282-421 | AEL372-421 |
|------------------------------------------------|--------------------------|------------|------------|
| プログラム可能な突入電流シミュレ                               | ·ーション : Istart-Istop / T | sep        |            |
| lstart、インラッシュスタート電流                            | 0~37.5A                  | 0~56A      | 0~75A      |
| インラッシュステップ時間                                   | 0.1ms~100ms              |            |            |
| lstop、インラッシュストップ電流                             | 0~18.75A                 | 0~28A      | 0~37.5A    |
| プログラム可能なサージ電流シミュレーション: S1 / T1-S2 / T2-S3 / T3 |                          |            |            |
| S1、S2 電流                                       | 0~37.5A                  | 0~56A      | 0~75A      |
| T1、T2 時間                                       | 0.01s~0.5s               |            |            |
| S3 電流                                          | 0~18.75A                 | 0~28A      | 0~37.5A    |
| T3 時間                                          | 0.01s~9.99s、または連続        |            |            |

| モデル                                            | AEL562-351               | AEL752-351 | AEL113-351 |
|------------------------------------------------|--------------------------|------------|------------|
| プログラム可能な突入電流シミュレ                               | ·ーション : Istart-Istop / T | sep        |            |
| lstart、インラッシュスタート電流                            | 0~112A                   | 0~150A     | 0~225A     |
| インラッシュステップ時間                                   | 0.1ms~100ms              |            |            |
| lstop、インラッシュストップ電流                             | 0~56A                    | 0~75A      | 0~112.5A   |
| プログラム可能なサージ電流シミュレーション: S1 / T1-S2 / T2-S3 / T3 |                          |            |            |
| S1、S2 電流                                       | 0~112A                   | 0~150A     | 0~225A     |
| T1、T2 時間                                       | 0.01s~0.5s               |            |            |
| S3 電流                                          | 0~56A                    | 0~75A      | 0~112.5A   |
| T3 時間                                          | 0.01s~9.99s、または連続        |            |            |

| モデル                                            | AEL153-351                                | AEL183-351 | AEL223-351 |  |
|------------------------------------------------|-------------------------------------------|------------|------------|--|
| プログラム可能な突入電流シミュレ                               | プログラム可能な突入電流シミュレーション: Istart-Istop / Tsep |            |            |  |
| lstart、インラッシュスタート電流                            | 0~225A                                    | 0~225A     | 0~225A     |  |
| インラッシュステップ時間                                   | 0.1ms~100ms                               |            |            |  |
| lstop、インラッシュストップ電流                             | 0~112.5A                                  | 0~112.5A   | 0~112.5A   |  |
| プログラム可能なサージ電流シミュレーション: S1 / T1-S2 / T2-S3 / T3 |                                           |            |            |  |
| S1、S2 電流                                       | 0~225A                                    | 0~225A     | 0~225A     |  |
| T1、T2 時間                                       | 0.01s~0.5s                                |            |            |  |
| S3 電流                                          | 0~112.5A                                  | 0~112.5A   | 0~112.5A   |  |
| T3 時間                                          | 0.01s~9.99s、または連続                         |            |            |  |

| モデル                                            | AEL562-421 AEL752-421 AEL113-421 |        |          |  |
|------------------------------------------------|----------------------------------|--------|----------|--|
| プログラム可能な突入電流シミュレ                               | ーション: Istart-Istop / T           | sep    |          |  |
| lstart、インラッシュスタート電流                            | 0~112A                           | 0~150A | 0~225A   |  |
| インラッシュステップ時間                                   | 0.1ms~100ms                      |        |          |  |
| lstop、インラッシュストップ電流                             | 0~56A                            | 0~75A  | 0~112.5A |  |
| プログラム可能なサージ電流シミュレーション: S1 / T1-S2 / T2-S3 / T3 |                                  |        |          |  |
| S1、S2 電流                                       | 0~112A                           | 0~150A | 0~225A   |  |
| T1、T2 時間                                       | 0.01s~0.5s                       |        |          |  |
| S3 電流                                          | 0~56A                            | 0~75A  | 0~112.5A |  |
| T3 時間                                          | 0.01s~9.99s、または連続                |        |          |  |

| モデル                                            | AEL153-421             | AEL223-421 |          |
|------------------------------------------------|------------------------|------------|----------|
| プログラム可能な突入電流シミュレ                               | ーション: Istart-Istop / T | sep        |          |
| lstart、インラッシュスタート電流                            | 0~225A                 | 0~225A     | 0~225A   |
| インラッシュステップ時間                                   | 0.1ms~100ms            |            |          |
| lstop、インラッシュストップ電流                             | 0~112.5A               | 0~112.5A   | 0~112.5A |
| プログラム可能なサージ電流シミュレーション: S1 / T1-S2 / T2-S3 / T3 |                        |            |          |
| S1、S2 電流                                       | 0~225A                 | 0~225A     | 0~225A   |
| T1、T2 時間                                       | 0.01s~0.5s             |            |          |
| S3 電流                                          | 0~112.5A               | 0~112.5A   | 0~112.5A |
| T3 時間                                          | 0.01s~9.99s、または連続      |            |          |

| モデル                                            | AEL282-421        | AEL372-421 |  |
|------------------------------------------------|-------------------|------------|--|
| プログラム可能な突入電流シミュレーション: Istart-Istop / Tsep      |                   |            |  |
| lstart、インラッシュスタート電流                            | 0~37.5A           | 0~56A      |  |
| インラッシュステップ時間                                   | 0.1ms~100ms       |            |  |
| lstop、インラッシュストップ電流                             | 0~18.75A          | 0~28A      |  |
| プログラム可能なサージ電流シミュレーション: S1 / T1-S2 / T2-S3 / T3 |                   |            |  |
| S1、S2 電流                                       | 0~37.5A           | 0~56A      |  |
| T1、T2 時間                                       | 0.01s~0.5s        |            |  |
| S3 電流                                          | 0~18.75A          | 0~28A      |  |
| T3 時間                                          | 0.01s~9.99s、または連続 |            |  |

## 6-12. 電源の OCP テスト

- OCP の手動⊐ 1. Limit キー機能を押して、I\_Hiを8Aに設定します。 ントロール例 CC 500, I HI 2. Limit キー機能を押して、I\_Loを 0A に設定します。 SON TIO OCP テストを設定、OCP キーを押し次のステップに進みます。 3. CC ΠΓΡ PRESS START 4. プに進みます。 CC ΠΓΡ ISTAR ^ \_ \_ \_ \_ ^ \_ ^ ステップ負荷電流を 0.01A に設定し、 OCP キーを押して次のス 5. テップに進みます。 CC OFP ISTEP ストップ負荷電流を5Aに設定し、OCPキーを押して次のステッ 6. プに進みます。 CC DEP ISTOP 05000 \* OCPのVTHを5.00Vに設定し、OCPキーを押して次のステッ 7.

8. Start/Stop キーを押します。

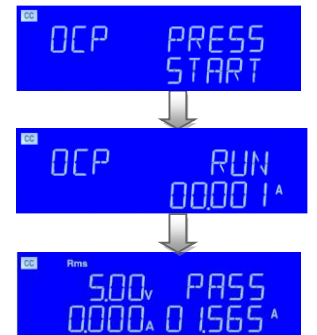

 UUTの出力電圧降下がしきい値電圧(V-th 設定)より低く、 OCPトリップポイントが I\_HiとI\_Loリミットの間にある場合、右 上の5桁のLCDディスプレイに「PASS」と表示され、それ以外 の場合は「FAIL」と表示されます。

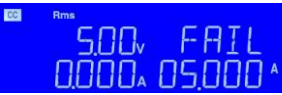

| OCP リモートコ | REMOTE        | (リモートに設定)              |
|-----------|---------------|------------------------|
| ントロール     | TCONFIG OCP   | (OCP テストに設定)           |
|           | OCP:START 0.1 | (スタート負荷電流を 0.1A に設定)   |
|           | OCP:STEP 0.01 | (ステップ負荷電流を 0.01A に設定)  |
|           | OCP:STOP 2    | (ストップ負荷電流を 2A に設定)     |
|           | VTH 3.0       | (OCP VTHを3Vに設定)        |
|           | IL 0          | (電流 Low リミットを OA に設定)  |
|           | IH 2          | (電流 High リミットを 2A に設定) |
|           | NGENABLE ON   | (PASS/FAIL 判定を有効にします)  |
|           | START         | (OCP テストをスタートします)      |
|           | TESTING?      | (テスト中かどうかを確認します:       |
|           |               | 1:テスト中、2:テスト終了)        |
|           | NG?           | (PASS/FAIL を確認します:     |
|           |               | 0:PASS、1:FAIL)         |
|           | OCP?          | (OCP 電流を確認します)         |
|           | STOP          | (OCP テストをストップします)      |

## 6-13. 電源の OPP テスト

- OPP の手動コ 1. Limit キー機能を押して、W\_Hi を 30W に設定します。 ントロール例 500√ Ш HⅠ 0000 00 000
  - 2. Limit キー機能を押して、W\_Lo を 0W に設定します。

START

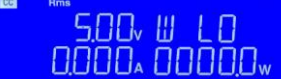

- 4. スタート負荷電力を 0W に設定し、OPP キーを押して次のステ ップに進みます。

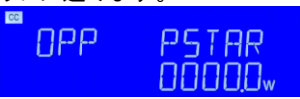

5. ステップ負荷電力を 5W に設定し、OPP キーを押して次のステ ップに進みます。

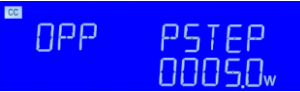

6. ストップ負荷電力を 100W に設定し、OPP キーを押して次のス テップに進みます。

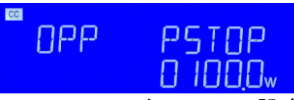

OPP の VTH を 5.00V に設定し、OPP キーを押して次のステップに進みます。

| 440 |   | V I H |
|-----|---|-------|
|     | ſ | 18588 |

8. Start/Stop テストキーを押します。

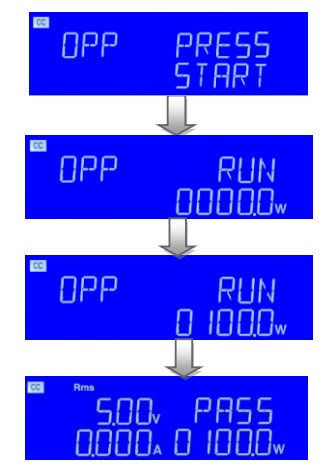

 UUTの出力電圧降下がしきい値電圧(V-th 設定)より低く、 OPPトリップポイントがW\_HiとW\_Loリミットの間にある場合、 右上の5桁のLCDディスプレイに「PASS」と表示され、それ以 外の場合は「FAIL」と表示されます。

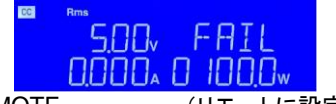

OPP リモートコ ントロール例

| ートコ | REMOTE      | (リモートに設定)              |
|-----|-------------|------------------------|
| ~例  | TCONFIG OPP | (OPP テストに設定)           |
|     | OPP:START 3 | (スタート負荷電力を 3W に設定)     |
|     | OPP:STEP 1  | (ステップ負荷電力を 1W に設定)     |
|     | OPP:STOP 5  | (ストップ負荷電力を5Wに設定)       |
|     | VTH 3.0     | (OCP VTHを3Vに設定)        |
|     | WL 0        | (電力 Low リミットを OW に設定)  |
|     | WH 5        | (電力 High リミットを 5W に設定) |
|     | NGENABLE ON | (PASS/FAIL 判定を有効にします)  |
|     | START       | (OPP テストをスタートします)      |
|     | TESTING?    | (テスト中かどうかを確認します:       |
|     |             | 1:テスト中、2:テスト終了)        |
|     | NG?         | (PASS/FAIL を確認します:     |
|     |             | 0:PASS、1:FAIL)         |
|     | OPP?        | (OPP 電力を確認します)         |
|     | STOP        | (OCP テストをストップします)      |
|     |             |                        |

# 6-14. ショート(SHORT)テスト

| SHORT の手  | 1.   | SHORT テストを設定し、Short キーを押して次のステップに進        |
|-----------|------|-------------------------------------------|
| 動コントロール   |      | みます。                                      |
| 例         |      | SHORT PRESS                               |
|           | 2.   | 上矢印キーを押して Short time を 10000ms に設定し、Short |
|           |      | キーを押して次のステップに進みます。                        |
|           |      | SHORT TIME                                |
|           | 3.   | 下矢印キーを押し、V-Hi 電圧を 6V に設定し、Short キーを押し     |
|           |      | て次のステップに進みます。                             |
|           |      | SHORT V HI<br>00600                       |
|           | 4.   | 下矢印キーを押し、V-Lo 電圧を 0V に設定し、Short キーを押し     |
|           |      | て次のステップに進みます。                             |
|           |      | SHORT V LO                                |
|           | 5.   | Start/Stop キーを押します。                       |
|           |      | SHORT PRESS                               |
|           | 6.   | Short テスト終了時、UUT の降下電圧が V_Hi と V_Lo の制限   |
|           |      | の間にある場合、右上の5桁のLCDディスプレイに「PASS」と           |
|           |      | 表示されます。                                   |
|           |      | <sup>™</sup> <u>500</u> , PASS            |
|           | 7    |                                           |
|           | ••   | LCD ディスプレイには「FAIL」と表示されます。                |
|           |      |                                           |
|           |      | SOO√ FAIL<br>EN]                          |
| SHORT リモー | REM  | IOTE(リモートに設定)                             |
| トコントロール   | TCO  | NFIG SHORT (SHORT テストに設定)                 |
| 例         | STIN | NE 1 (short 時間を 1ms に設定)                  |
|           | STA  | RT (SHORT テストをスタートします)                    |
|           | TES  | TING? (テスト中かどうかを確認します:                    |
|           |      | 1:テスト中、2:テスト終了)                           |
|           | STO  | P (SHORT テストをストップします)                     |

#### 6-15. BW の設定

概要

UUT によって異なる帯域幅と一致するようにするために、AEL シ リーズは設定可能な帯域幅機能を備えて設計されています。設 定範囲は 0~15 で、0 が最も遅く、15 が最も速くなります。UUT の 帯域幅が電子負荷の帯域幅と一致しない場合、発振が発生しま す。

UUT の応答速度に合わせて、BW 設定値を適切に調整してください。

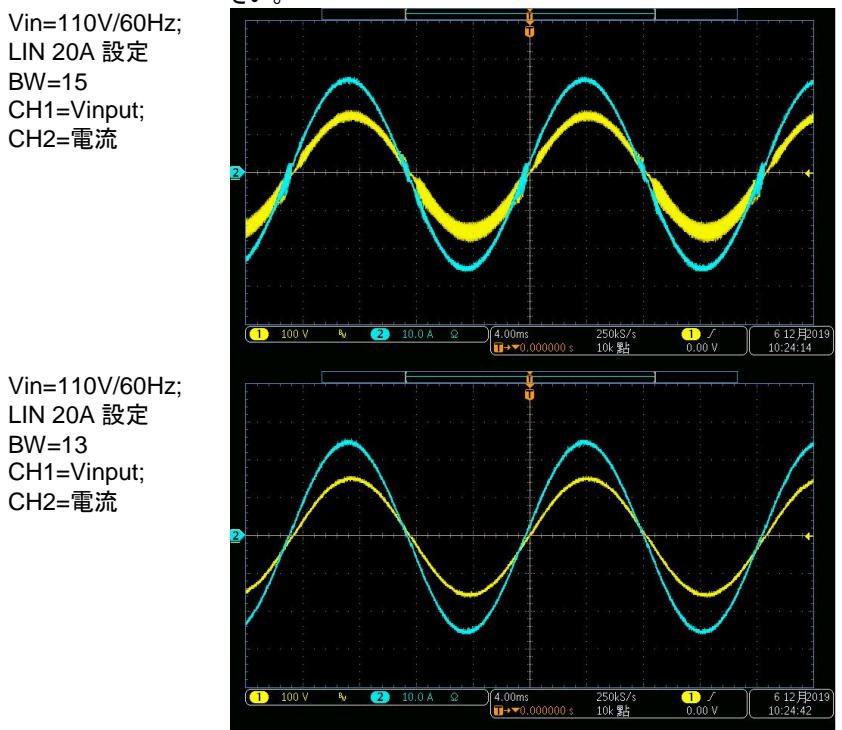

#### 6-16. 特殊な波形のアプリケーション

概要 負荷電流がオン/オフを交互に繰り返すシミュレートされた UPSま たは DUT は、50Hz または 60Hz で 1ms オンと 1ms オフの波形 を持つように設計されています。設定方法は定電流モードです。 CF キーを押した後、数字キーから 5.1 または 5.2 を入力し、 「Enter」を押して設定します。設定が完了すると、同時に周波数 が対応する値に設定されます。 CF = 5.1: 周波数 60Hz、1ms オン/1ms オフ。 CF = 5.2: 周波数 50Hz、1ms オン/1ms オフ。 Vin=110V/60Hz: CC 5A 設定 CF=5.1 CH1=Vinput; CH2=電流 1 100 V 250kS/s 10k 點 221月202 11:33:28 2 1) / 14.0 V Vin=110V/50Hz: 1 100 V Bu 2 ) 4.00ms ∏→▼0.000000 s 250kS/s 10k 點 1 / 14.0 V 221月2 11:34:19 5.00 A

CC 5A 設定 CF=5.2 CH1=Vinput; CH2=電流

#### 第7章. 付録

## 7-1. ヒューズの交換

#### 概要 本製品は電源ヒューズを備えており、以下の手順で交換します。 注意 ⚠️ 本製品の電源を必ず切って、AC 電源ケーブルのプラグを抜いて ください。

警告 火災や感電を防ぐために、製品に使用するヒューズは、使用する 地域の安全基準を満たしている必要があります。不適切なヒュー ズの使用またはヒューズホルダの短絡は非常に危険であり、固く 禁じられています。

ヒューズを交換する前に、異臭や異音がする場合は、すぐに使用 を中止し、修理を依頼してください。

手順

1. ラインヒューズの定格を確認し、必要に応じて正しいヒューズ と交換します。 100V~240V

| モデル                   | ヒューズの仕様           |
|-----------------------|-------------------|
| AEL223-351,AEL223-421 | T10A/250V(5*20mm) |
| AEL183-351,AEL183-421 | T8A/250V(5*20mm)  |
| AEL153-351,AEL153-421 | T6A/250V(5*20mm)  |
| AEL113-351,AEL113-421 | T4A/250V(5*20mm)  |
| AEL752-351,AEL752-421 | T3A/250V(5*20mm)  |
| AEL562-351,AEL562-421 |                   |
| AEL182-351,AEL182-421 | T2A/250V(5*20mm)  |
| AEL282-481,AEL282-351 |                   |
| AEL282-421,AEL372-481 |                   |
| AEL372-351,AEL372-421 |                   |

- AC ラインヒューズは、AC インレットの下にあります。図 2-2を 参照してください。小さなドライバーを使用してヒューズホルダ を抜き取り、新しいものと交換します。適切な仕様のヒューズ を変更します。
- 3. ヒューズホルダを再度取り付け、電源コードを接続します。

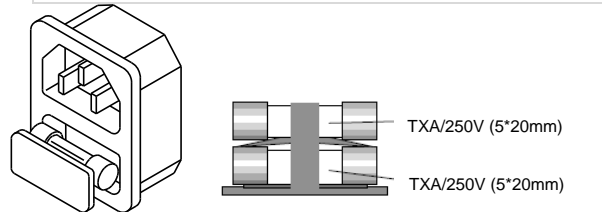

AEL シリーズのヒ ューズホルダ

## 7-2. デフォルト設定

次のデフォルト設定は、本器の工場出荷時の構成設定です。

| <b>ナ</b> ゴ u  | AEL182-351        | AEL282-351  | AEL372-351   |
|---------------|-------------------|-------------|--------------|
| モナル           | AEL182-421        | AEL282-421  | AEL372-421   |
| 項目            | 初期値               |             |              |
| CC A+Preset   | 0.000A            | 0.000A      | 0.000A       |
| CC B+Preset   | 0.000A            | 0.000A      | 0.000A       |
| LIN A+Preset  | 0.000A            | 0.000A      | 0.000A       |
| LIN B+Preset  | 0.000A            | 0.000A      | 0.000A       |
| CR A+ Preset  | 64000Ω            | 42666Ω      | 32000Ω       |
| CR B+ Preset  | 64000Ω            | 42666Ω      | 32000Ω       |
| CP A+ Preset  | 0.0W              | 0.0W        | 0.0W         |
| CP B+ Preset  | 0.0W              | 0.0W        | 0.0W         |
| CV A+ Preset  | 500.00V           | 500.00V     | 500.00V      |
| CV B+ Preset  | 500.00V           | 500.00V     | 500.00V      |
|               |                   |             |              |
| モデル           | AEL562-351        | AEL752-351  | AEL113-351   |
| = , ,,,       | AEL562-421        | AEL752-421  | AEL113-421   |
|               | 初期値               |             |              |
| CC A+Preset   | 0.000A            | 0.000A      | 0.000A       |
| CC B+Preset   | 0.000A            | 0.000A      | 0.000A       |
| LIN A+Preset  | 0.000A            | 0.000A      | 0.000A       |
| LIN B+Preset  | 0.000A            | 0.000A      | 0.000A       |
| CR A+ Preset  | 20000Ω            | 16000Ω      | 10666Ω       |
| CR B+ Preset  | 20000Ω            | 16000Ω      | 10666Ω       |
| CP A+ Preset  | 0.0W              | 0.0W        | 0.0W         |
| CP B+ Preset  | 0.0VV             | 0.0W        | 0.0VV        |
| CV A+ Preset  | 500.00V           | 500.00V     | 500.00V      |
| CV B+ Preset  | 500.00V           | 500.00V     | 500.00V      |
|               |                   | AEI 102 251 | A EL 202 251 |
| モデル           | AEL 153-551       | AEL103-331  | AEL223-331   |
|               | AEL155-421<br>如期店 | AEL103-421  | AELZZJ=4ZI   |
| <br>          |                   | 0.0004      | 0.0004       |
| CC A+Plesel   | 0.000A            | 0.000A      | 0.000A       |
|               | 0.000A            | 0.000A      | 0.000A       |
| LIN ATI TESEL | 0.000A            | 0.000A      | 0.000A       |
|               | 106660            | 106660      | 106660       |
| CR R+ Preset  | 106660            | 106660      | 106660       |
| CP A+ Preset  | 0.0W              | 0 0W        | 0.0W         |
| CP R+ Preset  | 0.0W              | 0.0W        | 0.0W         |
| CV A+ Preset  | 500.00\/          | 500.00\/    | 500.00\/     |
| CV B+ Preset  | 500.00V           | 500.00V     | 500.00V      |

| モデル          | AEL282-481 | AEL372-481 |            |
|--------------|------------|------------|------------|
| 項目           | 初期値        |            |            |
| CC A+Preset  | 0.000A     | 0.000A     |            |
| CC B+Preset  | 0.000A     | 0.000A     |            |
| LIN A+Preset | 0.000A     | 0.000A     |            |
| LIN B+Preset | 0.000A     | 0.000A     |            |
| CR A+ Preset | 80000Ω     | 50000Ω     |            |
| CR B+ Preset | 80000Ω     | 50000Ω     |            |
| CP A+ Preset | 0.0W       | 0.0W       |            |
| CP B+ Preset | 0.0W       | 0.0W       |            |
| CV A+ Preset | 500.00V    | 500.00V    |            |
| CV B+ Preset | 500.00V    | 500.00V    |            |
|              |            |            |            |
| エデル          | AEL182-351 | AEL282-351 | AEL372-351 |
|              | AEL182-421 | AEL282-421 | AEL372-421 |
| 項目           | リミットの初期値   |            |            |
| V_Hi         | 600.00V    | 600.00V    | 600.00V    |
| V_Lo         | 0.00V      | 0.00V      | 0.00V      |
| I_Hi         | 20.000A    | 30.000A    | 40.000A    |
| I_Lo         | 0.000A     | 0.000A     | 0.000A     |
| W_Hi         | 2000.0W    | 3000.0W    | 4000.0W    |
| W_Lo         | 0.0W       | 0.0W       | 0.0W       |
| VA_Hi        | 2000.0VA   | 3000.0VA   | 3000.0VA   |
| VA_Lo        | 0.0VA      | 0.0VA      | 0.0VA      |
| OPL          | 1968.7W    | 2940.0W    | 3937.5W    |
| OCL          | 19.687A    | 29.400A    | 39.375A    |
|              |            |            |            |
| エデル          | AEL562-351 | AEL752-351 | AEL113-351 |
|              | AEL562-421 | AEL752-421 | AEL113-421 |
| 項目           | リミットの初期値   |            |            |
| V_Hi         | 600.00V    | 600.00V    | 600.00V    |
| V_Lo         | 0.00V      | 0.00V      | 0.00V      |
| I_Hi         | 115.00A    | 80.000A    | 115.00A    |
| I_Lo         | 0.000A     | 0.000A     | 0.000A     |
| W_Hi         | 6000.0W    | 8000.0W    | 11500W     |
| W_Lo         | 0.0W       | 0.0W       | 0.0W       |
| VA_Hi        | 6000.0VA   | 8000.0VA   | 11500VA    |
| VA_Lo        | 0.0VA      | 0.0VA      | 0.0VA      |
| OPL          | 5880.0W    | 7875.0W    | 11812W     |
| OCL          | 58.800A    | 78.750A    | 118.12A    |

| <b>⊤_</b> "∥ | AEL153-351 | AEL183-351 | AEL223-351 |
|--------------|------------|------------|------------|
| モナル          | AEL153-421 | AEL183-421 | AEL223-421 |
| 項目           | リミットの初期値   |            |            |
| V_Hi         | 600.00V    | 600.00V    | 600.00V    |
| V_Lo         | 0.00V      | 0.00V      | 0.00V      |
| I_Hi         | 115.00A    | 115.00A    | 115.00A    |
| I_Lo         | 0.000A     | 0.000A     | 0.000A     |
| W_Hi         | 11500W     | 19000W     | 23000W     |
| W_Lo         | 0.0W       | W0.0       | 0.0W       |
| VA_Hi        | 11500VA    | 19000VA    | 23000VA    |
| VA_Lo        | 0.0VA      | 0.0VA      | 0.0VA      |
| OPL          | 15750W     | 19687W     | 23625W     |
| OCL          | 118.12A    | 118.12A    | 118.12A    |
|              |            |            |            |
| モデル          | AEL282-481 | AEL372-481 | _          |
| 項目           | リミットの初期値   |            | _          |
| V_Hi         | 750.00V    | 750.00V    |            |
| V_Lo         | 0.00V      | 0.00V      |            |
| I_Hi         | 20.000A    | 30.000A    |            |
| I_Lo         | 0.000A     | 0.000A     |            |
| W_Hi         | 3000.0W    | 4000.0W    |            |
| W_Lo         | 0.0W       | 0.0W       |            |
| VA_Hi        | 3000.0VA   | 4000.0VA   |            |
| VA_Lo        | 0.0VA      | 0.0VA      |            |
| OPL          | 2940.0W    | 3937.5W    |            |
| OCL          | 19.687A    | 29.400A    | -          |
| ナゴル          |            |            |            |
|              | AEL シリース共通 | -          |            |
|              | コンフィクの初期値  |            |            |
| EXTIN        | OFF        |            |            |
| SYNC         | OFF        |            |            |
|              | U          |            |            |
|              |            |            |            |
| BVV          | AUTO       |            |            |
|              |            |            |            |
|              | 0          |            |            |
| UYULE        | 1          |            |            |

## 7-3. 寸法

#### 7-3-1. AEL182-xxx、AEL282-xxx、AEL372-xxx

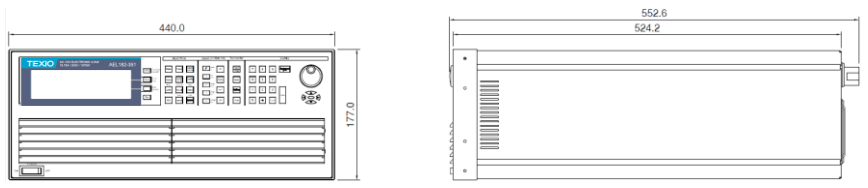

#### 7-3-2. AEL562-xxx、AEL752-xxx

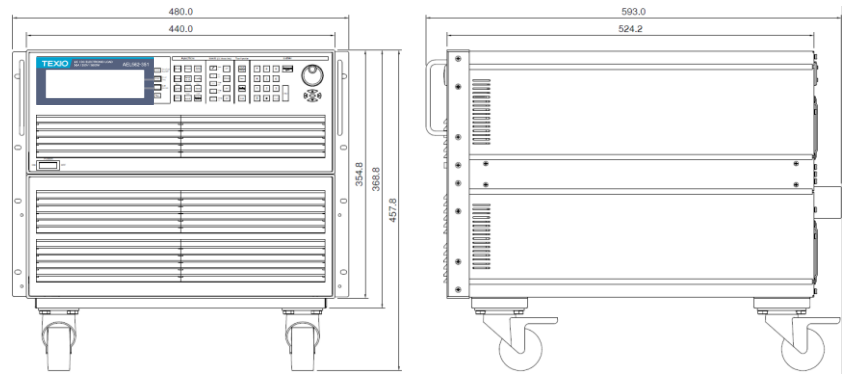

## 7-3-3. AEL113-xxx

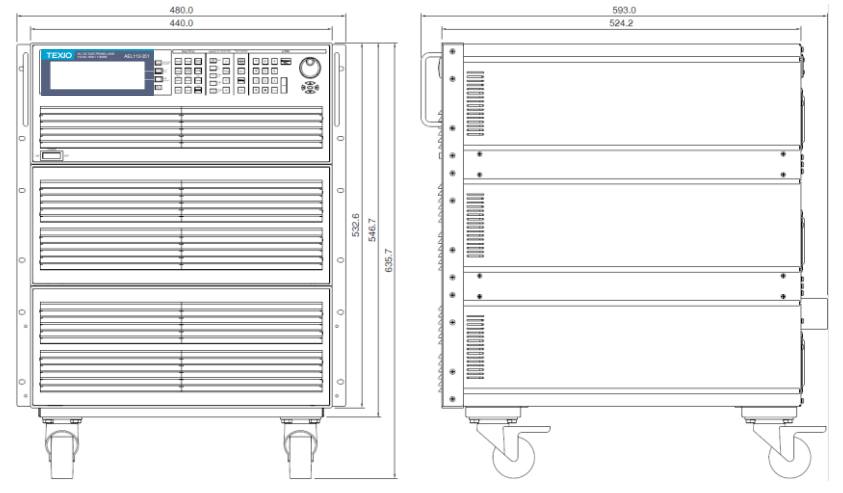

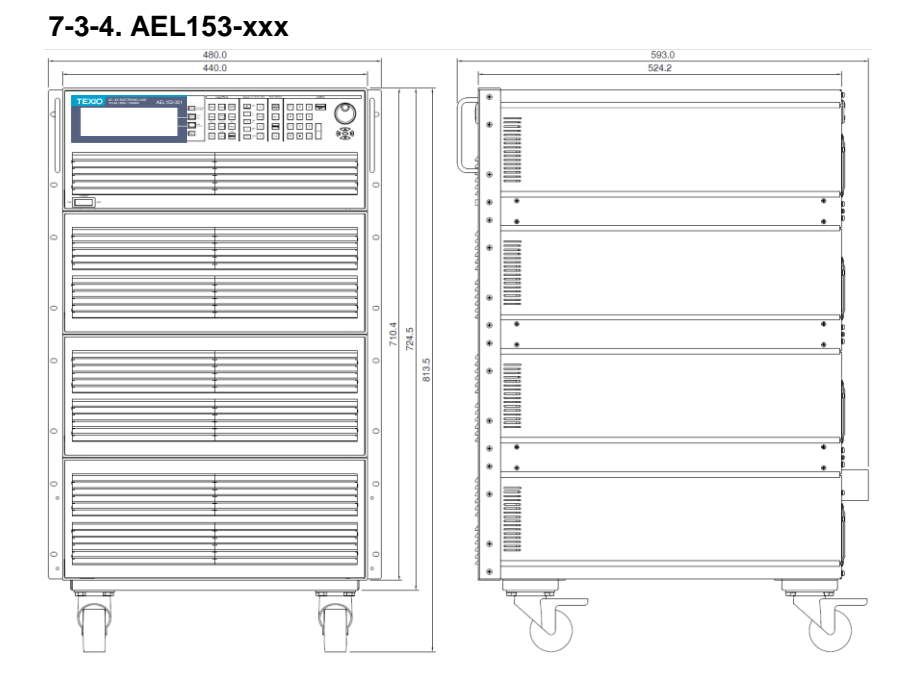

## 7-3-5. AEL183-xxx

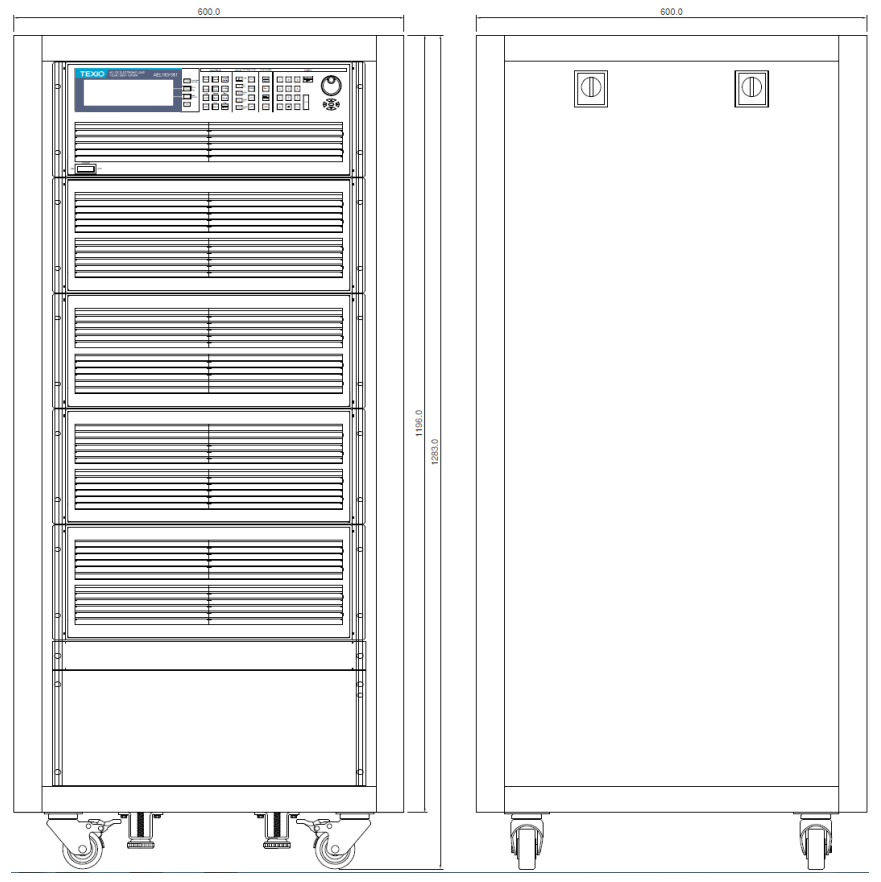

## 7-3-6. AEL223-xxx

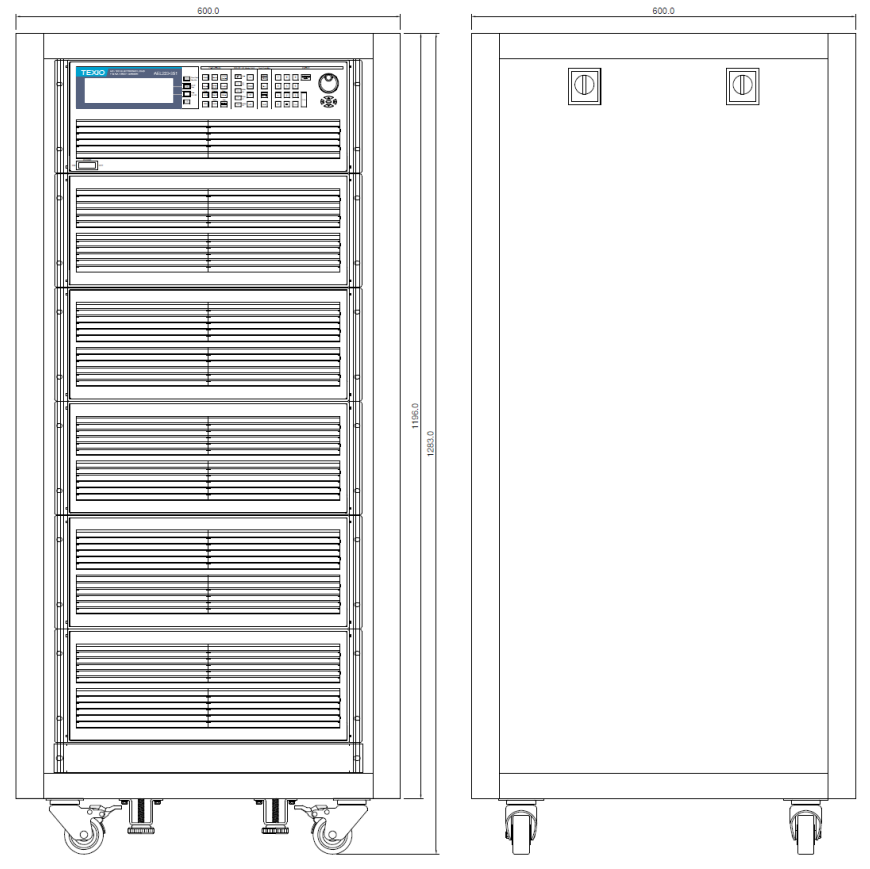

## 7-4. 仕様

この仕様は、AEL シリーズを30分以上オンにしたときに適用されます。高周波と高電圧のオプションは別々の仕様として表記されていることに注意してください。

#### 7-4-1. AEL182-351/AEL282-351/AEL372-351

| モデル            | AEL182-351                                                                                         | AEL282-351                            | AEL372-351                      |  |
|----------------|----------------------------------------------------------------------------------------------------|---------------------------------------|---------------------------------|--|
| 電力(W)          | 1875W                                                                                              | 2800W                                 | 3750W                           |  |
| 電流(A)/ピーク電流(A) | 18.75Arms or Adc/<br>56.25Apeak                                                                    | 28Arms or Adc /<br>84Apeak            | 37.5Arms or Adc /<br>112.5Apeak |  |
| 電圧(V)          | 50~350Vrms / 5~500Vc                                                                               | lc                                    |                                 |  |
| スルーレート(DC)     | 50us                                                                                               |                                       |                                 |  |
| 周波数範囲          | DC, 40~440Hz (CC Mo                                                                                | de), DC~440Hz (LIN, CR                | , CV, CP Mode)                  |  |
| 保護             | •                                                                                                  |                                       |                                 |  |
| 過電力保護          | ≒1968.75Wrms または<br>プログラム可能                                                                        | ≒2940Wrms またはプ<br>ログラム可能              | ≒3937.5Wrms または<br>プログラム可能      |  |
| 過電流保護          | ≒19.687Arms またはプ<br>ログラム可能                                                                         | ≒29.4Arms またはプロ<br>グラム可能              | ≒39.375Arms またはプ<br>ログラム可能      |  |
| 過電圧保護          | ≒367.5 Vrms/525Vdc                                                                                 |                                       |                                 |  |
| 加熱保護           | 対応                                                                                                 |                                       |                                 |  |
| 動作モード          |                                                                                                    |                                       |                                 |  |
| 正弦波の定電流モード     |                                                                                                    |                                       |                                 |  |
| 設定範囲           | 0~18.75A                                                                                           | 0~28A                                 | 0~37.5A                         |  |
| 設定分解能          | 0.3125mA/16bits                                                                                    | 0.5mA/16bits                          | 0.625mA/16bits                  |  |
| 設定確度           | ± (0.1% of setting + 0.2% of range) @50/60Hz<br>± 0.5% of (setting + range) @ DC and 400Hz         |                                       |                                 |  |
| 正弦波、方形波または準    | 方形波、PWM 波のリニア                                                                                      | 定電流モード                                |                                 |  |
| 設定範囲           | 0~18.75A                                                                                           | 0~28A                                 | 0~37.5A                         |  |
| 設定分解能          | 0.3125mA/16bits                                                                                    | 0.5mA/16bits                          | 0.625mA/16bits                  |  |
| 設定確度           | $\pm$ (0.1% of setting + 0.2% of range) @50/60Hz                                                   |                                       |                                 |  |
| 定抵抗モード         |                                                                                                    |                                       |                                 |  |
| 設定範囲           | 3.2Ω~64kΩ                                                                                          | 2.0Ω~40kΩ                             | 1.6Ω~32kΩ                       |  |
| 設定分解能*1        | 0.0052083mS/16bits                                                                                 | 0.0083333mS/16bits                    | 0.010416mS/16bits               |  |
| 設定確度           | $\pm 0.2\%$ of (setting + range) @50/60Hz<br>$\pm (0.5\%$ of setting + 2% of range) @ DC and 400Hz |                                       |                                 |  |
| 定電圧モード         |                                                                                                    |                                       |                                 |  |
| 設定範囲           | 50~350Vrms / 500Vdc                                                                                |                                       |                                 |  |
| 設定分解能          | 0.01V                                                                                              |                                       |                                 |  |
| 設定確度           | ± (0.1 of setting + 0.1%                                                                           | of range)                             |                                 |  |
| 定電力モード         | •                                                                                                  |                                       |                                 |  |
| 設定範囲           | 1875W                                                                                              | 2800W                                 | 3750W                           |  |
| 設定分解能          | 0.1W                                                                                               | 0.1W                                  | 0.1W                            |  |
| 設定確度*4         | ± 0.5% of (setting + range) @50/60Hz<br>±2% of (setting + range)                                   |                                       |                                 |  |
| クレストファクタ(CC モー | ドのみ)                                                                                               | •                                     |                                 |  |
| 設定範囲           | √2~5                                                                                               |                                       |                                 |  |
| 設定分解能          | 0.1                                                                                                |                                       |                                 |  |
| 設定確度           | (0.5% / Irms) + 1% F.S.                                                                            | · · · · · · · · · · · · · · · · · · · |                                 |  |
| 力率(CC モードのみ)   |                                                                                                    |                                       |                                 |  |
| 設定範囲           | 0~1 遅れまたは進み                                                                                        |                                       |                                 |  |
| 設定分解能          | 0.01                                                                                               |                                       |                                 |  |
| 設定確度           | 1% F.S.                                                                                            |                                       |                                 |  |

| テストモー     | ۲         |                                 |                   |                 |
|-----------|-----------|---------------------------------|-------------------|-----------------|
| UPS の効    | 率測定       | Non-Linear モード                  |                   |                 |
| 動作周波数     | 汝         | 自動; 40~440Hz                    |                   |                 |
| 電流範囲      |           | 0~18.75A                        | 0~28A             | 0~37.5A         |
| PF(力率)    | 範囲        | 0~1                             |                   |                 |
| PV システ    | ム、THD 80% | 抵抗性 + Non-Linear च              | <b>∃</b> —ド       |                 |
| のパワーコ     | コンディショナ   |                                 |                   |                 |
| ーの効率湯     | 則定        |                                 |                   |                 |
| 動作周波数     | <b></b> 牧 | 自動; 40~440Hz                    |                   |                 |
| 電流範囲      |           | 0~18.75A                        | 0~28A             | 0~37.5A         |
| 抵抗性範疇     | Ħ         | 3.2Ω~64kΩ                       | 2.0Ω~40kΩ         | 1.6Ω~32kΩ       |
| UPS バック   | ウアップ機能(C  | C,LIN,CR,CP)                    |                   |                 |
| UVP(VTH   | 1)        | 50~350Vrms / 500Vdc             |                   |                 |
| UPS バック   | クアップ時間    | 1~99999 秒 (>27 時間)              | )                 |                 |
| バッテリー     | 放電機能(CC   | LIN, CR, CP)                    |                   |                 |
| UVP(VTH   | 1)        | 50~350Vrms / 500Vdc             |                   |                 |
| バッテリー     | 放電時間      | 1~99999 秒 (>27 時間)              |                   |                 |
| UPS 切り    | 皆え時間      |                                 |                   |                 |
| 電流範囲      |           | 0~18.75A                        | 0~28A             | 0~37.5A         |
| UVP(VTH   | 1)        | 2.5V                            |                   |                 |
| 時間範囲      |           | 0.15ms~999.99ms                 |                   |                 |
| ヒューズテ     | ストモード     |                                 |                   |                 |
| 最大電流      |           |                                 |                   |                 |
| ターボオフ     | (CC1-3)   | 19.75 \rms                      | 28.0Arms          | 27 5Arms        |
| ターボオン     | CC3       | 10.7 JAIIIIS                    | 20.0AIIIIS        | 57.5Amis        |
| 7 7 7 7 7 | CC1-2     | 37.5Arms (x2)*3                 | 56.0Arms (x2)*3   | 75.0Arms (x2)*3 |
| トリップ・ノ    | シトリッフ時間   |                                 |                   |                 |
| ターホオフ     | (TIME1-3) | 0.01~333.33s                    |                   |                 |
| ターボオン     | TIME1-2   | 0.01~0.50s                      |                   |                 |
| オフ時間      | T IIVIE3  | 0.01~000.005                    |                   |                 |
| リン時間      |           | 0.003s                          |                   |                 |
| 別に相及      | ,         | 0.0000                          |                   |                 |
| Short/OP  | 2/002 ティト |                                 |                   |                 |
| Short 時   | ターボオフ     | <sup>成能</sup><br>01 秒∼10 秒≢たけ連続 | 5                 |                 |
| 問         | ターボオン     | 0.1 秒~10 秒 87 21 8 建成           | 6                 |                 |
|           | ターボオフ     | 100ms                           |                   |                 |
| P ステップ    | ターボオン     | 100ms 10 ステップずつ                 | )                 |                 |
| 時間        | 1.1.1     |                                 |                   |                 |
| OCP       | ターボオフ     | 18.75Arms                       | 28.0Arms          | 37.5Arms        |
| Istop     | ターボオン     | 37.5Arms                        | 56.0Arms          | 75.0Arms        |
| OPP       | ターボオフ     | 1875W                           | 2800W             | 3750W           |
| Pstop     | ターボオン     | 3750W                           | 5600W             | 7500W           |
| プログラム     | 可能な突入電    | 流シミュレーション: lstart -             | Istop / Tsep      |                 |
| lstart、突入 | 、電流       | 0~37.5A                         | 0~56A             | 0~75A           |
| 突入ステッ     | プ時間       | 0.1ms~100ms                     |                   |                 |
| lstop、突ノ  | して記       | 0~18.75A                        | 0~28A             | 0~37.5A         |
| プログラム     | 可能なサージ    | 電流シミュレーション:S1/T                 | 1 - S2/T2 - S3/T3 |                 |
| S1、S2 電   | 流         | 0~37.5A                         | 0~56A             | 0~75A           |
| T1、T2 時   | 間         | 0.01 秒~0.5 秒                    |                   |                 |
| S3 電流     |           | 0~18.75A                        | 0~28A             | 0~37.5A         |
| T3 時間     |           | 0.01 秒~9.99 秒または連続              |                   |                 |

| 測定                 |                                |                                  |                        |  |
|--------------------|--------------------------------|----------------------------------|------------------------|--|
| 電圧計                |                                |                                  |                        |  |
| 範囲                 | 500V                           |                                  |                        |  |
| 分解能                | 0.01V                          |                                  |                        |  |
| 確度                 | ±0.05% of (reading + ra        | .nge)                            |                        |  |
| パラメータ              | Vrms, V Max/Min, ±Vpk          |                                  |                        |  |
| 電流計                |                                |                                  |                        |  |
| 範囲                 | 9.375Arms/18.75Arms            | 14Arms/28Arms                    | 18.75Arms/37.5Arms     |  |
| 分解能                | 0.2mA/0.4mA                    | 0.3mA/0.6mA                      | 0.4mA/0.8mA            |  |
| 確度                 | ±0.05% of (reading + ra        | nge) @50/60Hz, ±0.2% c           | of (reading + range)   |  |
| パラメータ              | Irms, I Max/Min, ±lpk          | <u> </u>                         |                        |  |
| 電力計                |                                |                                  |                        |  |
| 範囲                 | 1875W                          | 2800W                            | 3750W                  |  |
| 分解能                | 0.03125W                       | 0.05W                            | 0.0625W                |  |
| 確度* <sup>4</sup>   | ±0.5% of (reading + ran        | ge) @50/60Hz                     |                        |  |
| "FC                | ±2% of (reading + range        | <u>e)</u>                        |                        |  |
| VA 計               |                                |                                  |                        |  |
|                    | Vrms × Arms Vrms と A           | rms に対応                          |                        |  |
| 力率計                |                                |                                  |                        |  |
| 範囲                 | ±0.000~1.000                   |                                  |                        |  |
| 確度                 | ±(0.002±(0.001/PF)*F)          |                                  |                        |  |
| 周波数計               |                                |                                  |                        |  |
| 範囲                 | DC, 40~440Hz                   |                                  |                        |  |
| 確度                 | 0.1%                           |                                  |                        |  |
| 他のパラメータ計           |                                |                                  |                        |  |
| VA, VA             | R, CF_I, Ipeak, Imax., Imi     | n. Vma <u>x., Vmin., IHD, VH</u> | ID, ITH <u>D, VTHD</u> |  |
| その他                |                                |                                  |                        |  |
| 起動時にロードオン          | 対応、インバータ/ UPS の起動時にロードをオンにします。 |                                  |                        |  |
| ロードオン・オフの角度        | ロードオンおよびロードオ                   | フの負荷の角度は、0~359                   | <u>}゚でプログラムでき</u> ます。  |  |
| 半サイクルと SCR /トラ     | 正または負の半サイクル                    | 、90°トレーリングエッジまた                  | こはリーディングエッジの           |  |
| イアック負荷             | 電流波形をプログラムできます。                |                                  |                        |  |
| マスター・スレーブ(3相       | 対応、1 台のマスターと最大 7 台のスレーブユニットです。 |                                  |                        |  |
| または並列アプリケーシ        |                                |                                  |                        |  |
| ョン)                | <u> </u>                       |                                  |                        |  |
| 外部プログラミング入力        | F.S で 10Vdc、分解能は 0.1V です。      |                                  |                        |  |
| 外部 SYNC 入力         | TTL                            |                                  |                        |  |
| Vmonitor(絶縁)       | ±500V で±10V                    |                                  |                        |  |
| Imonitor(絶縁)       | ±56.25Apk で±10Vpk              | ±84Apk で±10Vpk                   | ±112.5Apk で±10Vpk      |  |
| インタフェース(オプショ       | GP-IB, RS-232C, USB,           | LAN                              |                        |  |
| ン)                 | L                              |                                  |                        |  |
| 最大消費電力             | 150VA                          | 150VA                            | 150VA                  |  |
| 動作温度 <sup>*2</sup> | 0~40°C                         |                                  |                        |  |
| 入力インピーダンスの電        | ~V*0.3 ; ~V*2.2                | ~V*0.45 ; ~V*3.3                 | ~V*0.6 ; ~V*4.4        |  |
| 流(mA)@50/60Hz;     |                                | , I                              |                        |  |
| @400Hz             | <u> </u>                       | I                                |                        |  |
| 寸法(H×W×D)          | 177 × 440 × 552.6 mm           | 177 × 440 × 552.6 mm             | 177 × 440 × 552.6 mm   |  |
| 重量                 | 21.5kg                         | 27.5kg                           | 33.5kg                 |  |

## 7-4-2. AEL182-421/AEL282-421/AEL372-421

| モデル                                       | AEL182-421                                                         | AEL282-421                | AEL372-421                     |  |
|-------------------------------------------|--------------------------------------------------------------------|---------------------------|--------------------------------|--|
| 電力(W)                                     | 1875W                                                              | 2800W                     | 3750W                          |  |
| 電流(A)/ピーク電流(A)                            | 18.75Arms or Adc /                                                 | 28Arms or Adc /           | 37.5Arms or Adc /              |  |
| 雪圧()/)                                    | 50~425\/rms / 5~600\/c                                             | lc                        | 112.JApeak                     |  |
| 電圧(V)<br>スルーレート(DC)                       | 500-420 mills / 5-000 ve                                           |                           |                                |  |
| スル ビ (LC)<br>国波粉筋囲                        | DC 40-440Hz (CC Mo                                                 |                           |                                |  |
| <u> </u>                                  | DC, 40~440112 (CC 100                                              |                           |                                |  |
|                                           |                                                                    |                           |                                |  |
| 過电力休護                                     | ー 1900.75Winns よたは<br>プログラム 可能                                     | ー2940Winis よたはノ<br>ログラム可能 | ー 3937.3Willis よたは<br>プログラム 可能 |  |
| 冯重法尽谦                                     | →10.697Arms またけプ                                                   |                           | →20.275Arms またけプ               |  |
| 迴电机休设                                     | - 19.007Anns よたはノ<br>ログラム 可能                                       |                           | - 39.37 3Amis よたはノ<br>ログラム 可能  |  |
| 過雷圧保護                                     | = 446 25 \/rms/630\/dc                                             | ノノユリ能                     | 177111                         |  |
| 加熱保護                                      | · 中心.20 VIII3/000 Vuo<br>対応                                        |                           |                                |  |
| かぶべし 動作エード                                | 201 I.C                                                            |                           |                                |  |
| 町では 一 一 一 一 一 一 一 一 一 一 一 一 一 一 一 一 一 一 一 |                                                                    |                           |                                |  |
| 設定範囲                                      | 0~18 75A                                                           | 0~28A                     | 0~37.5A                        |  |
| 設定分解能                                     | 0.3125mA/16hits                                                    | 0.5mA/16bits              | 0.625mA/16bits                 |  |
| 設定確度                                      | + (0.1%  of setting + 0.2%  of setting)                            | % of range) @50/60Hz      | 0.02011/010013                 |  |
| 成定 唯 皮                                    | ± 0.5% of (setting + rai                                           | nge) @ DC and 400Hz       |                                |  |
| 正弦波、方形波または準                               | 」<br>方形波、PWM 波のリニア                                                 | 。<br>定電流モード               |                                |  |
| 設定範囲                                      | 0~18.75A                                                           | 0~28A                     | 0~37.5A                        |  |
| 設定分解能                                     | 0.3125mA/16bits                                                    | 0.5mA/16bits              | 0.625mA/16bits                 |  |
| 設定確度                                      | ± (0.1% of setting + 0.2                                           | % of range) @50/60Hz      |                                |  |
|                                           | ± 0.5% of (setting + rai                                           | nge) @ DC and 400Hz       |                                |  |
| 定抵抗モード                                    |                                                                    |                           |                                |  |
| 設定範囲                                      | 3.2Ω~64kΩ                                                          | 2.0Ω~40kΩ                 | 1.6Ω~32kΩ                      |  |
| 設定分解能 <sup>*1</sup>                       | 0.0052083mS/16bits                                                 | 0.0083333mS/16bits        | 0.010416mS/16bits              |  |
| 設定確度                                      | ±0.2% of (setting + rang                                           | ge) @50/60Hz              |                                |  |
|                                           | ±(0.5% of setting + 2%                                             | of range) @ DC and 400    | )Hz                            |  |
| 定電圧モート                                    | 50 405)/mm = / 000)/da                                             |                           |                                |  |
| 設定範囲                                      | 50~425Vrms / 600Vdc                                                |                           |                                |  |
| 設定分解能                                     | 0.10                                                               |                           |                                |  |
| 設定確度                                      | $\pm$ (0.1 or setting + 0.1% of range)                             |                           |                                |  |
| 定電力モード                                    | 407514/                                                            | 000014                    | 075014                         |  |
| 設定範囲                                      | 1875W                                                              | 2800W                     | 3750W                          |  |
| 設定分解能                                     | 0.1W                                                               | 0.1W                      | 0.1W                           |  |
| 設定確度**                                    | $\pm 0.5\%$ of (setting + ran<br>$\pm 2\%$ of (setting $\pm$ range | ge) @50/60Hz              |                                |  |
| クレストファクタ(CC モー                            | ドのみ)                                                               | 1                         |                                |  |
| <u> - ジレバリノノ(00 と</u>                     | √2~5                                                               |                           |                                |  |
| 設定分解能                                     | 01                                                                 |                           |                                |  |
| 設定確度                                      | (0.5% / Irms) + 1% F.S.                                            |                           |                                |  |
|                                           |                                                                    |                           |                                |  |
|                                           | 0~1 遅れまたは進み                                                        |                           |                                |  |
| 設定分解能                                     | 0.01                                                               |                           |                                |  |
| 設定確度                                      | 1% F.S.                                                            |                           |                                |  |
| テストモード                                    |                                                                    |                           |                                |  |
| UPS の効率測定                                 | Non-Linear モード                                                     |                           |                                |  |
| 動作周波数                                     | 白動: 40~440Hz                                                       |                           |                                |  |
| 電流範囲                                      | 0~18.75A                                                           | 0~28A                     | 0~37.5A                        |  |
| PF(力率)範囲                                  | 0~1                                                                |                           |                                |  |
| PV システム、THD 80%                           | 抵抗性 + Non-Linear モ                                                 | - <b>ド</b>                |                                |  |

| のパワーコ                                  | コンディショナ         |                         |                     |                    |  |
|----------------------------------------|-----------------|-------------------------|---------------------|--------------------|--|
| ーの効率湯                                  | 則定              |                         |                     |                    |  |
| 動作周波数                                  | 汝               | 自動; 40~440Hz            |                     |                    |  |
| 電流範囲                                   |                 | 0~18.75A                | 0~28A               | 0~37.5A            |  |
| 抵抗性範疇                                  | ŧ               | 3.2Ω~64kΩ               | 2.0Ω~40kΩ           | 1.6Ω~32kΩ          |  |
| UPS バック                                | フアップ機能(C        | C,LIN,CR,CP)            |                     | •                  |  |
| UVP(VTF                                | )               | 50~425Vrms / 600Vdc     |                     |                    |  |
| UPS バック                                | フアップ時間          | 1~99999 秒 (>27 時間)      |                     |                    |  |
| バッテリー                                  | 放電機能(CC         | LIN, CR, CP)            |                     |                    |  |
| UVP(VTF                                | )               | 50~425Vrms / 600Vdc     |                     |                    |  |
| バッテリー                                  | 放電時間            | 1~99999 秒 (>27 時間)      |                     |                    |  |
| UPS 切り                                 | ちょう 時間          |                         |                     |                    |  |
| 雷流範囲                                   |                 | 0~18.75A                | 0~28A               | 0~37.5A            |  |
|                                        | 1)              | 2.5V                    |                     |                    |  |
| 時間範囲                                   | ,               | 0.15ms~999.99ms         |                     |                    |  |
| ドューズテ                                  | ストモード           |                         |                     |                    |  |
| 最大電流                                   |                 |                         |                     |                    |  |
| ロハ電加                                   | (CC1-3)         | -                       |                     |                    |  |
| 7 11/1 /                               |                 | 18.75Arms               | 28.0Arms            | 37.5Arms           |  |
| ターボオン                                  | CC1-2           | 37 5Arms (x2)*3         | 56 0Arms (x2)*3     | 75 0Arms (x2)*3    |  |
| トリップ・ノ                                 | ントリップ時間         |                         | 00.0/ IIII0 (X2)    | 70.0/ (mb (X2)     |  |
| ターボオフ                                  | (TIME1-3)       | 0.01~333.33s            |                     |                    |  |
| 7 1017                                 | TIME1-2         | 0.01~0.50s              |                     |                    |  |
| ターボオン                                  | TIME3           | 0.01~0.005              |                     |                    |  |
| オフ時間                                   |                 | 0.01~9999.9s            |                     |                    |  |
| 測定結度                                   |                 | 0.003s                  |                     |                    |  |
| 繰り返し数                                  |                 |                         |                     |                    |  |
| Short/OP                               | 。<br>2/002 テストは | 。<br>樂能                 |                     |                    |  |
| Short 時                                |                 | ▲ 10 秋 = たけ連続           |                     |                    |  |
| 問                                      | ターボオン           | 0.1秒~10秒&/21&建机         |                     |                    |  |
| OPP/OC                                 | ターボオフ           | 100ms                   |                     |                    |  |
| P ステップ                                 | ターボオン           | 100ms 10 ステップずつ         |                     |                    |  |
| 時間                                     | × 11.7 2        |                         |                     |                    |  |
| OCP                                    | ターボオフ           | 18.75Arms               | 28.0Arms            | 37.5Arms           |  |
| Istop                                  | ターボオン           | 37.5Arms                | 56.0Arms            | 75.0Arms           |  |
| OPP                                    | ターボオフ           | 1875W                   | 2800W               | 3750W              |  |
| Pstop                                  | ターボオン           | 3750W                   | 5600W               | 7500W              |  |
| プログラム                                  | 可能た空入雷          | ふシミュレーション・lstart -      | Iston / Tsen        |                    |  |
| Jetart 空)                              |                 | 0~37.5A                 | 0~56A               | 0~75A              |  |
| 空入ステッ                                  | プ時間             | 0.1ms~100ms             | 0 00/1              | 0 1011             |  |
| Iston 空7                               | 雪法              | 0~18 75A                | 0~28A               | 0~37 5A            |  |
| プログラノ                                  | 、電加<br>可能なサージ   | 電流シミュレーション・91/丁         | 1 - \$2/T2 - \$3/T3 | 0.01.01            |  |
|                                        | 可能なリーノ          | 电加ノミュレーフョン.31/1         | 0-56A               | 0754               |  |
| 31、32 电                                | 即               | 0~37.3入                 | 0~30A               | 0~10A              |  |
| 11、12吋                                 | [F]             | 0.01 49~0.5 49          | 0.204               | 0.27.54            |  |
| こう 电流                                  |                 | 0~10.75A                | U~20A               | 0~37.3A            |  |
| 13 時间                                  |                 | 0.01 秒~9.99 秒または連続      |                     |                    |  |
| 測定                                     |                 |                         |                     |                    |  |
| 電圧計                                    |                 |                         |                     |                    |  |
| 11111111111111111111111111111111111111 |                 |                         |                     |                    |  |
| 分解能                                    |                 | 0.01V                   |                     |                    |  |
| 確度                                     |                 | ±0.05% of (reading + ra | inge)               |                    |  |
| パラメータ                                  |                 | Vrms, V Max/Min, ±Vpk   |                     |                    |  |
| 電流計                                    |                 |                         |                     |                    |  |
| 範囲                                     |                 | 9.375Arms/18.75Arms     | 14Arms/28Arms       | 18.75Arms/37.5Arms |  |
| 分解能                                    |                 | 0.2mA/0.4mA             | 0.3mA/0.6mA         | 0.4mA/0.8mA        |  |

| 確度                 | ±0.05% of (reading + range) @50/60Hz, ±0.2% of (reading + range) |                           |                      |  |  |
|--------------------|------------------------------------------------------------------|---------------------------|----------------------|--|--|
| パラメータ              | Irms, I Max/Min, ±lpk                                            |                           | ( 0 0)               |  |  |
| 電力計                |                                                                  |                           |                      |  |  |
| 範囲                 | 1875W                                                            | 2800W                     | 3750W                |  |  |
| 分解能                | 0.03125W                                                         | 0.05W                     | 0.0625W              |  |  |
| 確度* <sup>4</sup>   | ±0.5% of (reading + ran                                          | ge) @50/60Hz              |                      |  |  |
| 14                 | ±2% of (reading + range                                          | e)                        |                      |  |  |
| VA 計               |                                                                  |                           |                      |  |  |
|                    | Vrms × Arms Vrms と A                                             | rms に対応                   |                      |  |  |
| 力率計                |                                                                  |                           |                      |  |  |
| 範囲                 | ±0.000~1.000                                                     |                           |                      |  |  |
| 確度                 | ±(0.002±(0.001/PF)*F)                                            |                           |                      |  |  |
| 周波数計               |                                                                  |                           |                      |  |  |
| 範囲                 | DC, 40~440Hz                                                     |                           |                      |  |  |
| 確度                 | 0.1%                                                             |                           |                      |  |  |
| 他のパラメータ計           |                                                                  |                           |                      |  |  |
| VA, VA             | R, CF_I, Ipeak, Imax., Imi                                       | in. Vmax., Vmin., IHD, VH | ID, ITHD, VTHD       |  |  |
| その他                |                                                                  |                           |                      |  |  |
| 起動時にロードオン          | 対応、インバータ/ UPS の起動時にロードをオンにします。                                   |                           |                      |  |  |
| ロードオン・オフの角度        | ロードオンおよびロードオフの負荷の角度は、0~359°でプログラムできます。                           |                           |                      |  |  |
| 半サイクルと SCR /トラ     | 正または負の半サイクル、90°トレーリングエッジまたはリーディングエッジの                            |                           |                      |  |  |
| イアック負荷             | 電流波形をプログラムできます。                                                  |                           |                      |  |  |
| マスター・スレーブ(3相       | 対応、1 台のマスターと最大 7 台のスレーブユニットです。                                   |                           |                      |  |  |
| または並列アプリケーシ        |                                                                  |                           |                      |  |  |
| ヨン)                |                                                                  |                           |                      |  |  |
| 外部プログラミング入力        | F.S で 10Vdc、分解能は                                                 | 0.1V です。                  |                      |  |  |
| 外部 SYNC 入力         | TTL                                                              |                           |                      |  |  |
| Vmonitor(絶縁)       | ±600V で±10V                                                      |                           | -                    |  |  |
| Imonitor(絶縁)       | ±56.25Apk で±10Vpk                                                | ±84Apk で±10Vpk            | ±112.5Apk で±10Vpk    |  |  |
| インタフェース(オプショ       | GP-IB, RS-232C, USB,                                             | LAN                       |                      |  |  |
| ン)                 |                                                                  |                           | -                    |  |  |
| 最大消費電力             | 150VA                                                            | 150VA                     | 150VA                |  |  |
| 動作温度 <sup>*2</sup> | 0~40°C                                                           |                           |                      |  |  |
| 入力インピーダンスの電        | ~V*0.3 ; ~V*2.2                                                  | ~V*0.45 ; ~V*3.3          | ~V*0.6 ; ~V*4.4      |  |  |
| 流(mA)@50/60Hz;     |                                                                  |                           |                      |  |  |
| @400Hz             |                                                                  |                           |                      |  |  |
| 寸法(H×W×D)          | 177 × 440 × 552.6 mm                                             | 177 × 440 × 552.6 mm      | 177 × 440 × 552.6 mm |  |  |
| 重量                 | 21.5kg                                                           | 27.5kg                    | 33.5kg               |  |  |

## 7-4-3. AEL562-351/AEL752-351/AEL113-351

| モデル                 | AEL562-351                                                                                              | AEL752-351                                  | AEL113-351                       |  |  |
|---------------------|----------------------------------------------------------------------------------------------------|---------------------------------------------|----------------------------------|--|--|
| 電力(W)               | 5600W                                                                                                   | 7500W                                       | 11250W                           |  |  |
| 電流(A)/ピーク電流(A)      | 56Arms or Adc /<br>168Apeak                                                                             | 75Arms or Adc /<br>225Apeak                 | 112.5Arms or Adc /<br>337.5Apeak |  |  |
| 電圧(V)               | 50~350Vrms / 5~500Vc                                                                                    | lc                                          |                                  |  |  |
| スルーレート(DC)          | 50us                                                                                                    |                                             |                                  |  |  |
| 周波数範囲               | DC. 40~440Hz (CC Mo                                                                                     | de). DC~440Hz (LIN. CR.                     | CV, CP Mode)                     |  |  |
| 保護                  | -, (                                                                                                    |                                             | - ,                              |  |  |
| 過電力保護               | ≒5880Wrms またはプ                                                                                          | ≒7875Wrms またはプ                              | ≒11812.5Wrms または                 |  |  |
|                     | ログラム可能                                                                                                  | ログラム可能                                      | プログラム可能                          |  |  |
| 過電流保護               | ≒58.8Arms またはプロ                                                                                         | ≒78.75Arms またはプ                             | ≒118.125Arms または                 |  |  |
|                     | グラム可能                                                                                                   | ログラム可能                                      | プログラム可能                          |  |  |
| 過電圧保護               | ≒367.5 Vrms/525Vdc                                                                                      |                                             |                                  |  |  |
| 加熱保護                | 対応                                                                                                    |                                             |                                  |  |  |
| 動作モード               |                                                                                                    |                                             |                                  |  |  |
| 正弦波の定電流モード          |                                                                                                    |                                             |                                  |  |  |
| 設定範囲                | 0~56A                                                                                                   | 0~75A                                       | 0~112.5A                         |  |  |
| 設定分解能               | 1mA/16bits                                                                                              | 1.25mA/16bits                               | 1.875mA/16bits                   |  |  |
| 設定確度                | ± (0.1% of setting + 0.2<br>± 0.5% of (setting + rate                                                   | % of range) @50/60Hz<br>nge) @ DC and 400Hz |                                  |  |  |
| 正弦波、方形波または準         | 」<br>方形波、PWM 波のリニア                                                                                      | 定電流モード                                      |                                  |  |  |
| 設定範囲                | 0~56A                                                                                                   | 0~75A                                       | 0~112.5A                         |  |  |
| 設定分解能               | 1mA/16bits                                                                                              | 1.25mA/16bits                               | 1.875mA/16bits                   |  |  |
| 設定確度                | ± (0.1% of setting + 0.2                                                                                | % of range) @50/60Hz                        |                                  |  |  |
|                     | ± 0.5% of (setting + rat                                                                                | nge) @ DC and 400Hz                         |                                  |  |  |
| 定抵抗モード              |                                                                                                    |                                             |                                  |  |  |
| 設定範囲                | 1Ω~20kΩ                                                                                                 | 0.8Ω~16kΩ                                   | 0.533Ω~10.666kΩ                  |  |  |
| 設定分解能 <sup>*1</sup> | 0.016666mS/16bits                                                                                       | 0.020832mS/16bits                           | 0.031248mS/16bits                |  |  |
| 設定確度                | $\pm 0.2\%$ of (setting + range) @50/60Hz<br>$\pm (0.5\%$ of setting $\pm 2\%$ of range) @ DC and 400Hz |                                             |                                  |  |  |
| 定電圧モード              |                                                                                                    |                                             | -                                |  |  |
| 設定範囲                | 50~350Vrms / 500Vdc                                                                                     |                                             |                                  |  |  |
| 設定分解能               | 0.1V                                                                                                    |                                             |                                  |  |  |
| 設定確度                | ±0.2% of (setting + rang                                                                                | ±0.2% of (setting + range) @50/60Hz         |                                  |  |  |
| 定電力モード              |                                                                                                    |                                             |                                  |  |  |
| 設定範囲                | 5600W                                                                                                   | 7500W                                       | 11250W                           |  |  |
| 設定分解能               | 0.1W                                                                                                    | 0.1W                                        | 1W                               |  |  |
| 設定確度*4              | ± 0.5% of (setting + ran<br>±2% of (setting + range                                                     | ge) @50/60Hz<br>)                           |                                  |  |  |
| クレストファクタ(CC モー      | ドのみ)                                                                                                    |                                             |                                  |  |  |
| 設定範囲                | √2~5                                                                                                    |                                             |                                  |  |  |
| 設定分解能               | 0.1                                                                                                    |                                             |                                  |  |  |
| 設定確度                | (0.5% / Irms) + 1% F.S.                                                                                 |                                             |                                  |  |  |
| 力率(CC モードのみ)        | •                                                                                                    |                                             |                                  |  |  |
| 設定範囲                | 0~1 遅れまたは進み                                                                                             |                                             |                                  |  |  |
| 設定分解能               | 0.01                                                                                                    |                                             |                                  |  |  |
| 設定確度                | 1% F.S.                                                                                                 |                                             |                                  |  |  |
| テストモード              |                                                                                                    |                                             |                                  |  |  |
| UPS の効率測定           | Non-Linear モード                                                                                          |                                             |                                  |  |  |
| 動作周波数               | 自動; 40~440Hz                                                                                            |                                             |                                  |  |  |
| 電流範囲                | 0~56A                                                                                                   | 0~75A                                       | 0~112.5A                         |  |  |
| PF(力率)範囲            | 0~1                                                                                                    |                                             |                                  |  |  |
| PV システム、THD 80%     | 抵抗性 + Non-Linear モ                                                                                      |                                             |                                  |  |  |

| のパワーコ        | コンディショナ                                        |                              |                                         |                            |
|--------------|------------------------------------------------|------------------------------|-----------------------------------------|----------------------------|
| ーの効率源        | 則定                                             |                              |                                         |                            |
| 動作周波夠        | 汝                                              | 自動; 40~440Hz                 |                                         |                            |
| 電流範囲         |                                                | 0~56A                        | 0~75A                                   | 0~112.5A                   |
| 抵抗性範圍        |                                                | 1Ω~20kΩ                      | 0.8Ω~16kΩ                               | 0.533Ω~10.666kΩ            |
| UPS バック      | <u>-</u><br>フアップ機能(C                           | C. LIN, CR, CP)              |                                         |                            |
| UVP(VTH      | 1)                                             | 50~350Vrms / 500Vdc          |                                         |                            |
| UPS バック      |                                                | 1~99999 秒 (>27 時間)           | 1                                       |                            |
| バッテリー        | 放雷機能(CC                                        | LIN. CR. CP)                 |                                         |                            |
| UVP(VTH      | 1)                                             | 50~350Vrms / 500Vdc          |                                         |                            |
| バッテリー        |                                                | 1~99999 秒 (>27 時間)           | )                                       |                            |
| UPS 切り       | 透え時間                                           | 1 00000 12 (. =:             |                                         |                            |
| 雷流範囲         | 3/253103                                       | 0~56A                        | 0~75A                                   | 0~112.5A                   |
|              | 1)                                             | 2.5\/                        | 0.1011                                  | 0 112.01                   |
| 中間新田         | 1)                                             | 0.15ms~099.99ms              |                                         |                            |
| 「「「「」」「「」」   | フトエード                                          | 0.10118~000.00116            |                                         |                            |
|              |                                                |                              |                                         |                            |
| 取入电加         | (001 3)                                        | Γ                            | 1                                       | Т                          |
| ダーホオン        |                                                | 75Arms                       | 75Arms                                  | 112.5Arms                  |
| ターボオン        | CC1-2                                          | $150 \Delta rmc (y2)^{3}$    | $150 \text{ Arms } (\mathbf{y}^2)^{*3}$ | $225 \Delta rme (y2)^{*3}$ |
| トリップ・ノ       | <u>しし」-2</u>                                   | 100/11113 (22)               |                                         | 223711113 (12)             |
| ターボオフ        |                                                | 0.01-222.236                 |                                         |                            |
| ブーハイン        | $\frac{(111111 \pm 1-3)}{1 \pm 11111 \pm 1-2}$ | 0.01 0.50c                   |                                         |                            |
| ターボオン        | TIME3                                          | 0.01~0.005                   |                                         |                            |
| オフ時間         | TIMES                                          | 0.01~9999 95                 |                                         |                            |
| コン町町         |                                                | 0.01-0000.00                 |                                         |                            |
| /別 化 作 1支    | ,                                              |                              |                                         |                            |
|              |                                                | 0~9999 凹<br>坐 <del>4</del> 5 |                                         |                            |
| Short H      | <u> デオコ</u>                                    |                              | ŧ                                       |                            |
| SNOIL 时<br>問 | ターホオラ                                          | 0.1 杉~10 杉 よたは迷初             | Č                                       |                            |
|              | ターホオン                                          | 0.1 桜/~1 桜/<br>100mg         |                                         |                            |
| ロマテップ        | ターホオラ                                          | 100ms<br>100ms 10 スニップボロ     |                                         |                            |
| 「ヘノノノ        | ターホオン                                          | 100ms, 10 ステツノ 9 フ           | 1                                       |                            |
|              | ターボオフ                                          | 56Arms                       | 75Arms                                  | 112 5∆rms                  |
| Istop        | ターボオン                                          | 112Δrms                      | 150Δrme                                 | 225∆rme                    |
|              | ダーホオン                                          | ECONN                        | 7500\\\/                                | 11250\//                   |
| Pstop        | ターホオフ                                          | 11200W/                      | 150000                                  | 112000                     |
|              | ダー小オン                                          |                              |                                         | 2250077                    |
|              | 可能な矢八电                                         | 流ンミュレーンヨン: Istart -          | Istop / Isep                            | 0.0054                     |
| Istart、 矢ノ   |                                                | 0~112A                       | 0~150A                                  | 0~225A                     |
| 笑人 イナツ       | フ時間                                            | 0.1ms~100ms                  |                                         | 0 440 54                   |
| lstop、尖ノ     |                                                | 0~56A                        | 0~/5A                                   | 0~112.5A                   |
| ブロクラム        | 可能なサーン                                         | 電流シミュレーション:51/1              | 1 - S2/T2 - S3/T3                       |                            |
| S1、S2 電      | 流                                              | 0~112A                       | 0~150A                                  | 0~225A                     |
| T1、T2 時      | 間                                              | 0.01 秒~0.5 秒                 | •                                       |                            |
| S3 電流        |                                                | 0~56A                        | 0~75A                                   | 0~112.5A                   |
| T3 時間        |                                                | 0.01 秒~9.99 秒または             | <b>車続</b>                               |                            |
| 測定           |                                                |                              |                                         |                            |
| 電圧計          |                                                |                              |                                         |                            |
| 範囲           |                                                | 500V                         |                                         |                            |
| 分解能          |                                                | 0.01V                        |                                         |                            |
| 確度           |                                                | ±0.05% of (reading + ra      | ange)                                   |                            |
| パラメータ        |                                                | Vrms, V Max/Min, ±Vpl        | <u> </u>                                |                            |
| -<br>電流計     |                                                |                              |                                         |                            |
| 範囲           |                                                | 28Arms/56Arms                | 37.5Arms/75Arms                         | 56.25Arms/112.5Arms        |
| 分解能          |                                                | 0.6mA/1.2mA                  | 0.8mA/1.6mA                             | 1.2mA/2.4mA                |
| 10 10 10     |                                                |                              |                                         |                            |

| 確度                 | ±0.05% of (reading + range) @50/60Hz, 0.2% of (reading +range)        |                      |                      |  |
|--------------------|-----------------------------------------------------------------------|----------------------|----------------------|--|
| パラメータ              | Irms, I Max/Min, ±lpk                                                 |                      |                      |  |
| 電力計                |                                                                       |                      |                      |  |
| 範囲                 | 5600W                                                                 | 7500W                | 11250W               |  |
| 分解能                | 0.1W                                                                  | 0.125W               | 0.1875W              |  |
| 確度* <sup>4</sup>   | ±0.5% of (reading + ran                                               | ge) @50/60Hz         |                      |  |
|                    | ±2% of (reading + range                                               | e)                   |                      |  |
| VA 計               |                                                                       |                      |                      |  |
|                    | Vrms × Arms Vrms と A                                                  | rms に対応              |                      |  |
| 力率計                |                                                                       |                      |                      |  |
| 範囲                 | ±0.000~1.000                                                          |                      |                      |  |
| 確度                 | ±(0.002±(0.001/PF)*F)                                                 |                      |                      |  |
| 周波数計               |                                                                       |                      |                      |  |
| 範囲                 | DC, 40~440Hz                                                          |                      |                      |  |
| 確度                 | 0.1%                                                                  |                      |                      |  |
| 他のパラメータ計           |                                                                       |                      |                      |  |
| VA, VA             | VA, VAR, CF_I, Ipeak, Imax., Imin. Vmax., Vmin., IHD, VHD, ITHD, VTHD |                      |                      |  |
| その他                |                                                                       |                      |                      |  |
| 起動時にロードオン          | 対応、インバータ/ UPS の起動時にロードをオンにします。                                        |                      |                      |  |
| ロードオン・オフの角度        | ロードオンおよびロードオフの負荷の角度は、0~359°でプログラムできます。                                |                      |                      |  |
| 半サイクルと SCR /トラ     | 正または負の半サイクル、90°トレーリングエッジまたはリーディングエッジの                                 |                      |                      |  |
| イアック負荷             | 電流波形をプログラムできます。                                                       |                      |                      |  |
| マスター・スレーブ(3相       | 対応、1 台のマスターと最                                                         |                      | ·です。                 |  |
| または並列アプリケーシ        |                                                                       |                      |                      |  |
| ヨン)                |                                                                       |                      |                      |  |
| 外部プログラミング入力        | F.S で 10Vdc、分解能は                                                      | 0.1V です。             |                      |  |
| 外部 SYNC 入力         | TTL                                                                   |                      |                      |  |
| Vmonitor(絶縁)       | ±500V で±10V                                                           |                      |                      |  |
| Imonitor(絶縁)       | ±168Apk で±10Vpk                                                       | ±225Apk で±10Vpk      | ±337.5Apk で±10Vpk    |  |
| インタフェース(オプショ       | GP-IB, RS-232C, USB,                                                  | LAN                  |                      |  |
| ン)                 |                                                                       |                      |                      |  |
| 最大消費電力             | 270VA                                                                 | 270VA                | 390VA                |  |
| 動作温度 <sup>*2</sup> | 0~40°C                                                                |                      |                      |  |
| 入力インピーダンスの電        | ~V*0.9 ; ~V*6.6                                                       | ~V*1.2 ; ~V*8.8      | ~V*1.8 ; ~V*13.2     |  |
| 流(mA)@50/60Hz;     |                                                                       |                      |                      |  |
| @400Hz             |                                                                       |                      |                      |  |
| 寸法(H×W×D)          | 457.8 × 480 × 593 mm                                                  | 457.8 × 480 × 593 mm | 635.7 × 480 × 593 mm |  |
| 重量                 | 58kg                                                                  | 70kg                 | 105kg                |  |

# 7-4-4. AEL153-351/AEL183-351/AEL223-351

| モデル                 | AEL153-351                                                       | AEL183-351                       | AEL223-351                       |  |
|---------------------|------------------------------------------------------------------|----------------------------------|----------------------------------|--|
| 電力(W)               | 15000W                                                           | 18750W                           | 22500W                           |  |
| 電流(A)/ピーク電流(A)      | 112.5Arms or Adc /<br>337 5Apeak                                 | 112.5Arms or Adc /<br>337 5Apeak | 112.5Arms or Adc /<br>337 5Apeak |  |
| 電圧(V)               | 50~350Vrms / 5~500Vdc                                            |                                  |                                  |  |
| スルーレート(DC)          | 50us                                                             |                                  |                                  |  |
| 周波数範囲               | DC. 40~440Hz (CC Mo                                              | de). DC~440Hz (LIN. CR           | . CV. CP Mode)                   |  |
| 保護                  | -, (                                                             |                                  | , - , ,                          |  |
| 過電力保護               | =15750Wrms またはプ                                                  | ≒19687.5Wrms または                 | =23625Wrms またはプ                  |  |
|                     | ログラム可能                                                           | プログラム可能                          | ログラム可能                           |  |
| 過電流保護               | ≒118.125Arms または<br>プログラム可能                                      | ≒118.125Arms または<br>プログラム可能      | ≒118.125Arms または<br>プログラム可能      |  |
| 過雷圧保護               | = 367 5 Vrms/525V/dc                                             | 24224 M                          | 24224 M                          |  |
| 加熱保灌                | · 007.0 VIII3/020Vdc<br>対応                                       |                                  |                                  |  |
| 動作モード               | 204 EV                                                           |                                  |                                  |  |
| 正改波の定電流モード          |                                                                  |                                  |                                  |  |
| 設定範囲                | 0~112.5A                                                         | 0~112 5A                         | 0~112 5A                         |  |
| 設定分解能               | 1 875mA/16bits                                                   | 1 875mA/16bits                   | 1 875mA/16bits                   |  |
| 設定確度                | + (0.1%  of setting + 0.2)                                       | % of range) @50/60Hz             | 1.07011/010010                   |  |
| 成龙 唯 皮              | $\pm 0.5\%$ of (setting + rate                                   | nge) @ DC and 400Hz              |                                  |  |
| 正弦波、方形波または準         | 方形波、PWM 波のリニア                                                    | 定電流モード                           |                                  |  |
| 設定範囲                | 0~112.5A                                                         | 0~112.5A                         | 0~112.5A                         |  |
| 設定分解能               | 1.875mA/16bits                                                   | 1.875mA/16bits                   | 1.875mA/16bits                   |  |
| 設定確度                | ± (0.1% of setting + 0.2                                         | % of range) @50/60Hz             |                                  |  |
|                     | ± 0.5% of (setting + range) @ DC and 400Hz                       |                                  |                                  |  |
| 定抵抗モード              |                                                                  |                                  |                                  |  |
| 設定範囲                | 0.533Ω~10.666kΩ                                                  | 0.533Ω~10.666kΩ                  | 0.533Ω~10.666kΩ                  |  |
| 設定分解能 <sup>*1</sup> | 0.031248mS/16bits                                                | 0.031248mS/16bits                | 0.031248mS/16bits                |  |
| 設定確度                | ±0.2% of (setting + rang                                         | ge) @50/60Hz                     |                                  |  |
|                     | ±(0.5% of setting + 2%                                           | of range) @ DC and 400           | OHz                              |  |
| 定電圧セート              | 50,050)/mm / 500)/da                                             |                                  |                                  |  |
| 設正範囲                | 50~350V rms / 500V dc                                            |                                  |                                  |  |
| 設定分解能               |                                                                  |                                  |                                  |  |
| 設定唯度                | ±0.2% of (setting + rang                                         | ge) @50/60Hz                     |                                  |  |
| 定電刀モート              | 4500014/                                                         | 40750\\/                         | 2250014/                         |  |
| 設正範囲                | 1500000                                                          | 1875000                          | 2250000                          |  |
| 設正分辨能               | IVV                                                              | 1VV<br>ma) @50/6011=             | 1 V V                            |  |
| 設定唯度                | ± 0.5% or (Setting + range) @50/60HZ<br>+2% of (setting + range) |                                  |                                  |  |
| クレストファクタ(CC モー      | $2 = 2 \times 10^{-1}$ (Setting + range)                         |                                  |                                  |  |
| 設定範囲                | √2~5                                                             |                                  |                                  |  |
| 設定分解能               | 0.1                                                              |                                  |                                  |  |
| 設定確度                | (0.5% / Irms) + 1% F.S.                                          |                                  |                                  |  |
| 」<br>カ率(CC モードのみ)   |                                                                  |                                  |                                  |  |
| 設定範囲                | 0~1 遅れまたは進み                                                      |                                  |                                  |  |
| 設定分解能               | 0.01                                                             |                                  |                                  |  |
| 設定確度                | 1% F.S.                                                          |                                  |                                  |  |
| テストモード              |                                                                  |                                  |                                  |  |
| UPS の効率測定           | UPSの効率測定 Non-Linear モード Non-Linear モード                           |                                  |                                  |  |
| 動作周波数               | 自動; 40~440Hz                                                     |                                  |                                  |  |
| 電流範囲                | 0~112.5A                                                         | 0~112.5A                         | 0~112.5A                         |  |
| PF(力率)範囲            | 0~1                                                              | 1                                | 1                                |  |
| PV システム、THD 80%     | 抵抗性 + Non-Linear モード                                             |                                  |                                  |  |

| のパワーコ            | コンディショナ       |                             |                     |                     |  |
|------------------|---------------|-----------------------------|---------------------|---------------------|--|
| ーの効率源            | 制定            |                             |                     |                     |  |
| 動作周波夠            | 汝             | 自動; 40~440Hz                |                     |                     |  |
| 電流範囲             |               | 0~112.5A                    | 0~112.5A            | 0~112.5A            |  |
| 抵抗性範圍            | 用             | 0.533Ω~10.666kΩ             | 0.533Ω~10.666kΩ     | 0.533Ω~10.666kΩ     |  |
| UPS バック          | _<br>フアップ機能(C | C. LIN, CR, CP)             |                     |                     |  |
| UVP(VTH          | 1)            | 50~350Vrms / 500Vdc         |                     |                     |  |
| UPS Ny           |               | 1~99999 秒 (>27 時間)          |                     |                     |  |
| バッテリー            | 放雷機能(CC       | LIN, CR, CP)                |                     |                     |  |
| UVP(VTH          | 1)            | 50~350Vrms / 500Vdc         |                     |                     |  |
| バッテリー            | //<br>放雷時間    | 1~99999 秒 (>27 時間)          |                     |                     |  |
| UPS 切り打          | 送え時間          | 1.00000 (2 (2 = 2 23,03)    |                     |                     |  |
| 雪流範囲             |               | 0~112 5A                    | 0~112 5A            | 0~112 5A            |  |
|                  | 1)            | 2.5\/                       | 0-112.0/            | 0-112.07            |  |
|                  | 1)            | 0.15me~000.09ms             |                     |                     |  |
| 「「「「」」「「」」       | フトエード         | 0.10118~335.55113           |                     |                     |  |
| レユーヘア            | <u> </u>      |                             |                     |                     |  |
| 取人电池             | (004.2)       | r                           |                     | [                   |  |
| ターホオフ            | (001-3)       | 112.5Arms                   | 112.5Arms           | 112.5Arms           |  |
| ターボオン            | <u>CC3</u>    | 225 A rma (x2)*3            | 225 A rma (x2)*3    | 00E A rma (v2)*3    |  |
| トリップ・ノ           | しし1-2         | ZZƏAIIIIS (XZ) -            | ZZƏAIIIIS (XZ) -    | ZZƏAIIIIS (XZ) -    |  |
| トリッノ・ノ・          |               | 0.04 222 220                |                     |                     |  |
| ダーホオン            |               | 0.01 0 500                  |                     |                     |  |
| ターボオン            |               | 0.01~0.505                  |                     |                     |  |
| オフ時間             |               |                             |                     |                     |  |
| オノ町回<br>測空結府     |               | 0.003c                      |                     |                     |  |
| 測止相反<br>協口版 物    |               |                             |                     |                     |  |
|                  |               | 0~9999 回                    |                     |                     |  |
| Short/OPF        |               | 成能                          |                     |                     |  |
| Snort 時          | ターホオノ         | 0.1 秒~10 秒または建枕             |                     |                     |  |
| 间                | ターホオン         | 0.1 秒~1 秒                   |                     |                     |  |
|                  | ターホオン         | 100ms                       |                     |                     |  |
| ドスノッノ<br>吐明      | ターホオン         | 100ms, 10 ステッフす つ           |                     |                     |  |
| 「「「「」            | ターギナフ         | 112 5 Årme                  | 112 5Årme           | 112 5 Årme          |  |
| Istop            | ターホオフ         | 112.0AIIIIS                 | 112.3AIIIIS         | 112.3AIIIIS         |  |
|                  | ダーホオン         | 220AIIII5                   | 220AIIII5           | 220AIIII5           |  |
| Pston            | ターホオフ         | 1500000                     | 18/5000             | 2250000             |  |
|                  | ターホオン         | 3000000                     | 3750000             | 4500000             |  |
| フロクラム            | 可能な突入電        | 流シミュレーション: Istart -         | Istop / Isep        | 2 00EA              |  |
| lstart、尖ノ        | 電流            | 0~225A                      | 0~225A              | 0~225A              |  |
| 突人ステッ            | ブ時間           | 0.1ms~100ms                 | 0 110 54            |                     |  |
| lstop、突入         | 、電流           | 0~112.5A                    | 0~112.5A            | 0~112.5A            |  |
| ブログラム            | 可能なサージ        | 電流シミュレーション:S1/T             | 1 - S2/T2 - S3/T3   |                     |  |
| S1、S2 電          | 流             | 0~225A                      | 0~225A              | 0~225A              |  |
| T1、T2 時          | 間             | 0.01 秒~0.5 秒                |                     |                     |  |
| S3 電流            |               | 0~112.5A                    | 0~112.5A            | 0~112.5A            |  |
| T3 時間            |               | 0.01 秒~9.99 秒または運           | <b>圭続</b>           |                     |  |
| 測定               |               |                             |                     |                     |  |
| 電圧計              |               |                             |                     |                     |  |
| 範囲               |               | 500V                        |                     |                     |  |
| 分解能              |               | 0.01V                       |                     |                     |  |
| 確度               |               | ±0.05% of (reading + range) |                     |                     |  |
| パラメータ            |               | Vrms, V Max/Min, ±Vpk       |                     |                     |  |
| 電流計              |               |                             |                     |                     |  |
|                  |               | 56 25Arms/112.5Arms         | 56 25Arms/112.5Arms | 56 25Arms/112.5Arms |  |
| 分解能              |               | 1 2mA/2 4mA                 | 1 2mA/2 4mA         | 1 2mA/2 4mA         |  |
| 73 <u>7</u> + HE |               | 1.2110 92.1110 (            | 1.2110.02.1110.0    | 1.2110.02.1110.0    |  |

| 確度                                                                    | ±0.05% of (reading + range) @50/60Hz, ±0.2% of (reading + range) |                     |                     |  |  |
|-----------------------------------------------------------------------|------------------------------------------------------------------|---------------------|---------------------|--|--|
| パラメータ                                                                 | Irms, I Max/Min, ±lpk                                            |                     |                     |  |  |
| 電力計                                                                   | 電力計                                                              |                     |                     |  |  |
| 範囲                                                                    | 15000W                                                           | 18750W              | 22500W              |  |  |
| 分解能                                                                   | 0.25W                                                            | 0.3125W             | 0.375W              |  |  |
| 確度* <sup>4</sup>                                                      | ±0.5% of (reading + ran                                          | ge) @50/60Hz        |                     |  |  |
|                                                                       | ±2% of (reading + range                                          | e)                  |                     |  |  |
| VA 計                                                                  |                                                                  |                     |                     |  |  |
|                                                                       | Vrms × Arms Vrms と A                                             | rms に対応             |                     |  |  |
| 力率計                                                                   |                                                                  |                     |                     |  |  |
| 範囲                                                                    | ±0.000~1.000                                                     |                     |                     |  |  |
| 確度                                                                    | ±(0.002±(0.001/PF)*F)                                            |                     |                     |  |  |
| 周波数計                                                                  |                                                                  |                     |                     |  |  |
| 範囲                                                                    | DC, 40~440Hz                                                     |                     |                     |  |  |
| 確度                                                                    | 0.1%                                                             |                     |                     |  |  |
| 他のパラメータ計                                                              |                                                                  |                     |                     |  |  |
| VA, VAR, CF_I, Ipeak, Imax., Imin. Vmax., Vmin., IHD, VHD, ITHD, VTHD |                                                                  |                     |                     |  |  |
| その他                                                                   |                                                                  |                     |                     |  |  |
| 起動時にロードオン                                                             | 対応、インバータ/ UPS の起動時にロードをオンにします。                                   |                     |                     |  |  |
| ロードオン・オフの角度                                                           | ロードオンおよびロードオフの負荷の角度は、0~359°でプログラムできます。                           |                     |                     |  |  |
| 半サイクルと SCR /トラ                                                        | 正または負の半サイクル、90°トレーリングエッジまたはリーディングエッジの                            |                     |                     |  |  |
| イアック負荷                                                                | 電流波形をプログラムできます。                                                  |                     |                     |  |  |
| マスター・スレーブ(3相                                                          | 対応、1 台のマスターと最                                                    | と大 7 台のスレーブユニット     | です。                 |  |  |
| または並列アプリケーシ                                                           |                                                                  |                     |                     |  |  |
| ョン)                                                                   |                                                                  |                     |                     |  |  |
| 外部プログラミング入力                                                           | F.S で 10Vdc、分解能は 0.1V です。                                        |                     |                     |  |  |
| 外部 SYNC 入力                                                            | TTL                                                              |                     |                     |  |  |
| Vmonitor(絶縁)                                                          | ±500V で±10V                                                      |                     |                     |  |  |
| Imonitor(絶縁)                                                          | ±337.5Apk で±10Vpk                                                | ±337.5Apk で±10Vpk   | ±337.5Apk で±10Vpk   |  |  |
| インタフェース(オプショ                                                          | GP-IB, RS-232C, USB, LAN                                         |                     |                     |  |  |
| ン)                                                                    |                                                                  |                     |                     |  |  |
| 最大消費電力                                                                | 510VA                                                            | 630VA               | 750VA               |  |  |
| 動作温度 <sup>*2</sup>                                                    | 0~40°C                                                           |                     |                     |  |  |
| 入力インピーダンスの電                                                           | ~V*2.4 ; ~V*17.6                                                 | ~V*3.0 ; ~V*22      | ~V*3.6 ; ~V*26.4    |  |  |
| 流(mA)@50/60Hz;                                                        |                                                                  |                     |                     |  |  |
| @400Hz                                                                |                                                                  |                     |                     |  |  |
| 寸法(H×W×D)                                                             | 813.5 × 480 × 593 mm                                             | 1283 × 600 × 600 mm | 1283 × 600 × 600 mm |  |  |
| 重量                                                                    | 140kg                                                            | 260kg               | 295kg               |  |  |

## 7-4-5. AEL562-421/AEL752-421/AEL113-421

| モデル                 | AEL562-421                                                                                              | AEL752-421                                  | AEL113-421                       |  |
|---------------------|----------------------------------------------------------------------------------------------------|---------------------------------------------|----------------------------------|--|
| 電力(W)               | 5600W                                                                                                   | 7500W                                       | 11250W                           |  |
| 電流(A)/ピーク電流(A)      | 56Arms or Adc /<br>168Apeak                                                                             | 75Arms or Adc /<br>225Apeak                 | 112.5Arms or Adc /<br>337.5Apeak |  |
| 電圧(V)               | 50~420Vrms / 5~600Vdc                                                                                   |                                             |                                  |  |
| スルーレート(DC)          | 50us                                                                                                    |                                             |                                  |  |
| 周波数範囲               | DC, 40~440Hz (CC Mo                                                                                     | de), DC~440Hz (LIN, CR                      | , CV, CP Mode)                   |  |
| 保護                  |                                                                                                    |                                             |                                  |  |
| 過電力保護               | ≒5880Wrms またはプ                                                                                          | ≒7875Wrms またはプ                              | ≒11812.5Wrms または                 |  |
|                     | ログラム可能                                                                                                  | ログラム可能                                      | プログラム可能                          |  |
| 過電流保護               | ≒58.8Arms またはプロ<br>グラム可能                                                                                | ≒78.75Arms またはプ<br>ログラム可能                   | ≒118.125Arms または<br>プログラム可能      |  |
| 過電圧保護               | ≒446.25 Vrms/630Vdc                                                                                     |                                             |                                  |  |
| 加熱保護                | 対応                                                                                                    |                                             |                                  |  |
| 動作モード               |                                                                                                    |                                             |                                  |  |
| 正弦波の定電流モード          |                                                                                                    |                                             |                                  |  |
| 設定範囲                | 0~56A                                                                                                   | 0~75A                                       | 0~112.5A                         |  |
| 設定分解能               | 1mA/16bits                                                                                              | 1.25mA/16bits                               | 1.875mA/16bits                   |  |
| 設定確度                | ± (0.1% of setting + 0.2<br>± 0.5% of (setting + rate                                                   | % of range) @50/60Hz<br>nge) @ DC and 400Hz |                                  |  |
| 正弦波、方形波または準         | 方形波、PWM 波のリニア                                                                                           | 定電流モード                                      |                                  |  |
| 設定範囲                | 0~56A                                                                                                   | 0~75A                                       | 0~112.5A                         |  |
| 設定分解能               | 1mA/16bits                                                                                              | 1.25mA/16bits                               | 1.875mA/16bits                   |  |
| 設定確度                | ± (0.1% of setting + 0.2% of range) @ 50/60Hz<br>+ 0.5% of (setting + range) @ DC and 400Hz             |                                             |                                  |  |
| 定抵抗モード              | Jan Jan Jan Jan Jan Jan Jan Jan Jan Jan                                                                 | <u></u>                                     |                                  |  |
| 設定範囲                | 1Ω~20kΩ                                                                                                 | 0.8Ω~16kΩ                                   | 0.533Ω~10.666kΩ                  |  |
| 設定分解能 <sup>*1</sup> | 0.016666mS/16bits                                                                                       | 0.020832mS/16bits                           | 0.031248mS/16bits                |  |
| 設定確度                | $\pm 0.2\%$ of (setting + range) @50/60Hz<br>$\pm (0.5\%$ of setting $\pm 2\%$ of range) @ DC and 400Hz |                                             |                                  |  |
| 定電圧モード              | _ (                                                                                                    |                                             |                                  |  |
| 設定範囲                | 50~425Vrms / 600Vdc                                                                                     |                                             |                                  |  |
| 設定分解能               | 0.1V                                                                                                    |                                             |                                  |  |
| 設定確度                | ±0.2% of (setting + range) @50/60Hz                                                                     |                                             |                                  |  |
| 定電力モード              |                                                                                                    |                                             |                                  |  |
| 設定範囲                | 5600W                                                                                                   | 7500W                                       | 11250W                           |  |
| 設定分解能               | 0.1W                                                                                                    | 0.1W                                        | 1W                               |  |
| 設定確度*4              | ± 0.5% of (setting + range) @50/60Hz<br>±2% of (setting + range)                                        |                                             |                                  |  |
| クレストファクタ(CC モードのみ)  |                                                                                                    |                                             |                                  |  |
| 設定範囲                | √2~5                                                                                                    |                                             |                                  |  |
| 設定分解能               | 0.1                                                                                                    |                                             |                                  |  |
| 設定確度                | (0.5% / Irms) + 1% F.S.                                                                                 |                                             |                                  |  |
| カ率(CC モードのみ)        |                                                                                                    |                                             |                                  |  |
| 設定範囲                | 0~1 遅れまたは進み                                                                                             |                                             |                                  |  |
| 設定分解能               | 0.01                                                                                                    |                                             |                                  |  |
| 設定確度                | 1% F.S.                                                                                                 |                                             |                                  |  |
| テストモード              |                                                                                                    |                                             |                                  |  |
| UPS の効率測定           | Non-Linear モード                                                                                          |                                             |                                  |  |
| 動作周波数               | 自動; 40~440Hz                                                                                            |                                             |                                  |  |
| 電流範囲                | 0~56A                                                                                                   | 0~75A                                       | 0~112.5A                         |  |
| PF(力率)範囲            | 0~1                                                                                                    |                                             |                                  |  |
| PV システム、THD 80%     | 抵抗性 +Non-Linear モ                                                                                       | ード                                          |                                  |  |

| のパワーコ                           | コンディショナ       |                             |                   |                     |  |
|---------------------------------|---------------|-----------------------------|-------------------|---------------------|--|
| ーの効率湯                           | 則定            |                             |                   |                     |  |
| 動作周波数                           | 汝             | 自動; 40~440Hz                |                   |                     |  |
| 電流範囲                            |               | 0~56A                       | 0~75A             | 0~112.5A            |  |
| 抵抗性範疇                           | Ħ             | 1Ω~20kΩ                     | 0.8Ω~16kΩ         | 0.533Ω~10.666kΩ     |  |
| UPS バック                         | ,<br>フアップ機能(C | C, LIN, CR, CP)             |                   |                     |  |
| UVP(VTF                         | 1)            | 50~425Vrms / 600Vdc         |                   |                     |  |
| UPS バック                         | クアップ時間        | 1~99999 秒 (>27 時間)          |                   |                     |  |
| バッテリー                           | 放電機能(CC       | LIN, CR, CP)                | •                 |                     |  |
| UVP(VTF                         | 1)            | 50~425Vrms / 600Vdc         |                   |                     |  |
| バッテリー                           | 放電時間          | 1~99999 秒 (>27 時間)          |                   |                     |  |
| UPS 切り                          | 与え時間          |                             | •                 |                     |  |
| 雷流範囲                            |               | 0~56A                       | 0~75A             | 0~112.5A            |  |
|                                 | 1)            | 2.5V                        |                   |                     |  |
| 時間範囲                            | .,            | 0.15ms~999.99ms             |                   |                     |  |
| ドューズテ                           | ストモード         |                             |                   |                     |  |
| 是大雷流                            |               |                             |                   |                     |  |
| ロハ電加                            | (CC1-3)       |                             |                   |                     |  |
| 2 114 2                         |               | 75Arms                      | 75Arms            | 112.5Arms           |  |
| ターボオン                           | CC1-2         | 150Arms (x2)*3              | 150Arms (x2)*3    | 225Arms (x2)*3      |  |
| トリップ・ノ                          | レーレン ニー       | 1007 41110 (112)            |                   | 220/ 1110 (12)      |  |
| ターボオフ                           | (TIME1-3)     | 0.01~333.33s                |                   |                     |  |
|                                 | TIME1-2       | 0.01~0.50s                  |                   |                     |  |
| ターボオン                           | TIME3         | 0.01~600.00s                |                   |                     |  |
| オフ時間                            |               | 0.01~9999.9s                |                   |                     |  |
| 測定精度                            |               | 0.003s                      |                   |                     |  |
| 繰り返し数                           | 1             | 0~9999 回                    |                   |                     |  |
| Short/OP                        | P/OCP テスト     | 後能                          |                   |                     |  |
| Short 時                         | ターボオフ         | 01秒~10秒または連続                | ļ.                |                     |  |
| 間                               | ターボオン         | 01秒~1秒                      |                   |                     |  |
| OPP/OC                          | ターボオフ         | 100ms                       |                   |                     |  |
| P ステップ                          | ターボオン         | 100ms 10 ステップずつ             |                   |                     |  |
| 時間                              | 2 11.12       | 1001110, 10717, 777         |                   |                     |  |
| OCP                             | ターボオフ         | 56Arms                      | 75Arms            | 112.5Arms           |  |
| Istop                           | ターボオン         | 112Arms                     | 150Arms           | 225Arms             |  |
| OPP                             | ターボオフ         | 5600W                       | 7500W             | 11250W              |  |
| Pstop                           | ターボオン         | 11200W                      | 15000W            | 22500W              |  |
| プログラム                           | 可能な突入電        | ニ<br>流シミュレーション: Istart -    | Istop / Tsep      |                     |  |
| Istart、突入                       | <br>し<br>電流   | 0~112A                      | 0~150A            | 0~225A              |  |
| 突入ステッ                           | プ時間           | 0.1ms~100ms                 |                   |                     |  |
| Istop、突7                        | 「電流           | 0~56A                       | 0~75A             | 0~112.5A            |  |
| プログラム                           | 可能なサージ        | <br>電流シミュレーション:S1/T         | 1 - S2/T2 - S3/T3 |                     |  |
| S1. S2 雷                        | 流             | 0~112A                      | 0~150A            | 0~225A              |  |
| T1. T2 時                        | 間             | 001秒~05秒                    |                   |                     |  |
| S3 雷流                           |               | 0~56A                       | 0~75A             | 0~112 5A            |  |
| T3 時間                           |               | 0.01 秒~9.99 秒またけ;           | 車続                | 0 1121071           |  |
| 13 町间 0.01 が~3.33 がよたは建祝 11:5 町 |               |                             |                   |                     |  |
| 雷压計                             |               |                             |                   |                     |  |
| 節囲                              |               | 6001/                       |                   |                     |  |
| 半四                              |               | 0.01V                       |                   |                     |  |
| ノ戸市肥                            |               | U.UTV                       |                   |                     |  |
| 11年/支                           |               | ±0.05% 01 (reading + range) |                   |                     |  |
| テンテーダ                           |               |                             | <b>\</b>          |                     |  |
| 电沉訂                             |               | 29 Armo/56 Armo             | 27.5 Årmo/75 Årmo | E6 0EArme/440 EArme |  |
| 1147                            |               | 20AIIII5/30AIIIIS           | 0.9m//1.6m/       | 1.2mA/2.4mA         |  |
| 分解能                             |               | 0.0MA/1.2MA                 | 0.8MA/1.6MA       | 1.2mA/2.4mA         |  |

| 確度                                                                    | $\pm 0.1\%$ of (reading + range) @50/60Hz, $\pm 0.4\%$ of (reading + range) |                      |                      |  |  |
|-----------------------------------------------------------------------|-----------------------------------------------------------------------------|----------------------|----------------------|--|--|
| パラメータ                                                                 | Irms I Max/Min +Ink                                                         |                      |                      |  |  |
| 電力計                                                                   |                                                                             |                      |                      |  |  |
| 節囲                                                                    | 5600W                                                                       | 7500W                | 11250W               |  |  |
| 分解能                                                                   | 0.1W                                                                        | 0.125W               | 0.1875W              |  |  |
|                                                                       | ±0.5% of (reading + ran                                                     | ae) @50/60Hz         |                      |  |  |
| #E/X                                                                  | ±2% of (reading + range                                                     | e)                   |                      |  |  |
| VA 計                                                                  |                                                                             |                      |                      |  |  |
|                                                                       | Vrms × Arms Vrms と A                                                        | rms に対応              |                      |  |  |
| 力率計                                                                   |                                                                             |                      |                      |  |  |
| 範囲                                                                    | ±0.000~1.000                                                                |                      |                      |  |  |
| 確度                                                                    | ±(0.002±(0.001/PF)*F)                                                       |                      |                      |  |  |
| 周波数計                                                                  |                                                                             |                      |                      |  |  |
| 範囲                                                                    | DC, 40~440Hz                                                                |                      |                      |  |  |
| 確度                                                                    | 0.1%                                                                        |                      |                      |  |  |
| 他のパラメータ計                                                              |                                                                             |                      |                      |  |  |
| VA, VAR, CF_I, Ipeak, Imax., Imin. Vmax., Vmin., IHD, VHD, ITHD, VTHD |                                                                             |                      |                      |  |  |
| その他                                                                   |                                                                             |                      |                      |  |  |
| 起動時にロードオン                                                             | 対応、インバータ/ UPS の起動時にロードをオンにします。                                              |                      |                      |  |  |
| ロードオン・オフの角度                                                           | ロードオンおよびロードオフの負荷の角度は、0~359°でプログラムできます。                                      |                      |                      |  |  |
| 半サイクルと SCR /トラ                                                        | 正または負の半サイクル、90°トレーリングエッジまたはリーディングエッジの                                       |                      |                      |  |  |
| イアック負荷                                                                | 電流波形をプログラムできます。                                                             |                      |                      |  |  |
| マスター・スレーブ(3相                                                          | 対応、1 台のマスターと最                                                               |                      | ·です。                 |  |  |
| または並列アプリケーシ                                                           |                                                                             |                      |                      |  |  |
| ヨン)                                                                   |                                                                             |                      |                      |  |  |
| 外部プログラミング入力                                                           | F.S で 10Vdc、分解能は 0.1V です。                                                   |                      |                      |  |  |
| 外部 SYNC 入力                                                            | TTL                                                                         |                      |                      |  |  |
| Vmonitor(絶縁)                                                          | ±600V で±10V                                                                 |                      |                      |  |  |
| Imonitor(絶縁)                                                          | ±168Apk で±10Vpk ±225Apk で±10Vpk ±337.5Apk で±10Vpk                           |                      |                      |  |  |
| インタフェース(オプショ                                                          | GP-IB, RS-232C, USB, LAN                                                    |                      |                      |  |  |
| ン)                                                                    |                                                                             |                      |                      |  |  |
| 最大消費電力                                                                | 270VA                                                                       | 270VA                | 390VA                |  |  |
| 動作温度*2                                                                | 0~40°C                                                                      |                      |                      |  |  |
| 入力インピーダンスの電                                                           | ~V*0.9 ; ~V*6.6                                                             | ~V*1.2 ; ~V*8.8      | ~V*1.8 ; ~V*13.2     |  |  |
| 流(mA)@50/60Hz;                                                        |                                                                             |                      |                      |  |  |
| @400Hz                                                                |                                                                             |                      |                      |  |  |
| 寸法(H×W×D)                                                             | 457.8 × 480 × 593 mm                                                        | 457.8 × 480 × 593 mm | 635.7 × 480 × 593 mm |  |  |
| 重量                                                                    | 58kg                                                                        | 70kg                 | 105kg                |  |  |

## 7-4-6. AEL153-421/AEL183-421/AEL223-421

| モデル                                                                  | AEL153-421                                 | AEL183-421                       | AEL223-421                       |  |
|----------------------------------------------------------------------|--------------------------------------------|----------------------------------|----------------------------------|--|
| 電力(W)                                                                | 15000W                                     | 18750W                           | 22500W                           |  |
| 電流(A)/ピーク電流(A)                                                       | 112.5Arms or Adc /<br>337.5Apeak           | 112.5Arms or Adc /<br>337.5Apeak | 112.5Arms or Adc /<br>337.5Apeak |  |
| 電圧(V)                                                                | 50~425Vrms / 5~600Vo                       | lc                               |                                  |  |
| スルーレート(DC)                                                           | 50us                                       |                                  |                                  |  |
| 周波数範囲                                                                | DC, 40~440Hz (CC Mo                        | de), DC~440Hz (LIN, CR           | , CV, CP Mode)                   |  |
| 保護                                                                   |                                            |                                  |                                  |  |
| 過電力保護                                                                | ≒15750Wrms またはプ                            | ≒19687.5Wrms または                 | ≒23625Wrms またはプ                  |  |
|                                                                      | ログラム可能                                     | プログラム可能                          | ログラム可能                           |  |
| 過電流保護                                                                | ≒118.125Arms または<br>プログラム可能                | ≒118.125Arms または<br>プログラム可能      | ≒118.125Arms または<br>プログラム可能      |  |
| 過雷圧保護                                                                | =446 25 Vrms/630Vdc                        |                                  |                                  |  |
| 加熱保護                                                                 | 対応                                         |                                  |                                  |  |
| 動作モード                                                                | 1.110                                      |                                  |                                  |  |
| 正弦波の定雷流モード                                                           |                                            |                                  |                                  |  |
| 設定範囲                                                                 | 0~112.5A                                   | 0~112.5A                         | 0~112.5A                         |  |
| 設定分解能                                                                | 1.875mA/16bits                             | 1.875mA/16bits                   | 1.875mA/16bits                   |  |
| 設定確度                                                                 | ± (0.1% of setting + 0.2                   | % of range) @50/60Hz             |                                  |  |
|                                                                      | ± 0.5% of (setting + rai                   | nge) @ DC and 400Hz              |                                  |  |
| 正弦波、方形波または準                                                          | 方形波、PWM 波のリニア                              | 定電流モード                           |                                  |  |
| 設定範囲                                                                 | 0~112.5A                                   | 0~112.5A                         | 0~112.5A                         |  |
| 設定分解能                                                                | 1.875mA/16bits                             | 1.875mA/16bits                   | 1.875mA/16bits                   |  |
| 設定確度                                                                 | ± (0.1% of setting + 0.2                   | % of range) @50/60Hz             |                                  |  |
|                                                                      | ± 0.5% of (setting + range) @ DC and 400Hz |                                  |                                  |  |
| 定抵抗モード                                                               |                                            |                                  |                                  |  |
| 設定範囲                                                                 | 0.533Ω~10.666kΩ                            | 0.533Ω~10.666kΩ                  | 0.533Ω~10.666kΩ                  |  |
| 設定分解能 <sup>*1</sup>                                                  | 0.031248mS/16bits                          | 0.031248mS/16bits                | 0.031248mS/16bits                |  |
| 設定確度                                                                 | ±0.2% of (setting + rang                   | ge) @50/60Hz                     |                                  |  |
|                                                                      | $\pm (0.5\% \text{ of setting} + 2\%)$     | of range) @ DC and 400           | )Hz                              |  |
| 定電圧モード                                                               |                                            |                                  |                                  |  |
| 設定範囲                                                                 | 50~425Vrms / 600Vdc                        |                                  |                                  |  |
| 設定分解能                                                                | U.1V                                       |                                  |                                  |  |
| 設定確度 ±0.2% of (setting + range) @50/60Hz                             |                                            |                                  |                                  |  |
| 定電力モート                                                               | (5000)//                                   | (0750)//                         | 0050014                          |  |
| 設定範囲                                                                 | 1500000                                    | 1875000                          | 2250000                          |  |
| 設定分解能                                                                | 1VV                                        | 1VV                              | 1W                               |  |
| 設定帷度                                                                 | $\pm 0.5\%$ of (setting + range) @50/60Hz  |                                  |                                  |  |
| $2 \times 200$ (Setting + range)<br>$2 \times 200$ (Setting + range) |                                            |                                  |                                  |  |
| 設定範囲                                                                 | √2~5                                       |                                  |                                  |  |
| 設定分解能                                                                | 0.1                                        |                                  |                                  |  |
| 設定確度                                                                 | (0.5% / Irms) + 1% F.S.                    |                                  |                                  |  |
| カ率(CC モードのみ)                                                         |                                            |                                  |                                  |  |
| 設定範囲                                                                 | 0~1 遅れまたは進み                                |                                  |                                  |  |
| 設定分解能                                                                | 0.01                                       |                                  |                                  |  |
| 設定確度                                                                 | 1% F.S.                                    |                                  |                                  |  |
|                                                                      |                                            |                                  |                                  |  |
| UPS の効率測定                                                            | UPSの効率測定 Non-Linear モード                    |                                  |                                  |  |
| 動作周波数                                                                | 自動: 40~440Hz                               |                                  |                                  |  |
| 電流範囲                                                                 | 0~112.5A                                   | 0~112.5A                         | 0~112.5A                         |  |
| PF(力率)範囲                                                             | 0~1                                        |                                  |                                  |  |
| PV システム、THD 80%                                                      | 抵抗性 + Non-Linear モード                       |                                  |                                  |  |
| のパワーコ            | コンディショナ             |                         |                     |                     |  |  |
|------------------|---------------------|-------------------------|---------------------|---------------------|--|--|
| ーの効率源            | 創定                  |                         |                     |                     |  |  |
| 動作周波鑽            | 汝                   | 自動; 40~440Hz            |                     |                     |  |  |
| 電流範囲             |                     | 0~112.5A                | 0~112.5A            | 0~112.5A            |  |  |
| 抵抗性範囲            |                     | 0.533Ω~10.666kΩ         | 0.533Ω~10.666kΩ     | 0.533Ω~10.666kΩ     |  |  |
| UPS バッ           | _<br>ケアップ機能(C       | C. LIN, CR, CP)         |                     |                     |  |  |
| UVP(VTF          | 1)                  | 50~350Vrms / 500Vdc     |                     |                     |  |  |
| UPS Ny           | <br>ケアップ時間          | 1~99999 秒 (>27 時間)      |                     |                     |  |  |
| バッテリー            | 放雷機能(CC             | LIN, CR, CP)            |                     |                     |  |  |
| UVP(VTF          | 1)                  | 50~425Vrms / 600Vdc     |                     |                     |  |  |
| バッテリー放電時間        |                     | 1~99999 秒 (>27 時間)      |                     |                     |  |  |
| UPS 切り替え時間       |                     | 1.00000 (2 =            |                     |                     |  |  |
| 雪法範囲             | 目九时间                | 0~112 5A                | 0~112 5A            | 0~112 5A            |  |  |
| 电/ILTE           | 1)                  | 2 5\/                   | 0~112.0/            | 0~112.0/(           |  |  |
|                  | 1)                  | 2.5V                    |                     |                     |  |  |
| 时间 乳四            | マレナ _レ              | 0.10015~333.33005       |                     |                     |  |  |
| 「ニーへ」            | ストナート               |                         |                     |                     |  |  |
| 一 最大電流           | (201.0)             | ı                       | [                   | <b>F</b>            |  |  |
| ターホオノ            | (CC1-3)             | 112.5Arms               | 112.5Arms           | 112.5Arms           |  |  |
| ターボオン            |                     | 005 A mag (0)*3         | 005 A mag (0)*3     | 005 A man (0)*3     |  |  |
| LUN <b>-</b> , 1 | 001-2               | 225Arms (×z) °          | 225Arms (×2) °      | 225Arms (x2) °      |  |  |
| トリツノ・ノ・          | ントリツノ 时间            | 0.04, 000,000           |                     |                     |  |  |
| ターホオノ            |                     | 0.01~333.335            |                     |                     |  |  |
| ターボオン            |                     | 0.01~0.505              |                     |                     |  |  |
| 十一中国             | TIMES               | 0.01~b00.00s            |                     |                     |  |  |
| オノ时间             |                     | 0.0020                  |                     |                     |  |  |
| 測正有皮             | -                   |                         |                     |                     |  |  |
| 繰り返し剱            |                     | U~9999 凹<br>***         |                     |                     |  |  |
| Short/OPF        | ihort/OPP/OCP テスト機能 |                         |                     |                     |  |  |
| Short 時          | ターホオフ               | 0.1 秒~10 秒または運続         |                     |                     |  |  |
| 间                | ターホオン               | 0.1 秒~1 秒               |                     |                     |  |  |
|                  | ターホオフ               | 100ms                   |                     |                     |  |  |
| P ステッノ           | ターボオン               | 100ms, 10 ステップすつ        |                     |                     |  |  |
| 時间               | د _ي<br>بر          | 110 5 4                 | 110 54              | 110 5 4             |  |  |
| UCP<br>Istop     | ターホオノ               | 112.5Arms               | 112.5Arms           | 112.5Arms           |  |  |
|                  | ターホオン               | 225Arms                 | 225Arms             | 225Arms             |  |  |
| 0PP<br>Deten     | ターホオフ               | 15000W                  | 18/50W              | 22500W              |  |  |
| PSiOp            | ターホオン               | 30000W                  | 37500W              | 45000W              |  |  |
| フログラム            | 可能な突入電              | 流シミュレーション: lstart -     | Istop / Tsep        |                     |  |  |
| lstart、突ノ        | 「電流                 | 0~225A                  | 0~225A              | 0~225A              |  |  |
| 突入ステッ            | プ時間                 | 0.1ms~100ms             |                     |                     |  |  |
| lstop、突入         | 、電流                 | 0~112.5A                | 0~112.5A            | 0~112.5A            |  |  |
| プログラム            | 可能なサージ              | 電流シミュレーション:S1/T         | 1 - S2/T2 - S3/T3   |                     |  |  |
| S1、S2 電          | 流                   | 0~225A                  | 0~225A              | 0~225A              |  |  |
| T1、T2 時          | 間                   | 0.01 秒~0.5 秒            |                     |                     |  |  |
| S3 電流            |                     | 0~112.5A                | 0~112.5A            | 0~112.5A            |  |  |
| T3 時間            |                     | 0.01 秒~9.99 秒または連続      |                     |                     |  |  |
| 測定               |                     |                         |                     |                     |  |  |
| 電圧計              |                     |                         |                     |                     |  |  |
| 範囲               |                     | 600V                    |                     |                     |  |  |
| 分解能              |                     | 0.01V                   |                     |                     |  |  |
| 確度               |                     | ±0.05% of (reading + ra | inae)               |                     |  |  |
| パラメータ            |                     | Vrms V Max/Min +Vpk     |                     |                     |  |  |
| 雷流計              |                     | viiio, v iiio,          |                     |                     |  |  |
| 电加口              |                     | 56 25Arms/112 5Arms     | 56 25Arms/112 5Arms | 56 254rms/112 54rms |  |  |
| 型四<br>公報化        |                     | 1 2m Λ/2 /m Δ           | 1 2m Λ/2 /m Δ       | 1 2m A /2 Am A      |  |  |
| 分解能              |                     | 1.2111A/2.4111A         | 1.2111A/2.4111A     | 1.2IIIA/2.4IIIA     |  |  |

| 確度                       | ±0.1% of (reading + range) @50/60Hz, ±0.4% of (reading + range) |                           |                     |  |  |  |  |
|--------------------------|-----------------------------------------------------------------|---------------------------|---------------------|--|--|--|--|
| パラメータ                    | Irms, I Max/Min, ±lpk                                           |                           |                     |  |  |  |  |
| 電力計                      |                                                                 |                           |                     |  |  |  |  |
| 範囲                       | 15000W                                                          | 18750W                    | 22500W              |  |  |  |  |
| 分解能                      | 0.25W                                                           | 0.3125W                   | 0.375W              |  |  |  |  |
| 確度* <sup>4</sup>         | ±0.5% of (reading + range) @50/60Hz                             |                           |                     |  |  |  |  |
| ±2% of (reading + range) |                                                                 |                           |                     |  |  |  |  |
| VA 計                     | VA計                                                             |                           |                     |  |  |  |  |
|                          | Vrms × Arms Vrms と Arms に対応                                     |                           |                     |  |  |  |  |
| カ率計                      |                                                                 |                           |                     |  |  |  |  |
| 範囲                       | ±0.000~1.000                                                    |                           |                     |  |  |  |  |
| 確度                       | ±(0.002±(0.001/PF)*F)                                           |                           |                     |  |  |  |  |
| 周波数計                     |                                                                 |                           |                     |  |  |  |  |
| 範囲                       | 团 DC, 40~440Hz                                                  |                           |                     |  |  |  |  |
| 確度                       | 0.1%                                                            |                           |                     |  |  |  |  |
| 他のパラメータ計                 |                                                                 |                           |                     |  |  |  |  |
| VA, VA                   | R, CF_I, Ipeak, Imax., Imi                                      | in. Vmax., Vmin., IHD, VH | ID, ITHD, VTHD      |  |  |  |  |
| その他                      | その他                                                             |                           |                     |  |  |  |  |
| 起動時にロードオン                | 対応、インバータ/ UPS の起動時にロードをオンにします。                                  |                           |                     |  |  |  |  |
| ロードオン・オフの角度              | ロードオンおよびロードオ                                                    | つの負荷の角度は、0~35             | 9°でプログラムできます。       |  |  |  |  |
| 半サイクルと SCR /トラ           | 正または負の半サイクル                                                     | 、90°トレーリングエッジま            | とはリーディングエッジの        |  |  |  |  |
| イアック負荷                   | 電流波形をプログラムできます。                                                 |                           |                     |  |  |  |  |
| マスター・スレーブ(3相             | マスター・スレーブ(3 相 対応、1 台のマスターと最大 7 台のスレーブユニットです。                    |                           |                     |  |  |  |  |
| または並列アプリケーシ              |                                                                 |                           |                     |  |  |  |  |
| ョン)                      |                                                                 |                           |                     |  |  |  |  |
| 外部プログラミング入力              | F.S で 10Vdc、分解能は                                                | 0.1V です。                  |                     |  |  |  |  |
| 外部 SYNC 入力               | TTL                                                             |                           |                     |  |  |  |  |
| Vmonitor(絶縁)             | ±600V で±10V                                                     |                           |                     |  |  |  |  |
| Imonitor(絶縁)             | ±337.5Apk で±10Vpk                                               | ±337.5Apk で±10Vpk         | ±337.5Apk で±10Vpk   |  |  |  |  |
| インタフェース(オプショ             | GP-IB, RS-232C, USB,                                            | LAN                       |                     |  |  |  |  |
| ン)                       |                                                                 |                           |                     |  |  |  |  |
| 最大消費電力                   | 510VA                                                           | 630VA                     | 750VA               |  |  |  |  |
| 動作温度 <sup>*2</sup>       | 0~40°C                                                          |                           |                     |  |  |  |  |
| 入力インピーダンスの電              | ~V*2.4 ; ~V*17.6                                                | ~V*3.0 ; ~V*22            | ~V*3.6 ; ~V*26.4    |  |  |  |  |
| 流(mA)@50/60Hz;           |                                                                 |                           |                     |  |  |  |  |
| @400Hz                   |                                                                 |                           |                     |  |  |  |  |
| 寸法(H×W×D)                | 813.5 × 480 × 593 mm                                            | 1283 × 600 × 600 mm       | 1283 × 600 × 600 mm |  |  |  |  |
| 重量                       | 140kg                                                           | 260kg                     | 295kg               |  |  |  |  |

## 7-4-7. AEL282-481/AEL372-481

| モデル            | AEL282-481                                                                                     | AEL372-481                         |  |  |
|----------------|------------------------------------------------------------------------------------------------|------------------------------------|--|--|
| 電力(W)          | 2800W                                                                                          | 3750W                              |  |  |
| 電流(A)/ピーク電流(A) | 18.75Arms or Adc /<br>56.25Apeak                                                               | 28Arms or Adc /<br>84Apeak         |  |  |
| 電圧(V)          | 50~480Vrms / 5~700Vc                                                                           | lc                                 |  |  |
| スルーレート(DC)     | 50us                                                                                           |                                    |  |  |
| 周波数範囲          | DC, 40~70Hz (CC Mod<br>DC~70Hz (LIN, CR, CV                                                    | e),<br>/, CP Mode)                 |  |  |
| 保護             |                                                                                                |                                    |  |  |
| 過電力保護          | ≒2940Wrms またはプ<br>ログラム可能                                                                       | ≒3937.5Wrms または<br>プログラム可能         |  |  |
| 過電流保護          | ≒19.687Arms またはプ<br>ログラム可能                                                                     | ≒29.4Arms またはプロ<br>グラム可能           |  |  |
| 過電圧保護          | ≒504Vrms/735Vdc                                                                                | •                                  |  |  |
| 加熱保護           | 対応                                                                                             |                                    |  |  |
| 動作モード          |                                                                                                |                                    |  |  |
| 正弦波の定電流モード     |                                                                                                |                                    |  |  |
| 設定範囲           | 0~18.75A                                                                                       | 0~28A                              |  |  |
| 設定分解能          | 0.3125mA/16bits                                                                                | 0.5mA/16bits                       |  |  |
| 設定確度           | ± (0.1% of setting + 0.2% of range) @50/60Hz<br>± 0.5% of (setting + range) @ DC and 400Hz     |                                    |  |  |
| 正弦波、方形波または準    | 方形波、PWM 波のリニア                                                                                  | 定電流モード                             |  |  |
| 設定範囲           | 0~18.75A                                                                                       | 0~28A                              |  |  |
| 設定分解能          | 0.3125mA/16bits                                                                                | 0.5mA/16bits                       |  |  |
| 設定確度           | $\pm$ (0.1% of setting + 0.2% of range) @50/60Hz<br>+ 0.5% of (setting + range) @ DC and 400Hz |                                    |  |  |
| 定抵抗モード         |                                                                                                |                                    |  |  |
| 設定範囲           | 4Ω~80kΩ                                                                                        | 2.5Ω~50kΩ                          |  |  |
| 設定分解能*1        | 0.004166mS/16bits                                                                              | 0.006666mS/16bits                  |  |  |
| 設定確度           | ±0.2% of (setting + rang<br>±(0.5% of setting + 2%<br>400Hz                                    | ge) @50/60Hz<br>of range) @ DC and |  |  |
| 定電圧モード         |                                                                                                |                                    |  |  |
| 設定範囲           | 50~480Vrms / 700Vdc                                                                            |                                    |  |  |
| 設定分解能          | 0.0125V                                                                                        |                                    |  |  |
| 設定確度           | ± (0.1 of setting + 0.1%                                                                       | of range)                          |  |  |
| 定電力モード         |                                                                                                |                                    |  |  |
| 設定範囲           | 2800W                                                                                          | 3750W                              |  |  |
| 設定分解能          | 0.1W                                                                                           | 0.1W                               |  |  |
| 設定確度*4         | ± 0.5% of (setting + ran<br>±2% of (setting + range                                            | ge) @50/60Hz                       |  |  |
| クレストファクタ(CC モー | ドのみ)                                                                                           |                                    |  |  |
| 設定範囲           | √2~5                                                                                           |                                    |  |  |
| 設定分解能          | 0.1                                                                                            |                                    |  |  |
| 設定確度           | (0.5% / Irms) + 1% F.S.                                                                        |                                    |  |  |
| 力率(CC モードのみ)   |                                                                                                |                                    |  |  |
| 設定範囲           | 0~1 遅れまたは進み                                                                                    |                                    |  |  |
| 設定分解能          | 0.01                                                                                           |                                    |  |  |
| 設定確度           | 設定確度 1% F.S.                                                                                   |                                    |  |  |
| テストモード         | •                                                                                              |                                    |  |  |
| UPS の効率測定      | Non-Linear モード                                                                                 |                                    |  |  |
| 動作周波数          | 自動; 40~70Hz                                                                                    |                                    |  |  |
| 電流範囲           | 0~18.75A 0~28A                                                                                 |                                    |  |  |
| PF(力率)範囲       | 0~1                                                                                            |                                    |  |  |

| PV システム、THD 80%    |                 | 抵抗性 + Non-Linear モード          |                              |  |  |
|--------------------|-----------------|-------------------------------|------------------------------|--|--|
| のパワーコ              | コンディショナ         |                               |                              |  |  |
| ーの効率測              | 制定              |                               |                              |  |  |
| 動作周波数              | 友               | 自動; 40~70Hz                   |                              |  |  |
| 電流範囲               |                 | 0~18.75A                      | 0~28A                        |  |  |
| 抵抗性範囲              |                 | 4Ω~80kΩ                       | 2.5Ω~50kΩ                    |  |  |
| UPS バック            | フアップ機能(C        | C, LIN, CR, CP)               | C, LIN, CR, CP)              |  |  |
| UVP(VTH            | )               | 50~480Vrms / 700Vdc           |                              |  |  |
| UPS バック            | フアップ時間          | 1~99999 秒 (>27 時間)            |                              |  |  |
| バッテリー              | 放電機能(CC         | LIN, CR, CP)                  |                              |  |  |
| UVP(VTH            | )               | 50~480Vrms / 700Vdc           |                              |  |  |
| バッテリー              | ,<br>放雷時間       | 1~99999 秒 (>27 時間)            |                              |  |  |
| UPS 切り者            | 本え時間            |                               |                              |  |  |
| 雷流範囲               |                 | 0~18.75A                      | 0~28A                        |  |  |
| UVP(VTH            | D               | 2.5V                          | • ====                       |  |  |
| 時間範囲               | 7               | 0 15ms~999.99ms               |                              |  |  |
| ドューズテ              | マトモード           | 0.10110 000.00110             |                              |  |  |
| ハハ                 |                 |                               |                              |  |  |
| 取八电加               | (001.2)         | []                            |                              |  |  |
| ツーハイン              |                 | 18.75Arms                     | 28.0Arms                     |  |  |
| ターボオン              | 003             | $37.54 \text{ rms} (x^2)^{3}$ | 56 0 $\Delta rms (x^2)^{*3}$ |  |  |
| トリップ・ノン            | シトリップ時間         | 51.5hiiis (A2)                | 30.0Amis (A2)                |  |  |
| ターボオフ              | (TIME1-3)       | 0.01~333.335                  |                              |  |  |
| 1 1142             | TIME1-2         | 0.01~0.50s                    |                              |  |  |
| ターボオン              | TIME3           | 0.01~600.00s                  |                              |  |  |
| オフ時間               | LINIES          | 0.01~9999.9s                  |                              |  |  |
| 11字精度              |                 | 0.003s                        |                              |  |  |
| 場い 仮し 数            |                 | 0.0000 6                      |                              |  |  |
| The Unit /OPF      | いつつり テストボ       | し~99999 Ei<br>総社              |                              |  |  |
| Short 時            | ターボオフ           | ∞ 10 1 秒10 秒 または連続            |                              |  |  |
| Shores,<br>問       | ダーボオン           | 0.1 か~10かのにいるという              |                              |  |  |
|                    | シーホッン クーギナフ     | 0.1 ¶⊻~1 ¶⊅<br>100me          |                              |  |  |
| P ステップ             | ツー ホイン          | 100000 10 フテップずつ              |                              |  |  |
| 時間                 | ツーハイン           | 100005, 10 27 22 2            |                              |  |  |
| OCP                | ターボオフ           | 18 75Arms                     | 28 0Arms                     |  |  |
| Istop              | ターボオン           | 37 5Arms                      | 56 0Arms                     |  |  |
| OPP                | ターボオフ           | 2800///                       | 3750\//                      |  |  |
| Pstop              | ターボオン           | 5600\\                        | 7500\\/                      |  |  |
| プログラム              | フールカン           | 本シューション Istart -              | latan / Tean                 |  |  |
| ノロノノム<br>lotort 空入 | り 肥る スパート<br>画法 | 流ンミエレーンヨン<br>0.97 EA          |                              |  |  |
| ISIdii、天ノ<br>売1マテッ | 、电加<br>・プロ目     | 0.1mc_100ms                   | 0~004                        |  |  |
| 天八へノノ<br>latan 空入  | ノ时间<br>電法       | 0.11115~100113                | 0.004                        |  |  |
| ISTOP、 スパ<br>プログラム | 、電流<br>コキャナージ   | し~18.75A<br>売坊シミーレーション・S1/T   | U~28A                        |  |  |
| フログラム              | 可能なリーン<br>→     | 電流ンミュレーション: 31/1              | 1 - 52/12 - 53/13            |  |  |
| 51、52 电            | 流               | U~37.5A 0~56A                 |                              |  |  |
| 11、12 时            | 削               | 0.01 杪~0.5 秒                  | 2.004                        |  |  |
| S3 電流              |                 | U~18./5A U~28A                |                              |  |  |
| T3 時间              |                 | 0.01 秒~9.99 秒または遅             | ē続                           |  |  |
| 測定                 |                 |                               |                              |  |  |
| 電圧計                |                 |                               |                              |  |  |
| 範囲                 |                 | 700V                          |                              |  |  |
| 分解能                |                 | 0.0125V                       |                              |  |  |
| 確度                 |                 | ±0.05% of (reading + range)   |                              |  |  |
| パラメータ              |                 | Vrms, V Max/Min, ±Vpk         |                              |  |  |
| 電流計                |                 |                               |                              |  |  |
| 範囲                 |                 | 9.375Arms/18.75Arms           | 14Arms/28Arms                |  |  |

| 分解能              | 0.2mA/0.4mA                         | 0.3mA/0.6mA           |  |  |  |
|------------------|-------------------------------------|-----------------------|--|--|--|
| 確度               | ±0.05% of (reading + ra             | inge) @50/60Hz,       |  |  |  |
| 0                | ±0.2% of (reading + ran             | ige)                  |  |  |  |
| パラメータ            | Irms, I Max/Min, ±lpk               |                       |  |  |  |
| 電力計              |                                     |                       |  |  |  |
| 範囲               | 2800W                               | 3750W                 |  |  |  |
| 分解能              | 0.05W                               | 0.0625W               |  |  |  |
| 確度* <sup>4</sup> | ±0.5% of (reading + range) @50/60Hz |                       |  |  |  |
|                  | ±2% of (reading + range             | e)                    |  |  |  |
| VA 計             |                                     |                       |  |  |  |
|                  | Vrms × Arms Vrms と A                | rms に対応               |  |  |  |
| 力率計              |                                     |                       |  |  |  |
| 範囲               | ±0.000~1.000                        |                       |  |  |  |
| 確度               | ±(0.002±(0.001/PF)*F)               |                       |  |  |  |
| 周波数計             |                                     |                       |  |  |  |
| 範囲               | DC, 40~70Hz                         |                       |  |  |  |
| 確度               | 0.1%                                |                       |  |  |  |
| 他のパラメータ計         |                                     |                       |  |  |  |
| VA, VAR          | R, CF_I, Ipeak, Imax., Imir         | n. Vmax., Vmin., IHD, |  |  |  |
| VHD, ITI         | HD, VTHD                            |                       |  |  |  |
| その他              |                                     |                       |  |  |  |
| 起動時にロードオン        | 対応、インバータ/ UPS (                     | の起動時にロードをオンに          |  |  |  |
|                  | します。                                |                       |  |  |  |
| ロードオン・オフの角度      | ロードオンおよびロードオ                        | つの負荷の角度は、             |  |  |  |
|                  | 0~359°でプログラムでき                      | ます。                   |  |  |  |
| 半サイクルと SCR /トラ   | 正または負の半サイクル                         | 、90°トレーリングエッジま        |  |  |  |
| イアック負荷           | たはリーディングエッジの                        | )電流波形をプログラムで          |  |  |  |
|                  | きます。                                |                       |  |  |  |
| マスター・スレーブ(3相     | 対応、1台のマスターと最                        | と大7台のスレーブユニット         |  |  |  |
| または並列アプリケーシ      | です。                                 |                       |  |  |  |
| ョン)              |                                     |                       |  |  |  |
| 外部プログラミング入力      | F.S で 10Vdc、分解能は                    | : 0.1V です。            |  |  |  |
| 外部 SYNC 入力       | TTL                                 |                       |  |  |  |
| Vmonitor(絶縁)     | ±700V で±10V                         |                       |  |  |  |
| Imonitor(絶縁)     | ±56.25Apk で±10Vpk                   | ±84Apk で±10Vpk        |  |  |  |
| インタフェース(オプショ     | GP-IB, RS-232C, USB,                | LAN                   |  |  |  |
| ン)               |                                     |                       |  |  |  |
| 最大消費電力           | 150VA                               | 150VA                 |  |  |  |
| 動作温度*2           | 0~40°C                              |                       |  |  |  |
| 入力インピーダンスの電      | ~V*0.3 ; ~V*2.2                     | ~V*0.4 ; ~V*2.95      |  |  |  |
| 流(mA)@50/60Hz;   |                                     |                       |  |  |  |
| @400Hz           |                                     |                       |  |  |  |
| 寸法(H×W×D)        | 177 × 440 × 552.6 mm                | 177 × 440 × 552.6 mm  |  |  |  |
| 重量               | 27.5kg                              | 33.5kg                |  |  |  |

\*1 mS(ミリジーメンス)はコンダクタンス(G)の単位であり、1 ジーメンスは 1/Ωです。

- \*2 使用温度範囲は 0~40℃で、特に記載のない限り、25℃±5℃の仕様になります。
- \*3 最大2倍の電流定格と電力定格のターボモードは、ヒューズ / Short / OCP / OPP テスト機能をサポートします。
- \*4 この仕様は 20 Arms 未満の電流に適用されます。
- \* CC & LIN モード設定の分解能は、リモコンのみで 16 ビットです。パネル動作中の解像度は小 数点以下の桁数によって決まります。
- \* すべての仕様は 50/60Hz に適用されます。
- \* すべての仕様は予告なく変更する場合があります。

#### 7-4-8. 共通仕様

| AC 入力電源  |                                                           |
|----------|-----------------------------------------------------------|
| 定格入力     | 100Vac~230Vac ±10%                                        |
| 入力周波数    | 50/60Hz ± 3Hz                                             |
| 一般       |                                                           |
| 環境       | 屋内、高度 2000m 未満、過電圧カテゴリ(設置カテゴリ) II                         |
| EMC      | EN61326-1 (Class A) 2014/30/EU 準拠                         |
| LVD      | EN61010-1 (Class 1,汚染度 2)   2014/35/EU 準拠                 |
| インタフェース  |                                                           |
| アナログ I/O | 電流モニター出力、電圧モニター出力、アナログ制御入力、SYNC 入力                        |
| RS-232C  | TIA/EIA-232D ,DCE type ,D-sub9 メス,RTS-CTS Flow            |
| GP-IB    | IEEE488-1979                                              |
| USB      | USB2.0 Full speed ,Prolific PL2303 type                   |
| LAN      | 100Base-TX ,IEEE802.3u ,Auto-MDI ,DHCP ,IPv4 ,Socket/HTTP |

#### 7-5. USB の設定

概要

本器の USB は Prolific PL2303 の USB 変換チップを利 用しています。パネルでの設定は特にありません。

本器にUSB インタフェースを装着しPCに接続してから電 1. 源をオンします。WindowsPC では USB 機器が接続され ると既知のデバイスであれば USB ドライバが自動適用さ れ利用可能となり、COM ポートに表示されます。 利用可能にならない場合はデバイスマネージャのほかの デバイスに利用不可のデバイスとして表示されます。 利用不可の場合は弊社ホームページからダウンロードし たUSBドライバをインストールするか、ドライバの更新で ファイルを指定します。

インストーラーを実行した場合はメッセージにそって Next および Finish をクリックします。インストールが完了すると COM ポートにデバイスが追加されます。

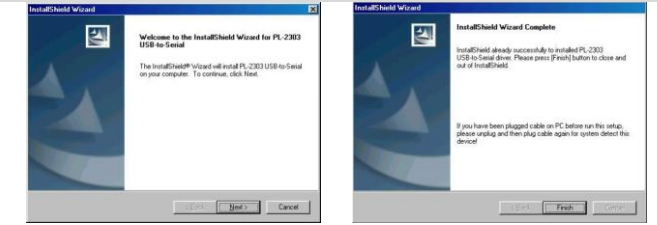

インストール画面例

2. デバイスマネージャで、追加された COM ポートを選択、 右クリックしてプロパティを開きます。ポートの設定のタブ を開きボーレートを 115200bps、フロー制御をハードウエ アに設定します。通信ソフト等を利用する場合は同様に、 ボーレートを 115200bps、フロー制御をハードウエアに設 定してください。

以上で本器を USB で制御する準備が完了します。

| View devices by type C View devices by connection                                                                                                    | Bits per second: 115200  |
|----------------------------------------------------------------------------------------------------|--------------------------|
| 🗉 💻 Display adapters                                                                                                    |                          |
| Floppy disk controllers                                                                                                    | Data bits: 8             |
| Hard disk controllers                                                                                                    |                          |
| H-WG Keyboard                                                                                                    | Parity: None             |
| Moritors                                                                                                    |                          |
| Network adapters                                                                                                    | Stop bits: 1             |
| - Ports (COM & LPT)                                                                                                    |                          |
| Communications Port (COM1)                                                                                                    | Elow control: Hardware   |
| 💯 Communications Port (COM2)                                                                                                    |                          |
| - J Printer Port (LPT1)                                                                                                    |                          |
| USB to Serial Port (COM3)                                                                                                    | Advanced Hestore Default |
| Sound, video and game controllers                                                                                                    |                          |
| System devices                                                                                                    |                          |
| WE REPORT FOR THE STREAM PROVIDENT OF THE DEPARTMENT OF THE STREAM PROVIDENT OF THE STREAM PROVIDENT OF THE |                          |
| Controllar Serial Bus controllers                                                                                                    |                          |
| Universal Serial Bus controllers                                                                                                    |                          |
| A DEFENSION OF A DESCRIPTION OF A DESCRIPT  |                          |

## 7-6. LAN の設定

| 概要 | 本器の LAN インタフェースは RS-232C 変換チップを利用<br>しています。                                     |
|----|---------------------------------------------------------------------------------|
|    | ネットワーク設定はパネルからはできません。設定は機                                                       |
|    | 果が指定され $\tau$ いろ IP アドレスを利用 $\tau$ Wab ブラウザ                                     |
|    | から行います ロマドレスがわからたい 埋合け                                                          |
|    | から1)いより。IF ノドレスがれからない場合は<br>WindowsDC 田LAN 検売い、また利田L キナのズ数社ナ                    |
|    | WindowsFC用LAN 検系ノールを利用しますので奔祉ホ                                                  |
|    |                                                                                 |
|    | 1. 本希にLAN インタフェースを装着し、LAN ケーフルでネッ                                               |
|    | トワークに接続後、電源をオンします。                                                              |
|    | 2. 同一ネットワークにつながっている Windows PC で LAN 検                                          |
|    | 索アプリケーション(IPScanner*.exe)を起動します。                                                |
|    | 初回実行時はセキュリティ認証が表示されるので許可を                                                       |
|    | してください。                                                                         |
|    | Windows セキュリティの重要な警告  X                                                         |
|    | でのプログラムの機能のいくつかが Windows ファイアウォールでブロックされています                                    |
|    | すべてのパブリック、ブライベート、ドメイン ネットワークで、Windows ファイアウォールにより IPScanner の機能のいくつか            |
|    | 名前(N): IPScanner                                                                |
|    | ● 第行元(型): 小中月<br>パス(丑): C:¥downloads¥ipscanner-20160626 exe                     |
|    | IPScamer にこれらのネットワーク上での過售を許可する:<br>図 ドメイン ネットワーク (社内ネットワークなど)(D)                |
|    |                                                                                 |
|    | ■パブリックネットワーク(空港、喫茶店など)(非推奨)(J)<br>にのようなネットワークは多くの場合、セキュリティが低いかセキュリティが設定されていません) |
|    | クログラムにファイアウォールの経由を許可することの危険性の詳細                                                 |
|    | アクセスを許可する(A) キャンセル                                                              |
|    |                                                                                 |

3. アプリケーション画面が表示されたら VIEW メニューから Refresh をクリックします。

| View | Config    |               |             |                   |  |
|------|-----------|---------------|-------------|-------------------|--|
|      | Device L. | IP Address    | Subnet Mask | MAC Address       |  |
| •    | 5         | 172.22.22.222 | 255.255.0.0 | 00 01 3D 81 79 13 |  |
| *    |           |               |             |                   |  |
|      |           |               |             |                   |  |
|      |           |               |             |                   |  |
|      |           |               |             |                   |  |
|      |           |               |             |                   |  |

サブネットマスクを超えた範囲まで検索を行い結果が表示されます。

LAN ボード上の子基板に貼ってある MAC アドレスを確認 し機器の IP アドレスを特定してください。検索範囲内に複 数表示される場合は LAN ケーブルの抜差しでも機器を特 定できます。

Config メニューから IP Address をクリックすると IP アドレスとサブネットマスクを直接指定することができます。
 この設定はサブネットマスクで指定されるセグメントを超えた場合も変更が可能ですが、本体の DHCP 設定がEnable の場合は変更できません

| 🛃 Form2       |        |
|---------------|--------|
| IP            |        |
| 172.22.22.222 | ОК     |
| Subnet        |        |
| 255.255.0.0   | Cancel |
|               |        |

5. 確認した IP アドレスとサブネットマスクと同一セグメントの ネットワーク設定を持つ PC を用意し、Web ブラウザで本 器にアクセスします。

|   | Controller Status   |                       |
|---|---------------------|-----------------------|
|   | System time elapsed | 00:08:37              |
|   | Firmware version    | Dec 26 2007 01:04     |
|   | Serial number       | xxxxx-xxxxxxx         |
|   | Setur<br>Password   | o Login               |
|   | Ľ                   | ogin                  |
| 5 |                     | うされるように修正<br>の図のように表示 |

| Contro                                                           | ller Seti  | ID       |      |          |
|------------------------------------------------------------------|------------|----------|------|----------|
| IP address                                                       | 172.22.4.1 | 53       |      |          |
| Subnet mask                                                      | 255.255.0. | 0        |      |          |
| Gateway address                                                  | 172.22.4.2 | 54       |      |          |
| Network link speed                                               | Auto       | ~        |      |          |
| DHCP client                                                      | Disable 🗸  |          |      |          |
| Socket port of HTTP setup                                        | 80 🗸       | ·        |      |          |
| Socket port of serial I/O                                        | 4001       | TCP Serv | er 🗸 |          |
| Socket port of digital I/O                                       | 5001       | Disabled | ~    |          |
| Destination IP address / socket port<br>(TCP client and UDP)     | 0.0.0.0    |          | 0    |          |
| Connection                                                       | Auto 🗸     |          |      |          |
| TCP socket inactive timeout<br>(minutes)                         | 0          |          |      |          |
| Serial I/O settings (baud rate, parity,<br>data bits, stop bits) | 115200 🗸   | N 🗙 8 🗙  | 1 🕶  |          |
| Interface of serial I/O                                          | RS 232     |          |      | <b>~</b> |
| Packet mode of serial input                                      | Disable 🗸  |          |      |          |
| Device ID                                                        | 5          |          |      |          |
| Report device ID when connected                                  | Disable 🗸  |          |      |          |
| Setup password                                                   |            |          |      |          |
| Update                                                           |            |          |      |          |

- 7. DHCP を Disable にして、IP アドレス、サブネットマスク、 ゲートウエイを指定後に Update をクリックして設定を完了 します。
  テスト用の接続では DHCP を Enable として IP アドレス、 サブネットマスク、ゲートウエイを自動取得してもかまいま せん。
  以下の項目は内容が理解できない場合は変更しないでく ださい。
  Network link speed:Auto
  Socket port of HTTP setup: 80
  - Socket port of serial I/O: 4001、TCP サーバー
  - Socket port of digital I/O: 5001、TCP サーバー

Destination IP address / socket port (TCP client and UDP) Connection: Auto

TCP socket inactive timeout(minutes):0 切断無し

Serial I/O settings (baud rate, parity, data, bits, stop bits): 115200, N, 8, 1

Interface of serial I/O: RS-232C (RTS/CTS)

- Packet mode of serial input: Disable
- Device ID: 5

Report device ID when connected: Disable

Setup password: 空白

## 7-7. オートシーケンス機能

AEL シリーズのオートシーケンス機能は、EDIT、ENTER、EXIT、TEST、および STORE の 5 個のキー操作で実現します。

| 編集モード  | 1.  | 放電モード、範囲、電流のレベルの設定…ロード設定、ロ<br>ードオン。    |
|--------|-----|----------------------------------------|
|        | 2.  | Storeキーを押して、負荷設定をSTATEメモリに保存します。       |
|        | 3.  | シーケンスの負荷設定について、1~2を繰り返します。             |
|        | 4.  | AEL シリーズフロントパネルの SEQ.キーを押します。          |
|        | 5.  | 上下矢印キーを押して Edit モードを選択します。             |
|        | 6.  | 1~9 の数字キーでプログラム番号を選択し、Enter を押し<br>ます。 |
|        | 7.  | もう一度 Enter を押すと、STATE 表示になります。         |
|        |     | STATE で上下矢印キーを押して保存している STATE メ        |
|        |     | モリを選択します。(ステップの入力)                     |
|        | 8.  | ENTER を押して次のステップに進みます。                 |
|        | 9.  | 6~8 を繰り返して、シーケンスのステップを編集します。           |
|        | 10. | SAVE を押してステップを登録します。                   |
|        | 11. | LCDには、繰り返し回数の設定に対する「REP.」が表示<br>されます。  |
|        | 12. | 上下矢印キーを押して、シーケンスループの繰り返し回<br>数を設定します。  |
|        | 13. | ENTER を押して、シーケンスの編集を確認します。             |
|        |     |                                        |
| テストモード | 1.  | AEL シリーズフロントパネルのキーSEQ.を押します。           |
|        | 2.  | 上下矢印キーを押してテストモードを選択します。                |
|        | 3.  | 1~9 の番号を押してシーケンス番号を選択します。              |
|        | 4.  | ENTER を押してシーケンスを実行します。                 |
|        | 5.  | テスト後、LCD に「PASS」または「FAIL」と表示されます。      |

#### 7-7-1. オートシーケンス機能

| オートシーケンスの設定コ     | 注               | 応答           |
|------------------|-----------------|--------------|
| マンド              |                 |              |
| FILE {n}         | n=1~9           | 1~9          |
| STEP {n}         | n=1~32          | 1~32         |
| TOTSTEP {n}      | トータルステップ n=1~32 | 1~32         |
| SB {m}           | m=1~150         |              |
|                  | m:STATE         |              |
| TIME <nr2></nr2> | 100~9999(ms)    | 100~9999(ms) |
| SAVE             | 「File n」データをセーブ |              |
| REPEAT {n}       | n=0~9999        | 0~9999       |
| RUN F{n}         | N=1~9           | 自動返信         |
|                  |                 | 「PASS」または    |
|                  |                 | 「FAIL:XX」    |
|                  |                 | (XX=NG ステップ) |

シーケンス例 この例では、次の図に基づいてプログラムを作成します。 プログラムは、ステップ 1~8 を 2 回繰り返します。シーケンスを 2 回繰り返した後、ロードがオフになり、シーケンスが終了します。

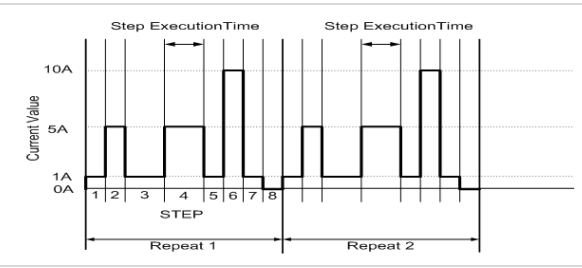

| シーケンス番号 | ステップ番号 | 電流値 | 実行時間  |
|---------|--------|-----|-------|
| 3       | 1      | 1A  | 200ms |
| 3       | 2      | 5A  | 200ms |
| 3       | 3      | 1A  | 400ms |
| 3       | 4      | 5A  | 400ms |
| 3       | 5      | 1A  | 200ms |
| 3       | 6      | 10A | 200ms |
| 3       | 7      | 1A  | 200ms |
| 3       | 8      | 0A  | 200ms |

シーケンス例

EDIT

放電モードを設定します。 1. Mode キーを押して CC モードにします。 2. Load キーを押してロードオンします。 3. 負荷電流値を設定し、STATE 1~8 に保存します。 4. Load キーを押してロードオフします。 5. SEQ.キーを押します。 6. 上下矢印キーを押して EDIT モードを選択します。 7. 数字キーの3を押して Enter キーを押し、シーケンス番号 3を編集します。 8. 上下矢印キー(または設定ツマミ、数字キー)を押して STATUS メモリ1にします。 9. Enter キーを押して、シーケンスメモリを確認します。 上下矢印キー(または設定ツマミ、数字キー)を押して実 10. 行時間を設定します。 11. Enter キーを押して、シーケンスステップを確認します。 (注)8ステップ(最後のステップ)目の時間設定後にEnter キーを押すと、9ステップ目に進んでしまい、このあと Save キーを押すと、9 ステップ目まで登録してしまうの で、最後のステップのみ、Enter キーを押さずに Save キ ーを押してください。 12. 8~11 を繰り返して、STATUS メモリ 1~8 の設定値をステ ップ 1~8 として設定し、保存します。 13. Save キーを押して登録します。 上下矢印キー(または設定ツマミ、数字キー)で1にして、 14. 1回繰り返し(計2回分動作)を選択します。 15. Enter キーを押して、繰り返し回数を確認します。 TEST 16. SEQ.キーを2回押します。 17. 上下矢印キーを押して TEST モードを選択します。 18. Enter キーを押して実行します。 テスト波形

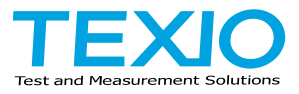

# 株式会社テクシオ・テクノロジー

〒222-0033 神奈川県横浜市港北区新横浜 2-18-13 藤和不動産新横浜ビル 7F https://www.texio.co.jp/

アフターサービスに関しては下記サービスセンターへ サービスセンター 〒222-0033 神奈川県横浜市港北区新横浜 2-18-13 藤和不動産新横浜ビル 8F TEL.045-620-2786